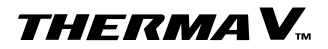

## Trouble Shooting Guide

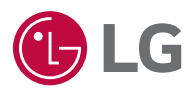

## **Navigation Bar**

The different category are shown at the side. So, you can go directly to the index page with a single click.

**Basic Part** 

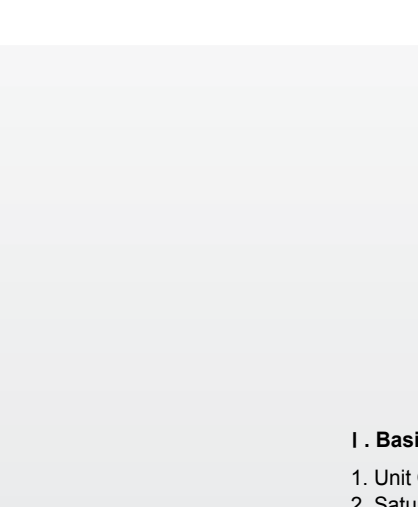

# Contents

## THERMA V.

## **Trouble Shooting** Guide

#### I. Basic Part

| 1 Unit Conversion                  | 008   |
|------------------------------------|-------|
| 2. Saturation temperature / Satura | ation |
| pressure table R410A               | 009   |
| 3. P-H Diagram R-410A              | 010   |
| 4. P-H Diagram R32                 | 011   |

#### II. Therma V Introduction

| I. Nomenclature                                 | 014 |
|-------------------------------------------------|-----|
| 2. Line Up / Capacity                           | 018 |
| 3. Cycle Diagram                                | 019 |
| <ol> <li>Piping Diagram</li> </ol>              | 022 |
| 5. Wiring Diagram                               | 024 |
| <ol><li>Exploded View &amp; Part list</li></ol> | 032 |
| 7. LGMV Checking Point                          | 040 |
| 3. Accessory Checking Point                     | 044 |

#### III. Self-diagnosis Function

| I. Error Code Display | 060 |
|-----------------------|-----|
| 2. Error Code Check   | 065 |

#### **IV. Function Control**

| 1. Function | List            |
|-------------|-----------------|
| 2. Function | Control Setting |

| Components                        |     |
|-----------------------------------|-----|
| 1. Flow Switch                    | 182 |
| 2. Water Pump                     | 183 |
| 3. Electric Heater                | 184 |
| 4. Remote Controller              | 185 |
| 5. Compressor                     | 186 |
| 6. Fan Motor                      | 187 |
|                                   |     |
| VI. Replacement                   |     |
| 1. Replacement procedure for      |     |
| Compressor                        | 190 |
| 2. Caution for Assembling Outdoor |     |
| Panels after Test Run             | 192 |

V. Checking Method for Key

2

116

120

| eaaler /e. / leeening ealaee. |     |
|-------------------------------|-----|
| Panels after Test Run         | 192 |
| 3. Replacement Procedure for  |     |
| INV PCB                       | 193 |

## VII. Test Run Check

| 1. Checking list of initial installation | 196 |
|------------------------------------------|-----|
| 2. Checklist                             | 198 |
| 3. Test run flow chart                   | 220 |

**Basic Part** 

## THERMA V.

## I. Basic Part

| 1. Unit Conversion                     | 008 |
|----------------------------------------|-----|
| 2. Saturation temperature / Saturation |     |
| pressure table_R410A                   | 009 |
| 3. P-H Diagram_R-410A                  | 010 |
| 4. P-H Diagram R32                     | 011 |

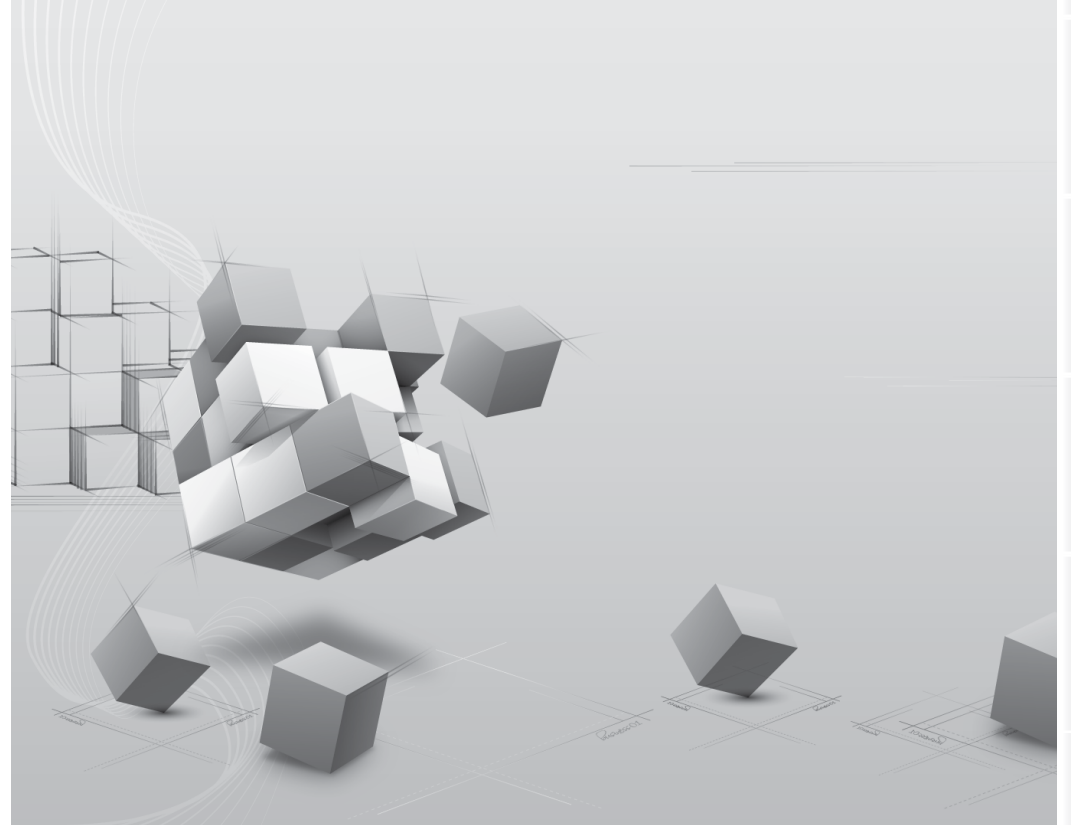

## 1. Unit Conversion

Power

|            | kcal/h | Btu/h    | (US) RT   | (Japan) RT | kW       | HP      | Nominal HP |
|------------|--------|----------|-----------|------------|----------|---------|------------|
| kcal/h     | 1      | 3.986    | 0.0003306 | 0.0003012  | 0.001162 | 0.00155 | 0.0004     |
| Btu/h      | 0.252  | 1        | 0.0000833 | 0.0000759  | 0.000293 | 0.00039 | 0.0001     |
| (US) RT    | 3,024  | 12,000   | 1         | 0.91       | 3.51628  | 4.69    | 1.251      |
| (Japan) RT | 3,320  | 13,174.6 | 1,097     | 1          | 3.861    | 5.149   | 1.373      |
| kW         | 860    | 3,412    | 0.2843    | 0.259      | 1        | 1.333   | 0.3555     |
| HP         | 640    | 2,559.5  | 0.213     | 0.1942     | 0.75     | 1       | 0.2667     |
| Nominal HP | 2,400  | 9,598.1  | 0.799     | 0.728      | 2.81     | 3.75    | 1          |

Pressure

|                           | kgf/cm <sup>2</sup> | bar     | Pa       | atm     | lbf/in <sup>2</sup> (psi) |
|---------------------------|---------------------|---------|----------|---------|---------------------------|
| kgf/cm <sup>2</sup>       | 1                   | 0.98065 | 98,066.5 | 0.9678  | 14.2233                   |
| bar                       | 1.0197              | 1       | 100,000  | 0.9869  | 14.5028                   |
| Pa                        | 0.0000102           | 0.00001 | 1        | 0.00001 | 0.000145                  |
| atm                       | 1.0332              | 1.01325 | 101,325  | 1       | 14.6959                   |
| lbf/in <sup>2</sup> (psi) | 0.0703              | 0.06894 | 6894.7   | 0.068   | 1                         |

## 2. Saturation temperature / Saturation pressure table\_R410A

Absolute pressure = Guage pressure(kPa) + 101.325(kPa) kPa : kgf/cm<sup>2</sup> x 101.97

| R410A |                         |                  |                                |                     |                  |  |
|-------|-------------------------|------------------|--------------------------------|---------------------|------------------|--|
| Temp. | Relative pressure(kPaG) |                  | i) Relative pres-<br>sure Temp |                     | o.(°C)           |  |
| °C    | Saturated<br>Liquid     | Saturated<br>Gas | kPaG                           | Saturated<br>Liquid | Saturated<br>Gas |  |
| -30   | 169.62                  | 168.91           | 170                            | -30.09              | -30.02           |  |
| -25   | 229.70                  | 228.81           | 230                            | -25.08              | -25.01           |  |
| -20   | 299.57                  | 298.46           | 300                            | -20.06              | -19.99           |  |
| -15   | 380.23                  | 378.87           | 380                            | -15.09              | -15.01           |  |
| -10   | 472.75                  | 471.09           | 470                            | -10.21              | -10.12           |  |
| -5    | 578.21                  | 576.21           | 580                            | -4.98               | -4.89            |  |
| 0     | 697.76                  | 695.38           | 700                            | 0.04                | 0.13             |  |
| 5     | 832.60                  | 829.77           | 830                            | 4.86                | 4.96             |  |
| 10    | 983.94                  | 980.63           | 980                            | 9.84                | 9.94             |  |
| 15    | 1153.09                 | 1149.25          | 1150                           | 14.88               | 14.98            |  |
| 20    | 1341.39                 | 1336.98          | 1350                           | 20.18               | 20.29            |  |
| 25    | 1550.25                 | 1545.26          | 1550                           | 24.98               | 25.08            |  |
| 30    | 1781.19                 | 1775.59          | 1800                           | 30.36               | 30.47            |  |
| 35    | 2035.78                 | 2029.59          | 2000                           | 34.30               | 34.42            |  |
| 40    | 2315.76                 | 2309.03          | 2300                           | 39.71               | 39.82            |  |
| 45    | 2623.00                 | 2615.82          | 2600                           | 44.62               | 44.73            |  |
| 50    | 2959.61                 | 2952.13          | 2950                           | 49.84               | 49.95            |  |
| 55    | 3328.02                 | 3320.49          | 3400                           | 55.91               | 56.01            |  |
| 60    | 3731.18                 | 3724.00          | 3700                           | 59.61               | 59.70            |  |
| 65    | 4173.11                 | 4166.98          | 4200                           | 65.28               | 65.34            |  |
| 70    | 4746.09                 | 4706.31          | 4700                           | 70.17               | 70.17            |  |

## 3. P-H Diagram\_R410A

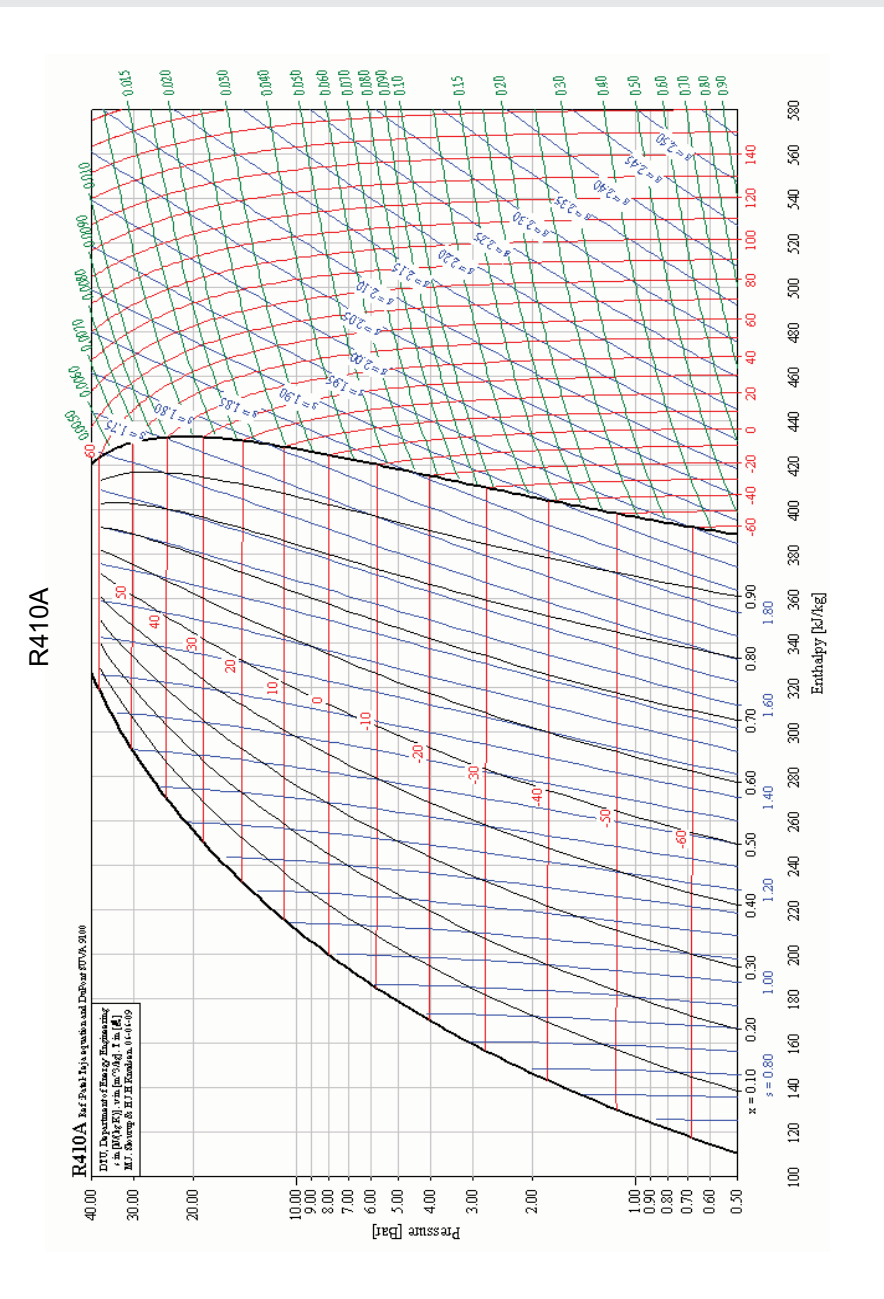

## 4. P-H Diagram\_R32

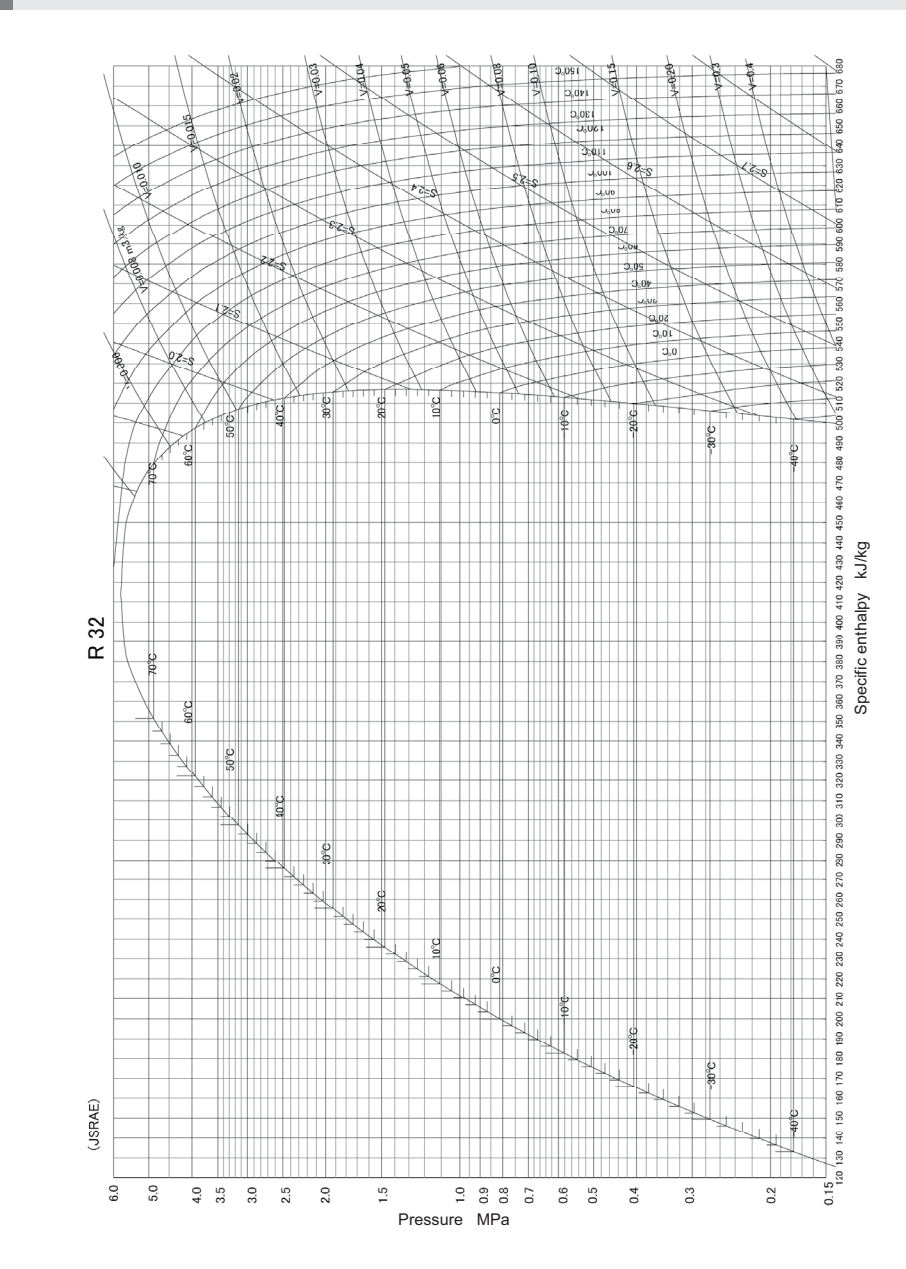

## THERMA V.

## **II.** Therma V Introduction

| 1. Nomenclature              | 014 |
|------------------------------|-----|
| 2. Line Up / Capacity        | 018 |
| 3. Cycle Diagram             | 019 |
| 4. Piping Diagram            | 022 |
| 5. Wiring Diagram            | 024 |
| 6. Exploded View & Part list | 032 |
| 7. LGMV Checking Point       | 040 |
| 8. Accessory Checking Point  | 044 |

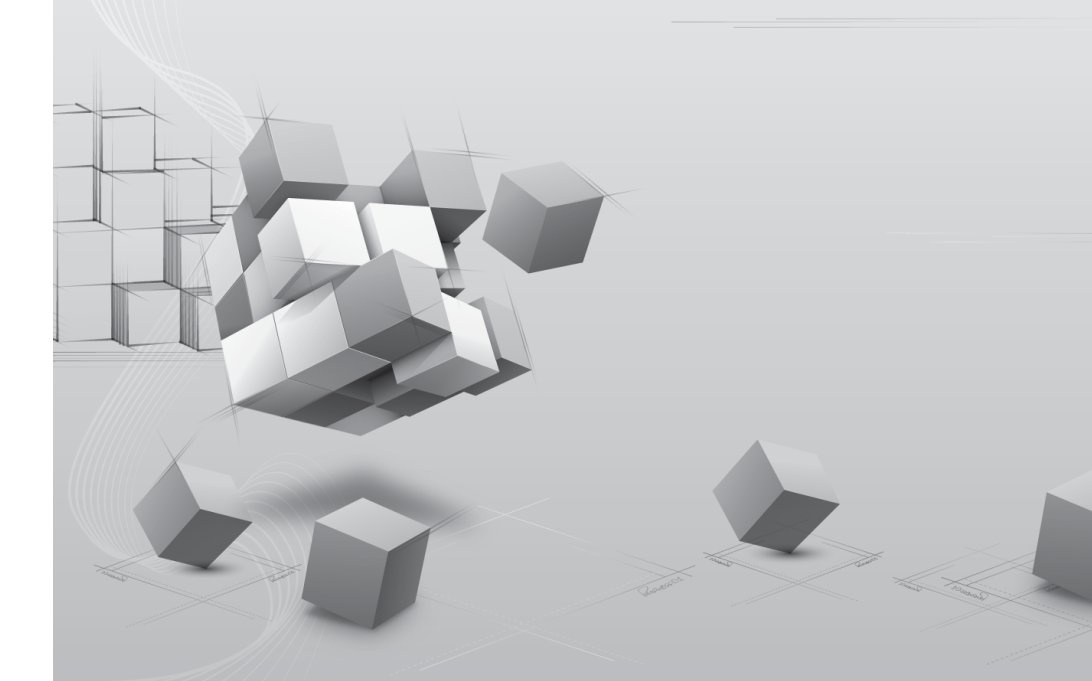

## 1. Nomenclature

## 1.1 Split Indoor Unit

#### Global Name

| Model<br>Name | AH                                                                                                    | N                                             | w           | 16      | 6      | 06 | A | 3 |  |  |  |  |
|---------------|----------------------------------------------------------------------------------------------------|-----------------------------------------------|-------------|---------|--------|----|---|---|--|--|--|--|
| No.           | 1                                                                                                    | 2                                             | 3           | 4       | 5      | 6  | 7 | 8 |  |  |  |  |
| No            |                                                                                                    |                                               |             | Signifi | cation |    |   |   |  |  |  |  |
| 1             | Air-to-Wate                                                                                              | r Heat Pum                                    | o for R410A | orgini  | cation |    |   |   |  |  |  |  |
|               | Classificati                                                                                             | on                                            |             |         |        |    |   |   |  |  |  |  |
| 2             | N : Indoor u<br>U : Outdoor<br>B : Monoblo                                                               | nit of Split ty<br>unit of Split i<br>oc type | pe<br>type  |         |        |    |   |   |  |  |  |  |
|               | Model Type                                                                                               | )                                             |             |         |        |    |   |   |  |  |  |  |
| 3             | W : Inverter<br>H : Heat Pu                                                                              | Heat Pump<br>mp                               |             |         |        |    |   |   |  |  |  |  |
| 4             | Heating Capacity (kW)                                                                                    |                                               |             |         |        |    |   |   |  |  |  |  |
| 4             | Ex) 9kW $\rightarrow$ '09', 12kW $\rightarrow$ '12'                                                      |                                               |             |         |        |    |   |   |  |  |  |  |
|               | Heater Elec                                                                                              | Heater Electrical ratings                     |             |         |        |    |   |   |  |  |  |  |
| 5             | 6 : 1Ø, 220-<br>8 : 3Ø, 380-<br>A : 3Ø, 220\                                                             | 240V, 50 Hz<br>415V, 50Hz<br>V, 50Hz          |             |         |        |    |   |   |  |  |  |  |
|               | Heater Cap                                                                                               | acity (kW)                                    |             |         |        |    |   |   |  |  |  |  |
| 6             | 06 : 6kW He<br>09 : 9kW He                                                                               | eater<br>eater                                |             |         |        |    |   |   |  |  |  |  |
|               | Function                                                                                                 |                                               |             |         |        |    |   |   |  |  |  |  |
| 7             | A : General heating heat pump<br>H : Domestic Hot heating only<br>T : High temperature heating heat pump |                                               |             |         |        |    |   |   |  |  |  |  |
| 0             | Serial num                                                                                               | ber                                           |             |         |        |    |   |   |  |  |  |  |
| U             | 3 Series                                                                                                 |                                               |             |         |        |    |   |   |  |  |  |  |

#### European Name

| Model<br>Name | н                                      | N                                                                                    | 16                                    | 1                        | 6          | т           |    | N | В | 0 |  |  |
|---------------|----------------------------------------|--------------------------------------------------------------------------------------|---------------------------------------|--------------------------|------------|-------------|----|---|---|---|--|--|
| No.           | 1                                      | 2                                                                                    | 3                                     | 4                        | 5          | 6*          |    | 7 | 8 | 9 |  |  |
| No.           |                                        | Signification                                                                        |                                       |                          |            |             |    |   |   |   |  |  |
| 1             | Air-to-Wa                              | ater Heat                                                                            | Pump for                              | R410A                    |            |             |    |   |   |   |  |  |
|               | Classific                              | ation                                                                                |                                       |                          |            |             |    |   |   |   |  |  |
| 2             | N : Indoor<br>U : Outdo<br>M : Mono    | r unit of Sp<br>or unit of S<br>bloc type                                            | olit type<br>Split type               |                          |            |             |    |   |   |   |  |  |
| 3             | Heating (                              | Capacity (                                                                           | kW)                                   |                          |            |             |    |   |   |   |  |  |
| 5             | Ex) 9kW                                | → '09', 12I                                                                          | kW → '12'                             |                          |            |             |    |   |   |   |  |  |
|               | Heater E                               | lectrical r                                                                          | atings                                |                          |            |             |    |   |   |   |  |  |
| 4             | 1 : 1Ø, 22<br>2 : 3Ø, 22<br>3 : 3Ø, 38 | 20-240V, 5<br>20V, 50Hz<br>30-415V, 5                                                | 0 Hz<br>0Hz                           |                          |            |             |    |   |   |   |  |  |
|               | Nominal Heater Capacity (kW)           |                                                                                      |                                       |                          |            |             |    |   |   |   |  |  |
| 5             | 00 : None<br>04 : 4kW                  | e Heater<br>heater                                                                   |                                       |                          |            |             |    |   |   |   |  |  |
|               | Function                               | s                                                                                    |                                       |                          |            |             |    |   |   |   |  |  |
| 6*            | T : DHW<br>H : High<br>(* In case      | tank integr<br>Temperatu<br>of Hydro                                                 | ated mode<br>re heating<br>Box Low to | el<br>model<br>emperatur | e type, he | re is blank | .) |   |   |   |  |  |
|               | Classification                         |                                                                                      |                                       |                          |            |             |    |   |   |   |  |  |
| 7             | N : Indoor<br>U : Outdo<br>M : Mono    | N : Indoor unit of Split type<br>U : Outdoor unit of Split type<br>M : Monobloc type |                                       |                          |            |             |    |   |   |   |  |  |
|               | Platform                               | (Chassis                                                                             | code)                                 |                          |            |             |    |   |   |   |  |  |
| 8             | K : K2,K3<br>B : DHW                   | Chassis<br>tank integ                                                                | rated Flatf                           | orm                      |            |             |    |   |   |   |  |  |
| 9             | Serial nu                              | mber                                                                                 |                                       |                          |            |             |    |   |   |   |  |  |

**Basic Part** 

# **Basic Part**

## 1.2 Split Outdoor Unit

#### Global Name

| Model<br>Name | AH                                                             | U                               | w        | 09            | 6 | Α | 3 |
|---------------|----------------------------------------------------------------|---------------------------------|----------|---------------|---|---|---|
| No.           | 1                                                              | 2                               | 3        | 4             | 5 | 6 | 7 |
| No.           |                                                                |                                 |          | Signification |   |   |   |
| 1             | Air-to-Water H                                                 | leat Pump fo                    | or R410A |               |   |   |   |
| 2             | Classification<br>N : Indoor unit<br>U : Outdoor un<br>- : Set | it                              |          |               |   |   |   |
| 3             | Model Type<br>W : Inverter He<br>H : Heat Pump                 | eat Pump                        |          |               |   |   |   |
| 4             | Heating Capa<br>Ex) 5kW : '05',                                | <b>city (kW)</b><br>16kW : '16' |          |               |   |   |   |
|               | Electrical rati                                                | ngs                             |          |               |   |   |   |

| 5 | 6 : 1Ø, 220-240V AC 50 Hz<br>8 : 3Ø, 380-415V AC 50 Hz                                                      |
|---|----------------------------------------------------------------------------------------------------|
| 6 | Function A : General heating heat pump H : Domestic Hot heating only T : High temperature heating heat pump |
| 7 | Serial number<br>3 Series                                                                                   |

### European Name

| Model<br>Name | н | U | 05 | 1 | U | 4 | 3 |
|---------------|---|---|----|---|---|---|---|
| No.           | 1 | 2 | 3  | 4 | 5 | 6 | 7 |

| No. | Signification                                                                        |
|-----|--------------------------------------------------------------------------------------|
| 1   | H : Air-to-Water Heat Pump for R410A                                                 |
| 2   | Classification                                                                       |
|     | U : Outdoor unit                                                                     |
| з   | Heating Capacity (kW)                                                                |
| 0   | Ex) 5kW : '05', 16kW : '16'                                                          |
|     | Electrical ratings                                                                   |
| 4   | 1 : 1Ø, 220-240V AC 50 Hz<br>3 : 3Ø, 380-415V AC 50 Hz                               |
|     | Classification                                                                       |
| 5   | N : Indoor unit of Split type<br>U : Outdoor unit of Split type<br>M : Monobloc type |
|     | Platform (Chassis code)                                                              |
| 6   | 4 : U4 Chassis<br>3 : U3 Chassis                                                     |
| 7   | Serial number                                                                        |

## 1.3 Monobloc

### Global Name

| Model<br>Name | ZH                                                                           | в                              | w          | 12            | 6 | Α | 0 |  |  |
|---------------|------------------------------------------------------------------------------|--------------------------------|------------|---------------|---|---|---|--|--|
| No.           | 1                                                                            | 2                              | 3          | 4             | 5 | 6 | 7 |  |  |
| No.           |                                                                              |                                |            | Signification |   |   |   |  |  |
| 1             | ZH : Air-to-W                                                                | ater Heat Pur                  | np for R32 | -             |   |   |   |  |  |
| 2             | Classification                                                               | n                              |            |               |   |   |   |  |  |
| 3             | Model Type                                                                   |                                |            |               |   |   |   |  |  |
| 4             | Heating Capa<br>Ex) 5 kW : '05                                               | acity (kW)<br>5', 16 kW : '16' |            |               |   |   |   |  |  |
| 5             | Electrical ratings<br>6 : 1 Ø, 220-240 V, 50 Hz<br>8 : 3 Ø, 380-415 V, 50 Hz |                                |            |               |   |   |   |  |  |
| 6             | Function A : General Heating Heat pump                                       |                                |            |               |   |   |   |  |  |
| 7             | Series                                                                       |                                |            |               |   |   |   |  |  |

### European Name

| Model<br>Name | н | М | 12 | 1 | М | U3 | 3 |
|---------------|---|---|----|---|---|----|---|
| No.           | 1 | 2 | 3  | 4 | 5 | 6  | 7 |

| No. | Signification                                                                |
|-----|------------------------------------------------------------------------------|
| 1   | H : Air-to-Water Heat Pump                                                   |
| 2   | Classification M : Monobloc type                                             |
| 3   | Heating Capacity (kW)<br>Ex) 5 kW : '05', 16 kW : '16'                       |
| 4   | Electrical ratings<br>1 : 1 Ø, 220-240 V, 50 Hz<br>3 : 3 Ø, 380-415 V, 50 Hz |
| 5   | Leaving Water Combination M : Mid Temperature                                |
| 6   | Platform (Chassis code)<br>U3 : UN3 Chassis<br>U4 : UN4 Chassis              |
| 7   | Type of refrigerant           2 : R410A           3 : R32                    |

## 2. Line Up / Capacity

| Mode  | I Name   | Сар           | Power Source  |                     |
|-------|----------|---------------|---------------|---------------------|
| Phase | Capacity | Heating(kW)*1 | Cooling(kW)*2 | (Unit)              |
|       | 5kW      | 5.5           | 5.5           |                     |
|       | 7kW      | 7.0           | 7.0           |                     |
| 10    | 9kW      | 9.0           | 9.0           | 220 240 V 50 H-     |
| 10    | 12kW     | 12.0          | 12.0          | 220-240 V~ 50 HZ    |
|       | 14kW     | 14.0          | 14.0          |                     |
|       | 16kW     | 16.0          | 16.0          |                     |
| 3Ø    | 12kW     | 12.0          | 12.0          |                     |
|       | 14kW     | 14.0          | 14.0          | 380-415 V 3N~ 50 Hz |
|       | 16kW     | 16.0          | 16.0          |                     |

\*1 : Tested under EN 14511 Heating condition (water out temperature 35 °C at outdoor ambient temperature 7 °C / 6 °C)

\*2 : Tested under EN 14511 Cooling condition (water out temperature 18 °C at outdoor ambient temperature 35 °C / 24 °C)

## 3. Cycle Diagram

## 3.1 Split

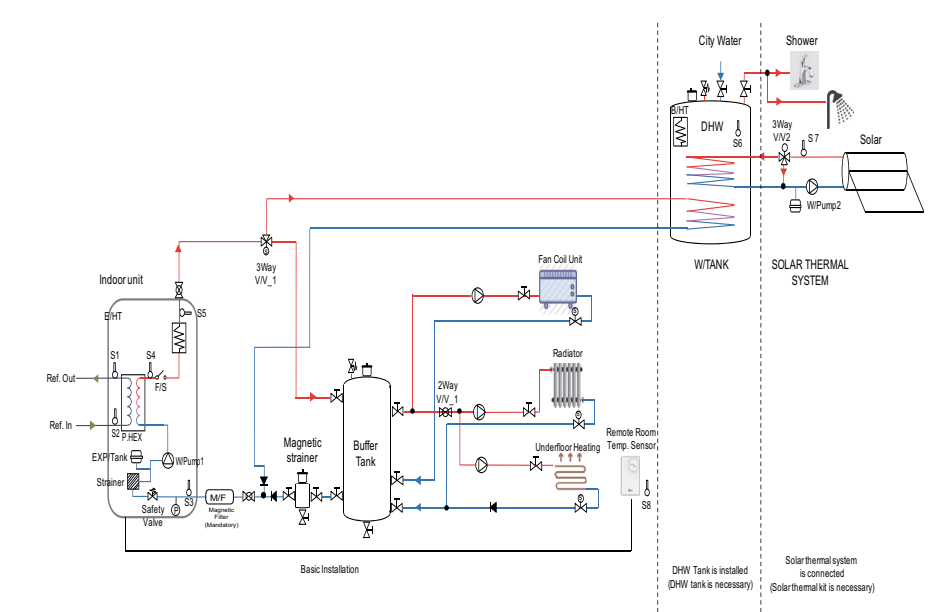

**Basic Part** 

| Category         | Symbol                      | Meaning                                                                                                    | PCB Connector                | Remarks                                                                                                    |
|------------------|-----------------------------|----------------------------------------------------------------------------------------------------|------------------------------|----------------------------------------------------------------------------------------------------|
|                  | S1                          | Refrigerant temperature sensor<br>(Gas side)                                                                                                    | CN_PIPE_OUT                  | Meaning is expressed based on Cooling mode                                                                                                    |
|                  | S2                          | Refrigerant temperature sensor<br>(Liquid side)                                                                                                    | CN_PIPE_IN                   | - Meaning is expressed based on Cooling mode.                                                                                                    |
|                  | S3                          | Entering Water temperature sensor                                                                                                    |                              |                                                                                                    |
|                  | S4                          | Interim Water temperature sensor                                                                                                    | CN_TH3                       | connected at 6 pin type                                                                                                    |
|                  | S5                          | Leaving Water temperature sensor                                                                                                    | 1                            |                                                                                                    |
|                  | F/S                         | Flow Switch                                                                                                    | CN FLOW1                     |                                                                                                    |
| Indoor Unit      | E/HT                        | Electric Heater                                                                                                    | CN_E/HEAT(A)<br>CN_E/HEAT(B) | Heating capacity is divided into two level :<br>partial capacity by E/HEAT(A) and full capacity<br>by E/HEAT(A) + E/HEAT(B).     Operating power(330V AC 50Hz) of E/HEAT(A) and<br>E/HEAT(B) are supplied by external power source |
|                  |                             |                                                                                                    |                              | Via relay connector and ELB.Y12                                                                                                    |
|                  | W_PUMP1                     | Internal Water Pump                                                                                                    | CN_MOTOR1                    | - Water Pump is connected at CN_MOTOR1                                                                                                    |
|                  | EXP/TANK                    | Expansion Tank                                                                                                    | (no connector)               | - Absorb volume change of heated water,                                                                                                    |
|                  | S8                          | Remote Air temperature sensor                                                                                                    | CN_ROOM                      | - Optional accessory (sold separately)<br>- Model : PQRSTA0                                                                                                    |
|                  | CTR/PNL                     | Control Panel (or 'Remote Controller')                                                                                                    | CN_REMO                      | - Pre built-in at indoor unit                                                                                                    |
|                  | 2WAY<br>V/V_1               | To control water flow for Fan Coil Unit                                                                                                    | CN_2WAY(A)                   | <ul> <li>- 3rd party accessory and Field installation<br/>(sold separately)</li> <li>- 2 wire NO or NC type 2way valve is supported</li> </ul>                                                                                     |
|                  | M/F                         | Magnetic Filter                                                                                                    | (No connector)               | - 3rd party accessory and Field installation<br>(sold separately)<br>- It is mandatory to install an additional filter on the<br>heating water circuit.                                                                            |
|                  | W/TANK                      | DHW Tank                                                                                                    | (no connector)               | - 3rd party accessory and Field installation<br>(sold separately)<br>- Generating and storing DHW by AWHP<br>or built-in electric heater                                                                                           |
|                  | B/HT                        | Electric Heater                                                                                                    | CN_B/HEAT(A)                 | <ul> <li>- 3rd party accessory and Field installation<br/>(usually built-in at W/TANK)</li> <li>- Supplying additional water heating capacity.</li> </ul>                                                                          |
| Water<br>Heating | 3WAY<br>V/V_1               | <ul> <li>Flow control for water which is<br/>leaving from indoor unit.</li> <li>Flow direction switching between<br/>under- floor and water tank.</li> </ul>                                                                                  | CN_3WAY(A)                   | - 3rd party accessory and Field installation<br>(sold separately)<br>- SPDT type 3way valve is supported.                                                                                                    |
|                  | CITY<br>WATER               | Water to be heated by Indoor unit and<br>B/HT of W/TANK                                                                                                    | (no connector)               | - Field installation                                                                                                    |
|                  | SHOWER                      | Water supplied to end-user                                                                                                    | (no connector)               | - Field installation                                                                                                    |
|                  | S6                          | W/TANK water temperature sensor                                                                                                    |                              | - TH6 and TH7 are connected at 4 pin type connector                                                                                                    |
|                  | S7                          | Solar-heated water temperature sensor                                                                                                    | CN_TH4                       | CN_TH4.<br>- TH6 is a part of DHW tank kit. (Model:PHLTA)<br>- TH7 is a part of solar thermal kit (Model:PHLTA)                                                                                                    |
|                  | 3WAY<br>V/V_2               | Flow control for water which is<br>heated and circulated by SOLAR<br>THERMAL SYSTEM.     Flow direction switching between<br>SOLAR THERMAL SYSTEM and<br>W/TANK                                                                               | CN_3WAY(B)                   | - 3rd party accessory and Field installation<br>(sold separately)     - SPDT type 3way valve is supported.                                                                                                    |
| Solar<br>Heating | W_PUMP/2                    | External Water Pump                                                                                                    | CN_W/PUMP(B)                 | - 3rd party accessory and Field installation<br>(sold separately)     - If water pump of SOLAR THERMAL SYSTEM is<br>incapable of circulation,external water pump<br>can be used.                                                   |
|                  | SOLAR<br>THER-MAL<br>SYSTEM | - This system can include following<br>compo-nents: Solar panel, Sensors,<br>Thermostats, Interim heat exchanger,<br>Water pump, etc.<br>- To utilized hot water heated by<br>SOLAR THERMAL SYSTEM,<br>end-user must by LG AWHP<br>Solar-Kit. | (no connector)               | - 3rd party accessory and Field installation<br>(sold separately)                                                                                                    |

## 3.2 Monobloc

1Ø : 12 kW, 14 kW, 16 kW ; 3Ø : 12 kW, 14 kW, 16 kW

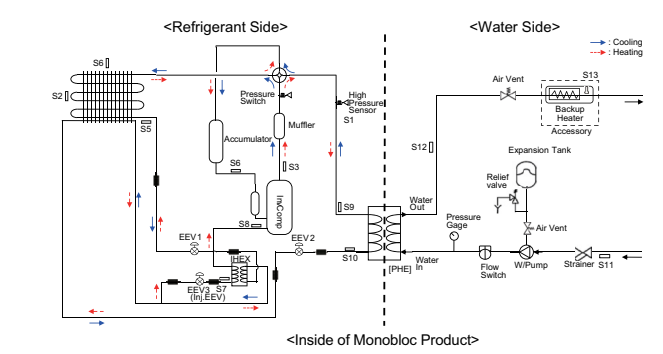

### 1Ø : 5 kW, 7 kW, 9 kW

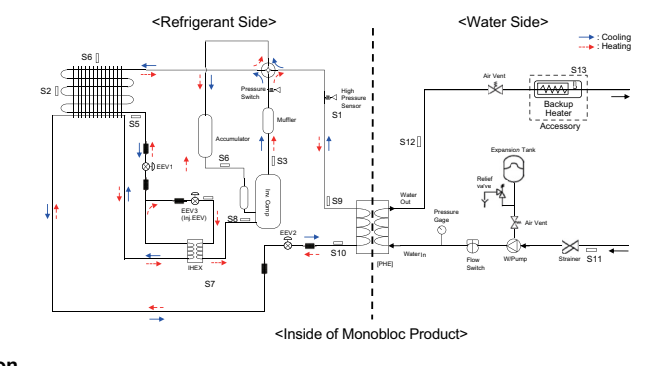

#### Description

| Category | Symbol | Meaning                                      | PCB<br>Connector |
|----------|--------|----------------------------------------------|------------------|
|          | S1     | Meaning pressure sensor                      | CN_H_PRESS       |
|          | S2     | Condenser middle temperature sensor          | CN_MID           |
|          | S3     | Compressor-discharge pipe temperature sensor | CN_DISCHA        |
|          | S4     | Compressor-suction pipe temperature sensor   | CN_SUCTION       |
| Indoor   | S5     | Condenser temperature sensor                 | CN_C_PIPE        |
| Unit     | S6     | Outdoor air temperature sensor               | CN_AIR           |
|          | S7     | Inlet IHEX temperature sensor                | CN_VI_IN         |
|          | S8     | Outlet IHEX temperature sensor               | CN_VI_OUT        |
|          | S9     | Outlet evaporator                            | CN_PIPE_OUT      |
|          | S10    | Inlet evaporator temperature sensor          | CN_PIPE_IN       |
| 14/-1    | S11    | Entering water temperature sensor            |                  |
| vvater   | S12    | Leaving water temperature sensor             | CN_TH3           |
| Olde     | S13    | Electric backup heater outlet(Accessory kit) | 1                |

-S9, S10, S5 : Description is expressed based on Cooling mode.

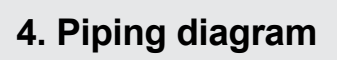

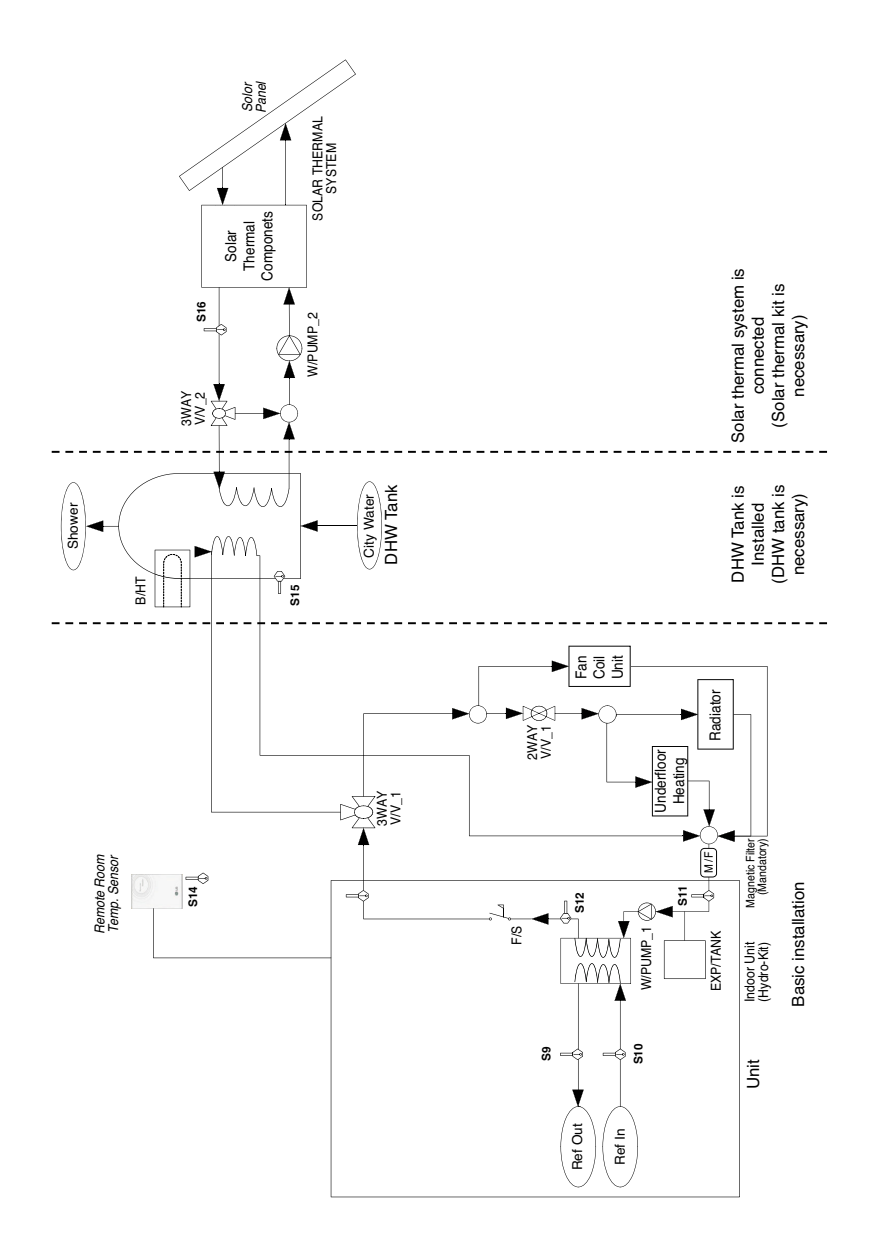

| Category         | Symbol                     | Meaning                                                                                                    | PCB Connector                | Remarks                                                                                                    |
|------------------|----------------------------|----------------------------------------------------------------------------------------------------|------------------------------|----------------------------------------------------------------------------------------------------|
|                  | S9                         | Refrigerant temperature sensor (Gas side)                                                                                                    | CN_PIPE_OUT                  | - Meaning is expressed based on Cooling mode                                                                                                    |
|                  | S10                        | Refrigerant temperature sensor (Liquid side)                                                                                                    | CN_PIPE_IN                   | - Meaning is expressed based on Cooling mode.                                                                                                    |
|                  | S7                         | Inlet IHEX temperature sensor                                                                                                    | CN_VI_IN                     |                                                                                                    |
|                  | S8                         | Outlet IHEX temperature sensor                                                                                                    | CN_VI_OUT                    |                                                                                                    |
|                  | S3                         | Compressor-discharge pipe temperature sensor                                                                                                    | CN_DISCHA                    |                                                                                                    |
|                  | F/S                        | Flow Switch                                                                                                    | CN_FLOW1                     |                                                                                                    |
| Unit             | E/HT                       | Electric Heater                                                                                                    | CN_E/HEAT(A)<br>CN_E/HEAT(B) | <ul> <li>Optional accessory (sold separately)</li> <li>Model: HA**1A E1</li> <li>Heating capacity is divided into two level : partia capacity by E/HEAT(A) and full capacity by E/HEAT(A) + E/HEAT(B).</li> <li>Operating power(220-240 V~ 50 Hz) of E/HEAT(and E/HEAT(B) are supplied by external power source via relay connector and ELB.</li> </ul> |
|                  | W_PUMP1                    | Internal Water Pump                                                                                                    | CN_MOTOR1                    | - Water Pump is connected at CN_MOTOR1                                                                                                    |
|                  | EXP/TANK                   | Expansion Tank                                                                                                    | (no connector)               | - Absorb volume change of heated water,                                                                                                    |
|                  | S14                        | Remote Air temperature sensor                                                                                                    | CN_ROOM                      | - Optional accessory (sold separately)<br>- Model : PQRSTA0                                                                                                    |
|                  | CTR/PNL                    | Remote Controller                                                                                                    | CN_REMO                      |                                                                                                    |
|                  | 2WAY V/V_1                 | WAY V/V_1 To control water flow for Fan Coil Unit                                                                                                    |                              | <ul> <li>- 3<sup>rd</sup> party accessory and Field installation (sold separately)</li> <li>- 2 wire NO or NC type 2way valve is supported.</li> </ul>                                                                                                    |
|                  | M/F                        | Magnetic Filter                                                                                                    | (No connector)               | <ul> <li>- 3<sup>rd</sup> party accessory and Field installation (sold separately)</li> <li>- It is Mandatory to install an additional filter on the heating water circuit.</li> </ul>                                                                                                    |
|                  | W/TANK                     | DHW Tank                                                                                                    | (no connector)               | 3rd party accessory and Field installation (sold<br>separately)     Generating and storing DHW by AWHP or built-i<br>electric heater                                                                                                    |
| Water            | B/HT                       | Booster heater(in DHW tank)                                                                                                    | CN_B/HEAT(A)                 | <ul> <li>- 3<sup>rd</sup> party accessory and Field installation (usually<br/>built-in at W/TANK)</li> <li>- Supplying additional water heating capacity.</li> </ul>                                                                                                    |
| Heating          | 3WAY V/V_1                 | Flow control for water which is leaving from unit.     Flow direction switching between underfloor and water tank                                                                                                    | CN_3WAY(A)                   | - 3 <sup>rd</sup> party accessory and Field installation (sold<br>separately)<br>- SPDT type 3way valve is supported.                                                                                                    |
|                  | CITY WATER                 | Water to be heated by Indoor unit and B/HT of W/TANK                                                                                                    | (no connector)               | - Field installation                                                                                                    |
|                  | SHOWER                     | Water supplied to end-user                                                                                                    | (no connector)               | - Field installation                                                                                                    |
|                  | S15                        | W/TANK water temperature sensor                                                                                                    |                              | - S15 and TH7 are connected at 4 pin type conne                                                                                                    |
|                  | S16                        | Solar-heated water temperature sensor                                                                                                    | CN_TH4                       | CN_TH4.<br>- S15 is a part of DHW tank kit.(Model : PHLTB)<br>- S16 is a part of solar thermal kit (Model:PHLLA)                                                                                                    |
|                  | 3WAY V/V_2                 | Flow control for water which is heated and<br>circulated by SOLAR THERMAL SYSTEM.     Flow direction switching between SOLAR<br>THERMAL SYSTEM and W/TANK                                                                         | CN_3WAY(B)                   | - 3 <sup>st</sup> party accessory and Field installation (sold<br>separately)<br>- SPDT type 3way valve is supported.                                                                                                    |
| Solar<br>Heating | W_PUMP/2                   | External Water Pump                                                                                                    | CN_W/PUMP(B)                 | <ul> <li>- 3<sup>rd</sup> party accessory and Field installation (sold<br/>separately)</li> <li>- If water pump of SOLAR THERMAL SYSTEM is<br/>incapable of circulation,external water pump can<br/>used.</li> </ul>                                                                                                    |
|                  | SOLAR<br>THERMAL<br>SYSTEM | This system can include following components :<br>Solar panel, Sensors, Thermostats, Interim heat<br>exchanger, Water pump, etc.     To utilized hot water heated by SOLAR THERMAL<br>SYSTEM, end-user must by LG AWHP Solar-Kit. | (no connector)               | - 3 <sup>st</sup> party accessory and Field installation (sold separately)                                                                                                    |

## 5. Wiring diagram

## 5.1 Split Indoor Unit 1Ø : 16 kW

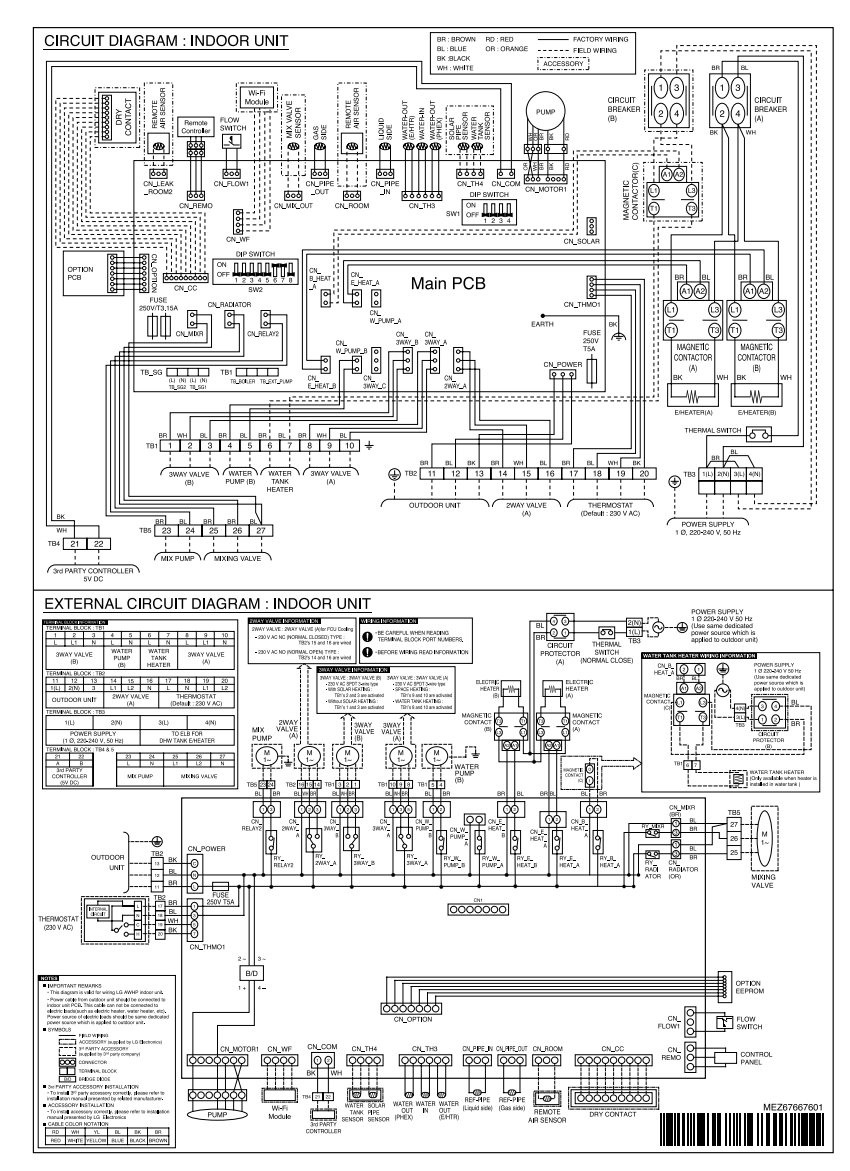

## 5.2 Split Indoor Unit 3Ø : 16 kW

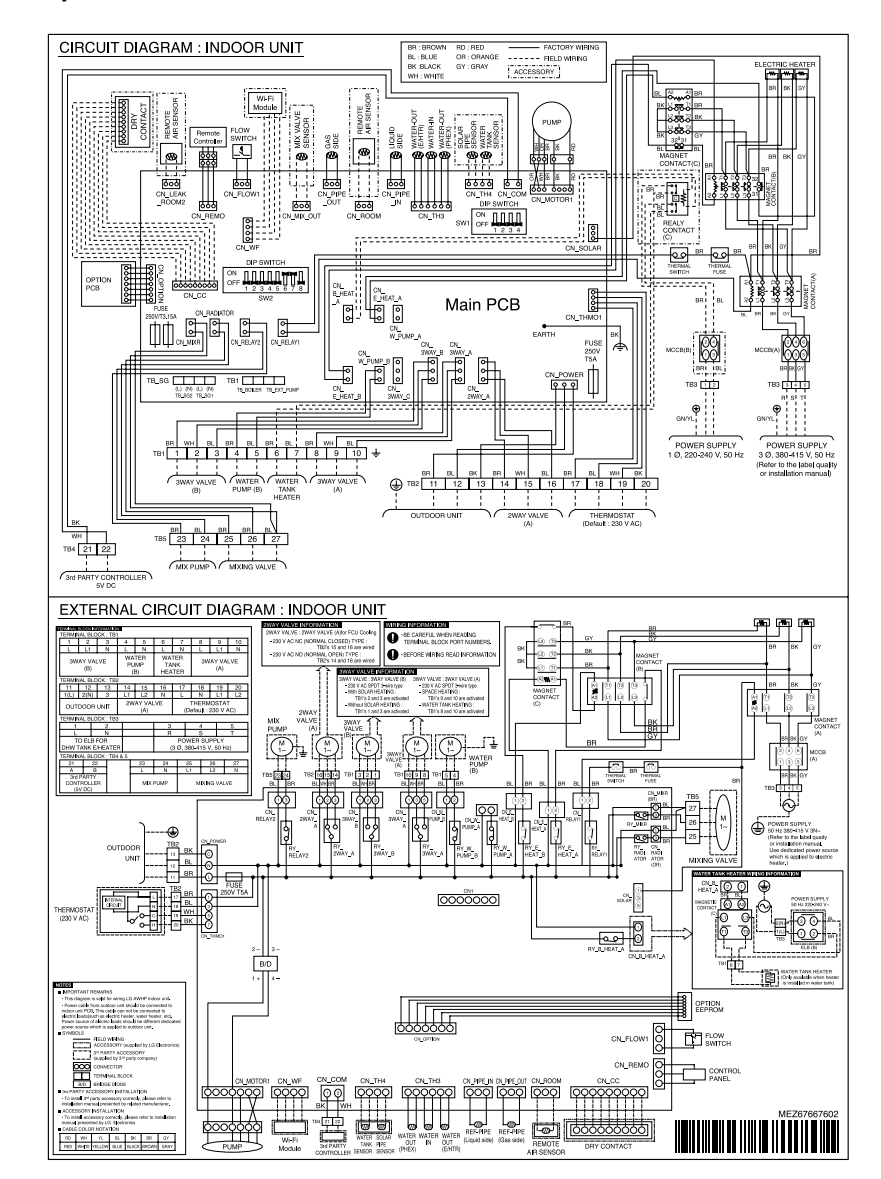

**Basic Part** 

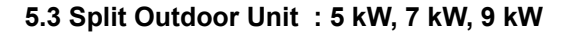

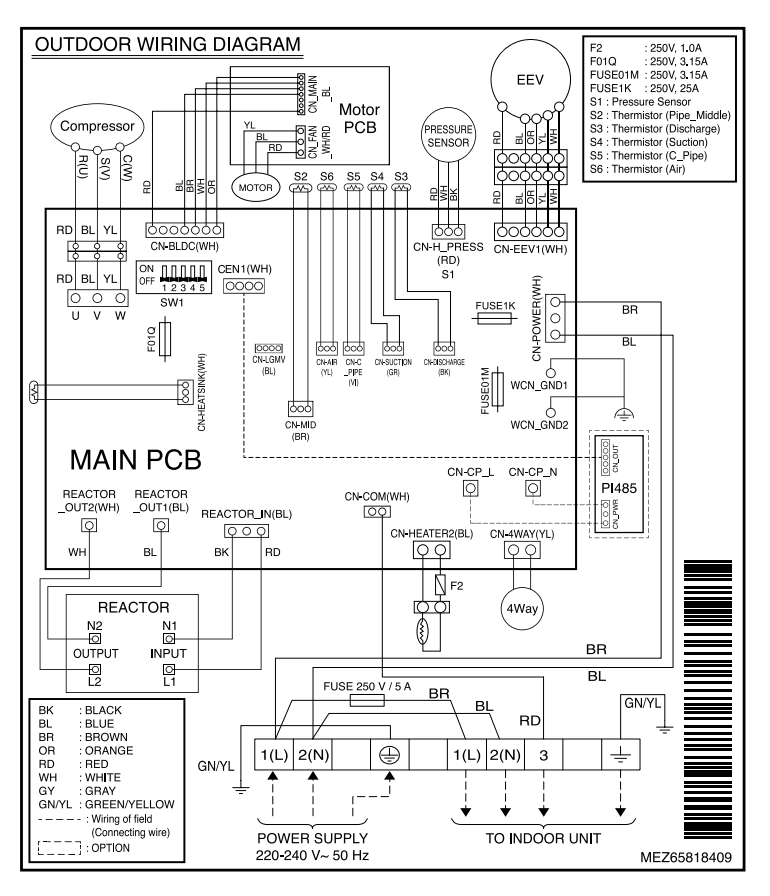

## 5.4 Split Outdoor Unit 1Ø : 12 kW, 14 kW, 16 kW

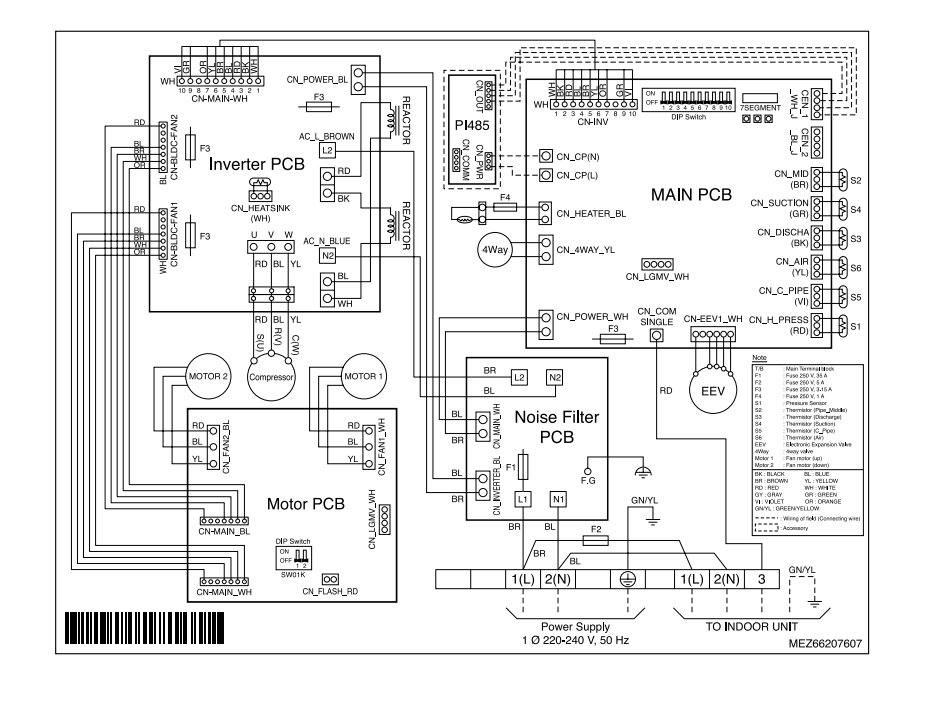

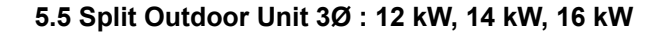

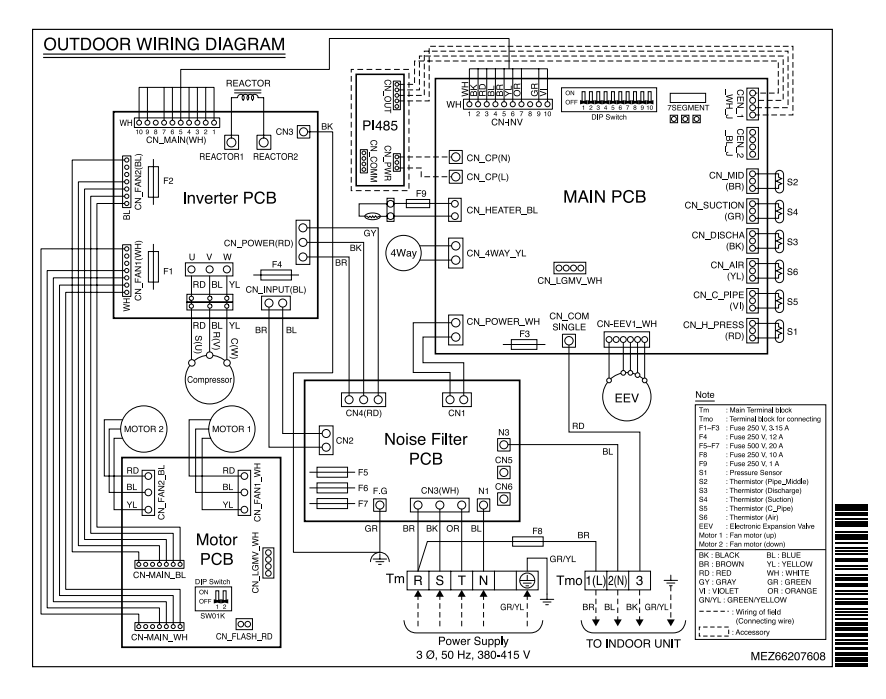

## 5.6 Monobloc 1Ø : 5 kW, 7 kW, 9 kW

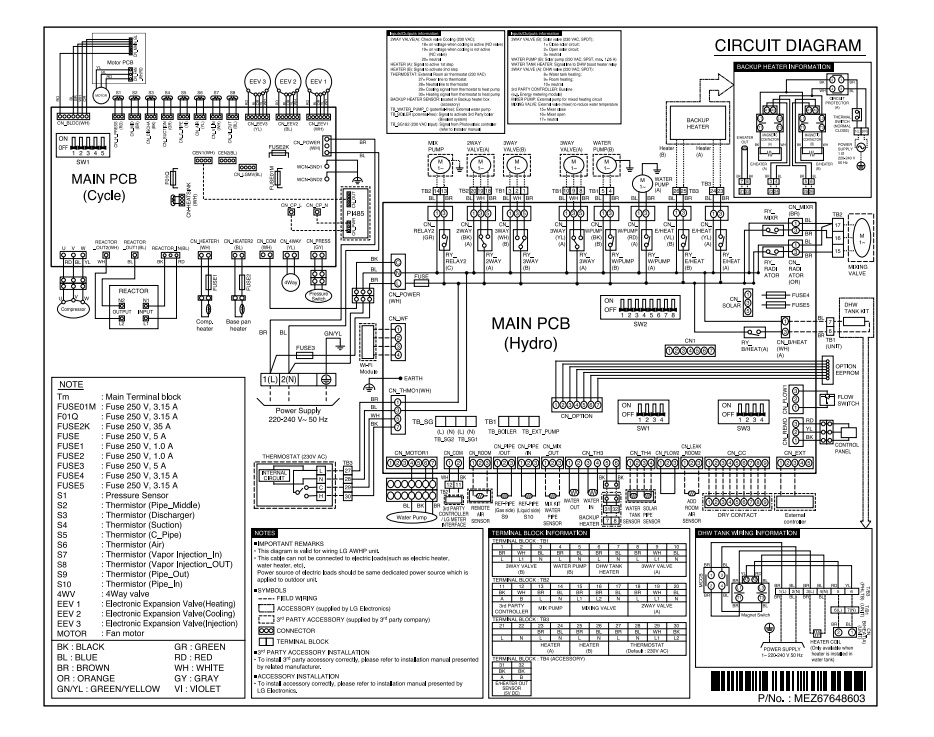

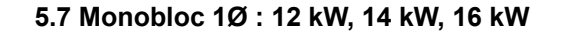

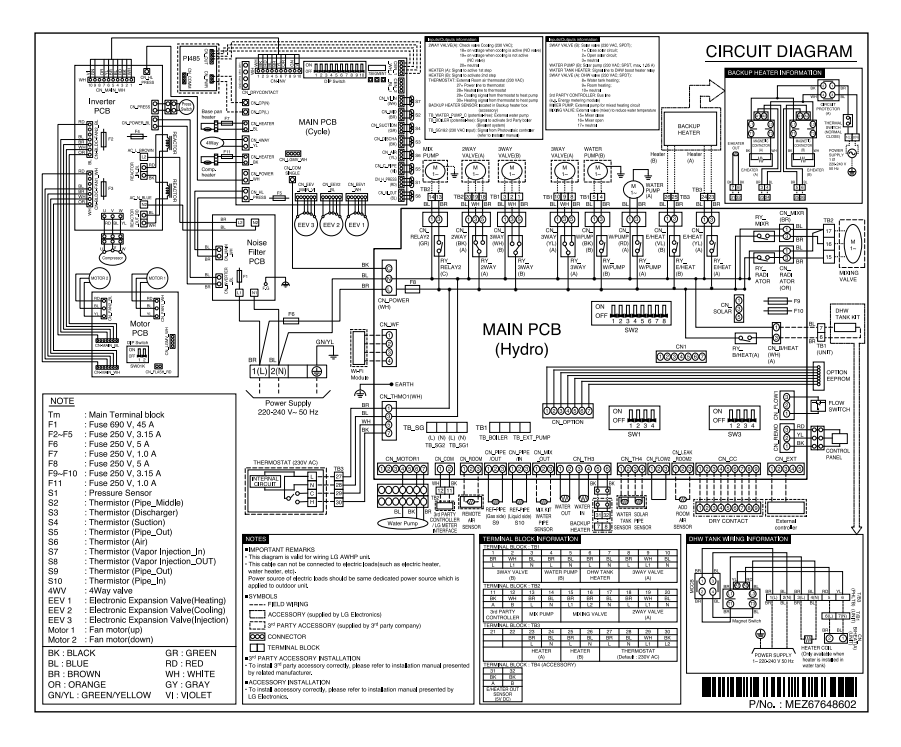

### 5.8 Monobloc 3Ø : 12 kW, 14 kW, 16 kW

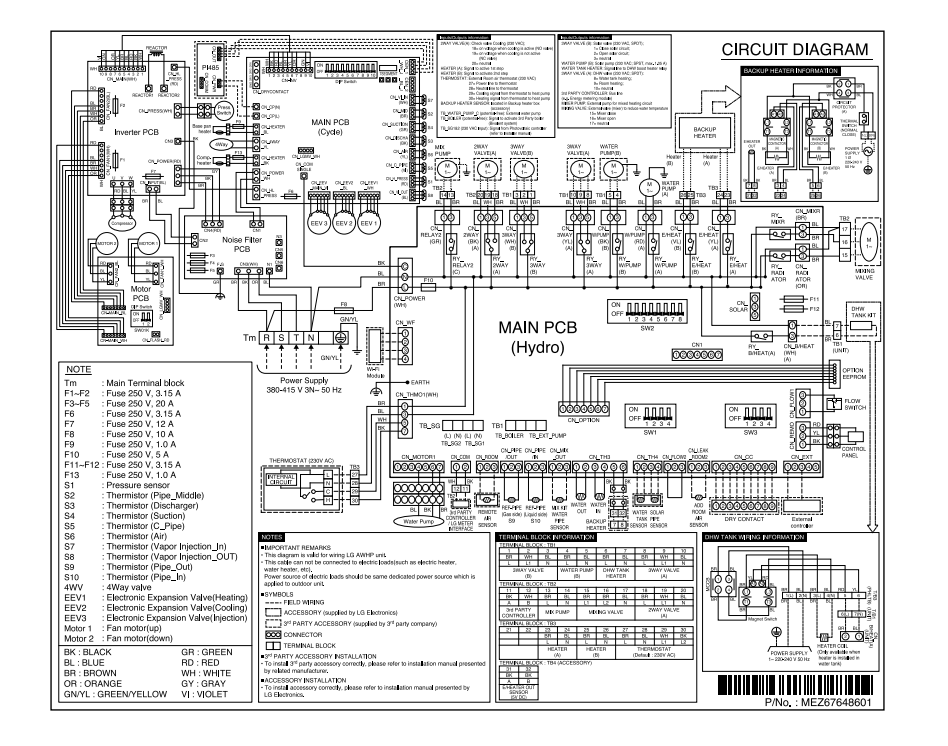

## 6. Exploded View & Part list

## 6.1 Split Indoor Unit 1Ø : 16 kW

Model : HN1616.NK3

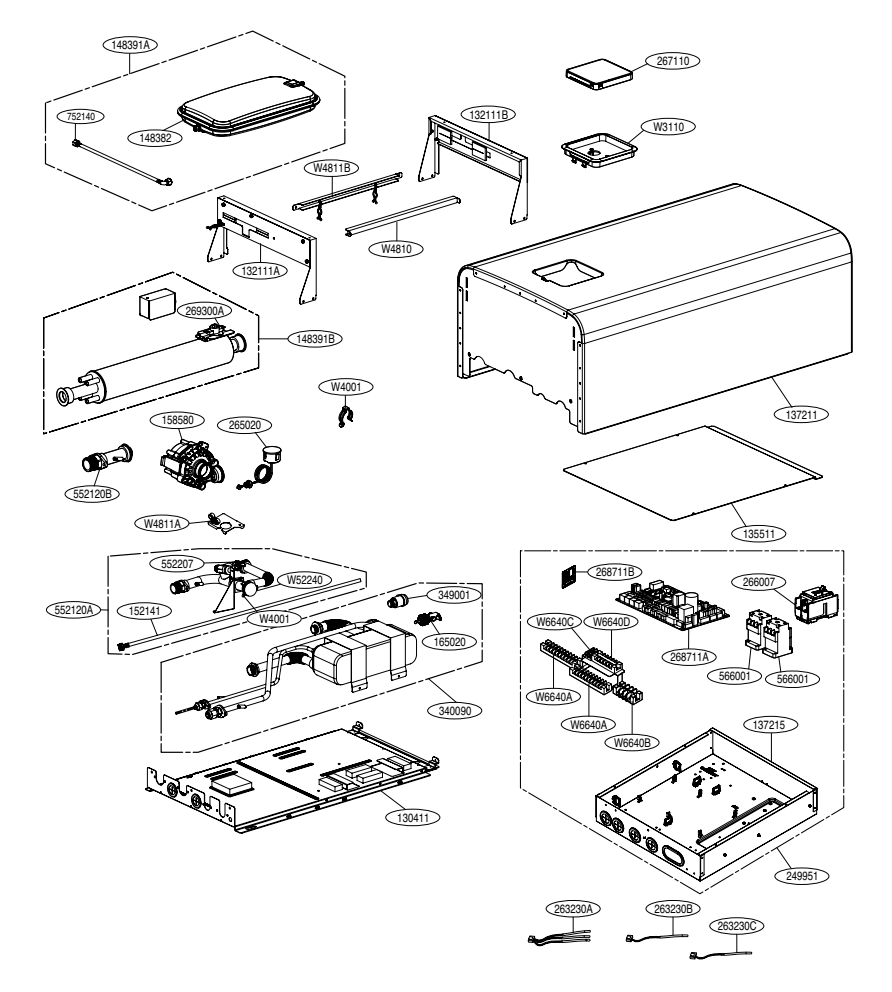

6.2 Split Indoor Unit 3Ø : 16 kW Model : HN1639.NK3

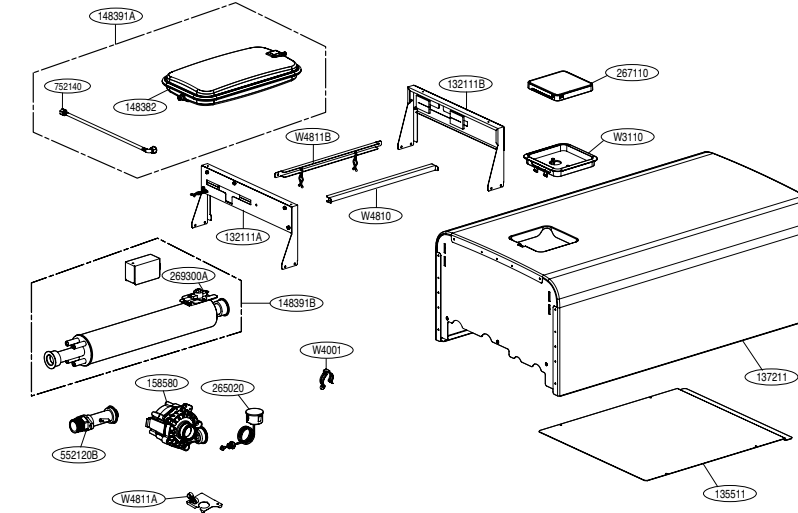

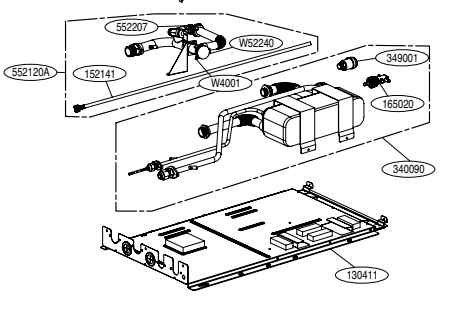

Description

Thermistor Assembly,NTC

Thermistor Assembly,NTC

Thermistor Assembly,NTC

Location No.

263230A

263230B

263230C

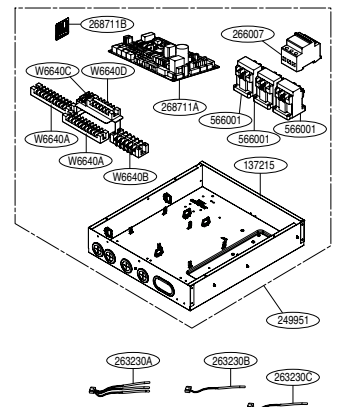

| Information                                     | Etc.        |
|-------------------------------------------------|-------------|
| Water out (E/HTR) / Water in / Water out (PHEX) | CN_TH3      |
| Liquid side                                     | CN_PIPE_IN  |
| Gas side                                        | CN_PIPE_OUT |

032 \_TROUBLE SHOOTING GUIDE

## 6.3 Split Outdoor Unit 1Ø : 5 kW, 7 kW, 9 kW

Models : HU123.U33, HU143.U33, HU163.U33

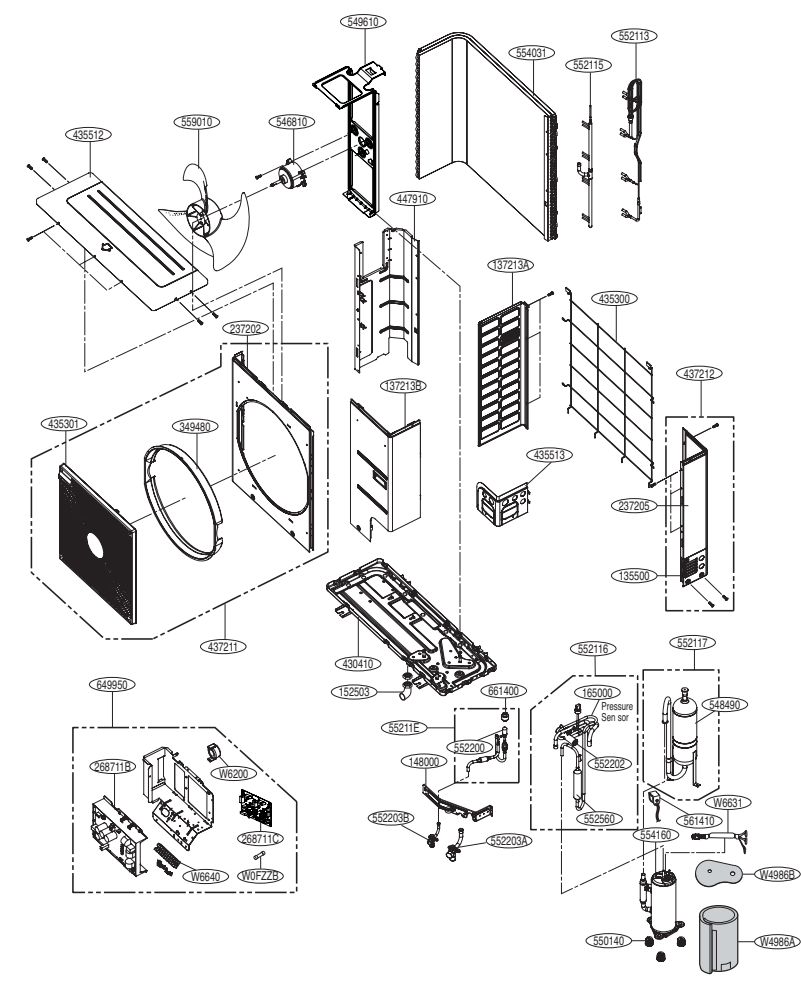

| Location No. | Description             | Information             | Etc.   |
|--------------|-------------------------|-------------------------|--------|
| 263230D      | Thermistor Assembly,NTC | SUC Temperature         | CN_TH4 |
| 263230E      | Thermistor Assembly,NTC | DIS Temperature         | CN_TH5 |
| 263230F      | Thermistor Assembly,NTC | Outdoor air Temperature | CN_TH7 |
| 263230G      | Thermistor Assembly,NTC | MID-PIPE Temperature    | CN_TH8 |
| 263230H      | Thermistor Assembly,NTC | Condenser Temperature   | CN_TH6 |

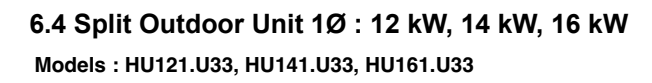

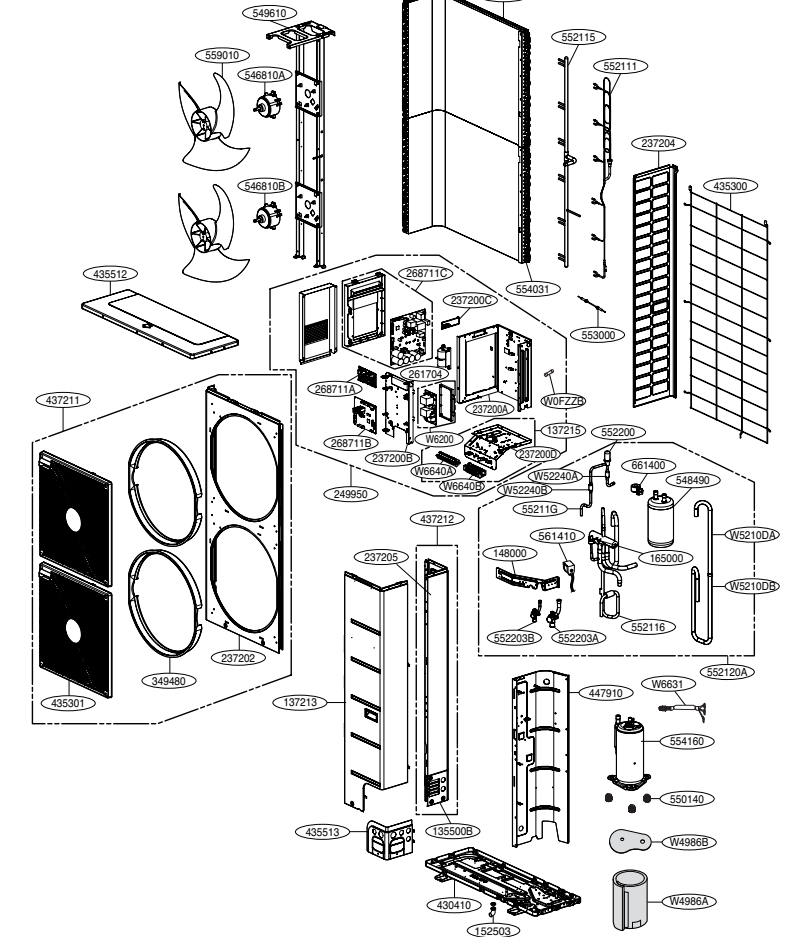

55403

| Location No. | Description             | Information             | Etc.   |
|--------------|-------------------------|-------------------------|--------|
| 263230D      | Thermistor Assembly,NTC | SUC Temperature         | CN_TH4 |
| 263230E      | Thermistor Assembly,NTC | DIS Temperature         | CN_TH5 |
| 263230F      | Thermistor Assembly,NTC | Outdoor air Temperature | CN_TH7 |
| 263230G      | Thermistor Assembly,NTC | MID-PIPE Temperature    | CN_TH8 |
| 263230H      | Thermistor Assembly,NTC | Condenser Temperature   | CN_TH6 |
|              |                         |                         |        |

## 6.5 Split Outdoor Unit 3Ø : 12 kW, 14 kW, 16 kW

Models : HU123.U33, HU143.U33, HU163.U33

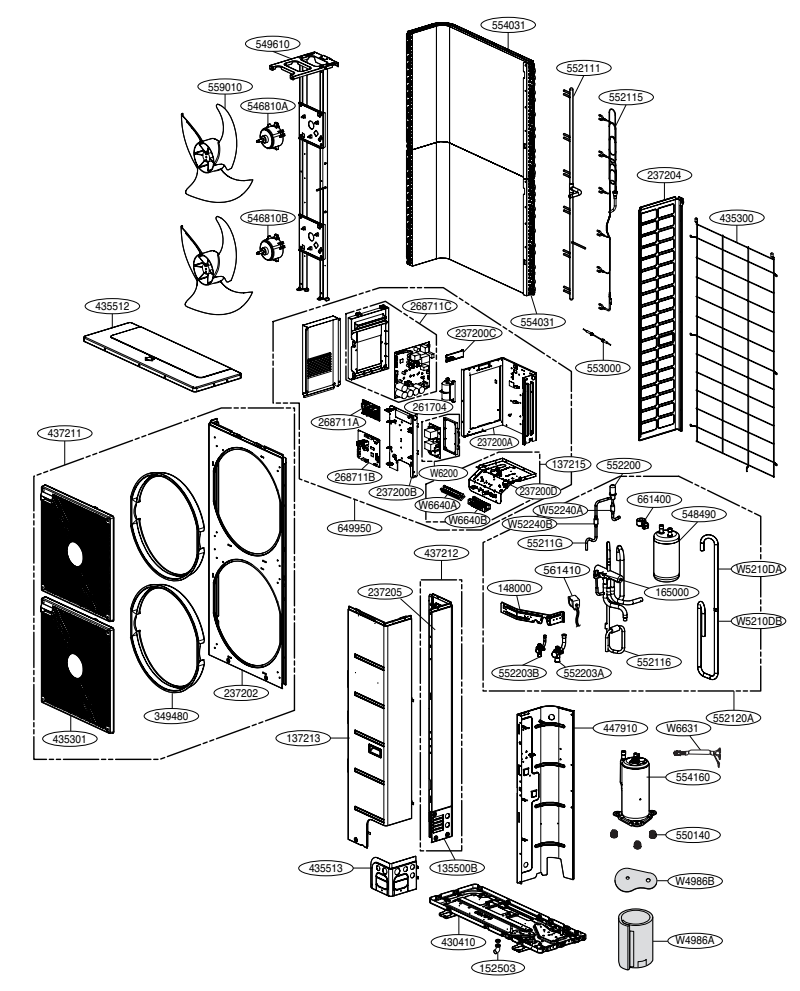

| Location No. | Description             | Information             | Etc.   |
|--------------|-------------------------|-------------------------|--------|
| 263230D      | Thermistor Assembly,NTC | SUC Temperature         | CN_TH4 |
| 263230E      | Thermistor Assembly,NTC | DIS Temperature         | CN_TH5 |
| 263230F      | Thermistor Assembly,NTC | Outdoor air Temperature | CN_TH7 |
| 263230G      | Thermistor Assembly,NTC | MID-PIPE Temperature    | CN_TH8 |
| 263230H      | Thermistor Assembly,NTC | Condenser Temperature   | CN_TH6 |

## 6.6 Monobloc 1Ø : 5 kW, 7 kW, 9 kW

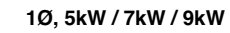

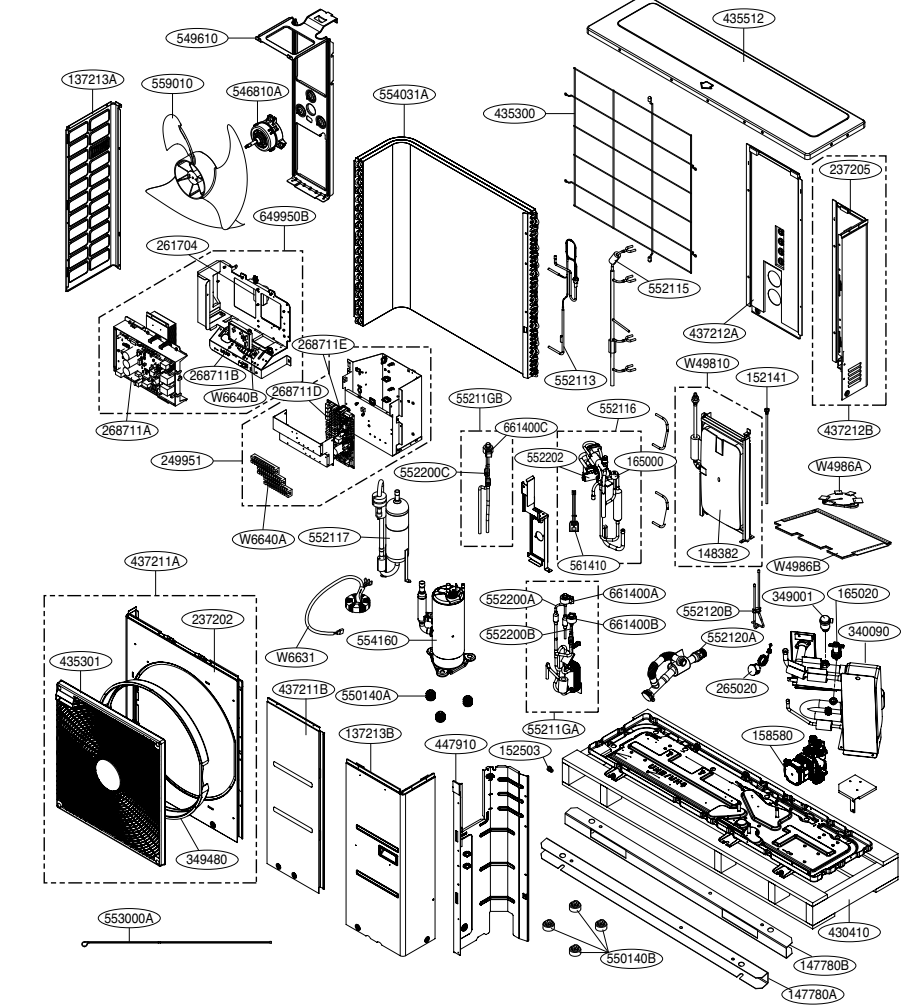

| Location No. | Description                | Information           | Etc.      |  |
|--------------|----------------------------|-----------------------|-----------|--|
| W50010       | Accessory Assembly         | Damper / Drain Nipple | Accessory |  |
| 267110       | Remote Controller Assembly | Remote Controller     | Accessory |  |

## 6.7 Monobloc 1Ø : 12 kW, 14 kW, 16 kW

1Ø, 12kW / 14kW / 16kW

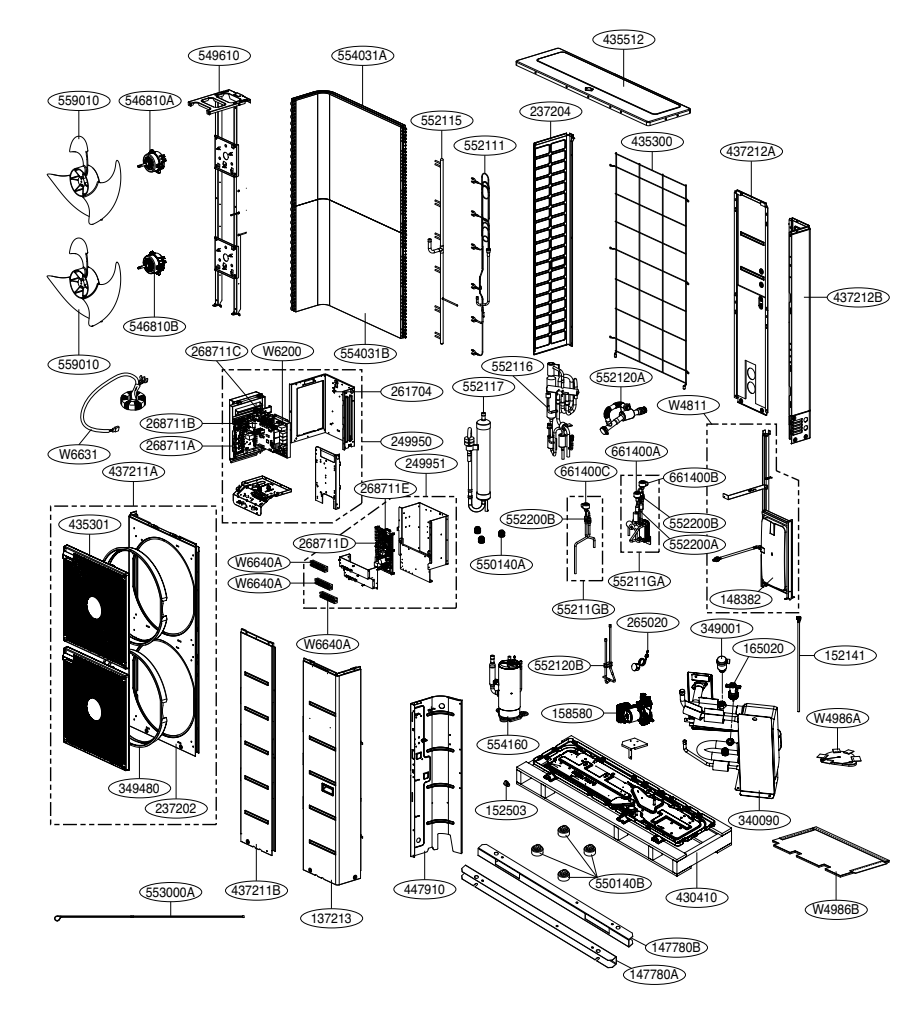

| Location No. | Description                | Information           | Etc.      |
|--------------|----------------------------|-----------------------|-----------|
| W50010       | Accessory Assembly         | Damper / Drain Nipple | Accessory |
| 267110       | Remote Controller Assembly | Remote Controller     | Accessory |

## 6.8 Monobloc 3Ø : 12 kW, 14 kW, 16 kW

3Ø, 12kW / 14kW / 16kW

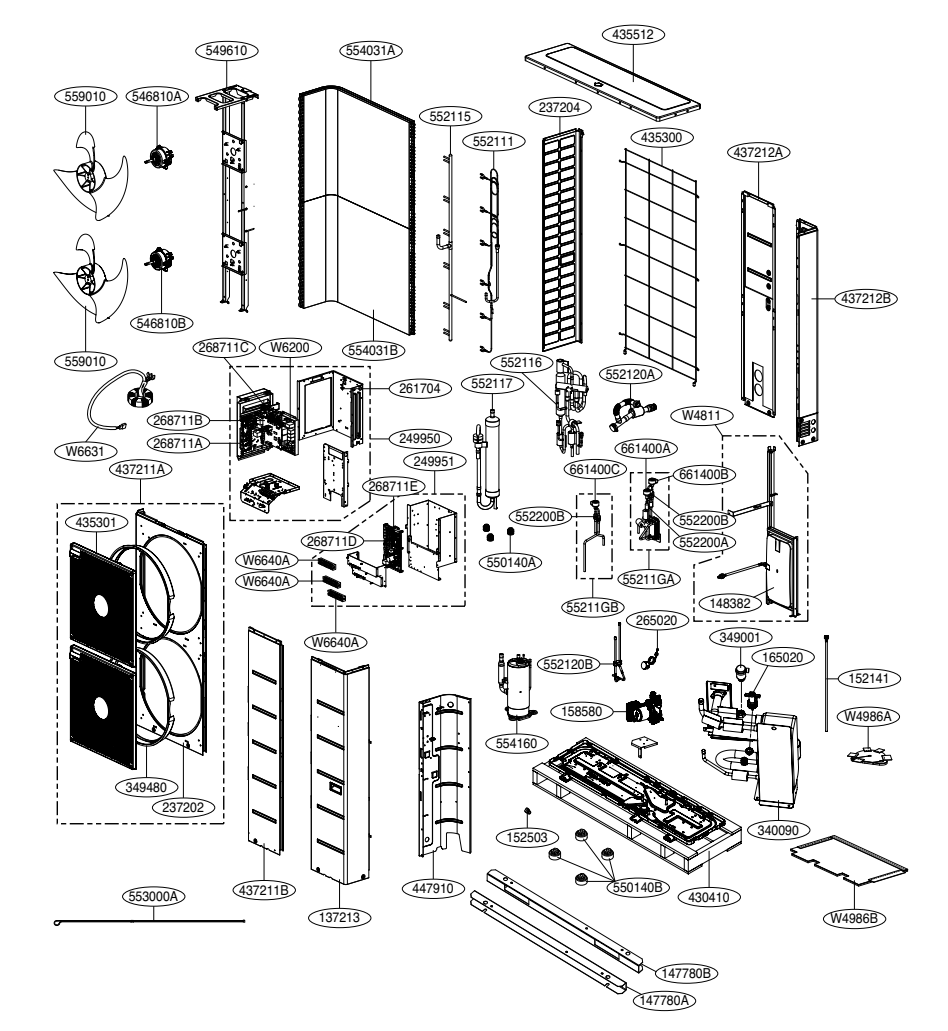

| Location No. | Description                | Information           | Etc.      |
|--------------|----------------------------|-----------------------|-----------|
| W50010       | Accessory Assembly         | Damper / Drain Nipple | Accessory |
| 267110       | Remote Controller Assembly | Remote Controller     | Accessory |

**Basic Part** 

## 7. LGMV Checking Point

## 7.1 R410A

|         |     |                                            |      | R4 <sup>-</sup>  | 10A               |                                                                                                    |
|---------|-----|--------------------------------------------|------|------------------|-------------------|----------------------------------------------------------------------------------------------------|
| Mode    | No. | Item                                       | Unit | Normal condition | Abnomal condition | Cause & Check Point                                                                                                    |
|         | 1   | High Pressure                              | kPa  | 2300~4000        | Above 4100        | Overcharging, Heat exchanger<br>fault, Water flowrate shortage,<br>Check that the water inlet tem-<br>perature is within the operation<br>range.( $\Delta$ T=5°C @Water outlet<br>temp.35°C/45°C, $\Delta$ T=8°C @<br>Water outlet temp.55°C) |
|         |     |                                            |      |                  | Below 2200        | Ref.shortage, Over water flow-<br>rate, Check that the water inlet<br>temperature is within the opera-<br>tion range.( $\triangle$ T=5°C @Water<br>outlet temp.35°C/45°C, $\triangle$ T=8°C<br>@Water outlet temp.55°C)                       |
|         |     | Low Pressure                               | kPa  | 200~1200         | Above 1300        | Overcharging, Check that the outdoor air temperature is within the operating range.                                                                                                    |
| Heating | 2   |                                            |      |                  | Below 200         | Ref.shortage, Outdoor Unit Fan<br>lock, Poor airflow in outdoor<br>unit heat-exchanger, Check that<br>the outdoor air temperature is<br>within the operating range.                                                                           |
|         | 3   | Indoor Water<br>△T (Water<br>out-Water in) | °C   | -                | Below 1°C         | Ref.shortage, Over water flow-<br>rate, Check that the water inlet<br>temperature is within the opera-<br>tion range.(△T=5°C @Water<br>outlet temp.35°C/45°C, △T=8°C<br>@Water outlet temp.55°C)                                              |
|         | 4   | Outdoor Ref.<br>Discharge<br>Temp.         | °C   | -                | Above 95°C        | Ref.Shortage, EEV clogging,<br>Pipe clogging                                                                                                    |
|         | 5   | Outdoor Dis-<br>charge super<br>heat       | °C   | -                | Below 5°C         | Overcharging, EEV<br>malfunction(Full open)                                                                                                    |

## 7.2 R32

|         |         |                                            |                                          |           | R32              |                                                                                                    |                                                                                                    |              |
|---------|---------|--------------------------------------------|------------------------------------------|-----------|------------------|----------------------------------------------------------------------------------------------------|----------------------------------------------------------------------------------------------------|--------------|
|         | Mode    | No.                                        | Item                                     | Unit      | Normal condition | Abnomal condition                                                                                                    | Cause & Check Point                                                                                                    | Basi         |
| Heating | 1       | High Drosouro                              | kPa                                      | 1000~4200 | Above 4200       | Overcharging, Outdoor Unit Fan<br>lock, Poor airflow in outdoor<br>unit heat-exchanger, Check that<br>the outdoor air temperature is<br>within the operating range.                               | c Part                                                                                                    |              |
|         |         |                                            |                                          |           |                  | Below 1000                                                                                                    | Ref. Leakage or Ref. Shortage,<br>Check that the outdoor air tem-<br>perature is within the operating<br>range.                                                                                                    | Introductio  |
|         |         |                                            |                                          |           | Above 1500       | Overcharging, Over Water flow-<br>rate, Check that the water inlet<br>temperature is within the opera-<br>tion range. (△T=5°C @Water<br>outlet temp.35°C/45°C, △T=8°C<br>@Water outlet temp.55°C) | Funct                                                                                                    |              |
|         | Heating | 2                                          | Low Pressure                             | kPa       | kPa 600~1000     | Below 350                                                                                                    | Ref.Shortage, Water flowrate<br>shortage, Check that the<br>water inlet temperature is<br>within the operation range.<br>$(\Delta T=5^{\circ}C @Water outlet$<br>temp.35°C/45°C, $\Delta T=8^{\circ}C @$<br>Water outlet temp.55°C) | ion Function |
|         |         | 3                                          | Indoor Ref.<br>△T (Pipe in-<br>Pipe out) | °C        | 0~10°C           | Above 12°C                                                                                                    | Ref.Shortage, EEV clogging,<br>Pipe clogging                                                                                                    | Control      |
|         | 4       | Indoor Water<br>△T (Water<br>out-Water in) | °C                                       | -         | Below 1°C        | Ref.Shortage, Over water flow-<br>rate, Check that the water inlet<br>temperature is within the opera-<br>tion range.(△T=5°C @Water<br>outlet temp.35°C/45°C, △T=8°C<br>@Water outlet temp.55°C)  | for Key Compone                                                                                                    |              |
|         |         | 5                                          | Outdoor Ref.<br>Discharge<br>Temp.       | °C        | -                | Above<br>110°C                                                                                                    | Ref.Shortage, EEV clogging,<br>Pipe clogging                                                                                                    | ents F       |
|         |         | 6                                          | Outdoor Dis-<br>charge super<br>heat     | °C        | -                | Below 5°C                                                                                                    | Overcharging, EEV<br>malfunction(Full open)                                                                                                    | Replacen     |

| Accessories | supported | by LG | Electronics |
|-------------|-----------|-------|-------------|
|-------------|-----------|-------|-------------|

| Item                         | Purpose                                                                       | Model                                                                                                  |
|------------------------------|-------------------------------------------------------------------------------|----------------------------------------------------------------------------------------------------|
| DHW Tank Install Kit         | To operate with DHW tank                                                      | PHLTA : Split 1 Ø<br>PHLTB : Monobloc<br>PHLTC : Split 3 Ø                                             |
| Thermistor for DHW Tank      | To control hot water temperature of DHW tank                                  | PHRSTA0                                                                                                |
| Remote Temperature<br>Sensor | To control by air temperature                                                 | PQRSTA0                                                                                                |
| Dry Contact                  | To receive on & off external signal                                           | PDRYCB500                                                                                              |
| Dry Contact                  | Dry Contact For Thermostat                                                    | PDRYCB300                                                                                              |
| Solar thermal Kit            | To operate with solar heating system                                          | PHLLA(Limit<br>temperature : 96 °C)                                                                    |
| Meter Interface              | To measure production / consumption power                                     | PENKTH000                                                                                              |
| Central Controller           | Multiple installed products into one central<br>control                       |                                                                                                    |
| Backup heater                | To supplement insufficient capacity                                           | HA031M E1: 1Ø 3 kW<br>HA061M E1: 1Ø 6 kW<br>HA063 E1 : 3Ø 6 kW<br>(Launch : `19.04)<br>(Only Monobloc) |
| Wi-Fi Modem                  | To enable remote system operation from smartphone                             | PWFMDD200                                                                                              |
| Thermistor for 2nd Circuit   | To interlock with 2nd circuit operation and control temperature of main zone. | PRSTAT5K10<br>(Launch : `19.03)                                                                        |
| Extension wire               | To connect remote controller with Indoor PCB for communication                | PZCWRC1                                                                                                |
| Drain pan                    | To prevent drain water drop                                                   | PHDPB(Only Split)                                                                                      |

## Accessories supported by 3<sup>rd</sup> party Companies

| ltem                    | Purpose                                                                                                    | Specification                                                                                       |
|-------------------------|----------------------------------------------------------------------------------------------------|----------------------------------------------------------------------------------------------------|
| Solar Heating System    | To generate auxiliary heating energy for water tank                                                                                                    | <ul> <li>Solar collector</li> <li>3way valve(B)</li> </ul>                                          |
| Mix Kit                 | To use 2nd Circuit                                                                                                    | Mixing valve     Mix pump                                                                           |
| 3rd Party Boiler        | To use auxiliary boiler.                                                                                                    |                                                                                                    |
| 3rd Party Controller    | To connect external controller using modbus protocol                                                                                                    |                                                                                                    |
| Thermostat              | To control by air temperature                                                                                                    | Heating-Only type<br>(230 V AC)<br>Cooling/Heating type<br>(230 V AC with Mode<br>selection switch) |
| 3way valve and actuator | <ul> <li>(A) : To control water flow for hot water heating<br/>or floor heating</li> <li>(B) : To control close/open mode of solar circuit</li> <li>To control 3rd party boiler on/off mode</li> </ul> | 3 wire, SPDT (Single<br>Pole Double Throw)<br>type, 230 V AC                                        |
| 2way valve and actuator | To control water flow for Fan Coil Unit<br>To serve as 3way valve when installing backup<br>heater(Only monobloc)                                                                                      | 2 wire, SPST(Single<br>Pole Sing Throw)<br>type, 230 V AC                                           |
| External Pump           | To retain sufficient capacity using additional pump                                                                                                    |                                                                                                    |
| Smart Grid              | To control operation mode depending on input signal from provider                                                                                                    |                                                                                                    |

## 8. Accessory Checking Point

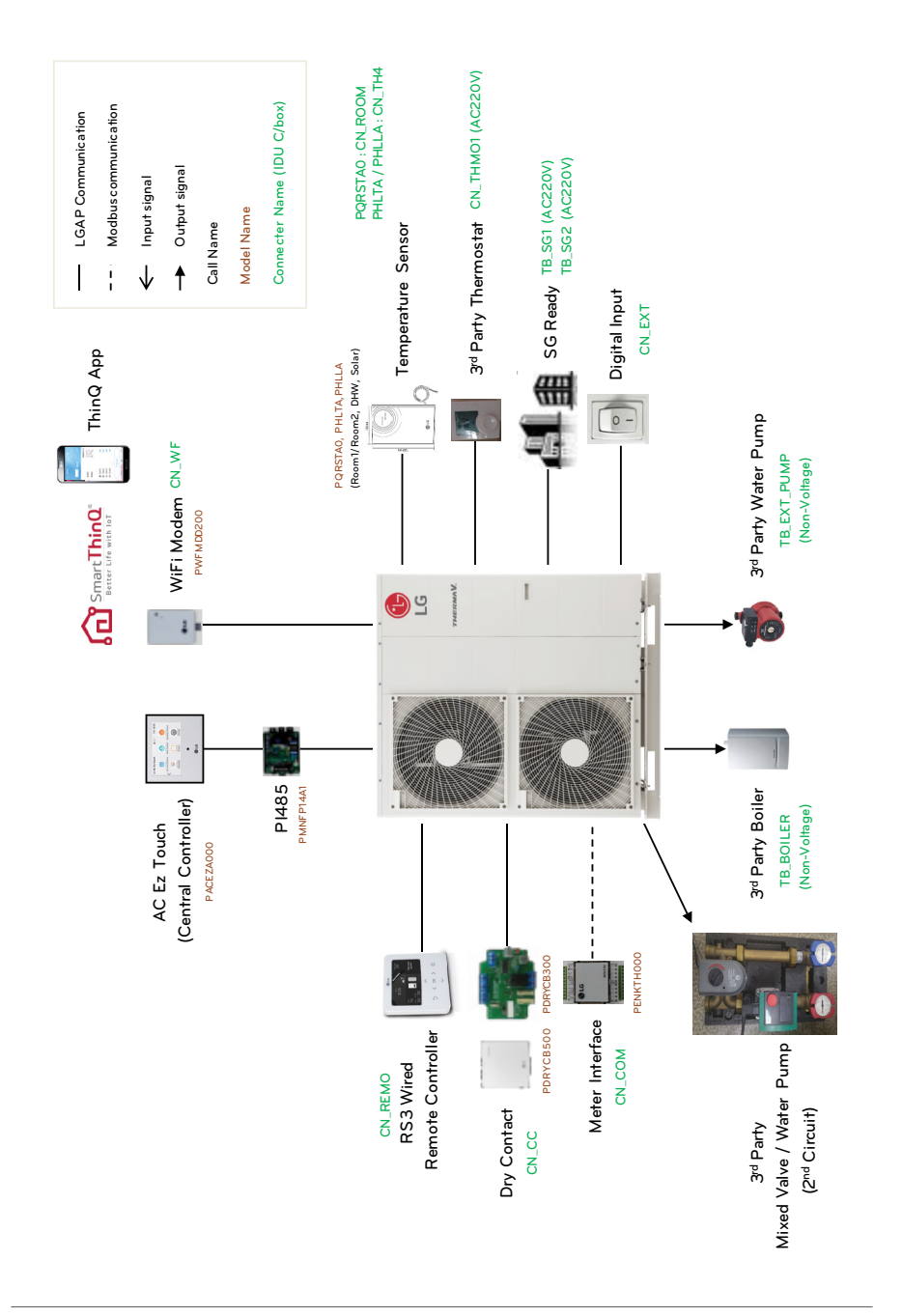

## Refer to Installation guide to check the wiring condition of accessory.

#### How to Wire 2nd Circuit

Follow below procedures Step 1 ~ Step 2. Step 1. Uncover front cover of the unit. Step 2. Find terminal block and connect wire as below

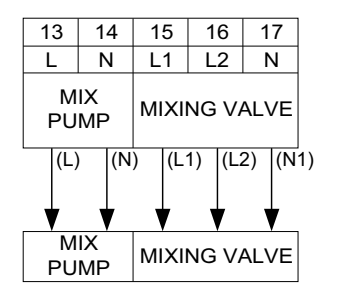

(L) : Live signal from PCB to mix pump

(N): Neutral signal from PCB to mix pump

(L1) : Live signal (for Normal \*Closed type) from PCB to mixing valve

(L2): Live signal (for Normal Open type) from PCB to mixing valve

(N1): Neutral signal from PCB to mixing valve

\*Closed type = NOT mixed

## How to Wire Temperature sensor for 2<sup>nd</sup> Circuit

Temperature sensor is used to interlock with 2nd circuit operation and control temperature of main zone. (Model name : PRSTAT5K10) Insert the sensor to 'CN\_MIX\_OUT' (Brown) of the main PCB as shown below.

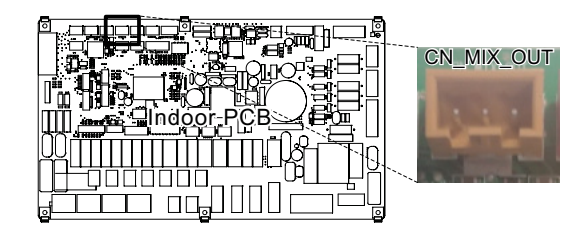

- For detailed installation instructions, refer to the following installation sense.

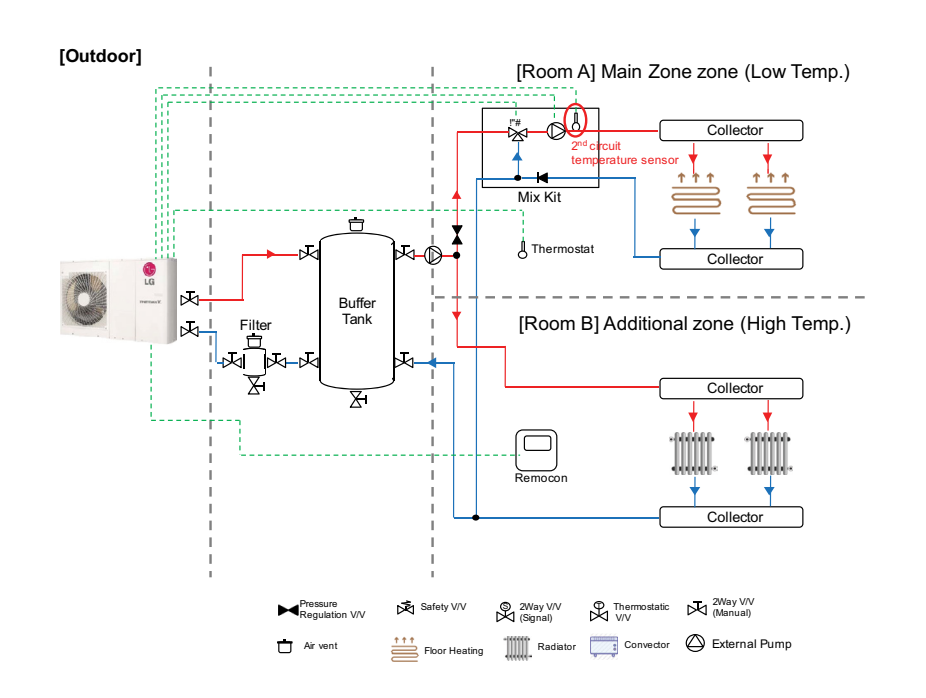

## How to install 3rd party boiler

Follow below procedures step 1 ~ step 3. Step 1. Check if the power of the unit is turned off. Step 2. Disassemble front panels and Distinguish terminal block in Indoor PCB. Step 3. Connect Single Cable to terminal block (TB\_BOILER) fully.

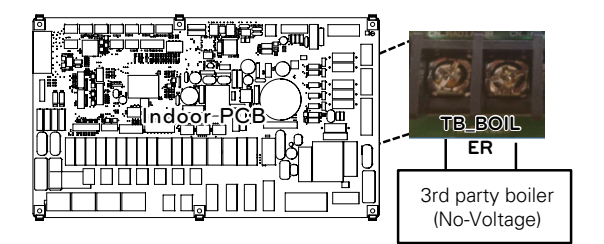

#### - For detailed installation instructions, refer to the following installation sense.

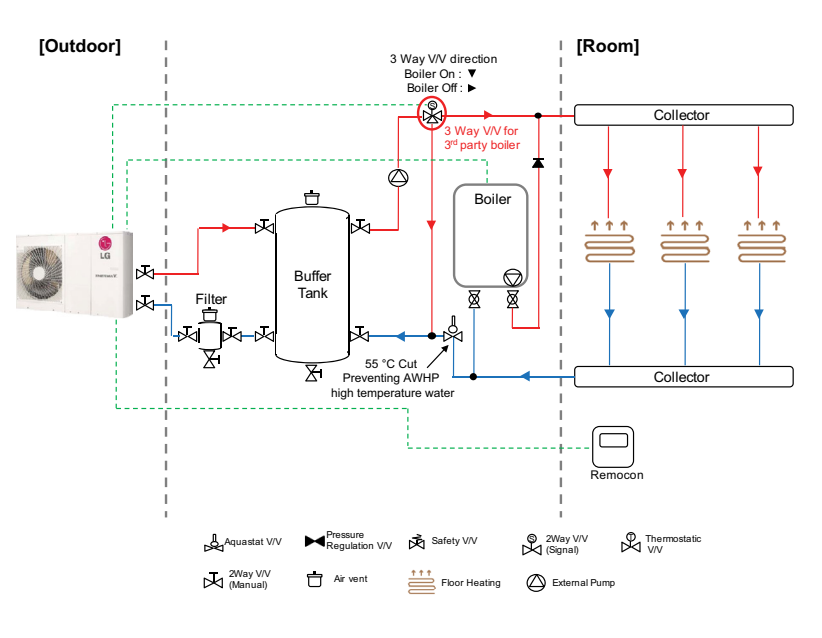

## How to install 3rd party controller

Follow below procedures step 1 ~ step 4.

- Step 1. Check if the power of the unit is turned off.
- Step 2. Disassemble front panels and distinguish control box(Indoor) of the unit.
- Step 3. Check if the harness(White) is inserted fully to the indoor unit PCB (CN\_COM).
- Step 4. Connect the 3rd party controller to terminal block 2(11/12) completely. (including Meter interface module)

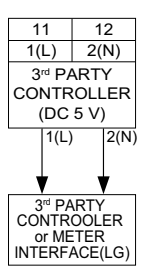

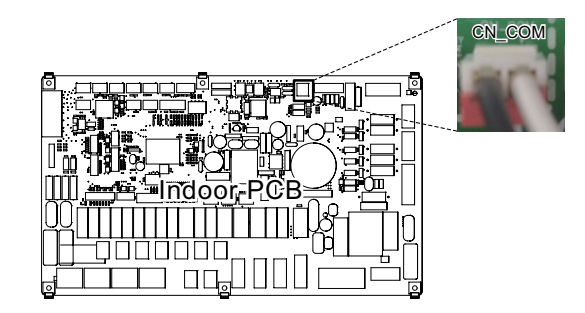

### How to install Meter Interface

Follow below procedures step  $1 \sim \text{step } 4$ .

Step 1. Check if the power of the unit is turned off.

Step 2. Disassemble front panels and Distinguish control box(Indoor) of the unit.

Step 3. Check if the harness(White) is inserted fully to the indoor unit PCB (CN\_COM).

Step 4. Connect the external pump to terminal block 2(11/12).

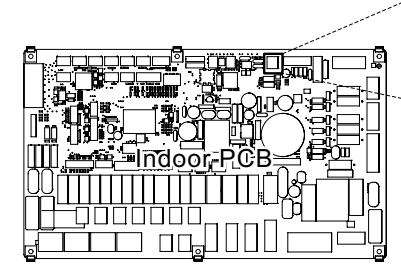

| CN_COM | 11                                       | 12                     | 11 : Black     |
|--------|------------------------------------------|------------------------|----------------|
|        | A                                        | В                      | 12 : White     |
|        | 3rd PA                                   | ARTY                   |                |
| 181 1  | CONTR                                    | ROLLER                 |                |
|        | Г                                        |                        | -              |
|        | abqq                                     | þþþ                    |                |
| L L    |                                          |                        |                |
|        | * 20 K K K K K K K K K K K K K K K K K K |                        |                |
| h h    |                                          |                        |                |
| Ц<br>Ц | ©N<br><br><br>                           | <u>Neter</u><br>erface | ⑦ 〇<br>8 RST_2 |
| l l    | -RS485-                                  |                        |                |
|        | R<br>R<br>₹_#                            |                        |                |
|        |                                          |                        |                |
|        |                                          |                        |                |

## How to install DHW tank kit

Follow below procedures step 1 ~ step 4.

- Step 1. Uncover DHW tank kit and locate it on the wall.
- Step 2. Connect Harness(Violet) of Main PCB assembly(TB1(6/7)) to 'CN\_B\_Heat\_A' of the Main PCB like following fig. 1.
- Step 3. Insert DHW tank sensor to 'CN\_TH4' (Red) of the Main PCB refer as below.
- Step 4. Connect power supply to the DHW tank kit as shown fig. 1.
- $\ensuremath{\mathfrak{R}}$  The sensor should be mounted correctly to the sensor hole of DHW water tank like below fig. 2.

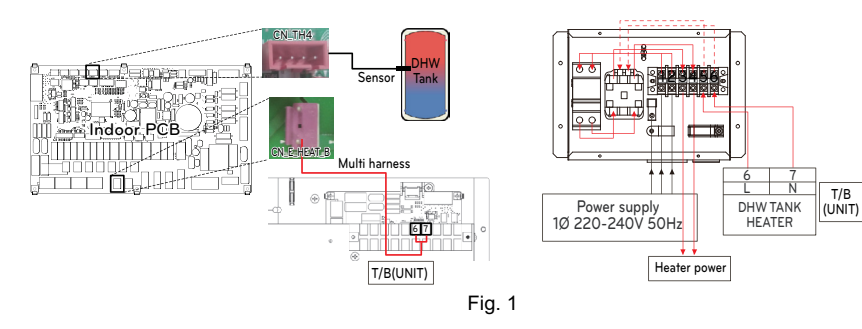

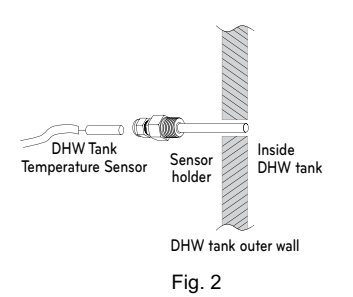

## How to Install Solar Thermal Kit

- Follow below procedures step 1 ~ step 4.
- Step 1. Install tube connector(it is necessary to reduce or extend diameter of pipe.) the pipe and solar thermal kit.
- Step 2. Check if the power of the unit is turned off.
- Step 3. Disassemble front panels and distinguish control box(Indoor) of the unit.
- Step 4. Insert harness into PCB(CN\_TH4) fully and fix the thermal sensor into tube connector as shown below.
- \* If the DHW tank sensor is connected, disconnect the sensor from PCB first.

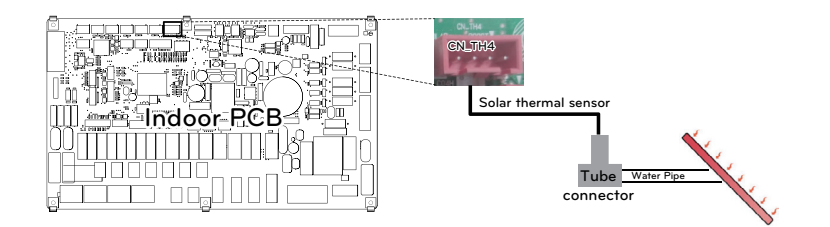

## How to install dry contact

Step 1. Check if the power of the unit is turned off.

- Step 2. Disassemble front panels and distinguish terminal block in Indoor PCB.
- Step 3. Connect cable to the unit PCB(CN\_CC) fully.

Step 4. Then, Insert harness to the dry contact PCB(CN\_INDOOR) firmly as shown below.

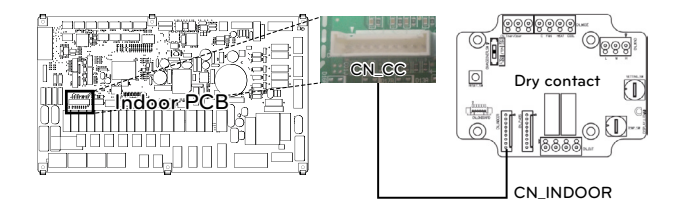

## How to Install Remote Temperature Sensor

Follow below procedures step 1 ~ step 5.

- Step 1. Decide where the remote temperature sensor is Installed. Then, Determine the location and height of the fixing screws in fig. 1 (Interval between the screws : 60mm)
- Step 2. Check if the power of the unit is turned off.
- Step 3. Disassemble front panels and distinguish control box(Indoor) of the unit.
- Step 4. Insert temperature sensor into PCB(CN\_ROOM) and fix the sensor firmly in fig. 2.
- Step 5. The Connection wire does not matter if you change the color of the wire because of nonpolar.

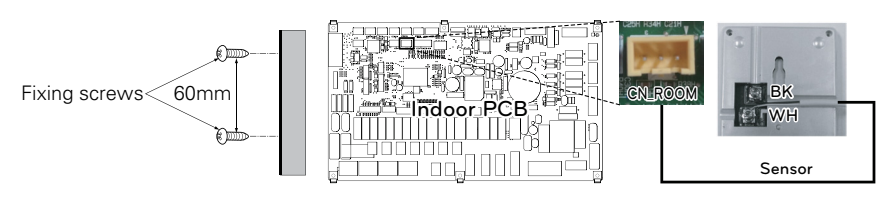

[fig. 1]

the order of arrows.

052 \_TROUBLE SHOOTING GUIDE

[fig. 2] Step 6. Integrate the remote temperature sensor with the screws as

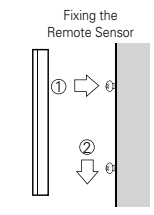

## How to install solar pump

Follow below procedures step 1 ~ step 4.

Step 1. Check if the power of the unit is turned off.

Step 2. Disassemble front panels and distinguish control box(Indoor) of the unit.

Step 3. Check if the harness(Black) is inserted fully to the indoor unit PCB (CN W PUMP B). Step 4. Connect the external pump to terminal block 1(4/5).

\* It is possible to unuse solar pump depending on installation environment.

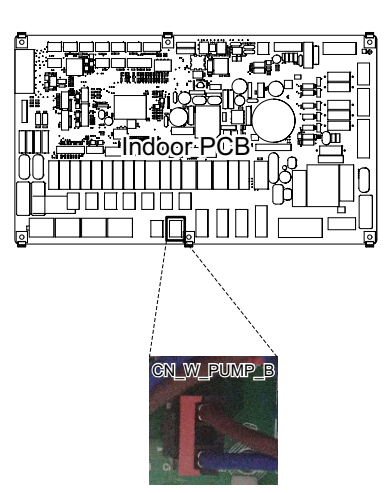

|            | ,     |
|------------|-------|
| 4          | 5     |
| BR         | BL    |
| L          | N     |
|            | Ļ     |
| Solar pump |       |
| AC 2       | 230 V |
|            |       |

## Basic Part

**Test Run Check** 

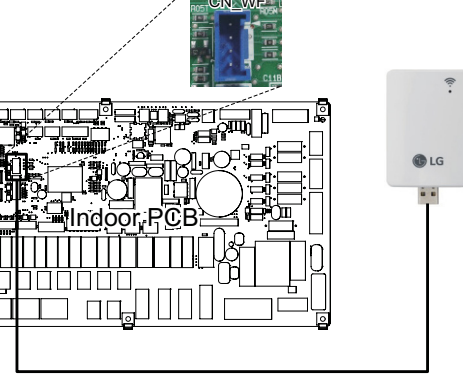

USB Cable

## How to install external pump

Follow below procedures step 1 ~ step 3.

 $\label{eq:step1.} \textbf{Step 1.} Check \ \text{if the power of the unit is turned off.}$ 

Step 2. Disassemble front panels and distinguish terminal block in Indoor PCB.

**Step 3.** Connect Signal cable to terminal block (TB\_W\_PUMP\_C) fully.

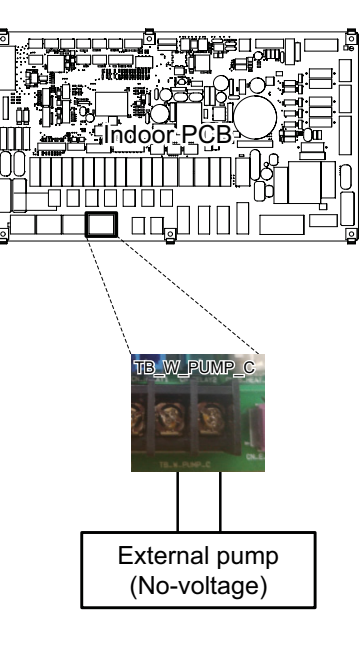

## How to install Wi-fi Modem

Follow below procedures step  $1 \sim \text{step 5}$ .

Step 1. Check if the power of the unit is turned off.

Step 2. Disassemble front panels and distinguish control box(Indoor) of the unit.

**Step 3.** Connect the USB cable to the indoor unit PCB (CN\_WF ; Blue) until it clicks into place. **Step 4.** Connect the Wi-Fi modem to the USB cable fully.

Step 5. Refer to the image below to install the Wi-Fi modem in the marked position.

# **Basic Part**

Therma V Introduction

## How to install smart grid

Follow below procedures step 1 ~ step 3.

Step 1. Check if the power of the unit is turned off.

Step 2. Disassemble front panels and distinguish terminal block in Indoor PCB.

Step 3. Connect Power cable to terminal block in PCB (TB\_SG2, TB\_SG1) fully as shown below.

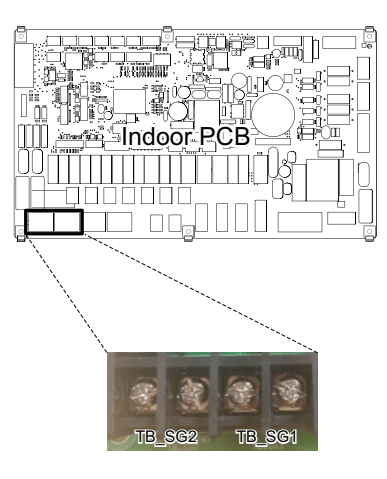

## Heating and DHW Operation depend on input signal (SG1 / SG2)

| Status  | Input Signal |       | Command                            | Cost                 | Oper                                                                                                    | ation                                                                                                    |
|---------|--------------|-------|------------------------------------|----------------------|----------------------------------------------------------------------------------------------------|----------------------------------------------------------------------------------------------------|
| display | SG1          | SG2   | Commanu                            | (Electric)           | Heating                                                                                                    | Domestic How Water                                                                                                    |
| SGN     | Open         | Open  | Normal<br>Operation                | Normal<br>Price      | Maintain operation status                                                                                                    | Maintain operation status                                                                                                    |
| SG1     | Close        | Open  | Operation<br>Off (Utility<br>lock) | High<br>Price        | Forced internal opera-<br>tion off                                                                                                    | Forced internal opera-<br>tion off                                                                                                    |
| SG2     | Open         | Close | Operation<br>On Rec-<br>ommend     | Low<br>Price         | Target temperature<br>change automatically<br>depend on SG Mode<br>value in installer setting<br>- Step 0 : maintain target<br>temperature<br>- Step 1 : increase 2 °C<br>from target tempera-<br>ture<br>- Step 2 : increase 5 °C<br>from target tempera-<br>ture | Target temperature<br>change automatically<br>depend on SG Mode<br>value in install setting<br>- Step 0 : increase 5 °C<br>from target tempera-<br>ture<br>- Step 1 : increase 5 °C<br>from target tempera-<br>ture<br>- Step 2 : increase 7 °C<br>from target tempera-<br>ture |
| SG3     | Close        | Close | Operation<br>On Com-<br>mend       | Very<br>Low<br>Price | Maintain operation<br>status                                                                                                    | Target temperature<br>change automatically<br>to 80 °C                                                                                                    |

#### [Status display]

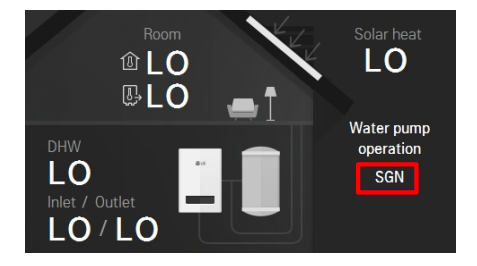

## How to install External Controller (Setting up Programmable digital input operation)

Follow below procedures step  $1 \sim \text{step } 4$ .

- Step 1. Check if the power of the unit is turned off.
- Step 2. Disassemble front panels and distinguish control box(Indoor) of the unit
- Step 3. Connect the external controller to  $\ensuremath{\mathsf{PCB}}(\ensuremath{\mathsf{CN}}\xspace_{\ensuremath{\mathsf{EXT}}})$  completely.
- $\label{eq:step 4. Connect the cable and field installation part.$

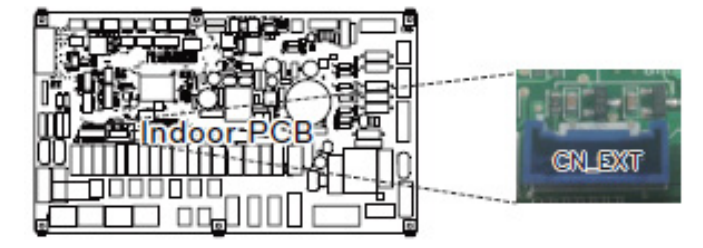

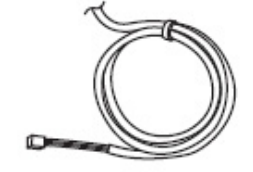

Adapter Cable

## THERMA V.

**III. Self-diagnosis Function** 

1. Error Code Display

2. Error Code Check

# Basic Part

## Therma V Introduction

060

065

Self-diagnosi Function

058 \_trouble shooting guide

Therma V Introduction

## 1. Error Code Display

### Concept of 'Classified Trouble'

#### · Definition of terms

- Trouble : a problem which can stop system operation, and can be resumed temporarily under limited operation without certificated professional's assist.
- Error : a problem which can stop system operation, and can be resumed ONLY after certificated professional's check.
- Emergency mode : temporary heating operation while system met Trouble

#### · Objective of introducing 'Trouble'

- Not like airconditioning product, Air-to-Water heat pump is generally operating in whole winter season without any system stopping.
- If system found some problem, which is not critical to system operating for yielding heating energy, the system can temporarily continue operating in emergency mode with enduser's decision.

#### Slight Trouble(S-Trouble)

A trouble is occurred with temperature sensor of indoor unit. (sensing fail) Emergency operation(heating) is possible with heat pump and electric heater.

#### Heavy Trouble(H-Trouble)

A trouble is occurred with cycle and system can not be operated Emergency operation(heating) is possible with electric heater ONLY.

#### Other Trouble(O-Trouble)

A trouble is occurred with optional function. (e.g. DHW tank sensor, Solar thermal sensor) Emergency operation(heating) is possible with heat pump and electric heater. In case of CH13, Heat pump operation does not stop.

#### • Error

A serious fail was found and system can not be used before repair it.

#### · Emergency operation is not automatically restarted after main electricity power is reset.

- In normal condition, the product operating information is restored and automatically restarted after main electricity power is reset.
- But in emergency operation, automatic re-start is prohibited to protect the product.
- Therefore, user must restart the product after power reset when emergency operation has been running.

## Error Code List

| Error<br>Code | Level     | Description                                                       | Cause of Error                                                                                                    |
|---------------|-----------|-------------------------------------------------------------------|----------------------------------------------------------------------------------------------------|
| 1             | S-Trouble | Problem in remote air sensor                                      | Remote air temperature sensor of indoor unit is open or short.                                                                                                |
| 2             | H-Trouble | Problem in refrigerant<br>inlet(liquid) side sensor               | Refrigerant inlet pipe temperature sensor of indoor unit is open or short.                                                                                    |
| 3             | Error     | Bad communication between<br>remote controller and indoor<br>unit | It is failed to receive wired remote controller signal in indoor unit PCB.                                                                                    |
| 5             | H-Trouble | Bad communication between outdoor unit and indoor unit            | It is failed to receive the signal from ODU.                                                                                                    |
| 6             | H-Trouble | Problem in refrigerant outlet(gas) side sensor                    | Refrigerant outlet pipe temperature sensor of indoor unit is open or short.                                                                                   |
| 8             | O-Trouble | Problem in water tank sensor                                      | Domestic hot water tank temperature sensor of indoor unit is open or short.                                                                                   |
| 9             | Error     | PCB Program (EEPROM)<br>Fault                                     | EEPROM is self-defective or fixed incorrectly on option PCB by poor soldering.                                                                                |
| 10            | Error     | BLDC Water pump Lock                                              | Water pump connector is disconnected./Water<br>Pump is self-defective.                                                                                        |
| 13            | O-Trouble | Problem in solar pipe sensor                                      | Solar pipe temperature sensor of indoor unit is open or short.                                                                                                |
| 14            | Error     | Problem in flow switch                                            | If water pump is turned on(off) , flow switch is open(short) for 15 seconds.                                                                                  |
| 15            | Error     | Water pipe strange overheat                                       | Leaving water temperature is above 72<br>°C.(heater integrated model : Split)<br>Leaving water temperature is above 67<br>°C.(heater option model : Monobloc) |
| 16            | Error     | Problems in sensors                                               | An error cord 17,18,19 error has occurred at the same time.                                                                                                   |
| 17            | S-Trouble | Problem in Water-inlet sensor                                     | Water inlet pipe temperature sensor of indoor unit is open or short.                                                                                          |
| 18            | S-Trouble | Problem in Water-outlet sensor                                    | Water outlet pipe temperature sensor of indoor unit is open or short.                                                                                         |
| 19            | S-Trouble | Problem in electric backup<br>heater outlet sensor                | Electric backup heater outlet temperature sensor of indoor unit is open or short.                                                                             |
| 20            | Error     | Damaged thermal fuse                                              | Fuse of electric heater is blown due to overheat.                                                                                                    |

# **Basic Part**

Therma V Introduction

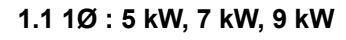

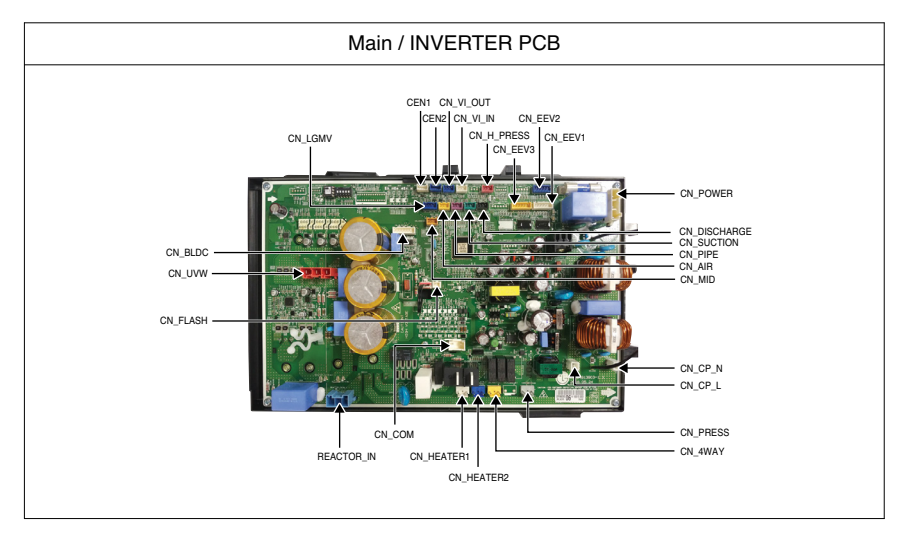

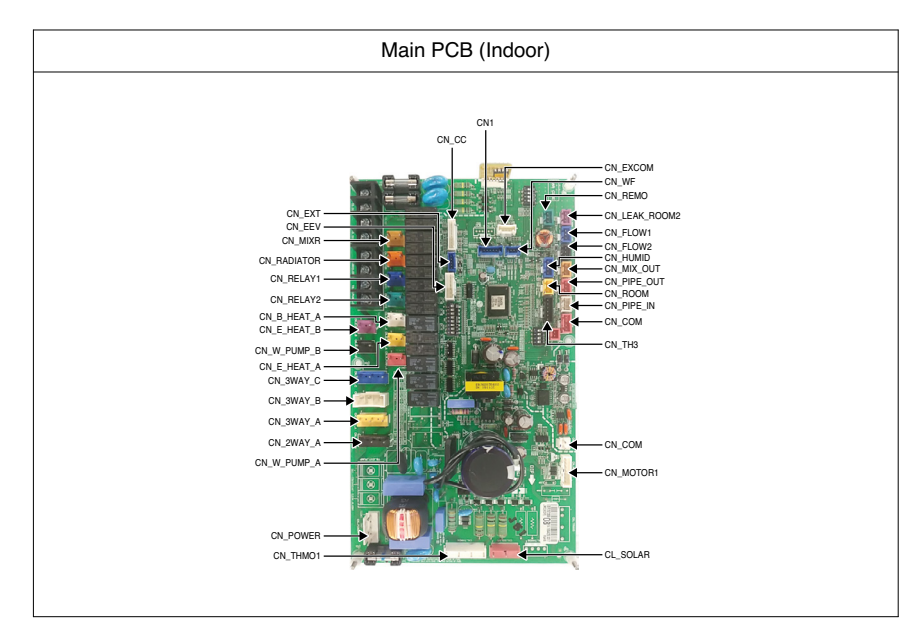

## 1.2 1Ø : 12 kW, 14 kW, 16 kW

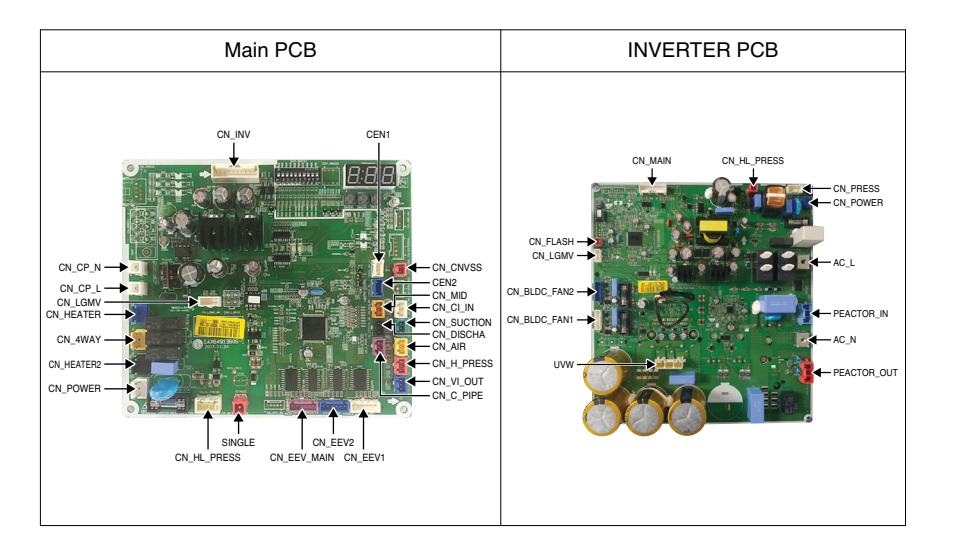

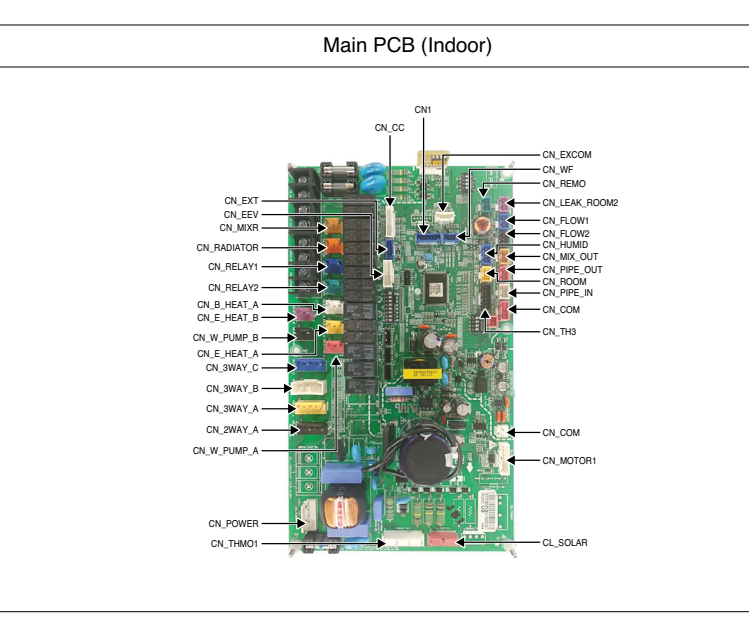

## 1.3 3Ø : 12 kW, 14 kW, 16 kW

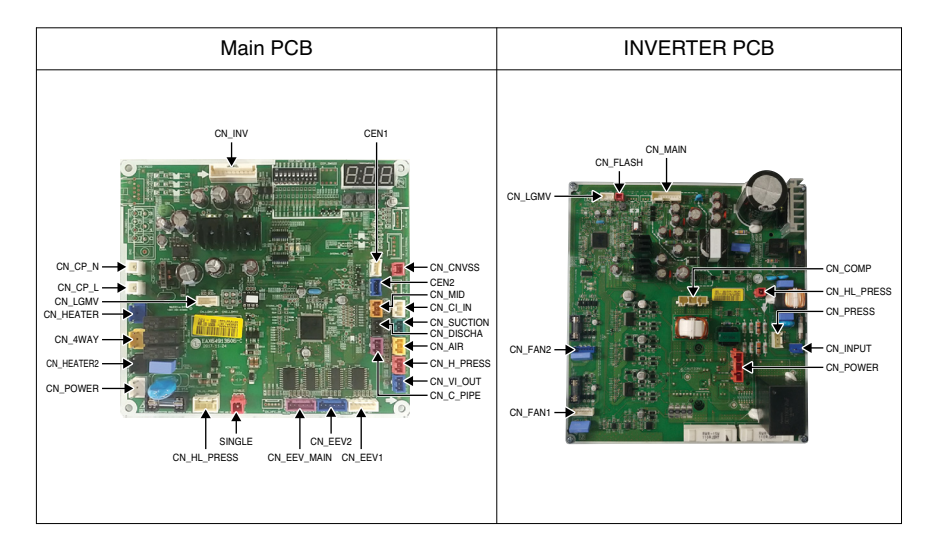

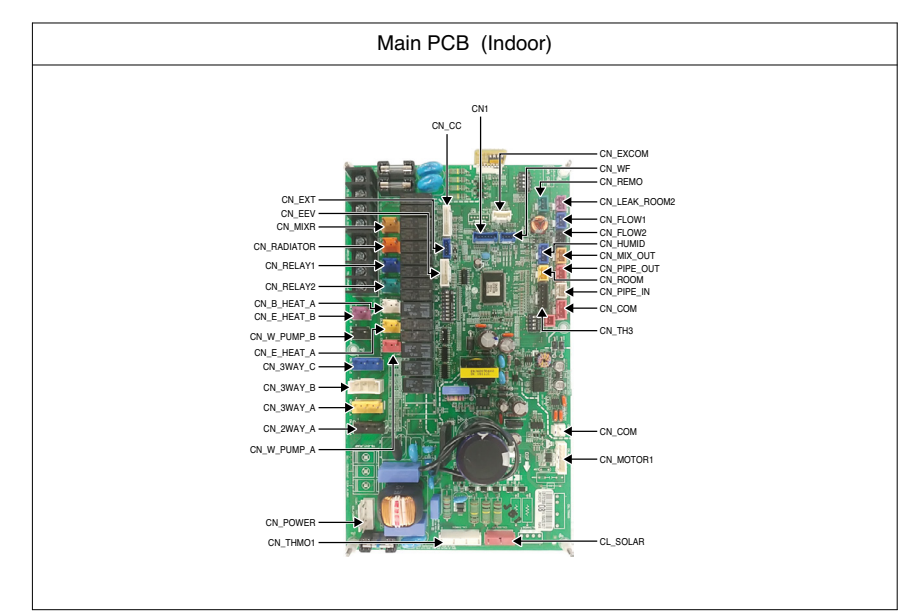

## 2. Error Code Check

## Main PCB assembly(Inverter)

- Red LED means error no. 10's digit, and green LED means 1's digit, and when red and green simultaneously blink, it means 100's unit.

Ex) Inverter compressor IPM defect Error : error number 21

| Error Code | Description                    | LED 1 (Red) | LED 2 (Green) |
|------------|--------------------------------|-------------|---------------|
| 21         | Inverter compressor IPM defect | 2times 🕕    | 1time 🕕       |

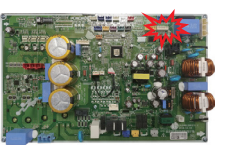

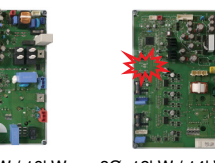

|        | 1 82 . | B |
|--------|--------|---|
| <br>~~ | <br>   |   |

| 1Ø, 5kW | / 7kW / 9kW |  |
|---------|-------------|--|
|---------|-------------|--|

1Ø, 12kW / 14kW / 16kW 3Ø, 12kW / 14kW / 16kW

| Level     | Description                                                                                                    | Cause of Error                                                                                                    |
|-----------|----------------------------------------------------------------------------------------------------|----------------------------------------------------------------------------------------------------|
| H-Trouble | DC Peak(IPM Fault)                                                                                                    | IPM of inverter drive is abnormal or Inverter comp. is self-defective.                                                                                                    |
| H-Trouble | Max. CT(RMS)                                                                                                    | Power input of inverter PCB is exceeded. (1 $\Phi$ : 29A, 3 $\Phi$ : 13A)                                                                                                    |
| H-Trouble | DC Link Low/High Voltage                                                                                                    | DC link voltage is above 480 V / below 140 V.                                                                                                    |
| H-Trouble | Low/High Pressure Switch<br>Perception Error                                                                                                    | Pressure switch is self-defective.                                                                                                    |
| H-Trouble | Inverter Compressor No Posi-<br>tion Error                                                                                                    | Start-up of Compressor is abnormal(locked).<br>Frequency of inverter is above 125 Hz or below<br>10 Hz in 60 seconds after start-up.                                                                                                    |
| H-Trouble | PFC Fault Error                                                                                                    | Over current is passed through PFC module.                                                                                                    |
| H-Trouble | Compressor Over Current                                                                                                    | Power input of inverter comp. is exceeded. (1 $\Phi$ : 35A, 3 $\Phi$ : 24A)                                                                                                    |
| H-Trouble | High D-Pipe Temperature                                                                                                    | Temperature of discharge pipe is abnormally high.                                                                                                    |
| H-Trouble | Low Pressure Error                                                                                                    | Evaporating pressure is excessively low.                                                                                                    |
| H-Trouble | Problem in D-Pipe Tempera-<br>ture sensor                                                                                                    | Discharge pipe temperature sensor of outdoor unit is open or short.                                                                                                    |
| H-Trouble | Problem in High Pressure<br>Sensor                                                                                                    | High pressure sensor of outdoor unit is open or short.                                                                                                    |
| H-Trouble | Problem in Outdoor air Tem-<br>perature sensor                                                                                                    | Outdoor air temperature sensor is open or short.                                                                                                    |
| H-Trouble | Problem in Cond. Middle Pipe<br>Temperature sensor                                                                                                    | Cond. Middle pipe temperature sensor of outdoor unit is open or short.                                                                                                    |
| H-Trouble | Problem in Suction Pipe Tem-<br>perature sensor                                                                                                    | Suction pipe temperature sensor of outdoor unit is open or short.                                                                                                    |
| Error     | PCB Communication Error(Inverter<br>PCB ↔ main PCB)                                                                                                    | It is failed to receive wired Inverter PCB signal in outdoor unit PCB.                                                                                                    |
|           | Level<br>H-Trouble<br>H-Trouble<br>H-Trouble<br>H-Trouble<br>H-Trouble<br>H-Trouble<br>H-Trouble<br>H-Trouble<br>H-Trouble<br>H-Trouble<br>H-Trouble<br>H-Trouble<br>H-Trouble | LevelDescriptionH-TroubleDC Peak(IPM Fault)H-TroubleMax. CT(RMS)H-TroubleDC Link Low/High VoltageH-TroubleLow/High Pressure Switch<br>Perception ErrorH-TroubleInverter Compressor No Posi-<br>tion ErrorH-TroublePFC Fault ErrorH-TroubleCompressor Over CurrentH-TroublePFC Fault ErrorH-TroubleProblem in D-Pipe TemperatureH-TroubleProblem in D-Pipe TemperatureH-TroubleProblem in D-Pipe TemperatureH-TroubleProblem in Idgh PressureH-TroubleProblem in Outdoor air Temperature sensorH-TroubleProblem in Cond. Middle PipeH-TroubleProblem in Suction Pipe Temperature sensorH-TroubleProblem in Suction Pipe Temperature sensorH-TroubleProblem in Cond. Middle PipeH-TroubleProblem in Suction Pipe Temperature sensorH-TroubleProblem in Suction Pipe Temperature sensorH-TroubleProblem in Suction Pipe Temperature sensorH-TroubleProblem in Suction Pipe Temperature sensorH-TroubleProblem in Suction Pipe Temperature sensorH-TroubleProblem in Suction Pipe Temperature sensorH-TroubleProblem in Suction Pipe Temperature sensorH-TroubleProblem in Suction Pipe Temperature sensorH-TroubleProblem in Suction Pipe Temperature sensorH-TroubleProblem in Suction Pipe Temperature sensorH-TroubleProblem in Pipe Temperature sensorH-TroubleProblem in Suction |

| Error<br>Code | Level     | Description                                            | Cause of Error                                                                   |
|---------------|-----------|--------------------------------------------------------|----------------------------------------------------------------------------------|
| 53            | H-Trouble | Bad communication between outdoor unit and indoor unit | It is failed to receive the signal from IDU.                                     |
| 54            | H-Trouble | Open and Reverse Phase Error                           | Wiring fault is occurred. – reverse phase (only 3-phase model)                   |
| 60            | H-Trouble | EEPROM Error(Outdoor)                                  | EEPROM is contacted on PCB incorrectly or EEPROM is self-defective.              |
| 61            | H-Trouble | High Pressure Error                                    | Condensation pressure is too high.                                               |
| 62            | H-Trouble | High Heatsink Temperature                              | Temperature of heatsink or element is abnormally high.                           |
| 65            | H-Trouble | Problem in Heatsink Temperature sensor                 | Heatsink temperature sensor of outdoor unit is open or short.                    |
| 67            | O-Trouble | Fan Lock Error                                         | Revolutions Per Minute (RPM) is lower than 40 in steady state.                   |
| 114           | H-Trouble | Problem in Vapor injection inlet temperature sensor    | Vapor injection inlet pipe temperature sensor of outdoor unit is open or short.  |
| 115           | H-Trouble | Problem in Vapor injection outlet temperature sensor   | Vapor injection outlet pipe temperature sensor of outdoor unit is open or short. |

| Error<br>Code | Title                                               | Cause of Error                                                | Normal condition                                                                |
|---------------|-----------------------------------------------------|---------------------------------------------------------------|---------------------------------------------------------------------------------|
| 1             | Problem in remote air sensor                        |                                                               | <ul> <li>Rair = 10 kΩ (unplugged) /<br/>Vair = 2.262 V DC(plugged)</li> </ul>   |
| 2             | Problem in refrigerant<br>inlet(liquid) side sensor |                                                               | <ul> <li>Rrin = 5 kΩ (unplugged) /<br/>Vrin = 2.232 V DC (plugged)</li> </ul>   |
| 6             | Problem in refrigerant outlet(gas) side sensor      | Indoor PCB is self-defective.                                 | • Rrout = 5 kΩ (unplugged) /<br>Vrout = 2.232 V DC (plugged)                    |
| 8             | Problem in water tank sensor                        | Wiring is wrong or imperfect.     Condition of sensor is open | <ul> <li>Rtank = 5 kΩ (unplugged) /<br/>Vtank = 2.232 V DC (plugged)</li> </ul> |
| 13            | Problem in solar pipe sensor                        | Temperature sensor reaches     the limitation.                | <ul> <li>Rsol = 10 kΩ (unplugged) /<br/>Vsol = 2.262 V DC(plugged)</li> </ul>   |
| 17            | Problem in Water-inlet sensor                       |                                                               | • Rwin = 5 kΩ (unplugged) /<br>Vwin = 2.232 V DC (plugged)                      |
| 18            | Problem in Water-outlet sensor                      |                                                               | • Rwout = 5 kΩ (unplugged) /<br>Vwout = 2.232 V DC (plugged)                    |
| 19            | Problem in electric backup<br>heater outlet sensor  |                                                               | • Rwout = 5 kΩ (unplugged) /<br>Vwout = 2.232 V DC (plugged)                    |

Check Flow Chart (A)

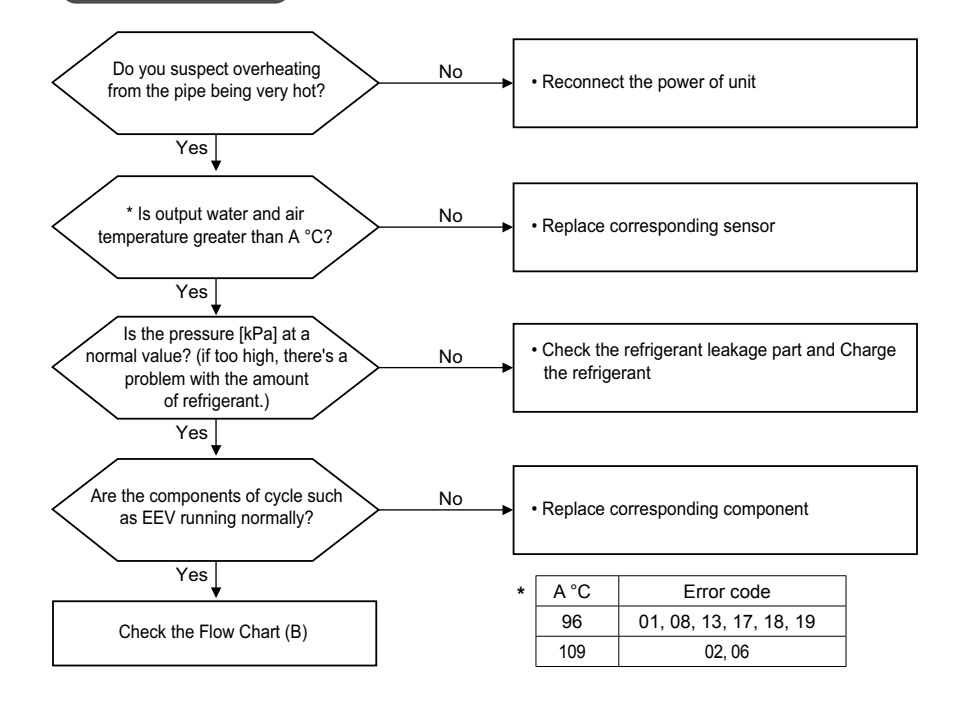

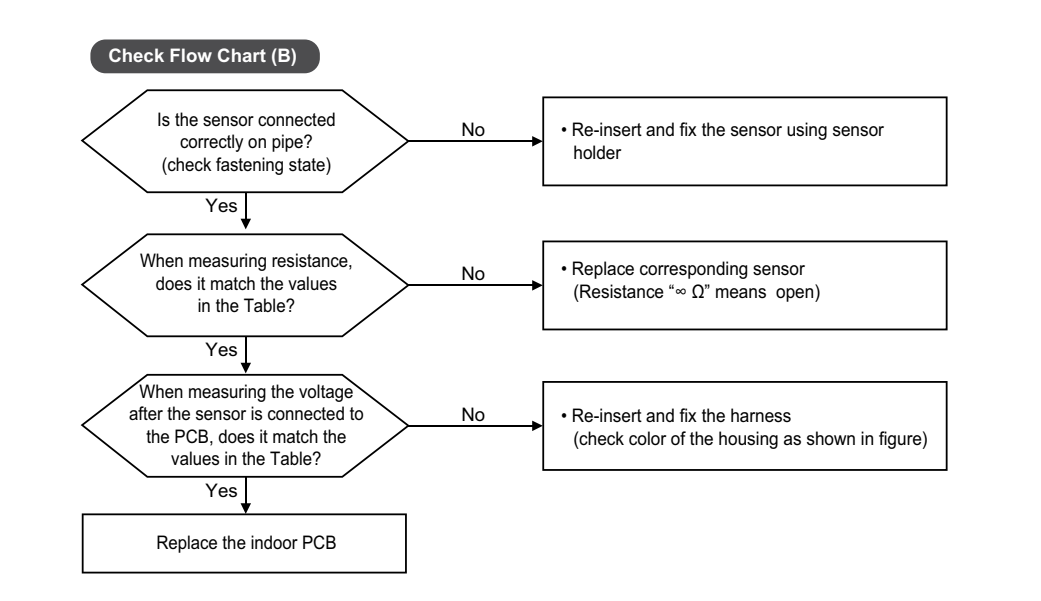

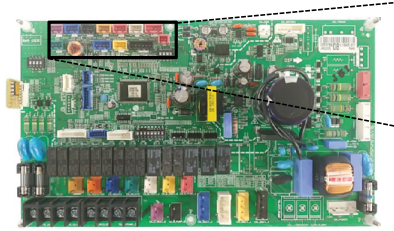

| CN_PIPE_O.CN_PIPE_II_CN_TH4 |
|-----------------------------|
| CN_HEATER                   |
| CN ROOM C CN TH3            |
|                             |

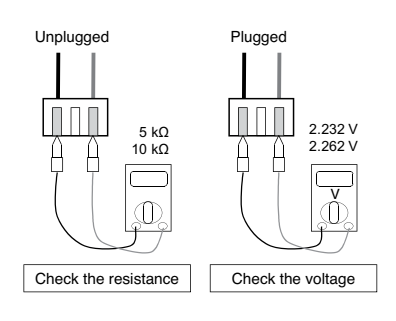

| Error<br>code | PCB mark    | Housing color / pin |  |
|---------------|-------------|---------------------|--|
| CH 01         | CN_ROOM     | Yellow / 3          |  |
| CH 02         | CN_PIPE_IN  | White / 3           |  |
| CH 06         | CN_PIPE_OUT | Red / 3             |  |
| CH 08         | CH_TH4      | Red / 4             |  |
| CH 13         | CH_TH4      | Red / 4             |  |
| CH 17         | CN_TH3      | Black / 6           |  |
| CH 18         | CN_TH3      | Black / 6           |  |
| CH 19         | CN HEATER   | Red / 2             |  |

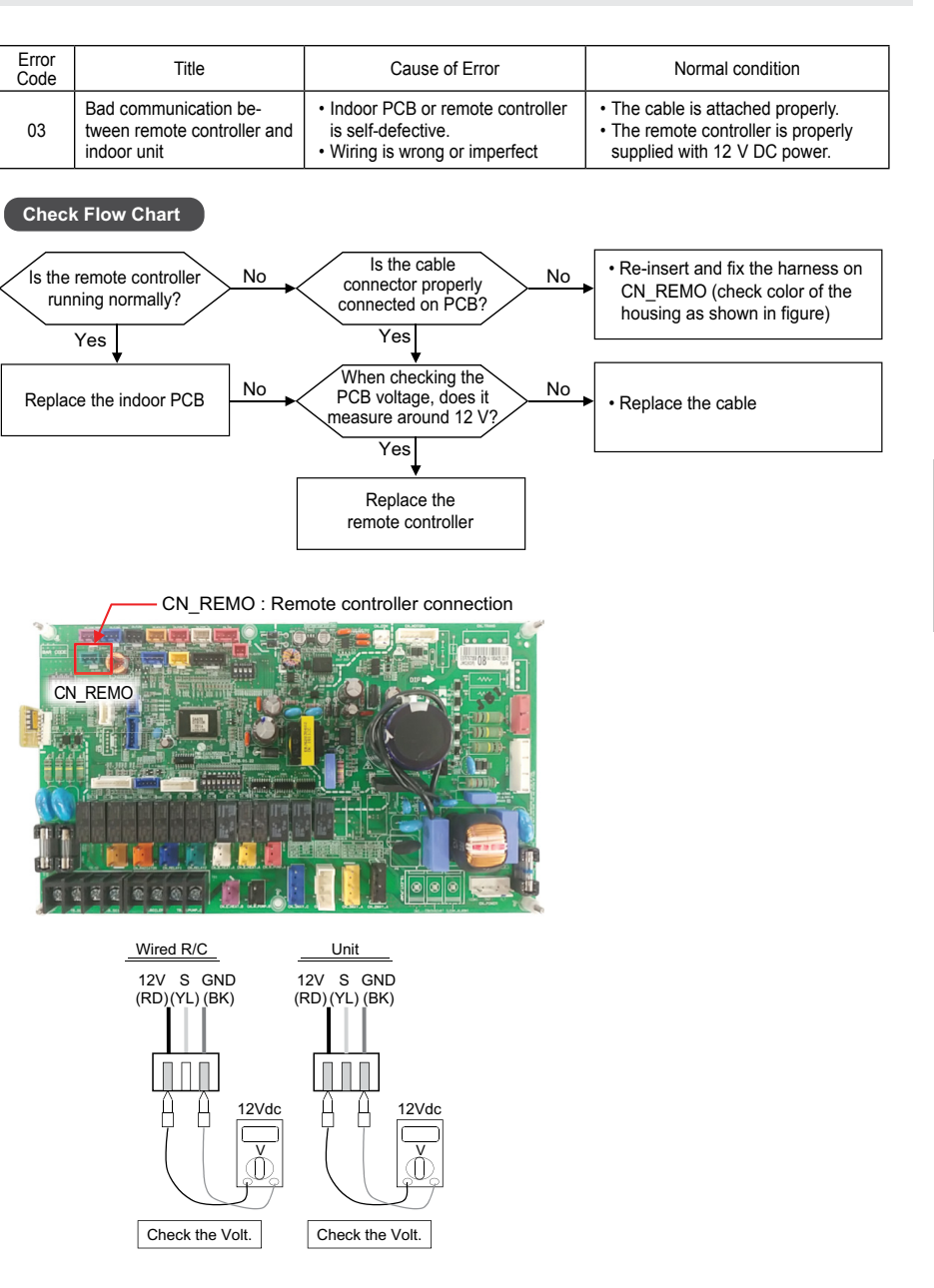

| 2   |
|-----|
| 3   |
|     |
|     |
| -   |
| 5   |
| 3 3 |

| Error<br>Code | Title                    | Cause of Error                                                                          | Normal condition                    |
|---------------|--------------------------|-----------------------------------------------------------------------------------------|-------------------------------------|
| 05            | Bad communication        | <ul> <li>Indoor PCB or outdoor PCB is</li></ul>                                         | Communication is possible when      |
|               | between outdoor unit and | self-defective. <li>Communication cable is faulty.</li> <li>Connection is wrong or</li> | the cable is properly connected be- |
|               | indoor unit              | imperfect.                                                                              | tween the indoor and outdoor units. |

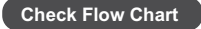

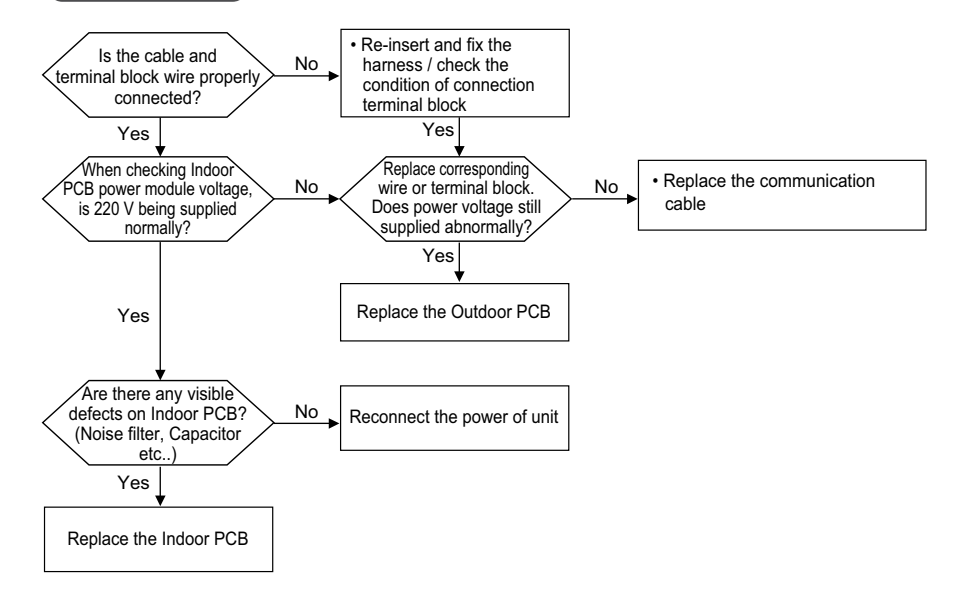

| Error<br>Code | Title                         | Cause of Error                                                                                                  | Normal condition                                            |
|---------------|-------------------------------|----------------------------------------------------------------------------------------------------|-------------------------------------------------------------|
| 09            | PCB Program (EEPROM)<br>Fault | EEPROM is faulty.     Condition of soldering is poor.     Option PCB is inserted on     Indoor PCB imperfectly. | The option PCB is properly<br>inserted into the Indoor PCB. |

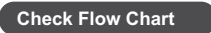

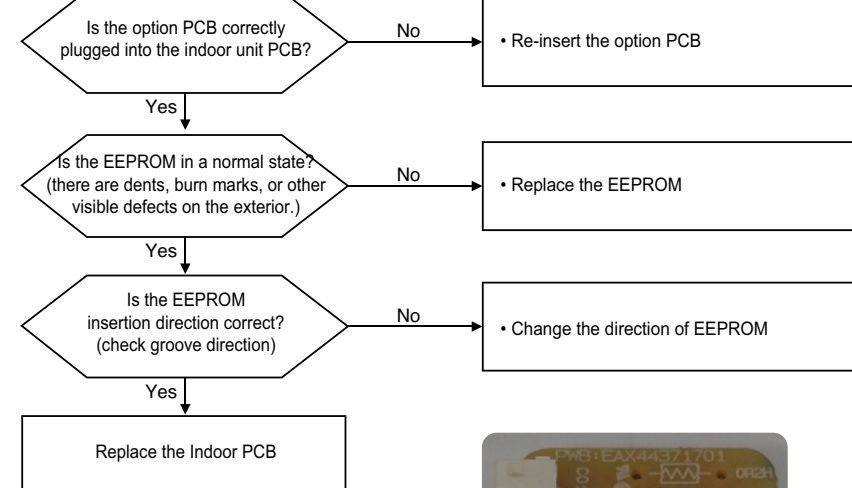

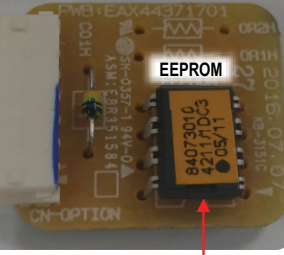

Check groove direction
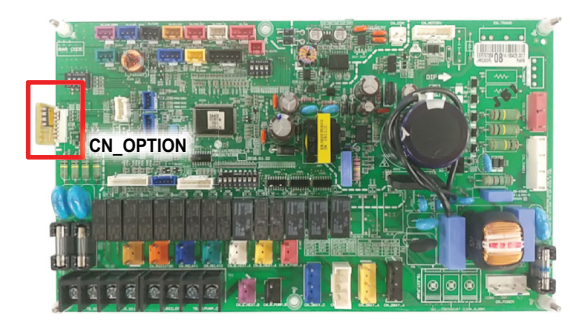

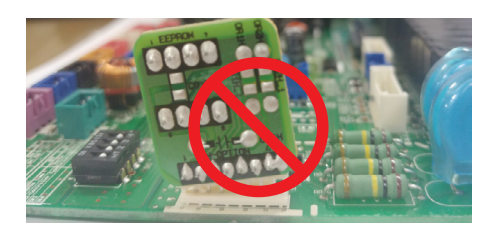

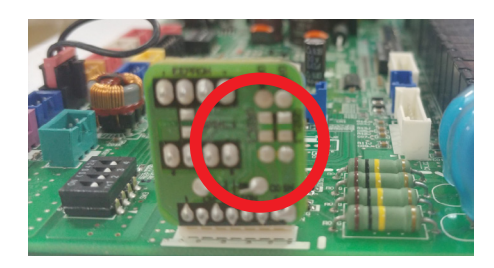

| Error<br>Code | Title                | Cause of Error                                                                                                    | Normal condition                                                                           |
|---------------|----------------------|----------------------------------------------------------------------------------------------------|--------------------------------------------------------------------------------------------|
| 10            | BLDC Water pump Lock | Indoor PCB or harness is self-<br>defective.     Connection is wrong or<br>imperfect.     There is the cycle problem like<br>leakage. | The harnesses of the power mod-<br>ule and communication module are<br>properly connected. |

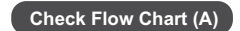

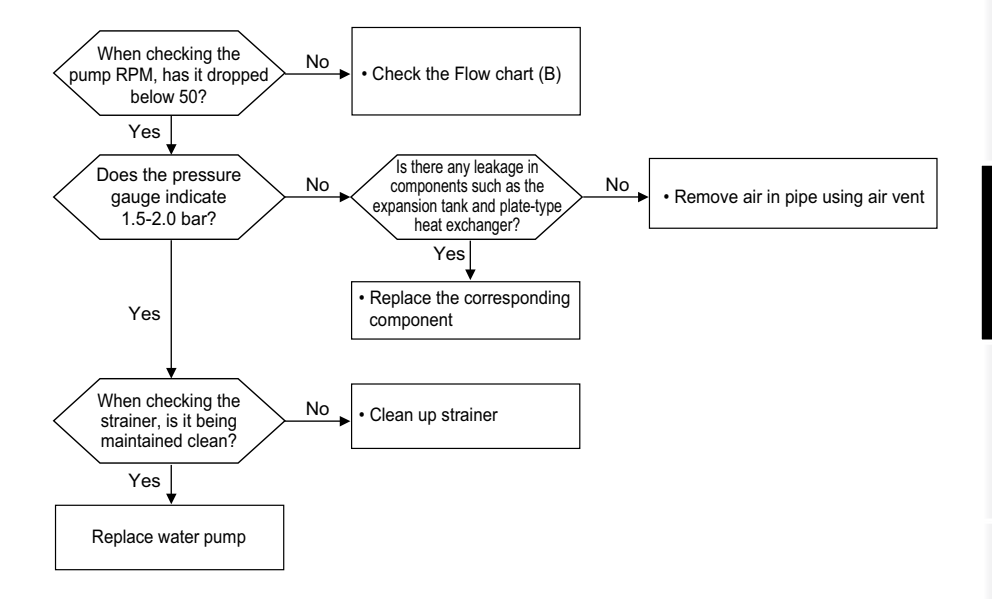

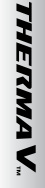

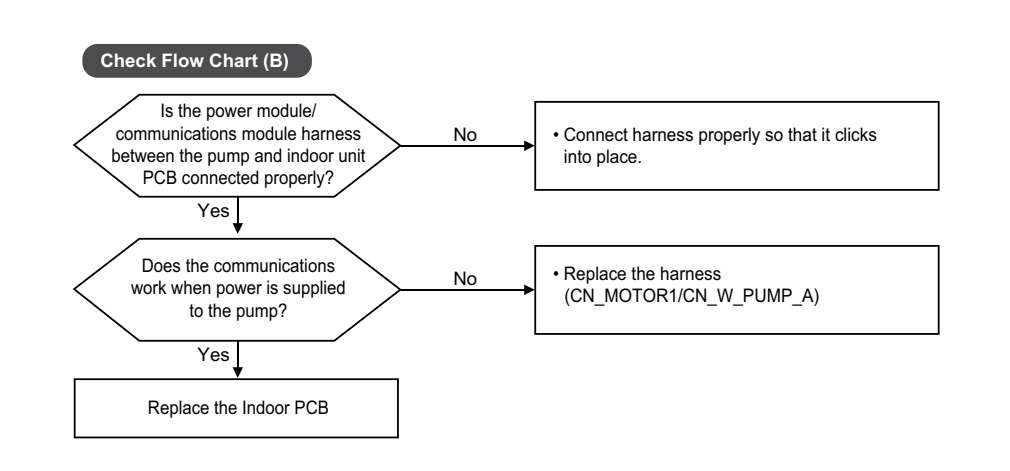

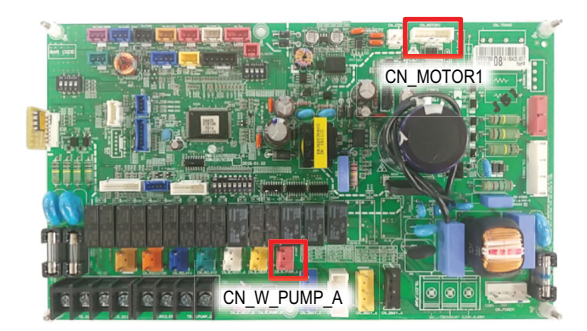

| Error<br>Code | Title                  | Cause of Error                                                                                                    | Normal condition                                                                                                    |
|---------------|------------------------|----------------------------------------------------------------------------------------------------|----------------------------------------------------------------------------------------------------|
| 14            | Problem in flow switch | <ul> <li>Water flow rate is less than<br/>15LPM.</li> <li>Water pump or flow switch is<br/>self-defective.</li> <li>Dip switch setting is incorrect.</li> </ul> | <ul> <li>Flow switch should be closed while<br/>internal water pump is work-<br/>ing or DIP switch No. 5 of main<br/>PCB(Heater) is set as ON</li> <li>Flow switch should be open while<br/>internal water pump is not working.</li> </ul> |

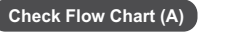

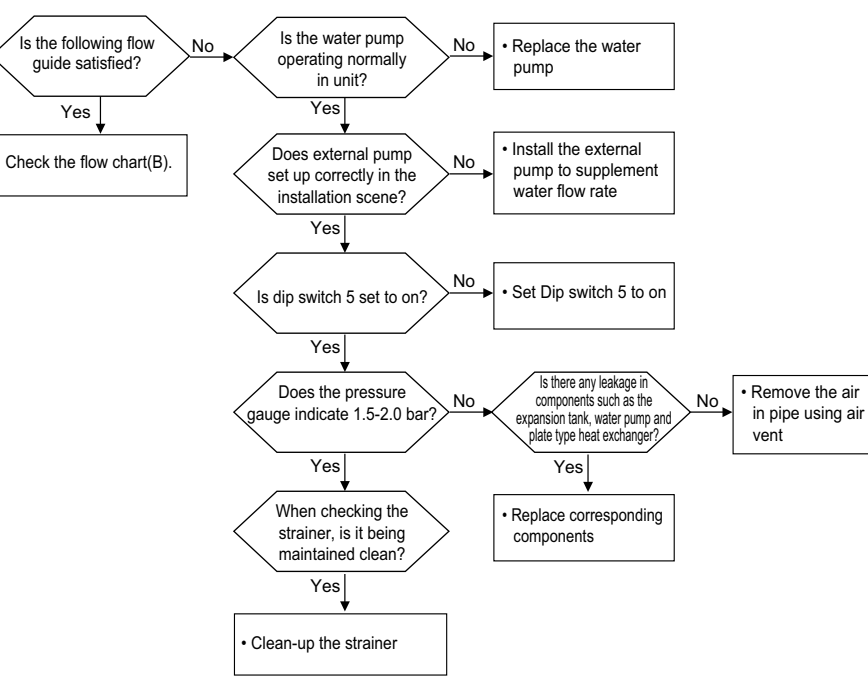

# Flow-rate check guide

Before replacing flow switch, check the below contents to determine whether flow switch is problem or not. Below contents are trouble except flow switch problem.

#### <Ensure flow rate>

- Water temperature difference is about 3 to 6 degrees in rated flow rate.
- Please refer to the flow-rate guide below.
- Please set lower than the temperature indicated below.
- \* Check the water temperature difference between 15 and 30 minutes after starting the product.

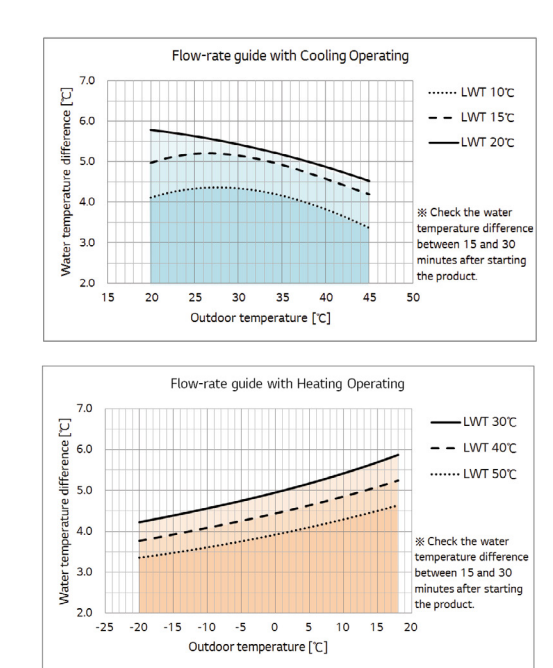

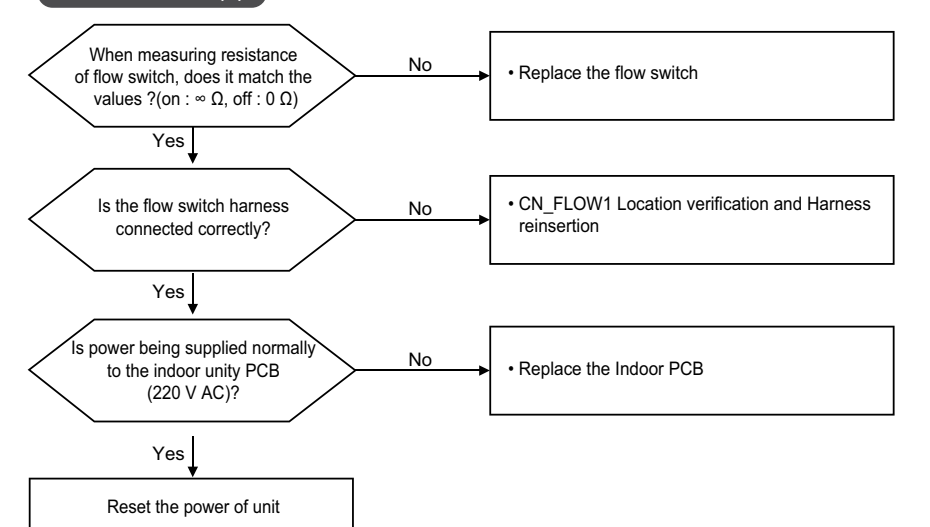

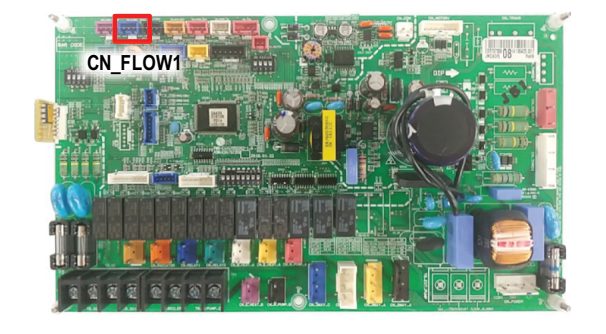

# Check Flow Chart (B)

| 1 |   |  |
|---|---|--|
| ĺ |   |  |
| 1 |   |  |
| - | Ś |  |
| i | N |  |
| 1 | < |  |
|   |   |  |

.

| Error<br>Code | Title                          | Cause of Error                                                                                                    | Normal condition                                                               |
|---------------|--------------------------------|----------------------------------------------------------------------------------------------------|--------------------------------------------------------------------------------|
| 15            | Water pipe strange<br>overheat | <ul> <li>Temperature of water pipe is<br/>too high.</li> <li>Temperature sensor is faulty.</li> <li>Indoor PCB is self-defective.</li> </ul> | The harness is attached properly.     Sensor voltage and resistance is normal. |

#### Check Flow Chart (A)

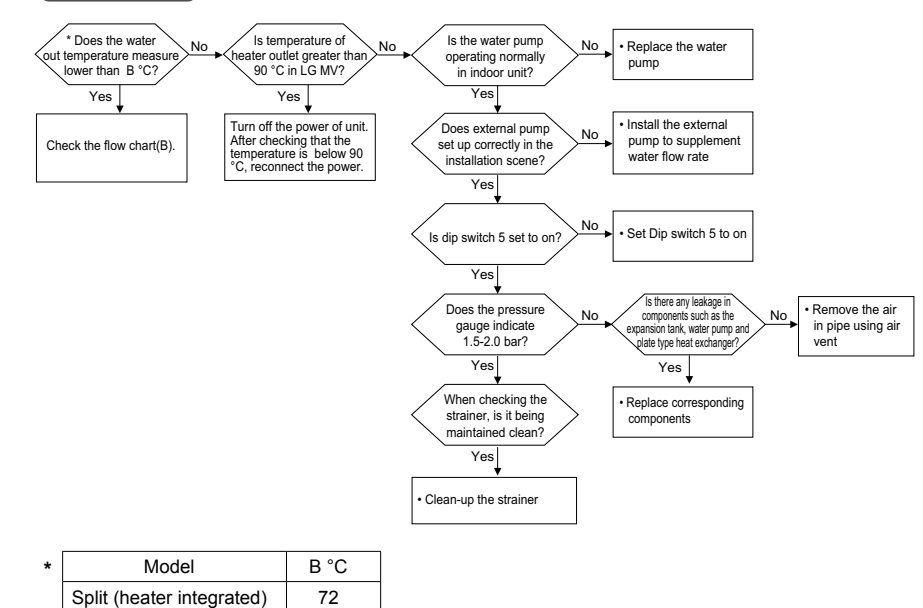

67

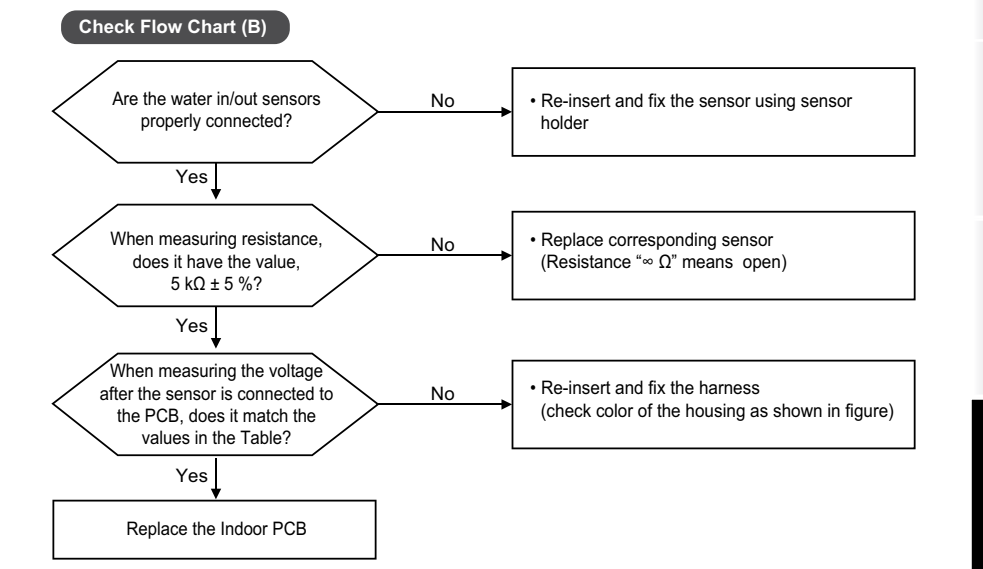

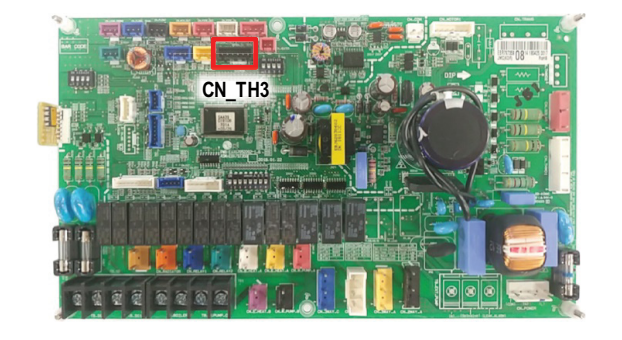

Monobloc (heater option)

| The second second secon |
|----------------------------------------------------------------------------------------------------|
|                                                                                                    |
| 2                                                                                                    |
| 3                                                                                                    |
|                                                                                                    |
|                                                                                                    |
| -                                                                                                    |
| 5                                                                                                    |
| 1                                                                                                    |

| Error | Title               | Cause of Error                                                                                          | Normal condition                |
|-------|---------------------|----------------------------------------------------------------------------------------------------|---------------------------------|
| 0000  | Dashlama in annan   | These second second second                                                                              | The best of attached area also  |
| 16    | Problems in sensors | at the same time.<br>Split : Water in + Water out +<br>E/he ater out<br>Monobloc : Water in + Water out | The namess is attached propeny. |

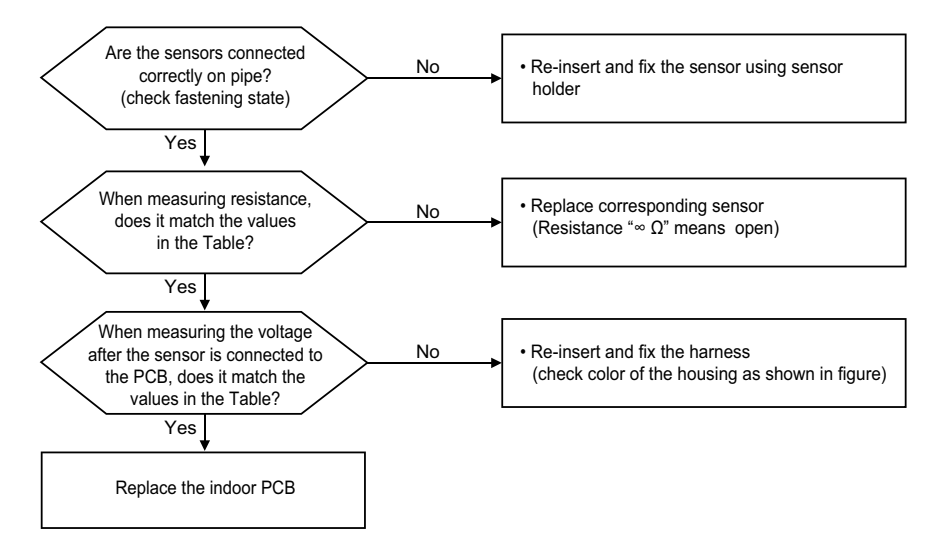

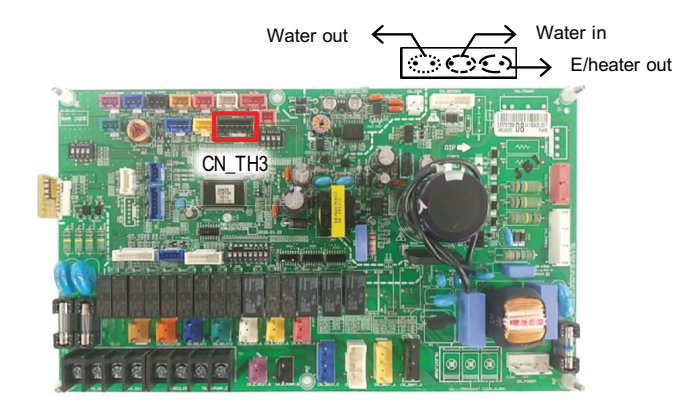

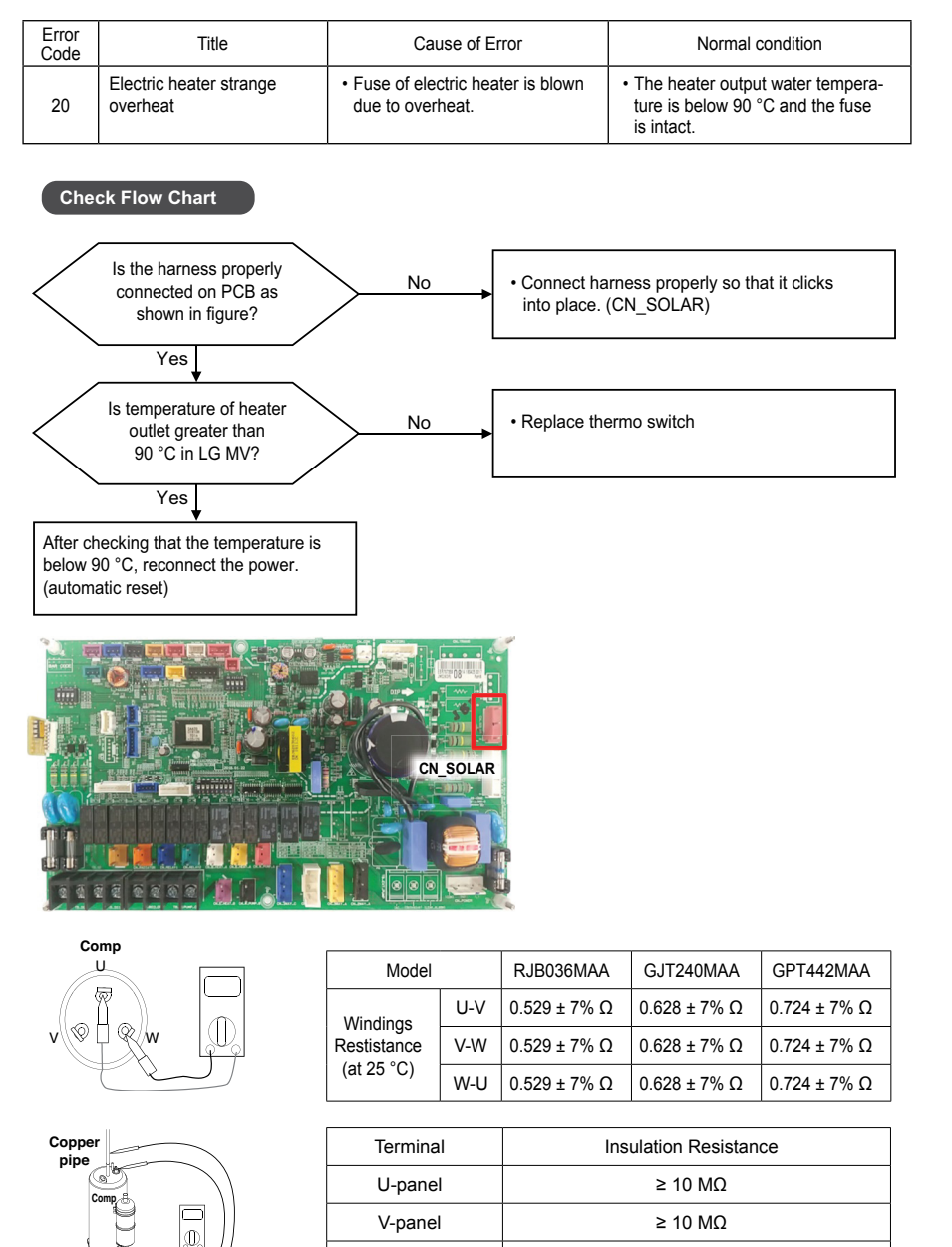

U-panel

≥ 10 MΩ

| Error<br>Code | Title                                    | Cause of Error                                                                                                | Normal condition                                                                  |
|---------------|------------------------------------------|----------------------------------------------------------------------------------------------------|-----------------------------------------------------------------------------------|
| 21            | DC Peak(IPM Fault)                       | <ul> <li>Comp. is over-current.</li> <li>BLDC motor is damaged.</li> </ul>                                    | <ul> <li>The compressor connection state<br/>is okay.</li> </ul>                  |
| 22            | Max. CT(RMS)                             | <ul> <li>PCB IPM is overheated</li> <li>Pipe is clogging.</li> <li>Inverter PCB is self-defective.</li> </ul> | Power is supplied stably.                                                         |
| 26            | Inverter Compressor No<br>Position Error | <ul><li>Fail to position sensing</li><li>Fail to compressor start-up</li></ul>                                | <ul> <li>Fail to position sensing</li> <li>Fail to compressor start-up</li> </ul> |
| 29            | Compressor Over Current=                 | Overcurrent in inverter compressor                                                                            | Overcurrent in inverter compressor                                                |

#### Check Flow Chart

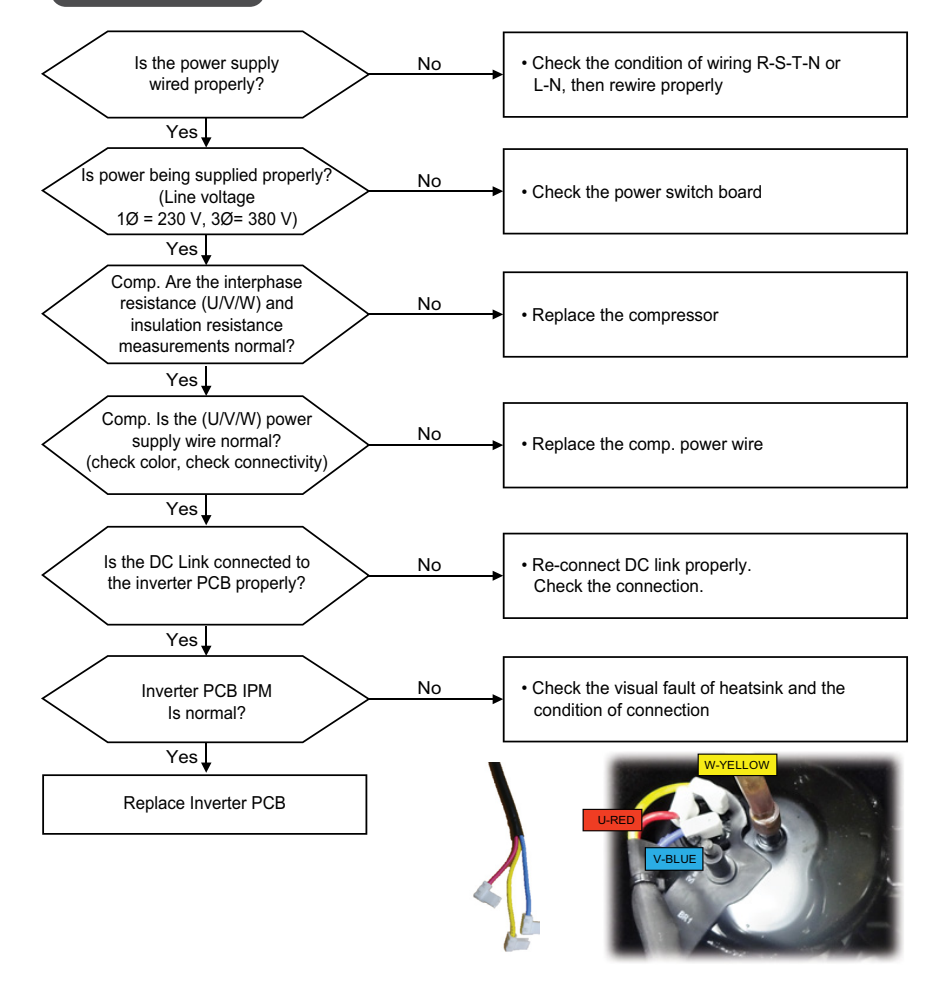

### Check Point (CH21)

▶ 1Ø, 5kW / 7kW / 9kW

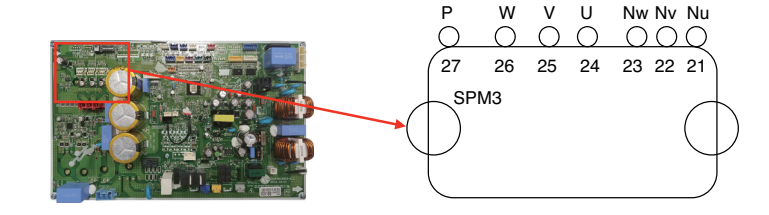

1. Wait PCB(Inverter) DC voltage is discharged after main power off.

2. Pull out U, V, W COMP connector.

3. Set multi tester to resistance mode.

4. If the value between P and N terminal of IPM is short( $0\Omega$ ) or open(hundreds M $\Omega$ ), PCB(Inverter) needs to be replaced.(IPM damaged)

5. Set the multi tester to diode mode.

6. In case measured value is different from the table, PCB(Inverter) needs to be replaced. (PCB(Inverter) damaged).

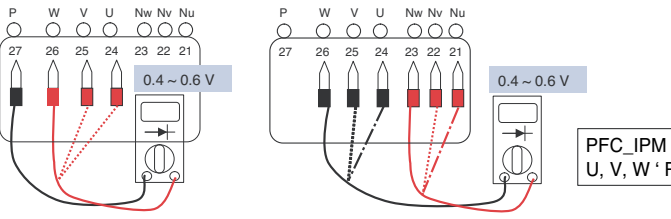

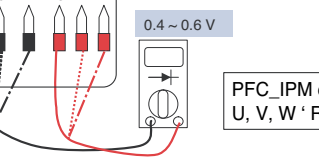

PFC IPM check U, V, W ' R S T

#### ▶ 1Ø, 12kW / 14kW / 16kW

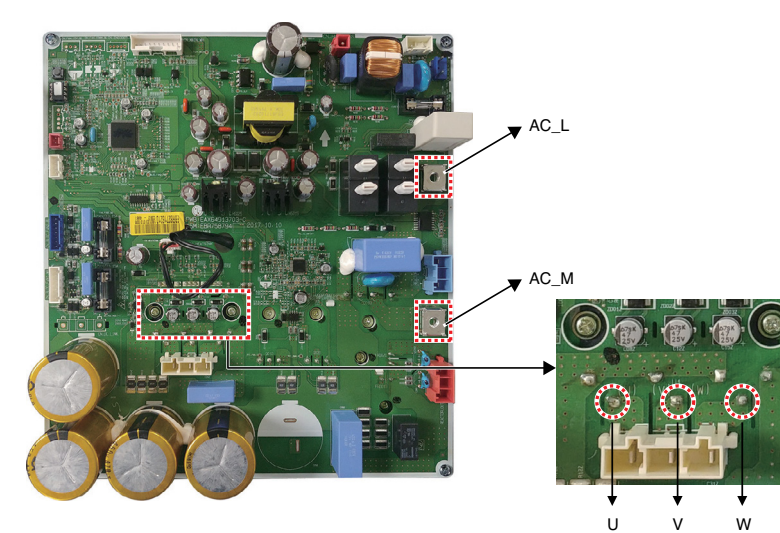

- 1. Wait PCB(Inverter) DC voltage is discharged after main power off.
- 2. Pull out AC(L), AC(N) connectors and U,V,W COMP Connector.
- 3. Set multi tester to resistance mode.
- 4. If the value between P and N terminal of IPM is short(0Ω) or open(hundreds MΩ), PCB needs to be replaced.(IPM damaged)
- 5. Set the multi tester to diode mode.
- 6. In case measured value is different from the table, PCB(Inverter) needs to be replaced.(PCB damaged).

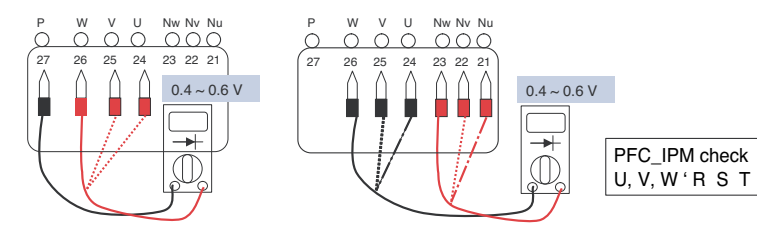

### ▶ 3Ø, 12kW / 14kW / 16kW

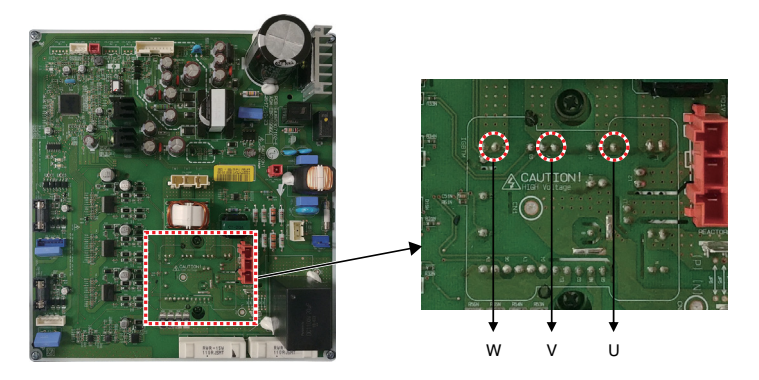

- 1. Wait PCB(Inverter) DC voltage is discharged after main power off.
- 2. Pull out AC(L), AC(N) connectors and U,V,W COMP Connector.
- 3. Set multi tester to resistance mode.
- 4. If the value between P and N terminal of IPM is short(0Ω) or open(hundreds MΩ), PCB needs to be replaced.(IPM damaged)

U

- 5. Set the multi tester to diode mode.
- 6. In case measured value is different from the table, PCB(Inverter) needs to be replaced.(PCB damaged).

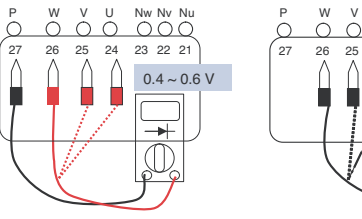

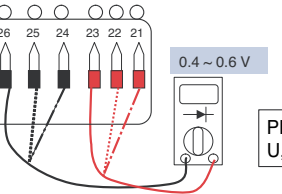

Nw Nv Nu

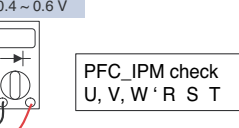

# Check Point (CH22)

- 1. Check the power source.(230 V ± 15 %)
- 2. Check the fan operation is right.
- 3. Check the current.
- 4. Check the install condition.
- 5. Check the CT Sensor Output signal
- (1Ø, 5 kW / 7 kW / 9 kW Check output the CT Sensor : DC 2.5±0.2 V
- 1Ø, 12 kW / 14 kW / 16 kW- Check output pin 2.3 of the CT Sensor : DC 2.5±0.2 V
- 3Ø, 12 kW / 14 kW / 16 kW Check input\_current of the CT sensor : DC 2.5±0.2 V)

#### ▶ 1Ø, 5kW / 7kW / 9kW

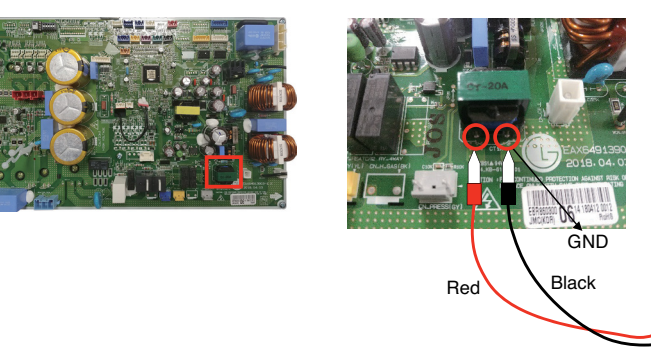

<CT Sensing Check Point>

Vdc

 $\cap$ 

### ▶ 1Ø, 12kW / 14kW / 16kW

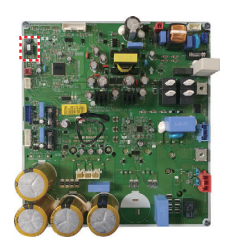

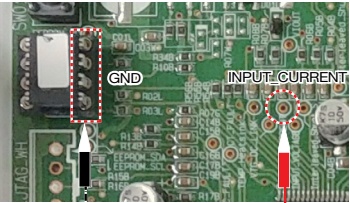

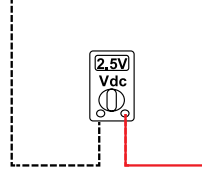

## ▶ 3Ø, 12kW / 14kW / 16kW

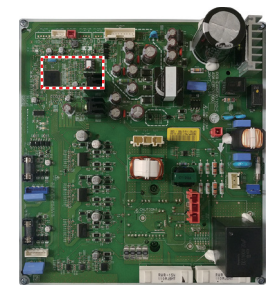

<Inverter PCB>

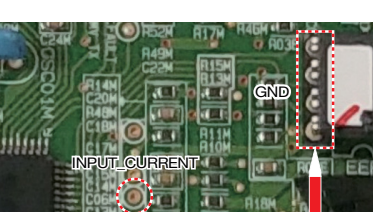

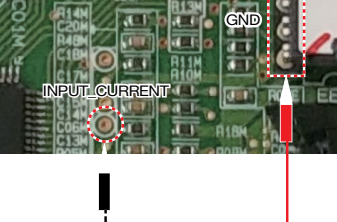

2.5V Vdc

<CT Sensing Check Point >

#### **Check Point (CH26)**

1. IPM Check

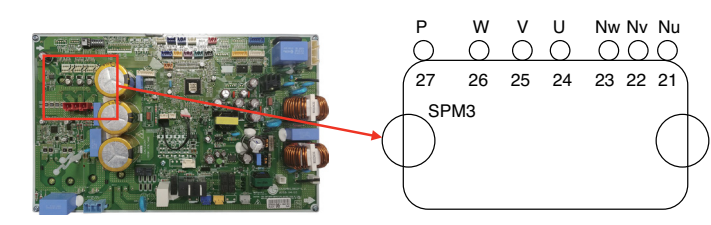

1. Wait PCB DC voltage is discharged after main power off.

2. Pull out V, V, W COMP connector.

3. Set multi tester to resistance mode.

4. If the value between P and N terminal of IPM is short(0Ω) or open(hundreds MΩ), PCB needs to be replaced.(IPM damaged)

5. Set the multi tester to diode mode.

6. In case measured value is different from the table, PCB needs to be replaced. (PCB damaged).

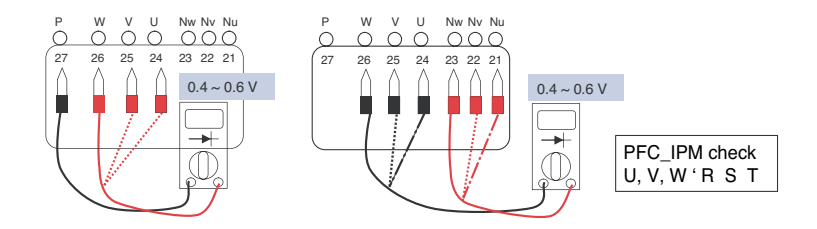

### 2. CT Sensing Check

- · Inspecting PCB phase current sensing circuit
- 1. Set Multi-tester DC voltage measurement mode.

2. Mesure the below mesureing point DC voltages at Power-on standby state.

3. If the measurements are outside DC 2.5V  $\pm$  0.2V, the parts are decided as burned.

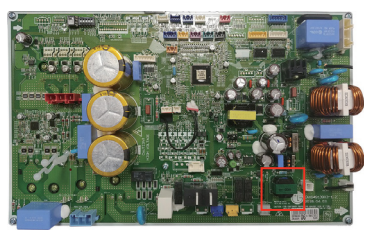

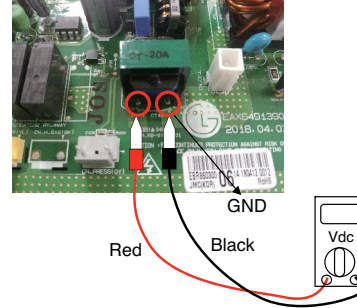

<CT Sensing Check Point>

#### 3. Connector Check

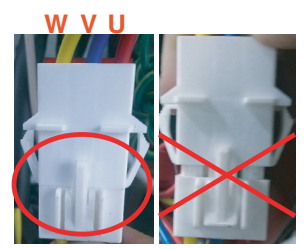

<WVC connector check>

| Error<br>Code | Title                    | Cause of Error                                                         | Normal condition                                                           |
|---------------|--------------------------|------------------------------------------------------------------------|----------------------------------------------------------------------------|
| 23            | DC Link Low/High Voltage | <ul> <li>Charge and supply of DC volt-<br/>age is abnormal.</li> </ul> | <ul> <li>DC Link is properly connected to<br/>the inverter PCB.</li> </ul> |
| 27            | PFC Fault Error          | Capacitor or relay is default.     Inverter PCB is self-defective.     |                                                                            |

#### Check Flow Chart

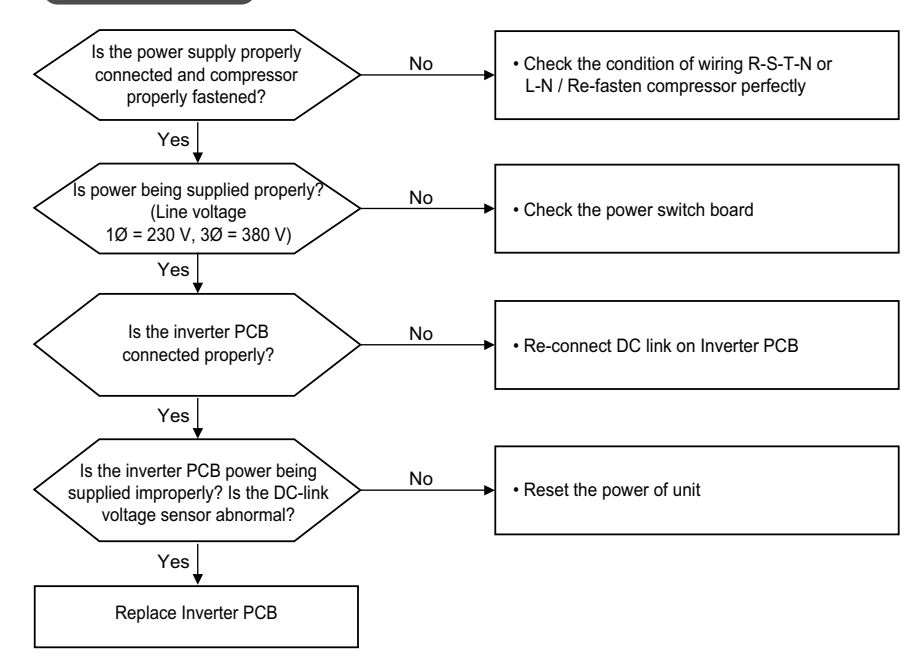

#### Check Point

- 1. Check the WCN\_P(L),P(N) Connection condition at the main PCB(Heater). (Refer to wiring diagram)
- 2. Check the DC Link voltage at not operating(280 V  $\uparrow$  )
- 3. Check the DC Link voltage at Comp operating(340 V $\uparrow)$
- 4. Check DC Link Sensing Signal(ZHBW\*\*6A0) :2.4~2.8 V (Refer the Picture)
- 5. Check DC Link Sensing Signal(ZHBW\*\*8A0) :0.4~0.6 V (Refer the Picture)

#### \* 1Ø, 5kW / 7kW / 9kW

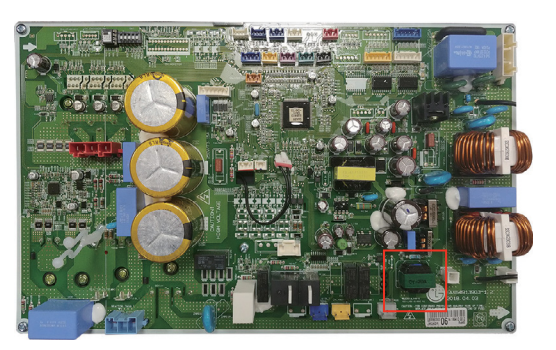

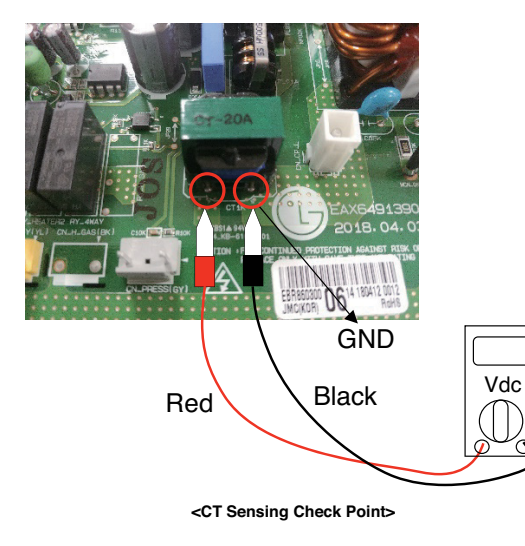

▶ 1Ø, 12kW / 14kW / 16kW

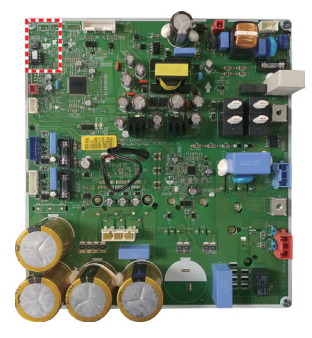

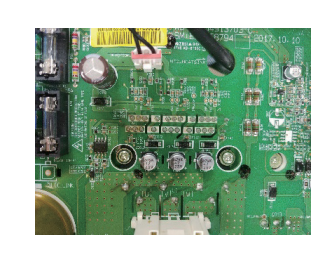

▶ 3Ø, 12kW / 14kW / 16kW

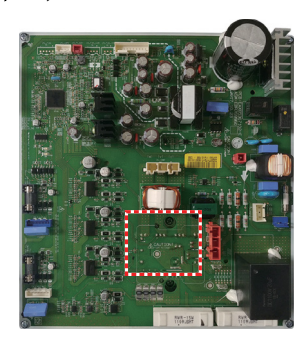

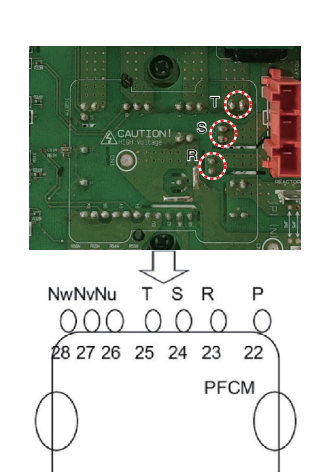

[PFCM Pin Arrangement and Pin Numbers]

| Error<br>Code | Title                                        | Cause of Error                                                                                                    | Normal condition                                                                       |
|---------------|----------------------------------------------|----------------------------------------------------------------------------------------------------|----------------------------------------------------------------------------------------|
| 24            | Low/High Pressure Switch<br>Perception Error | <ul> <li>Pressure switch is self-defective.</li> <li>Outdoor PCB is self-defective.</li> <li>Cycle problem occurs in operation. (Refrigerant flow rate, Fan lock , Faulty of EEV)</li> </ul> | The harness between the outdoor<br>PCB and pressure switch is prop-<br>erly connected. |
| 35            | Low Pressure Error                           | Evaporating pressure is too low.                                                                                                    |                                                                                        |

#### Check Flow Chart

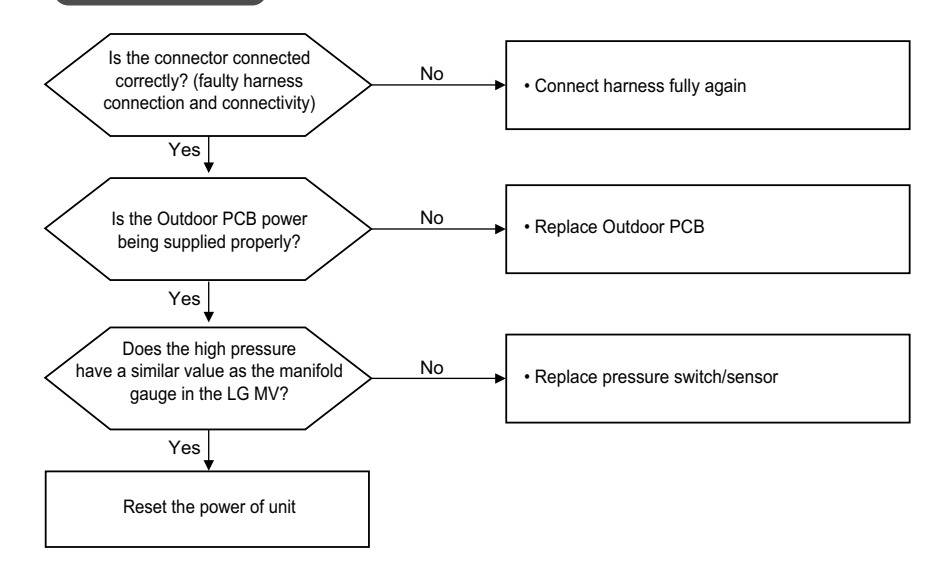

| Error<br>Code | Title                   | Cause of Error                                                                                                    | Normal condition                                         |
|---------------|-------------------------|----------------------------------------------------------------------------------------------------|----------------------------------------------------------|
| 32            | High D-Pipe Temperature | <ul> <li>Temperature of D-pipe is too<br/>high.</li> <li>Refrigerant amount is shortage.</li> <li>EEV operation is abnormal.</li> </ul> | The sensor is properly inserted into<br>the Outdoor PCB. |

#### Check Flow Chart (A)

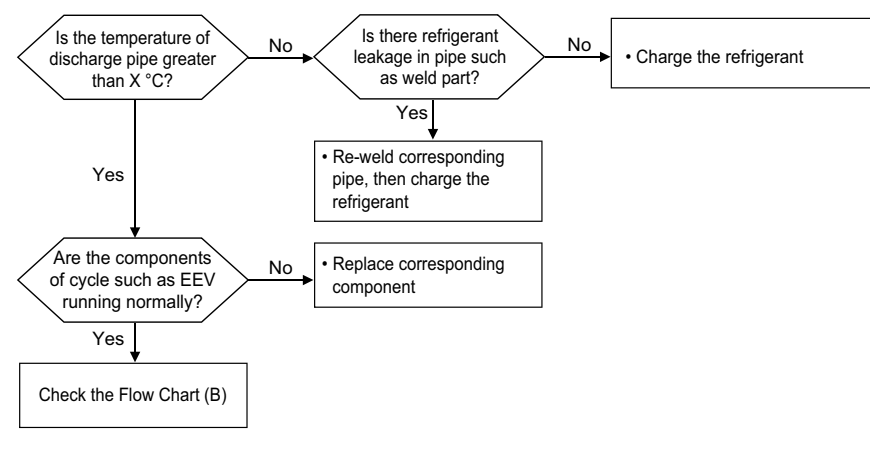

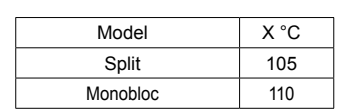

#### Check Flow Chart (B)

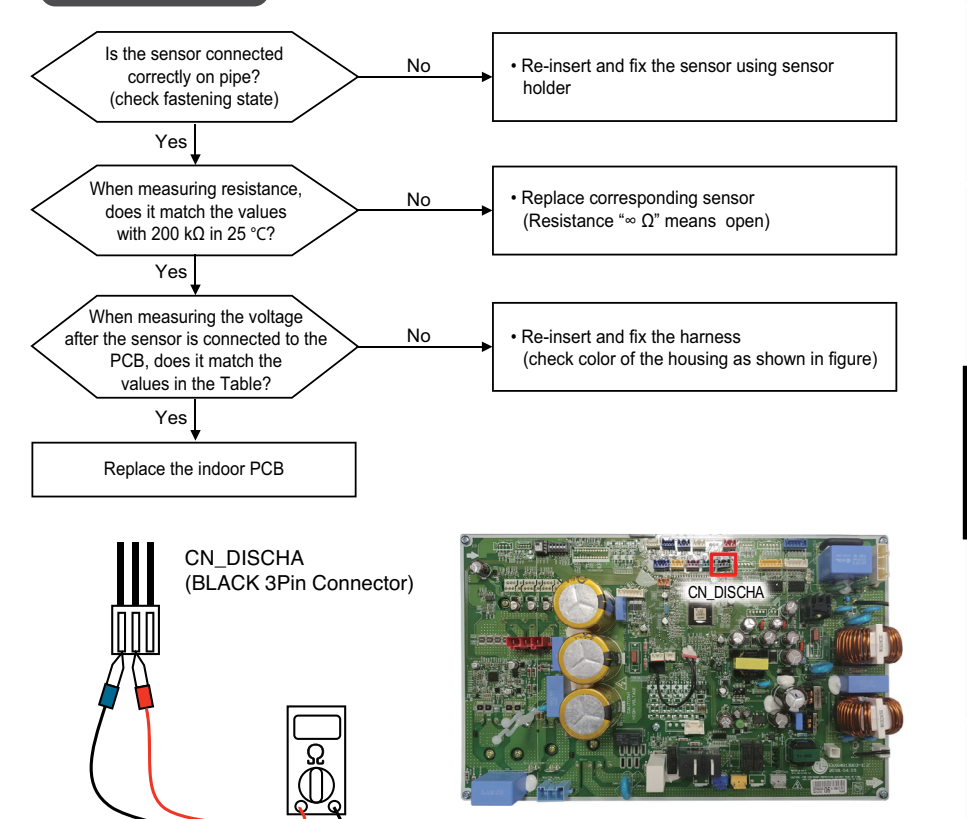

| n.  |
|-----|
|     |
| 2   |
| 3   |
|     |
|     |
| 1   |
|     |
| 8 1 |

| Error<br>Code | Title                                                   | Cause of Error                                                                                                    | Normal condition                                                                 |  |  |
|---------------|---------------------------------------------------------|----------------------------------------------------------------------------------------------------|----------------------------------------------------------------------------------|--|--|
| 41            | Problem in D-Pipe Tem-<br>perature sensor               |                                                                                                    | <ul> <li>Rrin = 200 kΩ (unplugged) /<br/>Vrin = 4.587 V DC (plugged)</li> </ul>  |  |  |
| 44            | Problem in Outdoor air<br>Temperature sensor            | Outdoor PCB is self-defective.     Wiring is wrong or imperfect.     Condition of sensor is open<br>or short     Temperature sensor reaches<br>the limitation n n r | <ul> <li>Rtank = 10 kΩ (unplugged) /<br/>Vtank = 2.262 V DC (plugged)</li> </ul> |  |  |
| 45            | Problem in Cond. Middle<br>Pipe Temperature sensor      |                                                                                                    | <ul> <li>Rsol = 5 kΩ (unplugged) /<br/>Vsol = 2.232 V DC(plugged)</li> </ul>     |  |  |
| 46            | Problem in Suction Pipe<br>Temperature sensor           |                                                                                                    | • Rwin = 5 kΩ (unplugged) /<br>Vwin = 2.232 V DC (plugged)                       |  |  |
| 114           | Problem in Vapor injection<br>inlet temperature sensor  |                                                                                                    | • Rwout = 5 kΩ (unplugged) /<br>Vwout = 2.232 V DC (plugged)                     |  |  |
| 115           | Problem in Vapor injection<br>outlet temperature sensor |                                                                                                    | • Rwout = 5 kΩ (unplugged) /<br>Vwout = 2.232 V DC (plugged)                     |  |  |

#### Check Flow Chart (A)

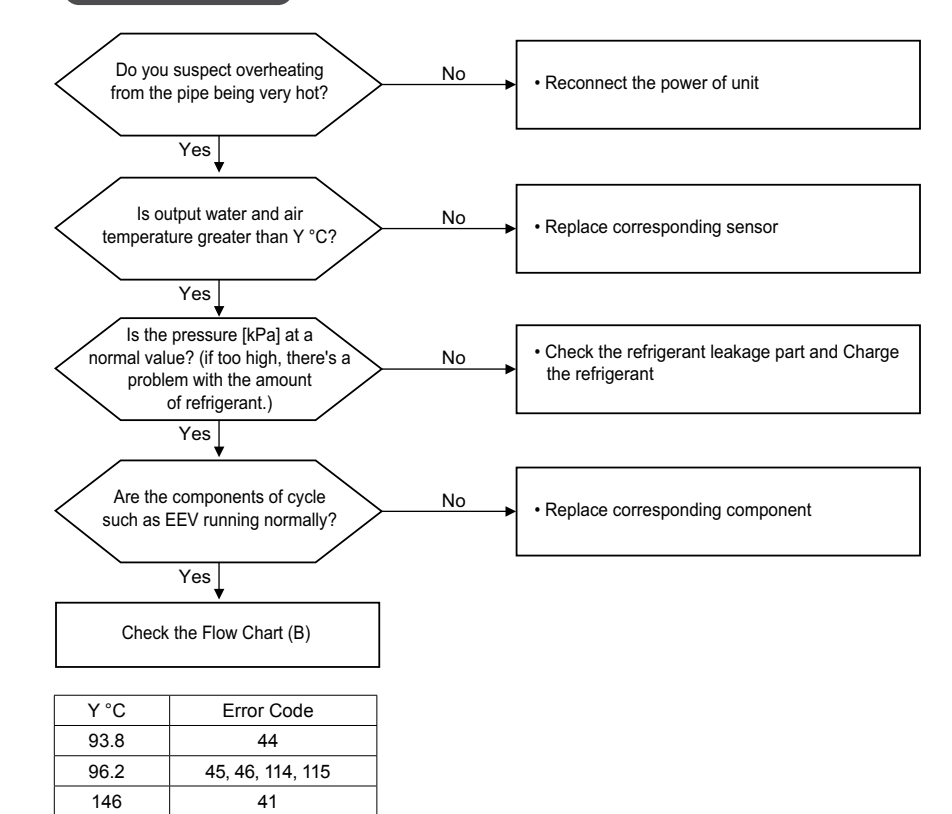

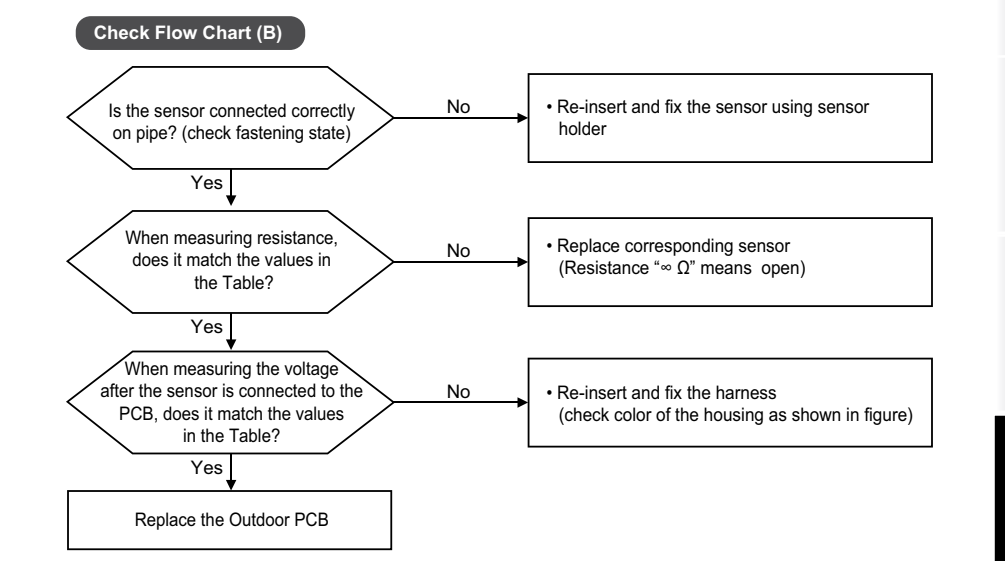

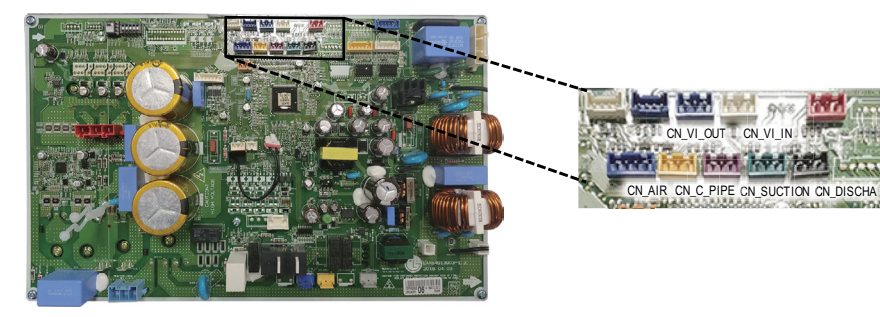

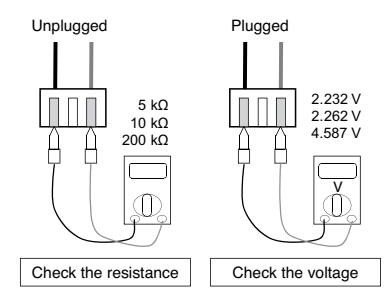

| Error code | PCB mark   | Housing color / pin |
|------------|------------|---------------------|
| CH 41      | CN_DISCHA  | Black / 3           |
| CH 44      | CN_AIR     | Yellow / 3          |
| CH 45      | CN_C_PIPE  | Violet / 3          |
| CH 46      | CN_SUCTION | Green / 3           |
| CH 114     | CN_VI_IN   | White / 3           |
| CH 115     | CN_VI_OUT  | Blue / 3            |
|            |            |                     |

063

| 2        |
|----------|
|          |
| <b>D</b> |
|          |
| <b>C</b> |
| 1        |

| Error<br>Code | Title                    | Cause of Error                                                                         | Normal condition                |
|---------------|--------------------------|----------------------------------------------------------------------------------------|---------------------------------|
| 43            | Problem in High Pressure | <ul> <li>Outdoor PCB is self-defective.</li> <li>Condition of sensor is open</li></ul> | The pressure sensor is properly |
|               | Sensor                   | or short                                                                               | inserted into the Outdoor PCB.  |

Check Flow Chart

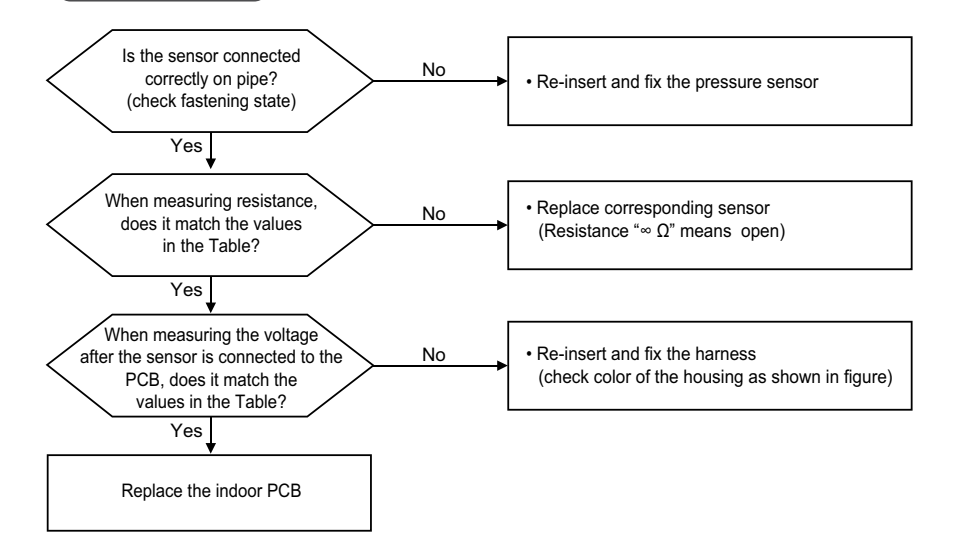

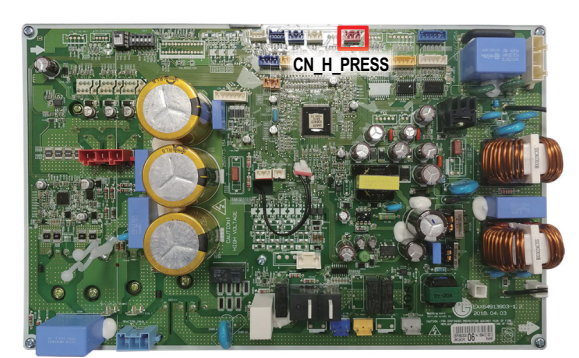

| Error<br>Code | Title                     | Cause of Error                             | Normal condition                |  |
|---------------|---------------------------|--------------------------------------------|---------------------------------|--|
| 52            | PCB Communication         | Main PCB or Inverter PCB is                | The cable is properly connected |  |
|               | Error(Inverter PCB ↔ main | self-defective.     Connection is wrong or | between the main and inverter   |  |
|               | PCB)                      | imperfect                                  | PCB                             |  |

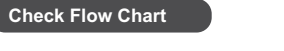

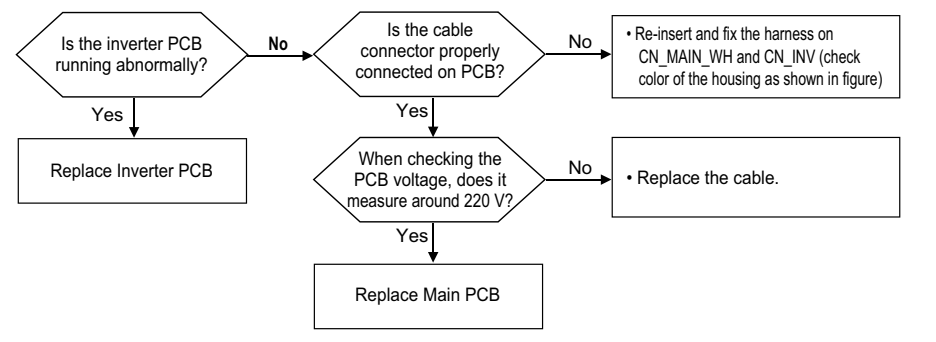

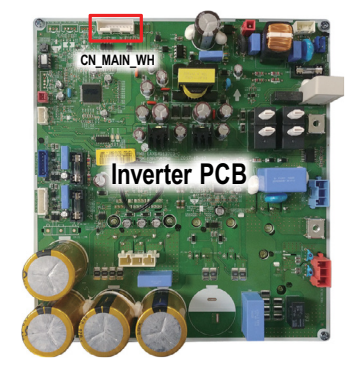

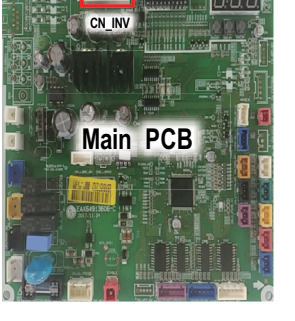

| 2 |
|---|
| 5 |
| N |
| - |
| < |
|   |

| Error<br>Code | Title                    | Cause of Error                                                                          | Normal condition                    |
|---------------|--------------------------|-----------------------------------------------------------------------------------------|-------------------------------------|
| 53            | Bad communication        | <ul> <li>Indoor PCB or outdoor PCB is</li></ul>                                         | Communication is possible when      |
|               | between outdoor unit and | self-defective. <li>Communication cable is faulty.</li> <li>Connection is wrong or</li> | the cable is properly connected be- |
|               | indoor unit              | imperfect.                                                                              | tween the indoor and outdoor units. |

### Check Flow Chart

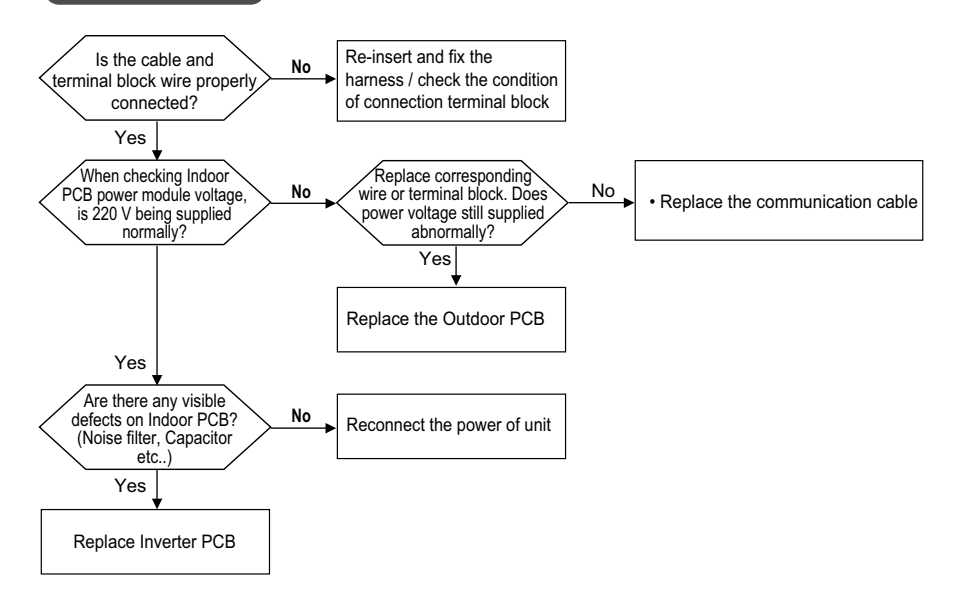

| Error<br>Code | Title                           | Cause of Error                                                                           | Normal condition                                   |  |
|---------------|---------------------------------|------------------------------------------------------------------------------------------|----------------------------------------------------|--|
| 54            | Open and Reverse Phase<br>Error | <ul> <li>R-S-T wiring is wrong</li> <li>Fuse is broken in input voltage side.</li> </ul> | R-S-T wiring is normal     Power voltage is normal |  |

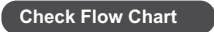

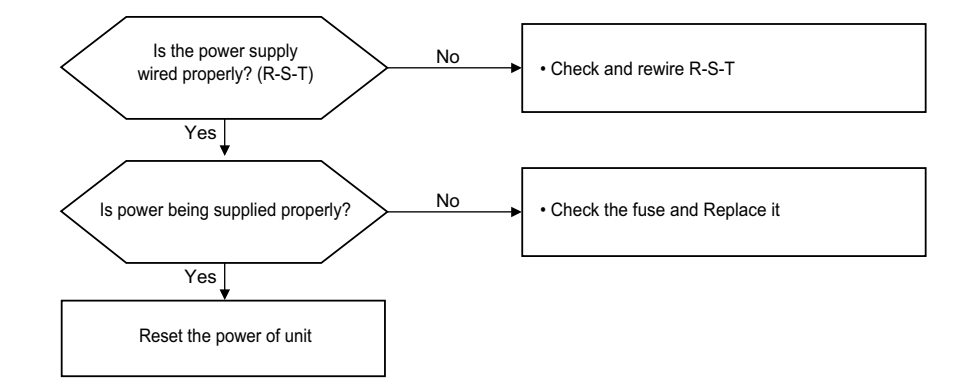

Therma V Introduction

## **Check Point**

#### ▶ 3Ø, 12kW / 14kW / 16kW

#### ■ Judgment Method of R,S,T phase loss

- Set the tester in AC voltage measurement mode (The part having wave pattern)

- The part that does not generate voltage was upgraded.
- Power module requires checking.

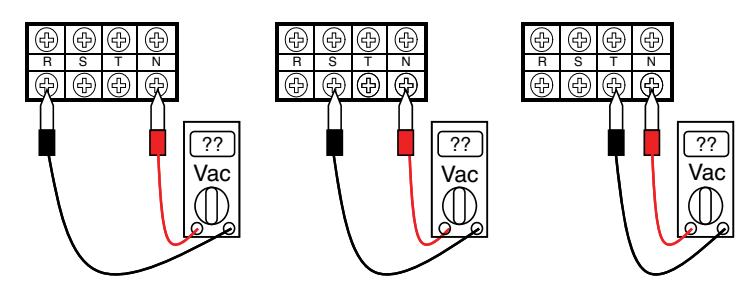

#### Judgment method of open and reverse phase of R,S,T

- Operation with replacement of R and S phases only

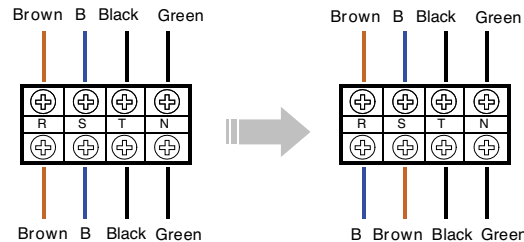

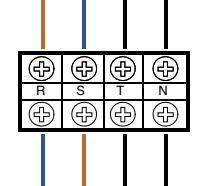

B Brown Black Green

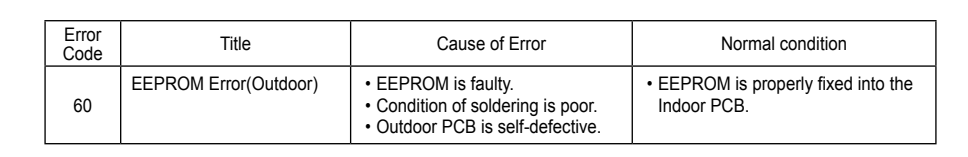

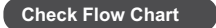

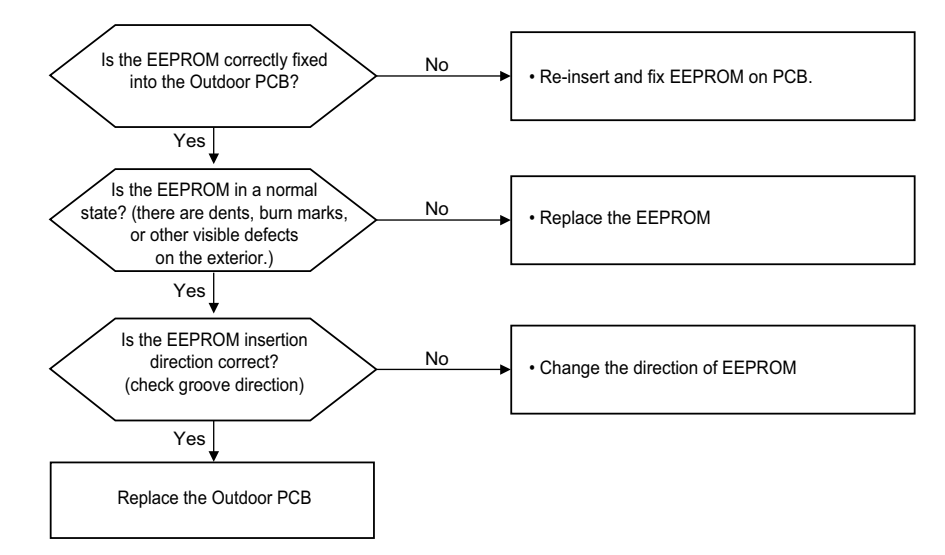

#### **Check Point**

- Check the EEPROM Check sum & Direction

#### ▶ 1Ø, 5kW / 7kW / 9kW

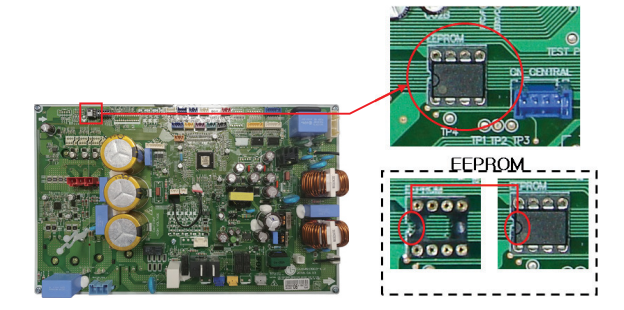

▶ 1Ø, 12kW / 14kW / 16kW

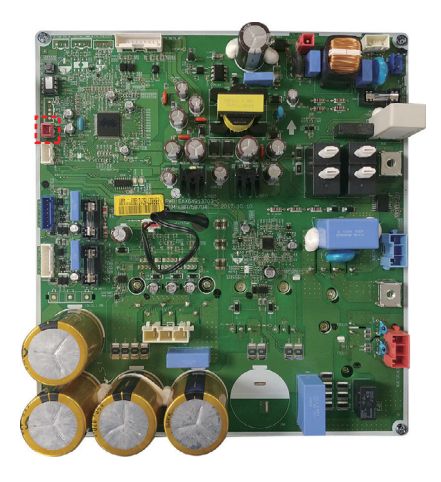

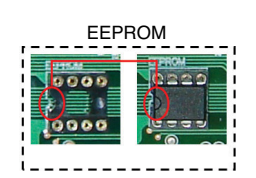

#### ▶ 3Ø, 12kW / 14kW / 16kW

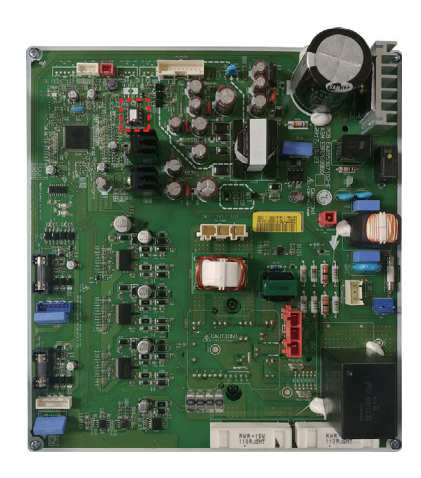

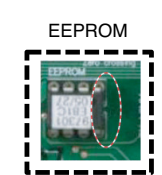

| Error<br>Code | Title               | Cause of Error                                                                                                    | Normal condition                                               |  |
|---------------|---------------------|----------------------------------------------------------------------------------------------------|----------------------------------------------------------------|--|
| 61            | High Pressure Error | Fan of outdoor unit is locked     Condenser(Fin-tube) is polluted.     Sensor or Outdoor PCB is self-<br>defective. | The pressure sensor is properly inserted into the Outdoor PCB. |  |

# Check Flow Chart (A)

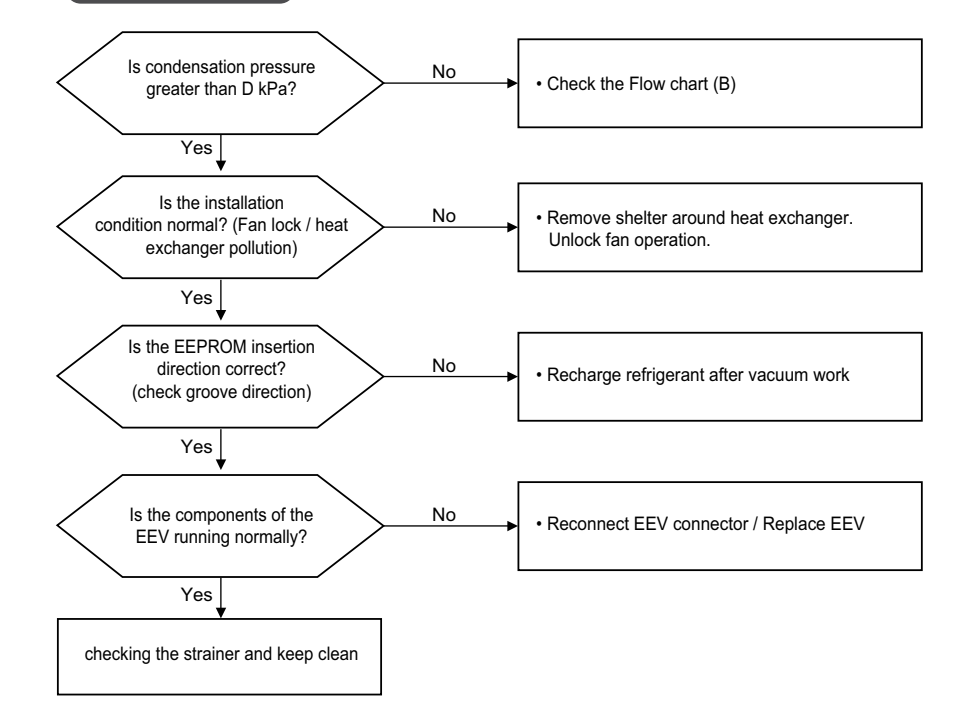

|         | AHUW096A3<br>AHUW076A3<br>AHUW056A3<br>AHUW168A3 | ZHBW096A0<br>ZHBW076A0<br>ZHBW056A0<br>ZHBW056A0<br>ZHBW168A0 |
|---------|--------------------------------------------------|---------------------------------------------------------------|
| D kPa   | AHUW166A3<br>AHUW148A3<br>AHUW146A3<br>AHUW128A3 | ZHBW166A0<br>ZHBW148A0<br>ZHBW146A0<br>ZHBW128A0              |
|         | AHUW126A3                                        | ZHBW126A0                                                     |
| Cooling | 4101                                             | 4199                                                          |
| Heating | 4199                                             | 4199                                                          |

| Error<br>Code | Title                                       | Cause of Error                                                                                                    | Normal condition                                       |  |
|---------------|---------------------------------------------|----------------------------------------------------------------------------------------------------|--------------------------------------------------------|--|
| 62            | High Heatsink Temperature                   | <ul> <li>Temperature of heatsink is<br/>over 105 °C (Split) / 110 °C<br/>(Monobloc).</li> <li>Inverter PCB is self-defective.</li> <li>EEV operation is abnormal.</li> <li>Pipe is clogging.</li> </ul> | The sensor is properly inserted into the Inverter PCB. |  |
| 65            | Problem in Heatsink Tem-<br>perature sensor |                                                                                                    |                                                        |  |

#### Check Flow Chart (A)

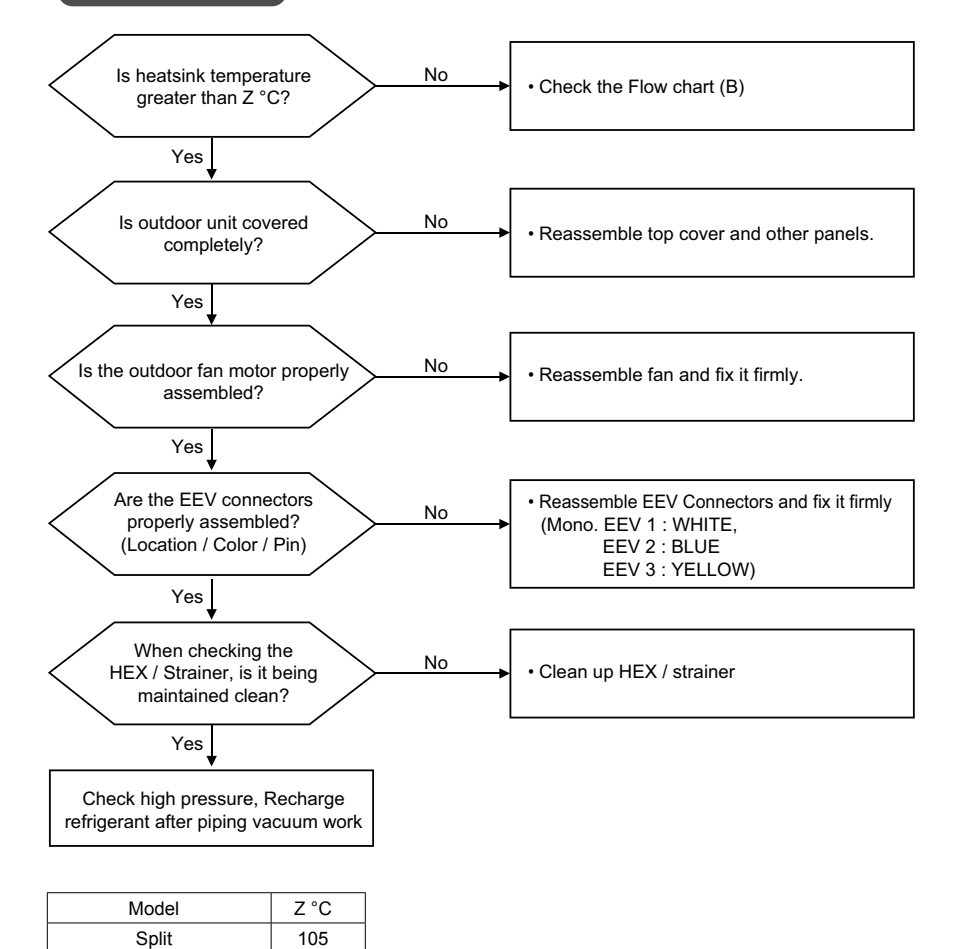

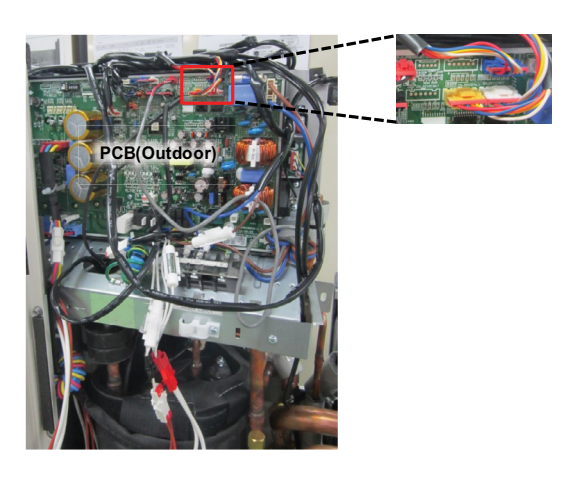

#### Check Point (CH62)

1. Check resistance between No.19 pin and NO.20 pin of PCB PFC module

2. Resistance value should be in 7 kΩ ±10 %.(at 25 °C).

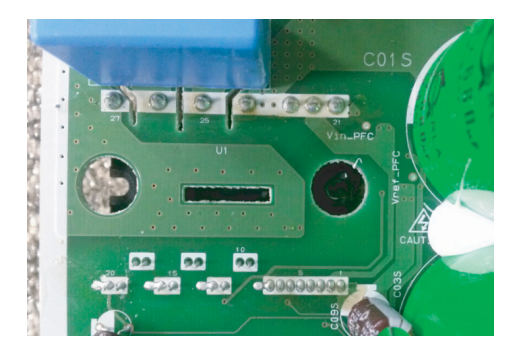

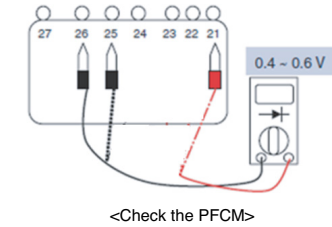

0

THERMA V.

Monobloc

110

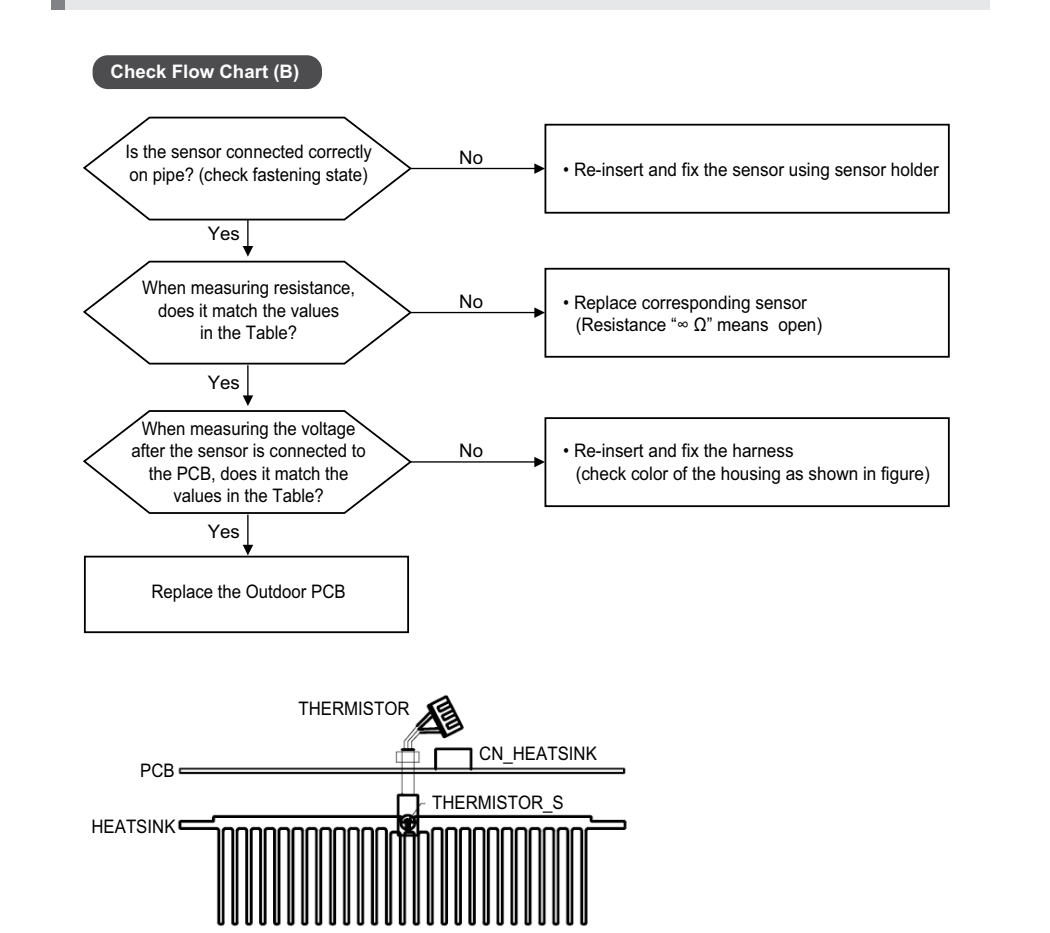

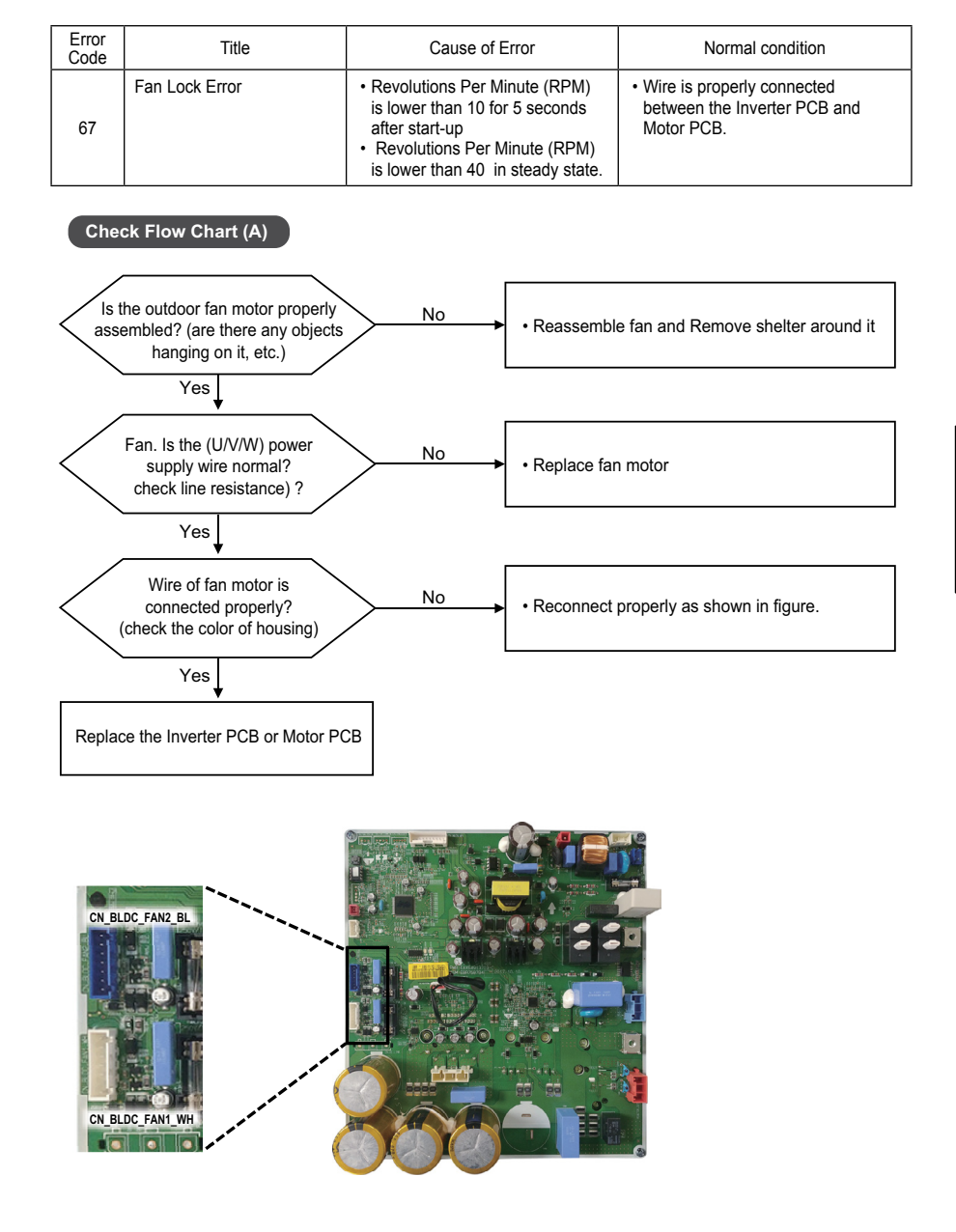

Therma V Introduction

## **Check Point**

#### ▶ 1Ø, 5kW / 7kW / 9kW

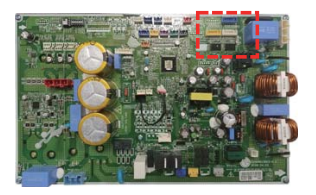

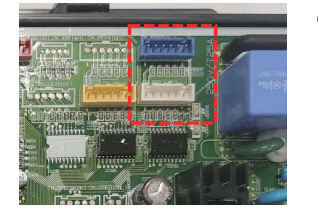

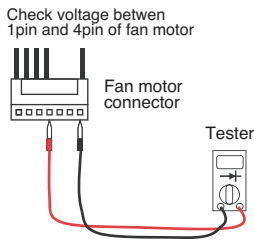

Pipe Temp

#### ▶ 1Ø, 12kW / 14kW / 16kW

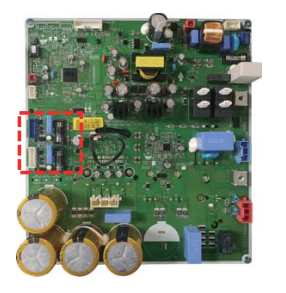

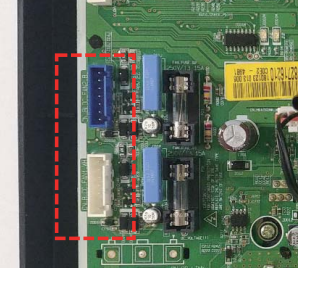

## ▶ 3Ø, 12kW / 14kW / 16kW

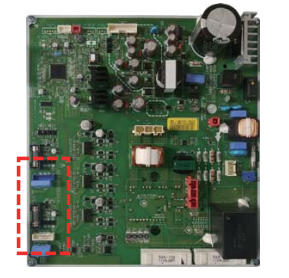

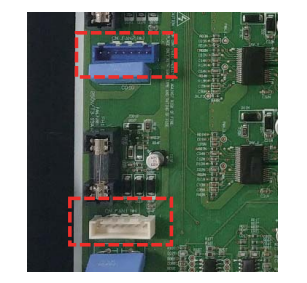

| B Constant | 3977            |             | B Constant | 3977            |            |
|------------|-----------------|-------------|------------|-----------------|------------|
| Std Temp   | 25              |             | Std Temp   | 25              |            |
| Resistance | 5               |             | Resistance | 10              |            |
| Temp       | Resistance (kΩ) | Volt (V dc) | Temp       | Resistance (kΩ) | Volt (V do |
| -30        | 102.17          | 4.714       | -30        | 204.35          | 4.72       |
| -25        | 73.49           | 4.611       | -25        | 146.97          | 4.62       |
| -20        | 53.55           | 4.481       | -20        | 107.09          | 4.492      |
| -15        | 39.5            | 4.322       | -15        | 79              | 4.336      |
| -10        | 29.48           | 4.131       | -10        | 58.95           | 4.149      |
| -5         | 22.24           | 3.91        | -5         | 44.47           | 3.931      |
| 0          | 16.95           | 3.661       | 0          | 33.9            | 3.685      |
| 5          | 13.05           | 3.389       | 5          | 26.09           | 3.416      |
| 10         | 10.14           | 3.102       | 10         | 20.27           | 3.131      |
| 15         | 7.94            | 2.808       | 15         | 15.89           | 2.838      |
| 20         | 6.28            | 2.515       | 20         | 12.55           | 2.546      |
| 25         | 5               | 2.232       | 25         | 10              | 2.262      |
| 30         | 4.01            | 1.965       | 30         | 8.03            | 1.994      |
| 35         | 3.24            | 1.717       | 35         | 6.49            | 1.745      |
| 40         | 2.64            | 1.493       | 40         | 5.28            | 1.519      |
| 45         | 2.16            | 1.293       | 45         | 4.32            | 1.316      |
| 50         | 1.78            | 1.116       | 50         | 3.56            | 1.137      |
| 55         | 1.48            | 0.962       | 55         | 2.95            | 0.981      |
| 60         | 1.23            | 0.828       | 60         | 2.46            | 0.846      |
| 65         | 1.03            | 0.714       | 65         | 2.06            | 0.729      |
| 70         | 0.87            | 0.615       | 70         | 1.74            | 0.628      |
| 75         | 0.74            | 0.531       | 75         | 1.47            | 0.542      |
| 80         | 0.63            | 0.459       | 80         | 1.25            | 0.469      |
| 85         | 0.54            | 0.397       | 85         | 1.07            | 0.406      |

0.345

0.3

0.262

90

95

100

0.92

0.79

0.68

0.46

0.4

0.34

90 95

100

Air Temp

# I I O \_TROUBLE SHOOTING GUIDE

0.353

0.307

0.268

| Heatsink | Temp |
|----------|------|
|----------|------|

#### **D-Pipe Temp**

| B Constant | 3970            |             | B Constant | 3500            |             |
|------------|-----------------|-------------|------------|-----------------|-------------|
| Std Temp   | 25              |             | Std Temp   | 25              |             |
| Resistance | 10              |             | Resistance | 200             |             |
| Temp       | Resistance (kΩ) | Volt (V dc) | Temp       | Resistance (kΩ) | Volt (V dc) |
| -30        | 102.17          | 4.71        | -30        | 2845.99         | 4.969       |
| -25        | 73.49           | 4.61        | 0          | 585.66          | 4.851       |
| -20        | 53.55           | 4.48        | 5          | 465.17          | 4.814       |
| -15        | 39.5            | 4.32        | 10         | 372.49          | 4.77        |
| -10        | 29.48           | 4.13        | 15         | 300.58          | 4.717       |
| -5         | 22.24           | 3.91        | 20         | 244.33          | 4.657       |
| 0          | 16.95           | 3.66        | 25         | 200             | 4.587       |
| 5          | 26.05           | 4.73        | 30         | 164.79          | 4.508       |
| 10         | 20.25           | 4.66        | 35         | 136.64          | 4.418       |
| 15         | 15.87           | 4.57        | 40         | 113.98          | 4.318       |
| 20         | 12.55           | 4.47        | 45         | 95.62           | 4.208       |
| 25         | 10              | 4.35        | 50         | 80.65           | 4.088       |
| 30         | 8.03            | 4.21        | 55         | 68.38           | 3.958       |
| 35         | 6.49            | 4.06        | 60         | 58.27           | 3.82        |
| 40         | 5.28            | 3.89        | 65         | 49.88           | 3.674       |
| 45         | 4.33            | 3.71        | 70         | 42.9            | 3.522       |
| 50         | 3.57            | 3.52        | 75         | 37.05           | 3.365       |
| 55         | 2.96            | 3.32        | 80         | 32.14           | 3.205       |
| 60         | 2.47            | 3.11        | 85         | 27.99           | 3.043       |
| 65         | 2.07            | 2.9         | 90         | 24.46           | 2.88        |
| 70         | 1.74            | 2.69        | 95         | 21.46           | 2.719       |
| 75         | 1.48            | 2.48        | 100        | 18.89           | 2.561       |
| 80         | 1.26            | 2.28        | 110        | 14.79           | 2.255       |
| 85         | 1.07            | 2.09        | 120        | 11.72           | 1.972       |
| 90         | 0.92            | 1.9         | 130        | 9.4             | 1.716       |
| 95         | 0.8             | 1.73        | 140        | 7.62            | 1.487       |
| 100        | 0.69            | 1.57        | 150        | 6.24            | 1.287       |
| 1          | 1               |             |            | 1               |             |

#### How to check the insulation resistance between the compressor and panel

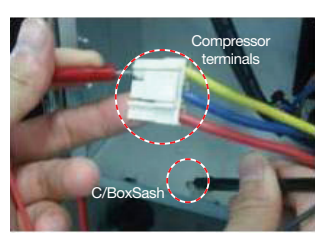

Measure the resistance between a compressor terminal and panel.

| Comp Pipe | Terminal | Insulation<br>Resistance |
|-----------|----------|--------------------------|
|           | U-panel  | ≥ 10MΩ                   |
|           | V-panel  | ≥ 10MΩ                   |
|           | W-panel  | ≥ 10MΩ                   |

1. Turn the switch of the tester to "Resistance" mode and check th eresistance

- 2. Measure the resistance between the terminals.
- 3. "0Ω" means the short of compressor phase. (Replace the compressor)
- 4. Refer to the compressor resistance standards.
- 5. If any disorder is found, measure the line resistance between the terminals of the comperssor as shown below.
- 6. If the compressor is found to be normal, any compr essor connection wire may have a fault.

#### How to check the U, V, and W phase resistance

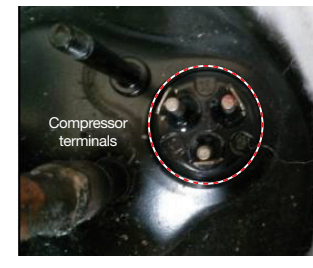

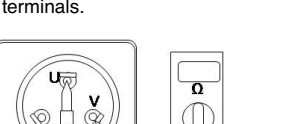

Measure the line resistance between the compressor terminals.

|    | Ω         |
|----|-----------|
|    | $\square$ |
| VV | <u> </u>  |
|    |           |

| Model               |     | RJB036MAA    | GJT240MAA    | GPT442MAA    |
|---------------------|-----|--------------|--------------|--------------|
|                     | U-V | 0.529 ±7 % Ω | 0.628 ± 7% Ω | 0.724 ± 7% Ω |
| Windings Resistance | V-W | 0.529 ±7 % Ω | 0.628 ± 7% Ω | 0.724 ± 7% Ω |
|                     | W-U | 0.529 ±7 % Ω | 0.628 ± 7% Ω | 0.724 ± 7% Ω |

# THERMA V.

# **Basic Part**

Therma V Introduction

# **IV. Function Control**

- **1. Function List** 116
- 2. Function Control Setting

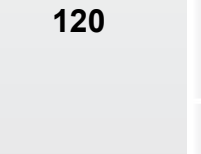

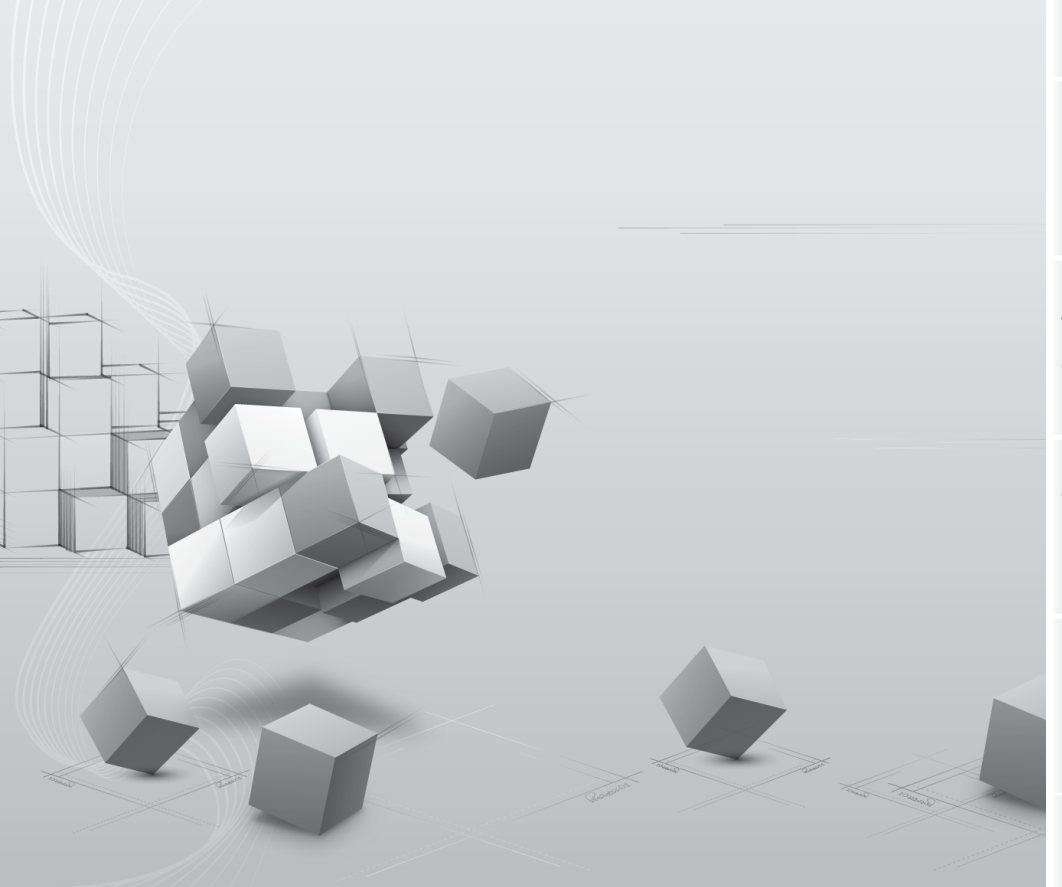

# 1. Function List

| Category     | Functions                                                  | AHNW16606A3 | AHNW16809A3 |
|--------------|------------------------------------------------------------|-------------|-------------|
|              | Drain pump                                                 | X           | Х           |
|              | E.S.P. control                                             | X           | Х           |
| Installation | Electric heater                                            | 0           | 0           |
|              | High ceiling operation                                     | X           | Х           |
|              | Auto Elevation Grille                                      | X           | Х           |
|              | Hot start                                                  | X           | Х           |
| Reliability  | Self diagnosis                                             | 0           | 0           |
|              | Soft dry operation                                         | X           | Х           |
|              | Auto changeover                                            | X           | Х           |
|              | Auto cleaning                                              | X           | Х           |
|              | Auto operation(artificial intelligence)                    | X           | Х           |
|              | Auto Restart                                               | 0           | 0           |
|              | Child lock                                                 | 0           | 0           |
| Convenience  | Forced operation                                           | X           | Х           |
|              | Group control                                              | X           | Х           |
|              | Sleep mode                                                 | 0           | 0           |
|              | Timer(on/off)                                              | 0           | 0           |
|              | Timer(weekly)                                              | 0           | 0           |
|              | Two thermistor control                                     | X           | X           |
|              | Standard Wired remote controller                           | 0           | 0           |
|              | Deluxe wired remote controller                             | X           | X           |
| Individual   | Simple wired remote controller                             | X           | Х           |
| control      | Simple Wired remote controller(for hotel use)              | X           | Х           |
|              | Wireless remote controller                                 | X           | X           |
|              | General central controller (Non LGAP)                      | X           | X           |
| Network      | Network Solution(LGAP)                                     | X           | X           |
| function     | Dry contact                                                | PDBYCB500   | PDBYCB500   |
|              | PI 485(for Indoor Unit)                                    | X           | X           |
|              | Zone controller                                            | X           | X           |
| Special      | CTI(Communication transfer interface)                      | X           | X           |
| function kit | Electronic thermostat                                      | X           | X           |
|              | Remote temperature sensor                                  | POBSTA0     | POBSTA0     |
| Others       | Group control wrie                                         | X           | X           |
| Guidio       | Telecom shelter controller                                 | X           | X           |
|              | Anti-condensation on floor(cooling)                        | 0           | 0           |
|              | Water nump on / off_Control                                | ő           | <u> </u>    |
|              | Flow switch control                                        | ő           | 0           |
|              | Thermostat interface (230V AC)                             | ő           | 0           |
|              | Thermostat interface (24V AC)                              | x           | ×           |
|              | DHW tank heating (Install kit)                             | PHITA       | PHI TC      |
|              | Solar-thermal interface with DHW tank (Solar thermal kit.) | PHLLA       | PHLLA       |
|              | PHEX anti-freezing control                                 | 0           | 0           |
|              | Water numn foeced operation                                | 0           | 0           |
| Air to Water | Autosetting according to ambient temperature               | 0           | 0           |
| Heat Pump    | Slient operation (with scheduler)                          | 0           | 0           |
| Functions    | Anti-overheating of water pipe                             | ŏ           | ŏ           |
|              | Emergency operation                                        | ŏ           | ŏ           |
|              | Scheduler/DHW Tank Heating / DHW Tank Heater)              | ŏ           | ŏ           |
|              | Timer(DHW Tank Heating / DHW Tank Heater)                  | 0           | 0           |
|              |                                                            |             | 0           |
|              | Floatric Hostor Consolity Control                          |             |             |
|              | Electric meater Capacity Control                           |             |             |
|              | Screeu urying mode                                         |             | 0           |
|              | Sump Heater                                                |             |             |
|              | Dry Contact (Main PCB)                                     | 0           | 0           |

|                                                         | oumprioator                                             |
|---------------------------------------------------------|---------------------------------------------------------|
|                                                         | Dry Contact (Main PCB)                                  |
| Notes<br>1. * : These functions<br>O : Applied, X : Not | need to connect the wired remote controller.<br>applied |

Accessory model name : Installed at field, ordered and purchased separately by the corresponding model name, supplied with separate package.

| Category            | Functions                               | AHNW16606A3 | AHNW16809A3 |
|---------------------|-----------------------------------------|-------------|-------------|
|                     | Defrost / Deicing                       | 0           | 0           |
|                     | High pressure switch                    | X           | Х           |
|                     | Low pressure switch                     | X           | Х           |
| Reliability         | Phase protection                        | X           | Х           |
|                     | Restart delay (3-minutes)               | 0           | 0           |
|                     | Self diagnosis                          | 0           | 0           |
|                     | Soft start                              | X           | Х           |
|                     | Test function                           | 0           | 0           |
|                     | Night Silent Operation                  | X           | Х           |
| Convonionco         | Wiring Error Check                      | X           | Х           |
| Convenience         | Peak Control                            | X           | X           |
|                     | Mode Lock                               | X           | Х           |
|                     | Forced Cooling Operation (Outdoor Unit) | X           | Х           |
| Network<br>function | Network soluation(LGAP)                 | X           | Х           |

#### Notes

1. \* : These functions need to connect the wired remote controller. O : Applied, X : Not applied

Accessory model name : Installed at field, ordered and purchased separately by the corresponding model name, supplied with separate package.

| Category     | Functions                                         | ZHBW056A0[HM051M U43]<br>ZHBW076A0[HM071M U43]<br>ZHBW096A0[HM091M U43] | ZHBW126A0 [HM121M U33]<br>ZHBW146A0 [HM141M U33]<br>ZHBW166A0 [HM161M U33] | ZHBW128A0 [HM123M U33]<br>ZHBW148A0 [HM143M U33]<br>ZHBW168A0 [HM163M U33] |
|--------------|---------------------------------------------------|-------------------------------------------------------------------------|----------------------------------------------------------------------------|----------------------------------------------------------------------------|
|              | Drain pump                                        | Х                                                                       | X                                                                          | Х                                                                          |
|              | E.S.P control                                     | Х                                                                       | Х                                                                          | Х                                                                          |
| Installation | Electric heater (Install kit)                     | O (Accessory)                                                           | O (Accessory)                                                              | O (Accessory)                                                              |
|              | High ceilling opertion                            | Х                                                                       | X                                                                          | Х                                                                          |
|              | Auto Elevation Grille                             | Х                                                                       | X                                                                          | Х                                                                          |
|              | Hot start                                         | Х                                                                       | X                                                                          | Х                                                                          |
| Reliability  | Self diagnosis                                    | 0                                                                       | 0                                                                          | 0                                                                          |
|              | Soft dry opertion                                 | Х                                                                       | Х                                                                          | Х                                                                          |
|              | Auto Restart                                      | 0                                                                       | 0                                                                          | 0                                                                          |
|              | Child lock*                                       | 0                                                                       | 0                                                                          | 0                                                                          |
| Convonion    | Sleep mode                                        | Х                                                                       | Х                                                                          | Х                                                                          |
| Convenience  | Timer (on/off)                                    | 0                                                                       | 0                                                                          | 0                                                                          |
|              | Timer (weekly)*                                   | 0                                                                       | 0                                                                          | 0                                                                          |
|              | Two thermistor control                            | Х                                                                       | Х                                                                          | Х                                                                          |
|              | Anti-condensation on floor (cooling)              | 0                                                                       | 0                                                                          | 0                                                                          |
|              | Water pump on / off Control                       | 0                                                                       | 0                                                                          | 0                                                                          |
|              | Flow switch control                               | 0                                                                       | 0                                                                          | 0                                                                          |
|              | Thermostat interface (230V AC)                    | 0                                                                       | 0                                                                          | 0                                                                          |
|              | Thermostat interface (24V AC)                     | Х                                                                       | Х                                                                          | Х                                                                          |
|              | DHW(Domestic Hot Water) Tank heater (Install kit) | O (Accessory)                                                           | O (Accessory)                                                              | O (Accessory)                                                              |
|              | Solar thermal kit interface with DHW Tank         | O (Accessory)                                                           | O (Accessory)                                                              | O (Accessory)                                                              |
|              | PHEX anti-freezing control                        | 0                                                                       | 0                                                                          | 0                                                                          |
|              | Water pump forced operation                       | 0                                                                       | 0                                                                          | 0                                                                          |
|              | Autosetting according to ambient temperature      | 0                                                                       | 0                                                                          | 0                                                                          |
|              | Slient operation                                  | 0                                                                       | 0                                                                          | 0                                                                          |
| Air to Water | Anti-overheating of water pipe                    | 0                                                                       | 0                                                                          | 0                                                                          |
| Heat Pump    | Emergency operation                               | 0                                                                       | 0                                                                          | 0                                                                          |
| i unciona    | Weather Dependent Operation with Thermostat       | 0                                                                       | 0                                                                          | 0                                                                          |
|              | Scheduler (DHW Tank Heater)                       | 0                                                                       | 0                                                                          | 0                                                                          |
|              | Timer (Domestic Hot Water Tank Heater)            | 0                                                                       | 0                                                                          | 0                                                                          |
|              | Quick Domestic Hot Water Tank Heating             | 0                                                                       | 0                                                                          | 0                                                                          |
|              | Electric Heater Capacity Control                  | 0                                                                       | 0                                                                          | 0                                                                          |
|              | Screed Drying Mode                                | 0                                                                       | 0                                                                          | 0                                                                          |
|              | Sump Heater                                       | Х                                                                       | Х                                                                          | Х                                                                          |
|              | Base Pan Heater                                   | 0                                                                       | 0                                                                          | 0                                                                          |
|              | Dry Contact (Main PCB)                            | 0                                                                       | 0                                                                          | 0                                                                          |
|              | 2 <sup>nd</sup> Circuit                           | 0                                                                       | 0                                                                          | 0                                                                          |
|              | 3rd Party Boiler                                  | 0                                                                       | 0                                                                          | 0                                                                          |

#### Note

1. O : Applied, X : Not applied

Accessory model name : Installed at field, ordered and purchased separately by the corresponding model name, supplied with separate package.

#### **Refrigerant Side**

|                       |                                         | ZHBW056A0[HM051M U43] | ZHBW126A0 [HM121M U33] | ZHBW128A0 [HM123M U33] |
|-----------------------|-----------------------------------------|-----------------------|------------------------|------------------------|
| Category              | Functions                               | ZHBW076A0[HM071M U43] | ZHBW146A0 [HM141M U33] | ZHBW148A0 [HM143M U33] |
|                       |                                         | ZHBW096A0[HM091M U43] | ZHBW166A0 [HM161M U33] | ZHBW168A0 [HM163M U33] |
|                       | Defrost / Deicing                       | 0                     | 0                      | 0                      |
|                       | High pressure switch                    | 0                     | 0                      | 0                      |
|                       | Low pressure switch                     | Х                     | Х                      | Х                      |
| Reliability           | Phase protection                        | Х                     | Х                      | Х                      |
|                       | Restart delay (3-minutes)               | 0                     | 0                      | 0                      |
|                       | Self diagnosis                          | 0                     | 0                      | 0                      |
|                       | Soft start                              | Х                     | Х                      | Х                      |
|                       | Test function                           | Х                     | Х                      | Х                      |
|                       | Night Low Noise Operation               | 0                     | 0                      | 0                      |
| Convonionco           | Wiring Error Check                      | Х                     | Х                      | Х                      |
| Convenience           | Peak Control                            | Х                     | Х                      | Х                      |
|                       | Mode Lock                               | 0                     | 0                      | 0                      |
|                       | Forced Cooling Operation (Outdoor Unit) | Х                     | Х                      | Х                      |
| Network func-<br>tion | Network solution(LGAP)                  | 0                     | 0                      | 0                      |
|                       |                                         |                       |                        |                        |

Note

1. O : Applied, X : Not applied

Accessory model name : Installed at field, ordered and purchased separately by the corresponding model name, supplied with separate package.

#### Accessory Compatibility List

|               | Category                  | Product             | Remark                              | ZHBW056A0[HM051M U43]<br>ZHBW076A0[HM091M U43]<br>ZHBW096A0[HM091M U43]<br>ZHBW126A0 [HM121M U33]<br>ZHBW146A0 [HM141M U33]<br>ZHBW166A0 [HM161M U33]<br>ZHBW128A0 [HM143M U33]<br>ZHBW148A0 [HM143M U33]<br>ZHBW168A0 [HM163M U33] |
|---------------|---------------------------|---------------------|-------------------------------------|----------------------------------------------------------------------------------------------------|
|               | Simple Contact            | PDRYCB000           | Simple Dry Contact                  | 0                                                                                                    |
|               |                           | PDRYCB400           | 2 Points Dry Contact (For Setback)  | Х                                                                                                    |
| Diy contact   | Communication type        | PDRYCB300           | 8 Point Dry Contact(For Thermostat) | 0                                                                                                    |
|               |                           | PDRYCB500           | Dry Contact For Modbus              | 0                                                                                                    |
| Gateway       | IDU PI485                 | PHNFP14A0           | Connected with the Indoor Units     | 0                                                                                                    |
|               | Remote temperature sensor | PSNFP14A0           | Connected with the Indoor Units     | 0                                                                                                    |
|               | Zone controller           | PQRSTA0             | -                                   | 0                                                                                                    |
|               | Electronic thermostat     | ABZCA               | -                                   | Х                                                                                                    |
|               | CTI (Communication        | AQETC               | -                                   | Х                                                                                                    |
|               | transfer interface)       | PKFC0               | -                                   | Х                                                                                                    |
| ETC           | CO2 Sensor                | PES-C0RV0           | For ERV, ERV DX Indoor units        | Х                                                                                                    |
|               | Group control wire        | PZCWRCG3            | 0.25m                               | Х                                                                                                    |
|               | 2-Remo Control Wire       | PZCWRC2             | 0.25m                               | Х                                                                                                    |
|               | Extension Wire            | PZCWRC1             | 10m                                 | Х                                                                                                    |
|               | Wi-Fi Controller*         | PWFMDD200           | -                                   | X                                                                                                    |
|               | Meter Interface           | PENKTH000           | Energe Check                        | 0                                                                                                    |
|               | Remote Controller Kit     | -                   | For AWHP                            | X                                                                                                    |
| Accessory Kit | DHW Tank kit              | PHLTB               | -                                   | 0                                                                                                    |
| for AWHP      | Solar Thermal kit         | PHLLA / PHLLB       | -                                   | 0                                                                                                    |
|               | Backup heater kit         | AHEH066A / AHEH036A | -                                   | 0                                                                                                    |
|               |                           |                     |                                     |                                                                                                    |

Note

O: Possible, X: Impossible, - : Not applicable
 \* : Some advanced functions controlled by individual controller cannot be operated.

3. \*\* : It could not be operated some functions.

4. If you need more detail, please refer to the BECON PDB or the manual of product. (http://partner.lge.com/global : Home> Download> Manuals)

# 2. Function Control Setting

# **DIP Switch Setting**

# CAUTION

Turn off electric power supply before setting DIP switch

• Whenever adjusting DIP switch, turn off electric power supply to avoid electric shock.

#### **General Information**

#### Indoor PCB

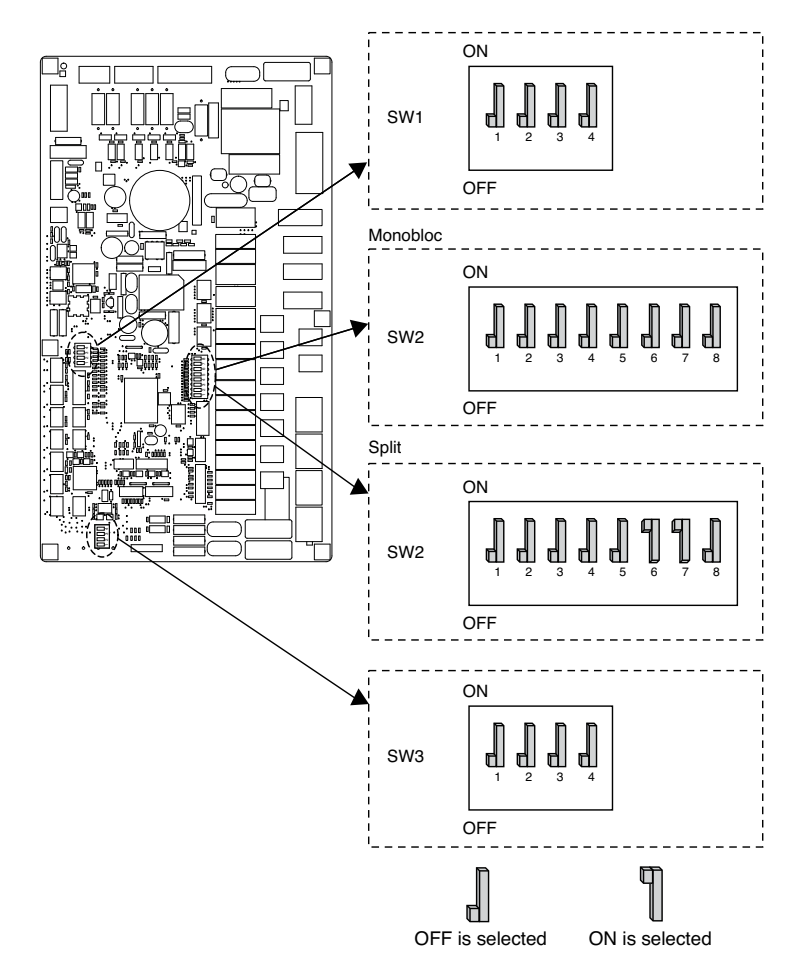

### **DIP Switch Information**

#### **Option Switch 2**

| Description                           | Setting           |                                                                             | Default    |
|---------------------------------------|-------------------|-----------------------------------------------------------------------------|------------|
| Role when central                     | 1 🚽               | As Master                                                                   |            |
| controller is equipped                | 1 ¶               | As Slave                                                                    | 1          |
|                                       | <b>1</b><br>2 3   | Unit + Outdoor unit<br>is installed                                         |            |
| Accessory installation information    | <b>1</b><br>2 3   | Unit + Outdoor unit<br>+ DHW tank<br>is installed                           | 2 ]        |
|                                       | <b>1</b><br>2 3   | Unit + Outdoor unit<br>+ DHW tank<br>+ Solar thermal system<br>is installed | 3          |
|                                       | <b>1 1</b><br>2 3 | Reserved                                                                    |            |
| Cycle                                 | 4                 | Heating Only                                                                | 4 N        |
| Uyuu                                  | 4 ¶               | Heating & Cooling                                                           | 4 d        |
| Flow Switch                           | 5 📕               | Always                                                                      | c 1)       |
| Detection                             | 5 ¶               | While water pump is on                                                      | 5 <u>4</u> |
|                                       | <b>1</b><br>6 7   | Electric heater is not used                                                 |            |
| Selecting electric<br>heater capacity | <b>1</b><br>6 7   | 1Ø model : Half capacity is used<br>3Ø model : 1/3 capacity is used         | 6 🛔        |
|                                       | <b>1</b><br>6 7   | Unused                                                                      | 7          |
|                                       | <b>¶ ¶</b><br>6 7 | Full capacity is used                                                       |            |
| Thermostat installation               | 8 📕               | Thermostat is NOT installed                                                 | с П        |
| information                           | 8 ¶               | Thermostat is installed                                                     | 8          |

**Basic Part** 

#### **Option Switch 1**

| Description |                 | Setting                      | Default |
|-------------|-----------------|------------------------------|---------|
| MODELIC     | 1               | As Master                    | 4 11    |
| MODBUS      | 1 ¶             | As Slave                     | 1 6     |
| MODBUS      | 2               | Common 3 <sup>rd</sup> party | 2 1     |
| Function    | 2 ¶             | SIEMENS                      | 2 d     |
| Reserved    | <b>1</b><br>3 3 | Reserved                     | 3 📙     |
| Reserved    |                 | Reserved                     | 4 🚽     |

#### **Option Switch 3**

| Description       |                 | Setting                        | Default |
|-------------------|-----------------|--------------------------------|---------|
| Demete Air Concer | 1 📕             | Remote sensor is not installed |         |
| Remote Air Sensor | 1 🆞             | Remote sensor is installed     | 1 d     |
|                   | 2 📕             | Antifreeze mode not use        | 2 1     |
| ANTIFREEZE        | 2 ¶             | Antifreeze mode                | 2 d     |
| Reserved          | <b>1</b><br>3 3 | Reserved                       | з 📙     |
| Reserved          | <b>1</b><br>4 4 | Not Use                        | 4       |

# **Outdoor PCB General Information**

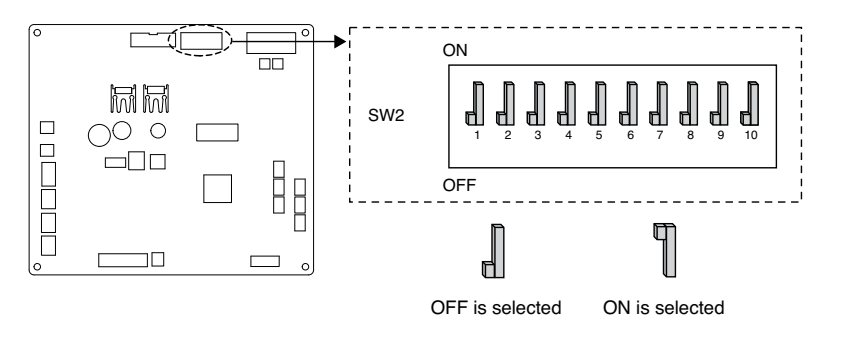

# **DIP Switch Information**

| Description  |     | Setting                                                   | Default |
|--------------|-----|-----------------------------------------------------------|---------|
|              | з 📕 | Max Mode                                                  |         |
| Peak Control | 3 ¶ | Peak Control : To limit maximum<br>current (Power saving) | 3 📕     |

\* Only DIP-switch no.3 has a function. Others have no function.

# - 🚺 NOTE –

\* Input current value can be limited by DIP Switch operation.

| Capacity       | Mode    | Max Mode<br>Running Current(A) | Peak Control Mode<br>Running Current(A) |
|----------------|---------|--------------------------------|-----------------------------------------|
|                | Cooling | 23                             | 17                                      |
| 10 5,7,9800    | Heating | 23                             | 17                                      |
| 10 12 14 16KM  | Cooling | 35                             | 25                                      |
| 10 12,14,10600 | Heating | 35                             | 27                                      |
| 201 12 14 1614 | Cooling | 15                             | 10                                      |
| 30 12,14,10KVV | Heating | 15                             | 12                                      |

# **NOTE**

#### Emergency Operation

#### Definition of terms

- Trouble : a problem which can stop system operation, and can be resumed temporally under limited operation without certificated professional's assist.
- Error : problem which can stop system operation, and can be resumed ONLY after certificated professional's check.
- Emergency mode : temporary heating operation while system met Trouble.

#### Objective of introducing 'Trouble'

- Not like airconditioning product, Air-to-Water heat pump is generally operation in whole winter season without any system stopping.
- If system found some problem, which is not critical to system operating for yielding heating energy, the system can temporarily continue in emergency mode operation with end user's decision.

#### Classified Trouble

- Trouble is classified two levels according to the seriousness of the problem : Slight Trouble and Heavy trouble
- Slight Trouble : a problem is found inside the unit. In most case, this trouble is concerned with sensor problems. The outdoor unit is operating under emergency mode operation condition which is configured by DIP switch No. 4 of the unit PCB.
- Heavy trouble : a problem is found inside the outdoor unit. As the outdoor unit has problem, the emergency mode operation is performed by electric heater located in the unit.
- Option Trouble : a problem is found for option operation such as water tank heating. In this trouble, the troubled option is assumed as if it is not installed at the system.

#### • When the AWHP has any trouble,

- (1) If there is not a function to judge possibility of operation :
  - Once an error occurs mainly in indoor unit, AWHP stops. On the other hand, Remocon allows the product to activate On/ Off operation.(On : emergency operation)
  - Slight / Heavy trouble : Heating Operable only
  - Critical trouble : Full stop
  - Treatment priority : Critical>Heavy>Slight
- (2) If there is a function to judge possibility of operation :
  - Depending on the status of slight / heavy / critical trouble, pop-up phrase is guided separately on display.
  - Slight trouble : Heating/Cooling Operable
  - Heavy trouble : Heating Operable only
  - Critical trouble : Service center request
  - AWHP operates when user pressed OK button on pop-up window.

### 

#### Duplicated trouble : Option trouble with slight or heavy trouble

- If option trouble is occurred with slight (or heavy) trouble at the same time, the system puts higher priority to slight (or heavy) trouble and operates as if slight (or heavy) trouble is occurred.
- Therefore, sometimes DHW heating can be impossible in emergency operation mode. When DHW is not warming up while emergency operation, please check if DHW sensor and related wiring are all Ok.

# • Emergency operation is not automatically restarted after main electricity power is reset.

- In normal condition, the product operating information is restored and automatically restarted after main electricity power is reset.
- But in emergency operation, automatic re-start is prohibited to protect the product.
- Therefore, user must restart the product after power reset when emergency operation has been running.

# SERVICE SETTING

# How to enter service setting

To enter the menu displayed at the bottom, you need to enter the service setting menu as follows.

- In the menu screen, press [<,>(left/right)] button to select the setting category, and press [OK] button to move to the setting list.
- In the setting list, select the service setting category, and press [OK] button to move to the service setting list.

## Service setting

· You can set the product service functions.

· Some functions may not be displayed/operated in some product types.

# Service Contact

Check and input the service center phone number that you can call when there is service issue.

- In the service setting list, select the service contact point and press [OK] button to move to the detail screen.
- While "edit" button is selected, press [OK] button to move to the edit screen, change it, and press [OK] button to change the service contact point.

| Service                        | ා Back ok OK |
|--------------------------------|--------------|
| Service Contact                | >            |
| Model Information              | >            |
| <b>RMC Version Information</b> | >            |
| Open Source License            | >            |

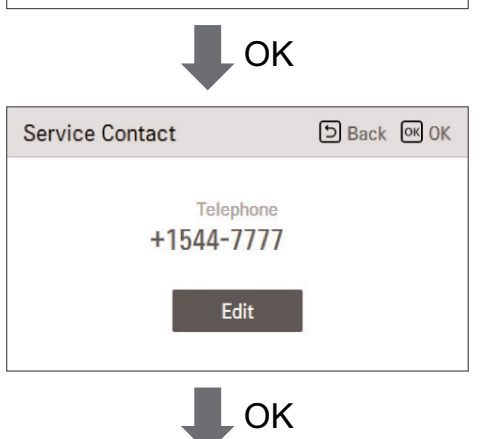

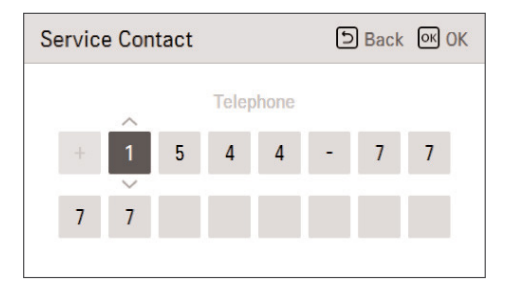

# **Model Information**

Check product and capacity information to which the remote controller is connected.

- In the service setting list, select model information category, and press [OK] button to move to the detail screen.
- The unit capacity
- 1kWh = 1kBtu \* 0.29307
- kWh is the result calculated based on Btu, There may be a small difference between calculated and actual capacity.
- Ex) If the unit capacity is 18kBtu, it is displayed as 5kWh.

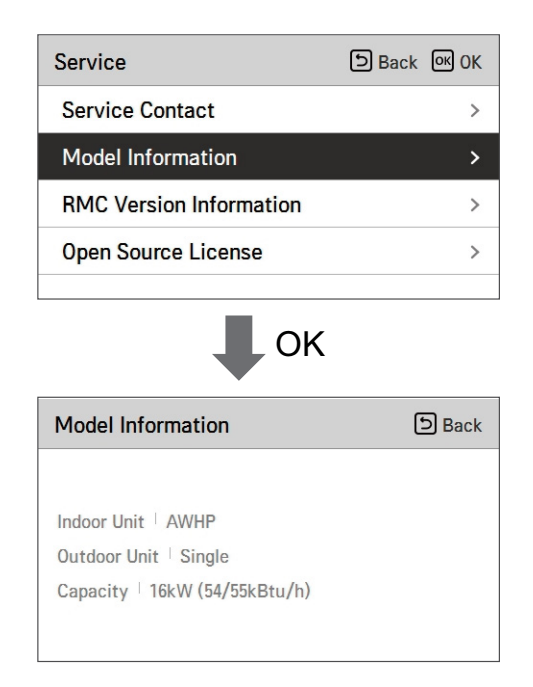

# **RMC Version Information**

View the remote controller software version.

• In the service setting list, select the RMC version information and press [OK] button to move to the detail screen

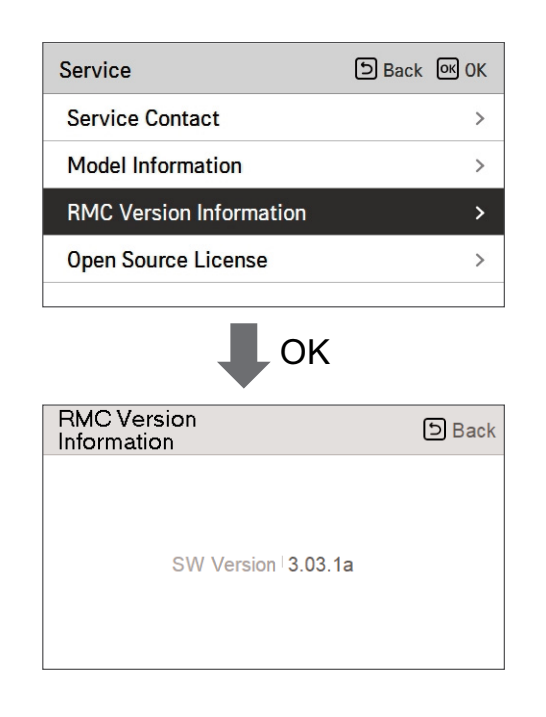

# **Open Source License**

View the remote controller's open source license.

 In the service setting list, select the open source license category, and press [OK] button to move to the detail screen.

| Service                                                  |                                    | ් Back                     | <mark>ок</mark> ОІ | к        |
|----------------------------------------------------------|------------------------------------|----------------------------|--------------------|----------|
| Service Contact                                          |                                    |                            | 2                  | >        |
| Model Information                                        |                                    |                            | 2                  | >        |
| RMC Version Infor                                        | mation                             |                            | 2                  | >        |
| Open Source Licen                                        | se                                 |                            | ;                  | >        |
|                                                          |                                    |                            |                    |          |
| Open Source Licens                                       | OK                                 | 6                          | 5) Bac             | k        |
| LGE Open Sour                                            | ce Softwa                          | re Noti                    | ce                 |          |
| Product Type                                             | HVAC WIRED                         | REMOTE C                   | ONTRC              |          |
| Model<br>Number/Range                                    | RS3 Wired Re                       | emote Cont                 | roller             | 1<br>401 |
| Those products identified b<br>Range above from LG Elect | y the Product<br>ronics, Inc. ("LC | Type and M<br>GE") contain | Nodel<br>the       |          |

# **INSTALLER SETTING**

# How to enter installer setting

# 

The installer setting mode is the mode to set the remote controller's detail function. If the installer setting mode is incorrectly set, it may cause product failure, user's injury, or property damage. It must be set by the installation specialist with the installation license, and if it is installed or changed without installation license, all problems caused will be the responsibility of the installer, and may void the LG warrenty.

- In the menu screen, press [<,>(left/right)] button to select the setting category, and press [ (up)] button for 3 seconds to enter the password input screen for the installer setting.
- Input the password and press [OK] button to move to the installer setting list.

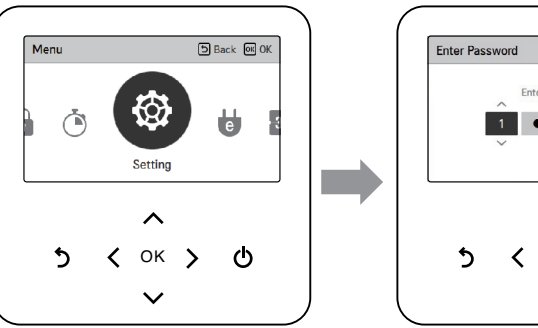

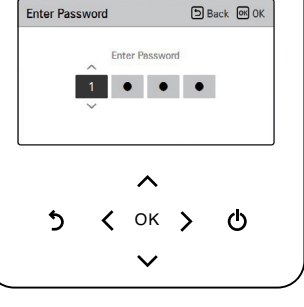

\* Installer setting password

Main screen  $\rightarrow$  menu  $\rightarrow$  setting  $\rightarrow$  service  $\rightarrow$  RMC version information  $\rightarrow$  SW Version Example) SW version : 1.00.1 a

In the above case, the password is 1001.

# 

Some categories of the installer setting menu may not be available depending on the product function or the menu name may be different.

# Installer setting

• You can set the product user functions.

• Some functions may not be displayed/operated in some product types.

| Function                                      | Description                                                                                                    |
|-----------------------------------------------|----------------------------------------------------------------------------------------------------|
| 3 Minutes Delay                               | Factory use only                                                                                                    |
| Select Temperature Sensor                     | Selection for setting temperature as air temperature or leaving water temperature or air+leaving water temperature                                                                  |
| Dry Contact Mode setting                      | Dry contact function is the function that can be used only when the dry contact devices is separately purchased and installed.                                                      |
| Central Control address                       | When connecting the central control, set the central control address of the unit.                                                                                                   |
| Pump Test run                                 | Water pump test run                                                                                                    |
| Air cooling set temp. setting                 | Adjusting range of 'Setting Air Temperature' in cooling mode                                                                                                    |
| Water cooling set temp.<br>setting            | Adjusting range of 'Setting Leaving Water Temperature' in cooling mode                                                                                                    |
| Air heating set temp. setting                 | Adjusting range of 'Setting Air Temperature' in heating mode                                                                                                    |
| Water heating set temp. setting               | Adjusting range of 'Setting Heating Flow Temperature' in heating mode                                                                                                    |
| DHW Set Temp.setting                          | Setting DHW set temperature                                                                                                    |
| Screed drying setting                         | Setting for using Step 1 or 2 capacity of electric                                                                                                    |
| Heater on temperature                         | Setting outdoor air temperature where half capacity of electric heater starts operation.                                                                                            |
| Water supply off temp. during cooling setting | Determine leaving water temperature when the unit is turned off. This function is used for preventing condensation on the floor in cooling mode                                     |
| Tank disinfection setting 1                   | Setting start/maintain time for pasteurisation                                                                                                    |
| Tank disinfection setting 2                   | Setting pasteurisation temperature                                                                                                    |
| Tank setting 1                                | Setting start temperature for operation                                                                                                    |
| Tank setting 2                                | Setting maintain temperature for operation                                                                                                    |
| Heater priority                               | Determine electric heater and water heater on and off                                                                                                    |
| DHW time setting                              | Determine follow time duration : operation time of domestic hot water<br>tank heating, stop time of domestic hot water tank heating, and delay<br>time of DHW tank heater operating |
| TH on/off Variable, heating air setting       | Heating air temperature TH On / Off Type setting                                                                                                    |
| TH on/off Variable, heating<br>Water setting  | Heating Water Outlet Temperature TH On / Off Type                                                                                                    |

| Function                                     | Description                                                                                                    |
|----------------------------------------------|----------------------------------------------------------------------------------------------------|
| TH on/off Variable, cooling air setting      | Cooling air temperature TH On / Off Type setting                                                                                                    |
| TH on/off Variable, cooling<br>Water setting | Cooling Water Outlet Temperature TH On / Off Type                                                                                                    |
| Heating temp. setting                        | At the leaving water control in heating mode, the control reference water temperature position setting                                                                                                    |
| Cooling temp. setting                        | At the leaving water control in cooling mode, the control reference water temperature position setting                                                                                                    |
| Pump setting in heating                      | Set water pump on / off delay option in heating mode                                                                                                    |
| Pump setting in cooling                      | Set water pump on / off delay option in cooling mode                                                                                                    |
| Forced operation                             | Water pump off After 20 consecutive hours, disable / enable the logic that drives the water pump by itself                                                                                                    |
| CN_CC setting                                | It is the function to set whether to install (use) Dry Contact. (It is not a function for Dry Contact installation, but it is a function to set the usage of the unit's CN_CC port.)                             |
| Pump Capacity                                | Function to change Water Pump Capacity                                                                                                    |
| Smart Grid(SG) setting                       | Select whether to use or not use the SG Mode function of the product, set the operation option value in SG1 step.                                                                                                |
| Seasonal auto temp setting                   | Set the operating temperature in Seasonal Auto mode                                                                                                    |
| Modbus Address                               | It is function to set the address of the Modbus device that is externally linked to the product. Modbus address setting function is available from indoor unit.                                                  |
| CN_EXT                                       | Function to set external input and output control according to DI / DO set by customer using dry contact port of indoor unit. Determine the use of the contact port (CN_EXT) mounted on the indoor unit PCB      |
| Anti-freezing Temperature                    | This function prevents the product from freezing.                                                                                                    |
| Add Zone                                     | Install additional valve in product to control additional operation area                                                                                                    |
| Use External Pump                            | Set up to control an external water pump                                                                                                    |
| 3rd Party Boiler                             | Configuration to control 3rd party boiler                                                                                                    |
| Meter Interface                              | When installing the meter interface to measure energy / calorie in the product, set unit spec for each port                                                                                                    |
| Pump Prerun/Overrun                          | Set to reach the optimum flow rate by circulating the heating water with<br>the water pump before heat exchange. After the operation stop,<br>additional water pump is activated to circulate the heating water. |
| Data logging setting                         | Display error history of connected unit                                                                                                    |
| Password Initialization setting              | It is the function to initialize (0000) the password when you forgot the password set in the remote controller.                                                                                                  |

# **3 Minutes Delay**

Temporarily eliminates the 3-minute delay function of the outdoor unit Comp

- Factory use only
- In the installer setting list, select 3 Minutes Delay category, and press [OK] button to move to the detail screen.

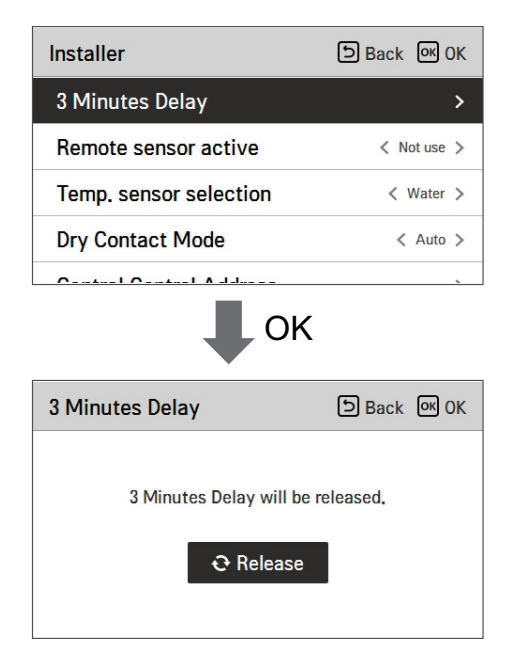

# Select Temperature Sensor

The product can be operated according to air temperature or leaving water temperature. The selection for setting temperature as air temperature or leaving water temperature is determined.
In the installer setting list, Select Temperature Sensor category, and press [OK] button to move to the detail screen.

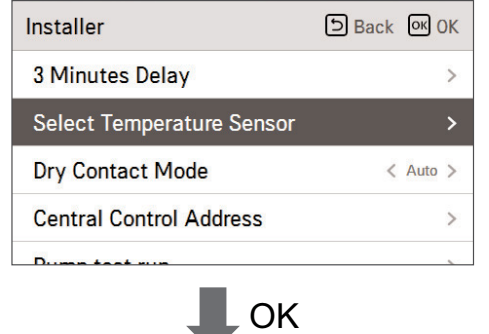

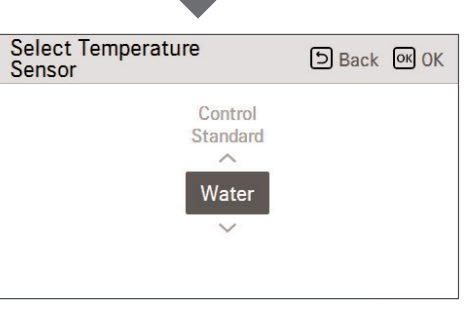

|       | Value |           |
|-------|-------|-----------|
| Water | Air   | Air+Water |

# 

Air temperature as setting temperature is ONLY available when Remote Air Sensor Connection is enabled and Remote Air Sensor Connection is set as 02.

# **Dry Contact Mode**

Dry contact function is the function that can be used only when the dry contact devices is separately purchased and installed.

• Change setting values using [<,>(left/right)] button.

| Installer              | ා Back 🔍 OK |
|------------------------|-------------|
| 3 Minutes Delay        | >           |
| Remote sensor active   | < Not use > |
| Temp. sensor selection | < Water >   |
| Dry Contact Mode       | 🗸 Auto 🗲    |
| 0                      |             |

|   | Value  |
|---|--------|
|   | Auto   |
| r | nanual |

## **NOTE**

For dry contact mode related detail functions, refer to the individual dry contact manual. What is dry contact?

It means the contact point signal input when the hotel card key, human body detection sensor, etc. are interfacing with the air conditioner.

Added system functionality by using external inputs (dry contacts and wet contacts).

# **Central Control Address**

When connecting the central control, set the central control address of the unit.

• In the installer setting list, select Central Control Address category, and press [OK] button to move to the detail screen.

| Installer                                | ා Back | <mark>ок</mark> ОК |
|------------------------------------------|--------|--------------------|
| Central Control Address                  |        | >                  |
| Air cooling set temp.                    |        | >                  |
| Water cooling set temp.                  |        | >                  |
| Air heating set temp.                    |        | >                  |
| ОК                                       |        |                    |
|                                          |        |                    |
| Central Control Address Address Code(Hex | ) Back | OK OK              |

| NULE | A | NC | TE |
|------|---|----|----|
|------|---|----|----|

Enter address code as hexadecimal value Front: Central Control Gr. No. Back side: Central control indoor the number

## **NOTE**

This function is not available for monobloc

# Pump test run

The pump test run is the function to test run by operating the water pump. This function can be used for air vents / flow sensors and others.

• In the installer setting list, Pump Test run category, and press [OK] button to move to the detail screen.

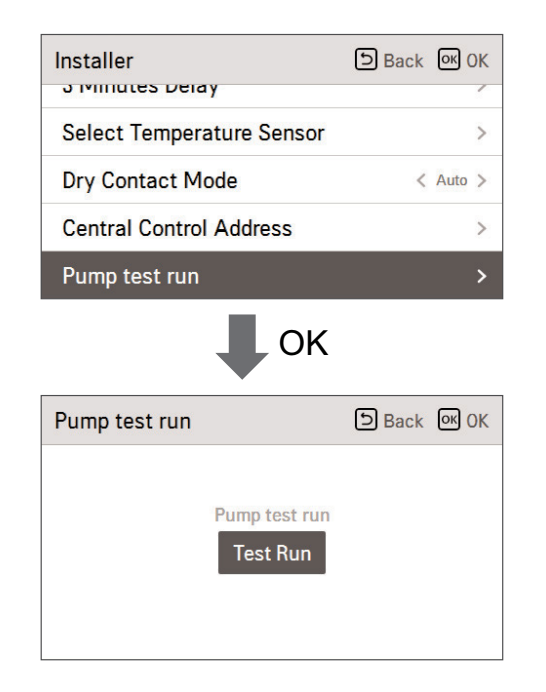

## Air cooling set temp.

Determine cooling setting temperature range when air temperature is selected as setting temperature.

• In the installer setting list, select Air cooling set temp category, and press [OK] button to move to the detail screen.

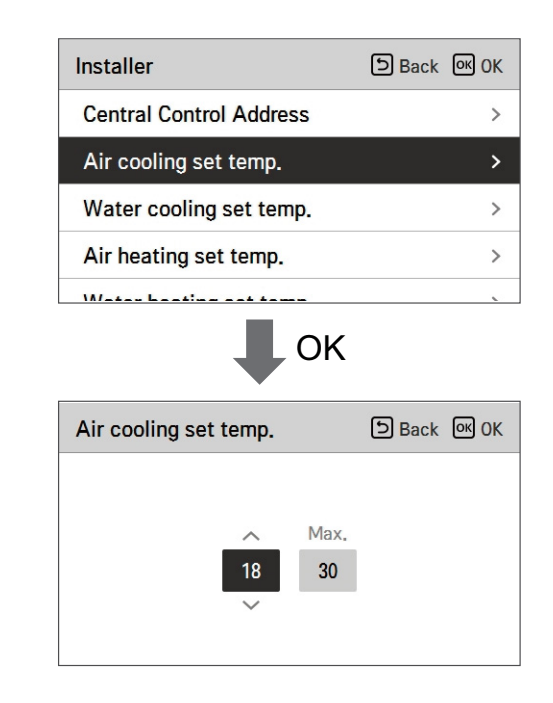

| Value | Default | Range |
|-------|---------|-------|
| Max.  | 30      | 30~24 |
| Min.  | 18      | 22~16 |

\* Upper / lower limit / default value is in °C

# NOTE -

Only available when remote air temperature sensor is connected.

- Accessory PQRSTA0 should be installed.
- Also, Remote air sensor connection should be set properly.

# Water cooling set temp

Determine cooling setting temperature range when leaving water temperature is selected as setting temperature.

• In the installer setting list, select water cooling set temp category, and press [OK] button to move to the detail screen.

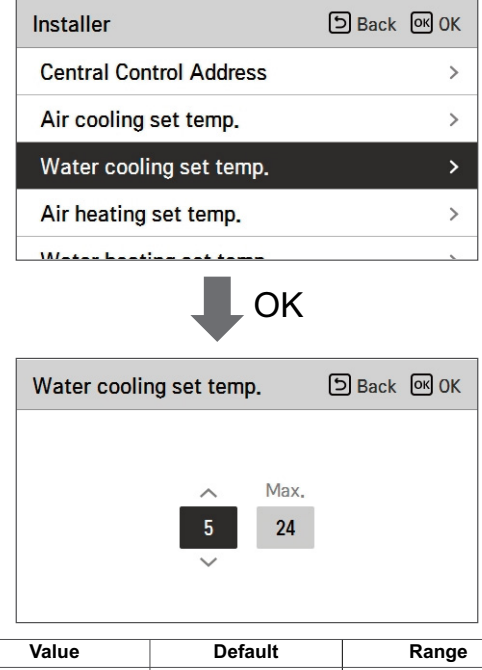

| Value | Default | Range |
|-------|---------|-------|
| Max.  | 24      | 27~22 |
| Min.  | 18      | 20~5  |
|       |         |       |

<sup>\*</sup> Upper / lower limit / default value is in °C

# **NOTE**

Water condensation on the floor

- While cooling operation, it is very important to keep leaving water temperature higher than 16 °C. Otherwise, dew condensation can be occurred on the floor.
- If floor is in humid environment, do not set leaving water temperature below 18 °C.

# **NOTE**

Water condensation on the radiator

• While cooling operation, cold water may not flow to the radiator. If cold water enters to the radiator, dew generation on the surface of the radiator can be occurred.

# Air heating set temp.

Determine heating setting temperature range when air temperature is selected as setting temperature

• In the installer setting list, select Air heating set temp. category, and press [OK] button to move to the detail screen.

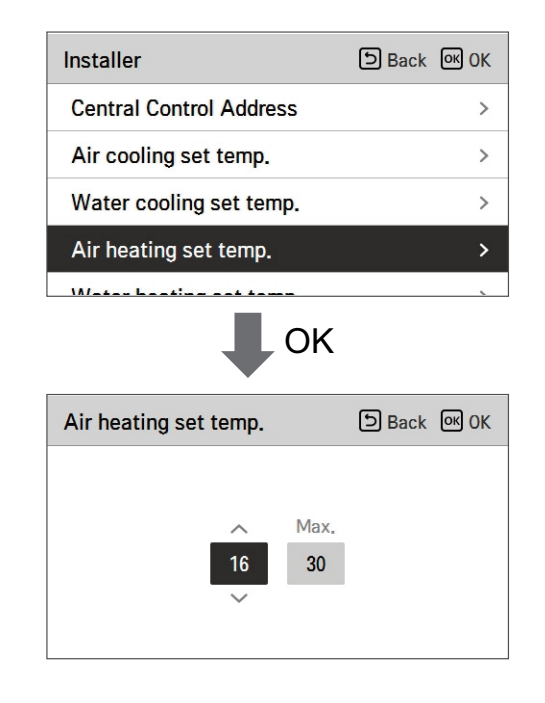

| Value | Default | Range |
|-------|---------|-------|
| Max.  | 30      | 30~24 |
| Min.  | 16      | 22~16 |

\* Upper / lower limit / default value is in  $^\circ\text{C}$ 

CAUTION -

Only available when remote air temperature sensor is connected.

Accessory PQRSTA0 should be installed.

Also, Remote air sensor connection should be set properly.

# Water heating set temp

Determine heating setting temperature range when leaving water temperature is selected as setting temperature

• In the installer setting list, select Water heating set temp. category, and press [OK] button to move to the detail screen.

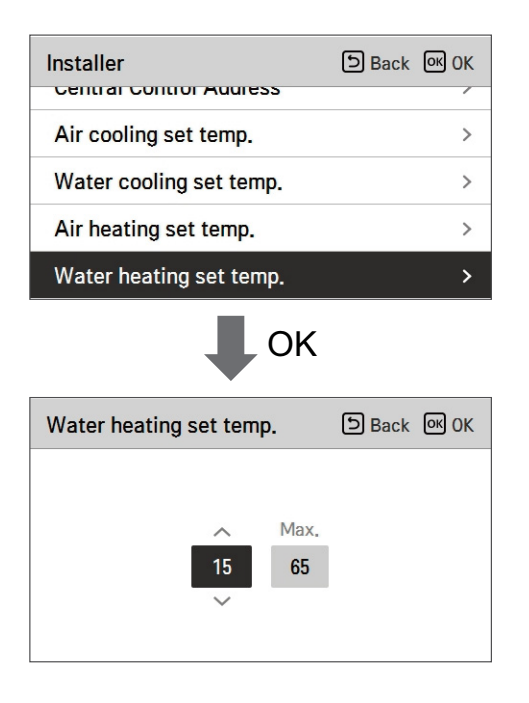

| Value | Default | Range |
|-------|---------|-------|
| Max.  | 65      | 65~35 |
| Min.  | 15      | 34~15 |

<sup>\*</sup> Upper / lower limit / default value is in °C

# **NOTE**

- When the E/heater is not used, the minimum temperature of the water temperature can be set from 34  $^\circ\text{C}$  to 20  $^\circ\text{C}$ 

# DHW set temp

Determine heating setting temperature range when DHW temperature is selected as setting temperature

• In the installer setting list, select DHW set temp. category, and press [OK] button to move to the detail screen.

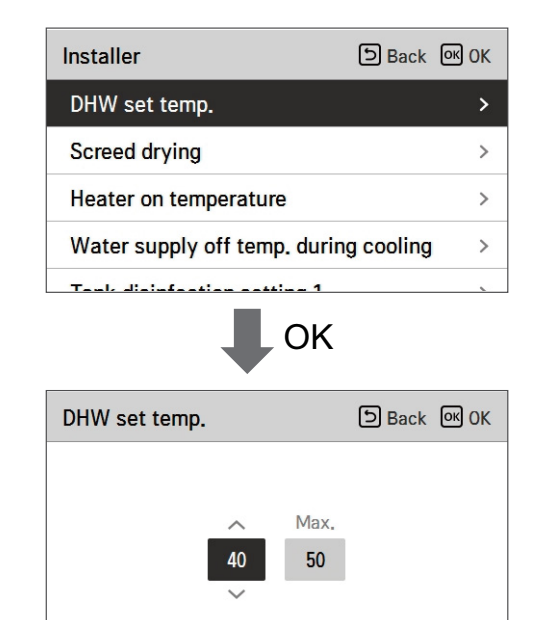

| Value | Range |
|-------|-------|
| Max.  | 80~50 |
| Min.  | 40~30 |

\* Upper / lower limit / default value is in °C
# Basic Part

#### Screed drying

This function is a unique feature of AWHP that, when AWHP is installed in a new concrete structure, controls the specific temperature floor heating out temperature for a certain period of time to cure the floor cement.

• In the installer setting list, select Screed drying category, and press [OK] button to move to the detail screen.

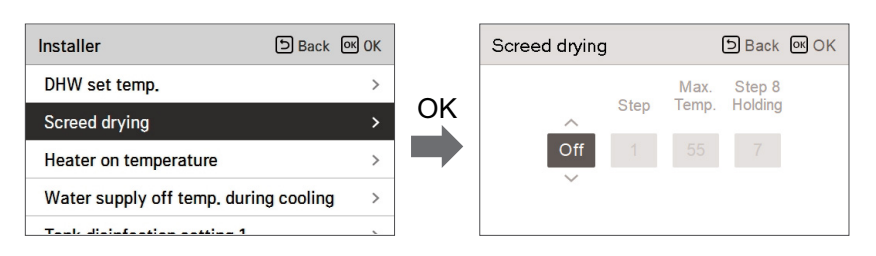

#### How to display

Main Screen - Displays 'Screed drying' on the desired temperature display. The step in progress at the bottom of the display is displayed.

#### Setting value

- Start-up step: 1 ~ 11
- Maximum temperature : 35 °C ~ 55 °C
- Step 8 Holding time : 1 days ~ 30 days
- Function operation
- It is performed by the following procedure from the selected starting step.
- After all steps are completed, turn off the cement curing operation.

| Step                                       | 1  | 2     | 3   | 4  | 5  | 6  | 7     | 8               | 9  | 10 | 11 |
|--------------------------------------------|----|-------|-----|----|----|----|-------|-----------------|----|----|----|
| Leaving Water<br>target<br>temperature[°C] | 25 | Max.T | Off | 25 | 35 | 45 | Max.T | Max.T           | 45 | 35 | 25 |
| Duration<br>[hours]                        | 72 | 96    | 72  | 24 | 24 | 24 | 24    | Holding<br>time | 72 | 72 | 72 |

 $\,$  % If the upper limit setting value of the heating LW temperature is 55  $^{\circ}\text{C}$  or lower, it is set to 55  $^{\circ}\text{C}$  forcibly.

If the lower limit setting value of the heating LW temperature is 25  $^\circ\text{C}$  or higher, it is set to 25  $^\circ\text{C}$  forcibly.

#### NOTE -

- During Screed drying operation, button input except for installer function and temperature display is restricted.
- When the power is applied again after a power outage during product operation, the product operation state before power failure is remembered and the product is automatically operated.
- Screed drying operation stops when an error occurs / When error is cleared, restart cement Screed drying. (However, if the wired remote control is reset to the error occurrence state, it is compensated in the unit of one day)
- Upon releasing after an error, Screed drying operation may take up to 1 minute of waiting time after boot up. (The Screed drying operation status is judged as 1 minute cycle.)
- During Screed drying operation, installer function Screed drying operation is selectable.
- During Screed drying operation, starting operation, low noise mode off, low noise time setting off, hot water off, solar heat off.
- During Screed drying operation, simple, sleep, on, off, weekly, holiday, heater does not execute reservation operation.

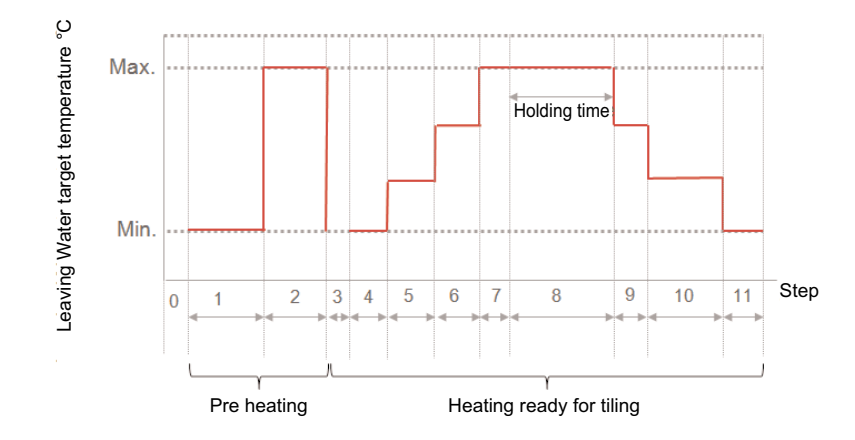

# Basic Part

#### Heater on temperature

Depending on local climatic conditions, it is necessary to change the temperature condition in which electric heater turns on / off.

• In the installer setting list, Heater on temperature category, and press [OK] button to move to the detail screen.

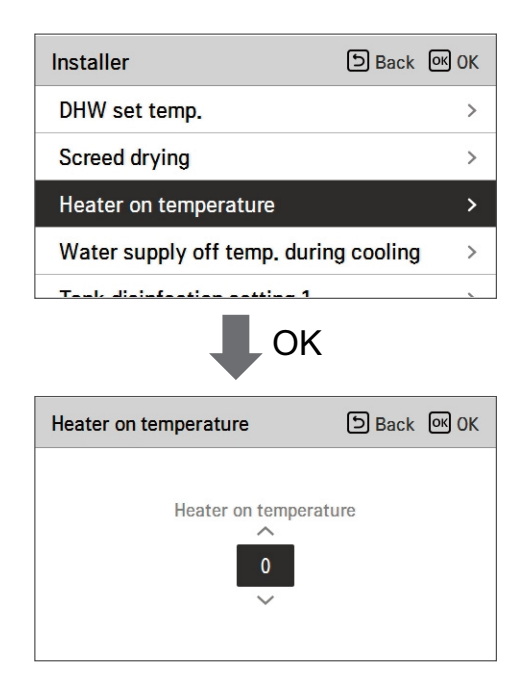

|       | Default | Range  |
|-------|---------|--------|
| Split | -5      | 18~-15 |
| Mono  | -5      | 18~-25 |

\* Upper / lower limit / default value is in °C

#### 

#### Heater on temperature

Using Half capacity of electric heater : when DIP Switch No. 6 and 7 is set as 'OFF-ON' :

- Example : If Heater on temperature is set as '-1' and DIP switch No 6. and 7 is set as 'OFF-ON', then half capacity of electric heater will start operation when outdoor air temperature is below -1 °C and current leaving water temperature or room air temperature is much belower than target leaving water temperature or target room air temperature.

Using Full capacity of electric heater : when DIP Switch No. 6 and 7 is set as 'OFF-OFF' :

- Example : If Heater on temperature is set as '-1' and DIP switch No 6. and 7 is set as 'OFF-OFF', then full capacity of electric heater will start operation when outdoor air temperature is below -1 °C and current leaving water temperature or room air temperature is much belower than target leaving water temperature or target room air temperature.

#### Water supply off temp. during cooling

Determine leaving water temperature when the unit is turned off. This function is used for preventing condensation on the floor in cooling mode

• In the installer setting list, select Water supply off temp. during cooling category, and press [OK] button to move to the detail screen.

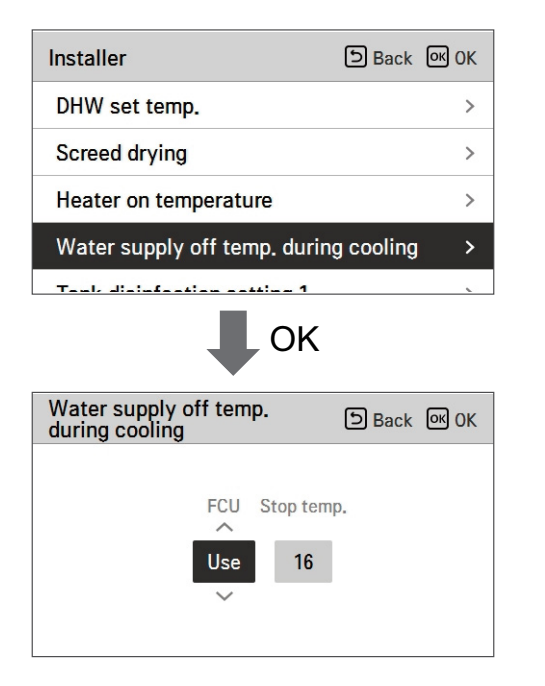

| Function      | Value                        | Default | Setting Rang  |
|---------------|------------------------------|---------|---------------|
| cooling water | Water supply off temperature | 16      | 25~16         |
| temperature   | FCU Use/ not use             | use     | Use / Not Use |

- Stop temp. : cut-off temperature. Stop temp. is valid when FCU is installed.
- FCU : determines if FCU is installed or not.
- Example : If Stop temp. is set as '10' and FCU is 'Use' and actually FCU is NOT installed in the water loop, the unit stop operation in cooling mode when the leaving water temperature is below 10 °C.
- Example : If Stop temp. is set as '10' and FCU is 'Not use' and actually FCU is installed in the water loop, the Stop temp. is not used and the unit do NOT stop operation in cooling mode when the leaving water temperature is below 10 °C.

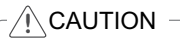

FCU Installation

- If FCU is used, related 2way valve should be installed and connected to the unit PCB.
- If FCU is set as 'Not use' but FCU or 2way valve is NOT installed, the unit can do abnormal operation.

#### Tank disinfection setting 1, 2

• Disinfection operation is special DHW tank operation mode to kill and to prevent growth of viruses inside the tank.

- Disinfection active : Selecting enable or disable of disinfection operation.
- Start date : Determining the date when the disinfection mode is running.
- Start time : Determining the time when the disinfection mode is running.
- Max temp. : Target temperature of disinfection mode.
- Duration time : Duration of disinfection mode.

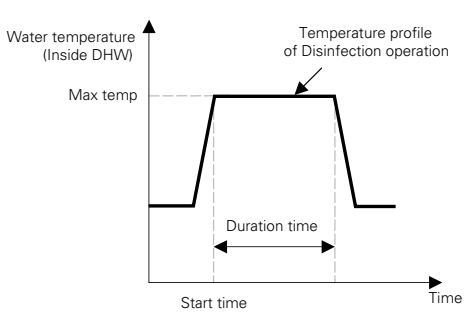

| Installer                   | Back OK OK |    | Tank disinfection set | ting 1 | DBack OK OK |
|-----------------------------|------------|----|-----------------------|--------|-------------|
| Tank disinfection setting 1 | >          |    | Disinfection          | Start  | Start       |
| Tank disinfection setting 2 | >          | OK | active                | date   | time        |
| Tank setting1               | >          |    | Not use               | Fri.   | 23          |
| Tank setting2               | >          |    | ~                     |        |             |
| llastas autority,           |            |    |                       |        |             |

| Installer                   | DBack OK OK |    | Та |
|-----------------------------|-------------|----|----|
| Tank disinfection setting 1 | >           |    |    |
| Tank disinfection setting 2 | >           | OK |    |
| Tank setting1               | >           |    |    |
| Tank setting2               | >           |    |    |
| 11                          |             |    |    |

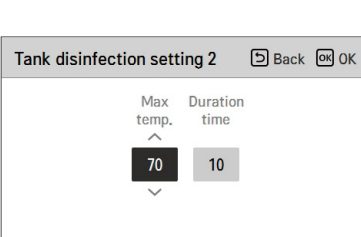

#### 

DHW heating should be enable

• If Disinfection active is set as ' Not use', that is 'disable disinfection mode', Start date and Start time is not used.

### Tank setting 1

• In the installer setting list, select tank setting 1 category, and press [OK] button to move to the detail screen.

| Installer         |       |      | ා Back | ок ОК |
|-------------------|-------|------|--------|-------|
| Tank disinfection | setti | ng 1 |        | >     |
| Tank disinfection | setti | ng 2 |        | >     |
| Tank setting1     |       |      |        | >     |
| Tank setting2     |       |      |        | >     |
|                   |       |      |        |       |
|                   |       | OK   |        |       |
| Tank setting1     |       |      | ා Back | OK OK |
| М                 | in    | Max  |        |       |

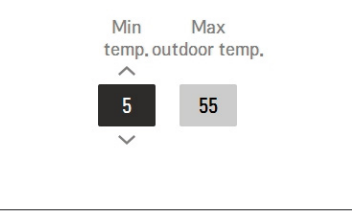

| Value            | Range |
|------------------|-------|
| Max outdoor temp | 55~40 |
| Min temp         | 30~1  |

# Basic Part

#### Tank setting 2

• In the installer setting list, select tank setting 2 category, and press [OK] button to move to the detail screen.

| Installer              |                     | ා Back | OK OK              |
|------------------------|---------------------|--------|--------------------|
| Tank disinfection sett | ing 1               |        | >                  |
| Tank disinfection sett | ing 2               |        | >                  |
| Tank setting1          |                     |        | >                  |
| Tank setting2          |                     |        | >                  |
|                        |                     |        |                    |
|                        | OK                  |        |                    |
| Tank setting2          |                     | ව Back | <mark>ок</mark> ОК |
| Hysteresis             | Heating<br>priority |        |                    |

| Value            | Range               |
|------------------|---------------------|
| Hysteresis       | 4~2                 |
| Heating priority | Floor heating / DHW |

#### Tank setting 1, 2

Descriptions for each parameters are as following.

- Min temp. : temperature gap from Max outdoor temp.
- Max outdoor temp. : maximum temperature generated by AWHP compressor cycle.
- Example : If Min temp. is set as '5' and Max outdoor temp. is set as '48', then Session A (see the graph) will be started when the water tank temperature is below 45 °C.... If temperature is above 48 °C..., then Session B will be started.
- Hysteresis : temperature gap from target DHW temperature. This value is required to frequent On and Off of water tank heater.
- Heating priority : Determining heating demand priority between DHW tank heating and under floor heating.
- Example : If user's target temperature is set as '70' and Hysteresis is set as '3', then the water tank heater will be turned off when the water temperature is above 73 °C. The water tank heater will be turned on when the water temperature is below 70 °C.
- Example : If Heating priority is set as 'DHW', that means heating priority is on DHW heating, DHW is heated by AWHP compressor cycle and water heater. In this case the under floor can not be heated while DHW heating. On the other hand, if the Heating priority is set as 'Floor heating', that means heating priority is on under floor heating, DHW tank is ONLY heated by water heater. In this case the under floor heating is not stopped while DHW is heated.

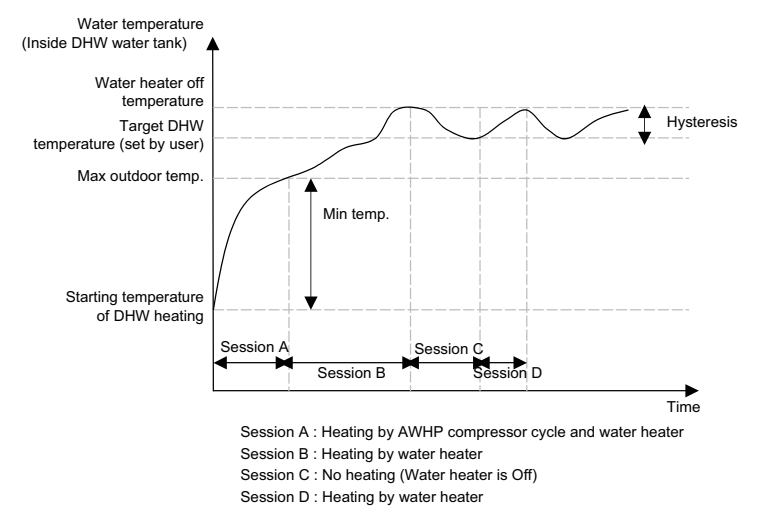

DHW heating does not operate when it is disabled.

# **Basic Part**

#### **Heater priority**

- Heater priority : determine electric heater and DHW tank heater on and off.
- Example : If Heater priority is set as 'Main+Boost heater ON', then electric heater and DHW tank heater are on and off according to control logic. If Heater priority is set as 'Boost heater only ON', then electric heater is never turned on and only DHW tank heater is on and off according to control logic.
- In the installer setting list, heater priority category, and press [OK] button to move to the detail screen.

| Installer               | Back OK OK            |
|-------------------------|-----------------------|
| Heater priority         | >                     |
| DHW time setting        | >                     |
| TH on/off Variable, hea | ating air < Type0 >   |
| TH on/off Variable, hea | ating water < Type0 > |
|                         | / A.J. A              |
| Heater priority         | ि Back जि OK          |
| Heater p<br>Main+Boost  | riority<br>heater ON  |

| Value |                      |                      |  |  |
|-------|----------------------|----------------------|--|--|
| E     | Boost heater only ON | Main+Boost heater ON |  |  |

#### TH on/off Variable, heating air

It is a function to adjust the heating air temperature Thermal On / Off temperature according to the field environment in preparation for heating or heating claim.

• You can set the following setting values using [<,>(left/right)] button.

| Installer                       | Back OK OK                    |
|---------------------------------|-------------------------------|
| Heater priority                 | >                             |
| DHW time setting                | >                             |
| TH on/off Variable, heating air | <b>&lt;</b> Type0 <b>&gt;</b> |
| TH on/off Variable, heating wat | t <b>er &lt;</b> Type0 >      |
| Ilesting terms active           | / 0                           |

| Value | Description |        |  |
|-------|-------------|--------|--|
|       | TH On       | TH Off |  |
| Туре0 | -0.5 °C     | 1.5 °C |  |
| Type1 | -1 °C       | 2 °C   |  |
| Type2 | -2 °C       | 3 °C   |  |
| Туре3 | -3 °C       | 4 °C   |  |

#### TH on/off Variable, heating water

It is a function to adjust the heating water temperature Thermal On / Off temperature according to the field environment in preparation for heating or heating claim.

• You can set the following setting values using [<,>(left/right)] button.

| Installer                       | ා Back or OK   |
|---------------------------------|----------------|
| Heater priority                 | >              |
| DHW time setting                | >              |
| TH on/off Variable, heating air | < Type0 >      |
| TH on/off Variable, heating wa  | ater < Type0 > |
| 11                              | / А.ш. Х       |

| Value | Description |        |  |
|-------|-------------|--------|--|
|       | TH On       | TH Off |  |
| Туре0 | -2 °C       | 2 °C   |  |
| Type1 | -3 °C       | 3 °C   |  |
| Type2 | -4 °C       | 4 °C   |  |
| Туре3 | -1 °C       | 1 °C   |  |

#### TH on/off Variable, cooling air

It is a function to adjust the cooling air temperature Thermal On / Off temperature according to the field environment in preparation for cooling or cooling claim.

• You can set the following setting values using [<,>(left/right)] button.

| Installer                  | DBack OK OK      |
|----------------------------|------------------|
| TH on/off Variable, heatin | g air < Type0 >  |
| TH on/off Variable, heatin | g water< Type0 > |
| TH on/off Variable, coolin | gair < Type0 >   |
| TH on/off Variable, coolin | g water< Type0 > |
| Dump cotting in heating    |                  |

| Value | Description |         |  |
|-------|-------------|---------|--|
|       | TH On       | TH Off  |  |
| Туре0 | 0.5 °C      | -0.5 °C |  |
| Type1 | 1 °C        | -1 °C   |  |
| Type2 | 2 °C        | -2 °C   |  |
| Туре3 | 3 °C        | -3 °C   |  |

#### TH on/off Variable, cooling water

It is a function to adjust the cooling water temperature Thermal On / Off temperature according to the field environment in preparation for cooling or cooling claim. • You can set the following setting values using [<,>(left/right)] button.

 Installer
 Back @ OK

 TH on/off Variable, heating air < Type0 >

 TH on/off Variable, heating water< Type0 >

 TH on/off Variable, cooling air < Type0 >

 TH on/off Variable, cooling air < Type0 >

 TH on/off Variable, cooling water< Type0 >

 Dump cotting in heating

| Value | Description |         |  |
|-------|-------------|---------|--|
|       | TH On       | TH Off  |  |
| Туре0 | 0.5 °C      | -0.5 °C |  |
| Type1 | 1 °C        | -1 °C   |  |
| Type2 | 2 °C        | -2 °C   |  |
| Туре3 | 3 °C        | -3 °C   |  |

#### Heating temp. setting

• At the leaving water control in heating mode, the control reference water temperature position setting

- If the air / leaving water temperature selection setting is set to leaving water temperature

Change setting values using [<,>(left/right)] button

| Installer                       | ් Bacl | с ок ( | ЭK |
|---------------------------------|--------|--------|----|
| neater priority                 |        |        | 1  |
| DHW time setting                |        |        | >  |
| TH on/off Variable, heating air | r <    | Type0  | >  |
| TH on/off Variable, heating wa  | ater < | Type0  | >  |
| Heating temp. setting           | <      | Outlet | >  |

| Value            |       |
|------------------|-------|
| Outlet (Default) | Inlet |

#### Cooling temp. setting

- At the leaving water control in cooling mode, the control reference water temperature position setting
- If the air / leaving water temperature selection setting is set to leaving water temperature
- Change setting values using [<,>(left/right)] button

| Installer                      | ා Back M OK    |
|--------------------------------|----------------|
| Drive time setting             | /              |
| TH on/off Variable, heating ai | r < Type0 >    |
| TH on/off Variable, heating wa | ater < Type0 > |
| Heating temp. setting          | < Outlet >     |
| Cooling temp. setting          | < Outlet >     |

| Value            |       |
|------------------|-------|
| Outlet (Default) | Inlet |

#### Pump setting in heating

- It is a function to help the water pump's mechanical life by putting the water pump's rest time
- Installer setting function to set water pump operation / delay time option in heating mode
- In the installer setting list, select Pump setting in heating category, and press [OK] button to move to the detail screen.

| Installer               | Back OK OK        |
|-------------------------|-------------------|
| Pump setting in heating | >                 |
| Pump setting in cooling | >                 |
| Forced operation        | < Use >           |
| CN_CC                   | < D/C Automatic > |
| llesting only mede      | / Notice >        |

| Pump setting in heating | 3  | ා Back | <mark>ок</mark> ОК |
|-------------------------|----|--------|--------------------|
| Туре                    | On | Off    |                    |
| Time setting            | 2  | 1      |                    |
|                         |    |        |                    |

, OK

| Туре | Time setting   | Operation continue |
|------|----------------|--------------------|
| On   | 1 min ~ 60 min | -                  |
| Off  | 1 min ~ 60 min | -                  |

#### Pump setting. in cooling

- ${\boldsymbol{\cdot}}$  It is a function to help the water pump's mechanical life by putting the water pump's rest time
- installer setting function to set water pump operation / delay time option in cooling mode
- In the installer setting list, select Pump setting in cooling category, and press [OK] button to move to the detail screen.

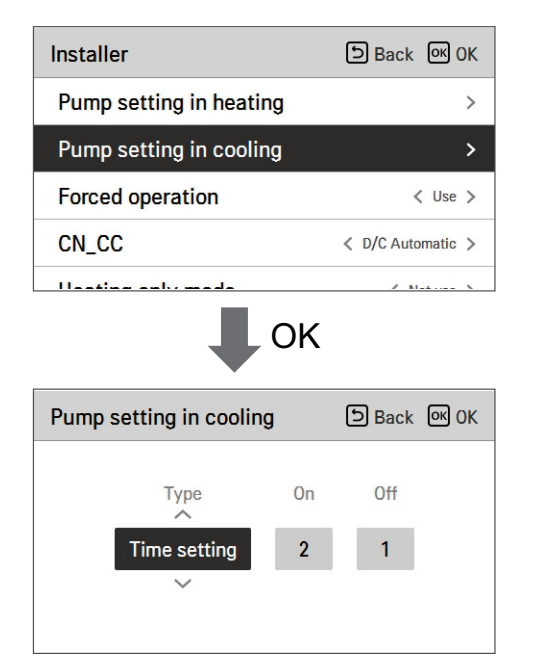

| Туре | Time setting   | Operation continue |
|------|----------------|--------------------|
| On   | 1 min ~ 60 min | -                  |
| Off  | 1 min ~ 60 min | -                  |

#### **Forced operation**

- If the product is not used for a long time, the product will be forced to operate to prevent pump failure and PHEX freezing
- Water pump off After 20 consecutive hours, disable / enable the logic that drives the water pump by itself
- In the installer setting list, select Forced operation category, and press [OK] button to move to the detail screen

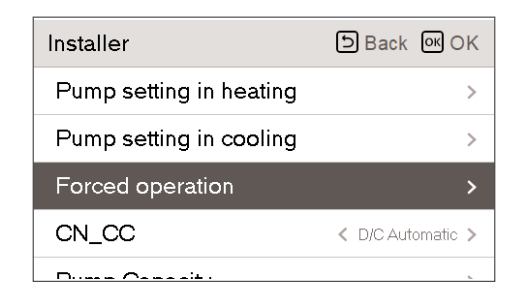

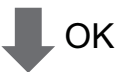

| Forced operation | Back OK OK     |               |
|------------------|----------------|---------------|
| ^                | Oper.<br>Cycle | Oper.<br>Time |
| Use              | 20             | 10            |
| $\sim$           |                |               |
|                  |                |               |
|                  |                |               |

| Туре        | Use              | Not use |
|-------------|------------------|---------|
| Oper. Cycle | 20 min ~ 180 min | -       |
| Oper. Time  | 1 min ~ 10 min   | -       |

### CN\_CC

It is the function to set the usage of the unit's CN\_CC port. • Change setting values using [<,>(left/right)] button

| Installer               | ා Back ග OK   |
|-------------------------|---------------|
| Pump setting in heating | >             |
| Pump setting in cooling | >             |
| Forced operation        | < Use >       |
| CN_CC                   | C Automatic > |
|                         | / Mint        |

| Value             | Description                                                                                                    |
|-------------------|----------------------------------------------------------------------------------------------------|
| D/C Automatic     | When power is applied to the product, the unit when the contact point is<br>on in Dry Contact installed state recognizes Dry Contact installation |
| D/C Not Installed | Do not use (install) Dry Contact                                                                                                    |
| D/C Installed     | Use (install) Dry Contact                                                                                                    |

#### NOTE -

 $\mathsf{CN}\_\mathsf{CC}$  is the device connected to the unit to recognize and control the external contact point.

#### Pump Capacity

It is a function to enable installer to control Pump capacity application model.

• In the installer setting list, select Pump Capacity category, and press [OK] button to move to the detail screen.

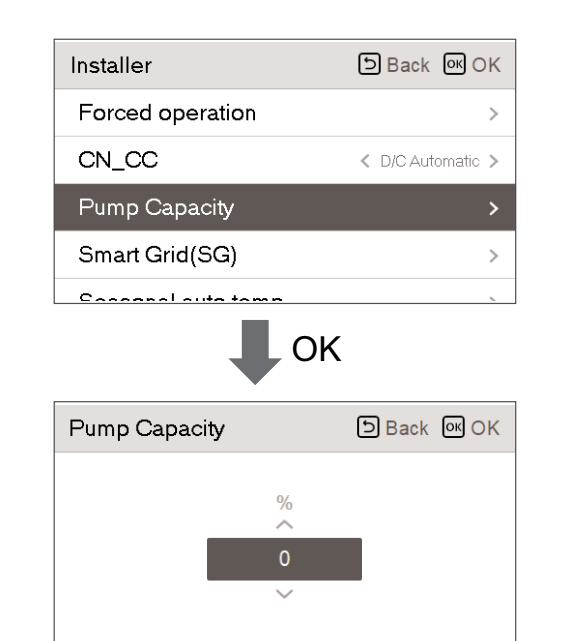

| Value         | Description                  |
|---------------|------------------------------|
| 100 (Default) | 10~100 : %<br>Change unit: 5 |

**Basic Part** 

Smart Grid(SG)

It is the function to enable / disable the SG Ready function and to set the reference value at SG2 step.

• In the installer setting list, select Smart Grid(SG) category, and press [OK] button to move to the detail screen.

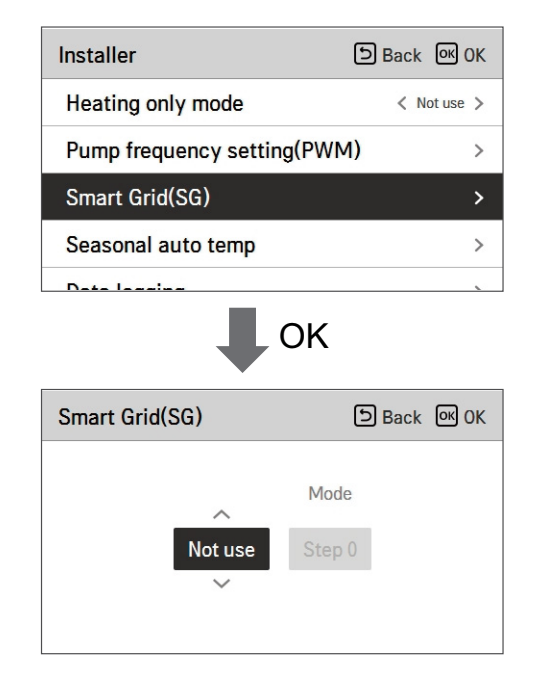

| Value             | Mode   |
|-------------------|--------|
| Not use (Default) | -      |
| Use               | Step 0 |
|                   | Step 1 |
|                   | Step 2 |

#### Seasonal auto temp

It is the function to set the operation reference value in Seasonal Auto mode.

• In the installer setting list, select Seasonal auto temp category, and press [OK] button to move to the detail screen.

| Installer                 | ා Back ලංග OK |    |
|---------------------------|---------------|----|
| Heating only mode         | < Not use >   |    |
| Pump frequency setting(PW | M) >          | OK |
| Smart Grid(SG)            | >             |    |
| Seasonal auto temp        | >             |    |
| Data lassias              |               |    |

| Seasonal auto temp | DBack OK OK |
|--------------------|-------------|
| Mode               | < Heat >    |
| Outdoor 1, Heat    | < -10 >     |
| Outdoor 2, Heat    | < 16 >      |
| Outdoor 3, Cool    | < 30 >      |
| Outdoor & Cool     | / 40 \      |

| Sotting | Description                      | Split 3   | Split 3 | Mono R32  | Mono R32 | Poundany                                                                                                    |
|---------|----------------------------------|-----------|---------|-----------|----------|----------------------------------------------------------------------------------------------------|
| Setting |                                  | Range     | Default | Range     | Default  | Boundary                                                                                                    |
| Out1    | Heating lower outdoor temp       | -15~24 °C | -10°C   | -25~35 °C | -10 °C   | Out1 ← Out2 – 1                                                                                                  |
| Out2    | Out2 Heating higher outdoor temp |           | 16°C    | -25~35 °C | 16 °C    | $\begin{array}{c} \text{Out2} \rightarrow \text{Out1} + 1 \\ \text{Out2} \leftarrow \text{Out3} - 5 \end{array}$ |
| Out3    | Cooling lower outdoor temp       | 10~43 °C  | 30 °C   | 10~46 °C  | 30 °C    | $\begin{array}{c} \text{Out3} \rightarrow \text{Out2} + 5 \\ \text{Out3} \leftarrow \text{Out4} - 1 \end{array}$ |
| Out4    | Cooling higher outdoor temp      | 10~43 °C  | 40 °C   | 10~46 °C  | 40 °C    | Out4 ← Out3 + 1                                                                                                  |
| LW1     | Heating higher water temp        | 15~57 °C  | 35 °C   | 15~65 °C  | 35 °C    | LW1 ← LW2                                                                                                    |
| LW2     | Heating lower water temp         | 15~57 °C  | 28 °C   | 15~65 °C  | 28 °C    | $LW2 \rightarrow LW1$                                                                                            |
| LW3     | Cooling higher water temp        | 5~25 °C   | 20 °C   | 5~27 °C   | 20 °C    | LW3 ← LW4                                                                                                    |
| LW4     | Cooling lower water temp         | 5~25 °C   | 16 °C   | 5~27 °C   | 18 °C    | $LW4 \rightarrow LW3$                                                                                            |
| Air1    | Heating higher Air temp          | 16~30 °C  | 30 °C   | 16~30 °C  | 30 °C    | Air1 ← Air2                                                                                                    |
| Air2    | Heating lower Air temp           | 16~30 °C  | 26 °C   | 16~30 °C  | 26 °C    | $\text{Air2} \rightarrow \text{Air1}$                                                                            |
| Air3    | Cooling higher Air temp          | 18~30 °C  | 22 °C   | 16~30 °C  | 22 °C    | Air3 ← Air4                                                                                                    |
| Air4    | Cooling lower Air temp           | 18~30 °C  | 18 °C   | 16~30 °C  | 18 °C    | Air4 $\rightarrow$ Air3                                                                                          |
|         |                                  |           |         |           |          |                                                                                                    |

- Setting range: Celsius

- Seasonal Auto Driving mode: Heating, Heating & Cooling, Air-conditioning

\* If heating mode is selected, heating & cooling or cooling can not be selected.

- Depending on the air / outflow control selection value, the water / air related setting value is displayed on the screen.

In this mode, setting temperature will follow outdoor temperature automatically. This mode adds the cooling season function to the conventional weather dependent operation mode.

|         | Auto-Adjustable<br>Target Temp. | Room Air<br>Temp.(°C) | Leaving<br>Water Temp. | Outdoor<br>Air Temp. |           |
|---------|---------------------------------|-----------------------|------------------------|----------------------|-----------|
| Hoating | Set point 1                     | 30~20                 | 57~39                  | Set point 5          | -20 ~ -10 |
| пеашу   | Set point 2                     | 19~16                 | 38~20                  | Set point 6          | -5 ~ 5    |
| Cooling | Set point 3                     | 30~24                 | 25~17                  | Set point 7          | 10 ~ 18   |
|         | Set point 4                     | 23~18                 | 16~6                   | Set point 8          | 22 ~ 30   |

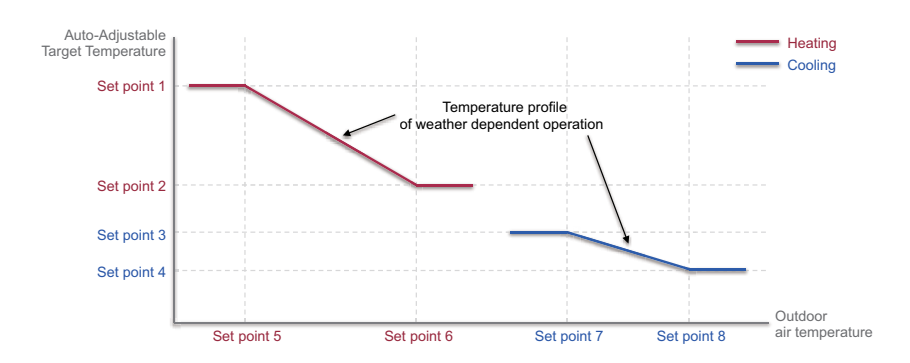

#### Modbus Address

It is function to set the address of the Modbus device that is externally linked to the product. Modbus address setting function is available from indoor unit.

• In the installer setting list, select Modbus Address , and press [OK] button to move to the detail screen.

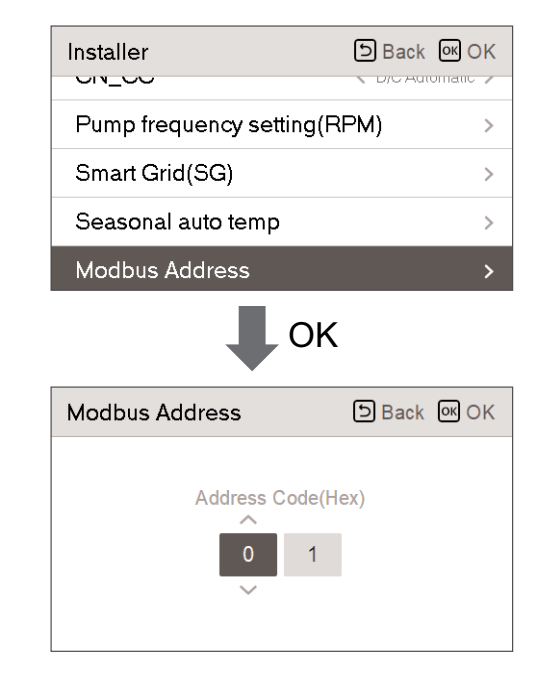

**I** NOTE To use this function, switch No.1 of option switch 1 must be turned ON.

### CN\_EXT

It is a function to control external input and output according to DI type set by customer using CN-EXT Port.

• In the installer setting list, select CN-EXT Port category, and press [OK] button to move to the detail screen.

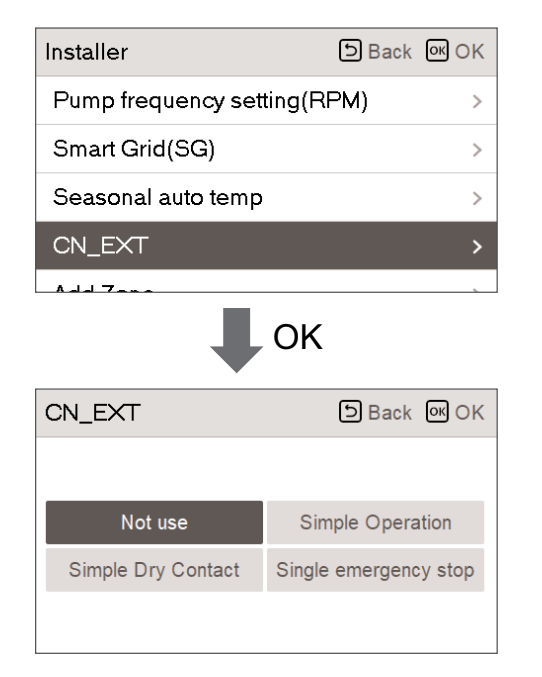

| Value   |                  |                    |                       |
|---------|------------------|--------------------|-----------------------|
| Not use | Simple Operation | Simple Dry Contact | Single emergency stop |

#### **Anti-freezing Temperature**

Anti-freeze temperature setting is available in installer mode. It prevents frostbite from happening In the range of -25 to -5 degree celsius.

Change setting values using [<, >(left/right)] button

| Installer                 | ා Back | ок ОК            |
|---------------------------|--------|------------------|
| CN_EXT                    |        | >                |
| Anti-freezing Temperature |        | <b>&lt;</b> -5 > |
| Data logging              |        | >                |
| Password Initialization   |        | >                |
|                           |        |                  |

NOTE

To use this function, the antifreeze short pin must be open and switch No.2 in Option SW 3 must be on.

# **Basic Part**

#### Add Zone

Function to set whether or not to use a installed 2nd circuit function using mixing kit.

| Installer          | ာ Back ၊ OK | Add Zone           | DBack OK OK |
|--------------------|-------------|--------------------|-------------|
| Seasonal auto temp | >           | Use Added Zone     | < Use >     |
| CN_EXT             | >           | Valve Closing Time | e >         |
| Add Zone           | >           | Hysteresis         | >           |
| Use External Pump  | < Notuse >  |                    |             |
|                    |             |                    |             |

#### You can set valve closing time[sec] and hysteresis temperature[°C] on screen by yourself.

| Valve Closing Time | DBack OK OK | Hysteresis | D Back OK OK |
|--------------------|-------------|------------|--------------|
| Valve Closin       | g Time<br>0 | Hys        | 2<br>×       |

Activating this function, It allows 2 zones(Room1, Room2) temperature to be controlled, separately.

- In case of heating, the temperature of Room1 can not be set higher than Room2 temperature.

- In case of cooling, the temperature of Room1 can not be set lower than Room2 temperature.

#### Setting range

- Add Zone (2nd Circuit function setting) : Use / Not Use
- Value Closing Time : 60 ~ 999 sec (Default: 240)

- Hysteresis (Thermal On / Off ) : 1 ~ 5 °C (Default: 2)

#### Use External Pump

This function can be set to control the external water pump.

• In the installer setting list, select Use External Pump category, and press [OK] button to move to the detail screen.

| Installer            | DBack 🔍 OK  |
|----------------------|-------------|
| Add Zone             | >           |
| Use External Pump    | < Not use > |
| 3rd Party Boiler     | >           |
| Meter Interface      | >           |
| Dump Drayun (Quarrun |             |

| Value   |     |  |  |
|---------|-----|--|--|
| Not use | Use |  |  |

# Self-diagnosis Function

#### 3<sup>rd</sup> Party Boiler

This function is to configure the 3rd party boiler to be controlled.

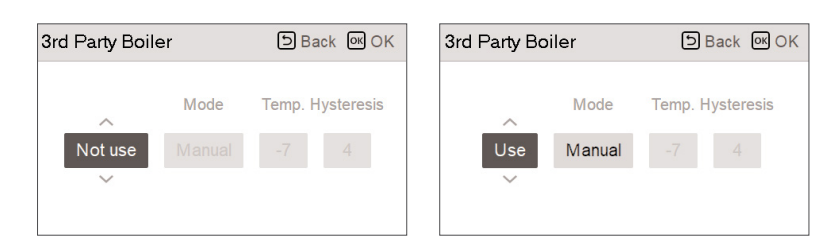

If the status of this function is "Use", you can choose control mode of boiler, Auto or Manual.

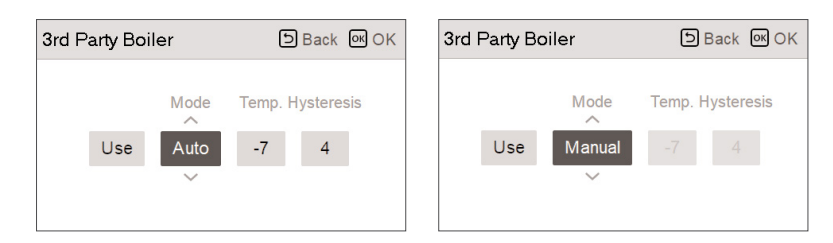

If the mode of this function is set to "Manual", you can set temperature of the boiler and hysteresis, respectively.

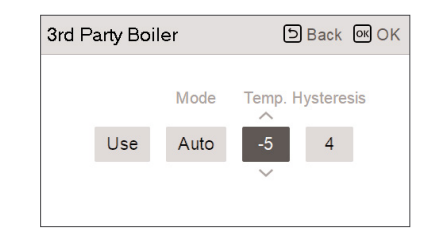

External boiler ON condition :

- If outdoor temperature ≤ external boiler operation temperature value (installer setting), turn off the indoor unit and operate the external boiler.

External boiler OFF condition :

- If External air temperature ≥ external boiler operation temperature value (installer setting) + Hysteresis (installer setting), turn off external boiler operation and operate indoor unit

#### Meter Interface

Modbus A

It is the function that can check the status of energy and power on screen. It collects and calculates power or calorie data to create data for energy monitoring and energy warning alarm pop-ups. This function can be activated in installer mode.

| Installer                       | DBack OK OK | Meter Interface |
|---------------------------------|-------------|-----------------|
| 3rd Party Boiler                | >           | Modbus Address  |
| Meter Interface                 | >           | Unit            |
| Pump Prerun/Overrun             | >           |                 |
| Data logging                    | >           |                 |
| Descrive and the idia dimension |             |                 |

| leter Interface | DBack OK OK |
|-----------------|-------------|
| Modbus Address  |             |
| Unit            | >           |
|                 |             |
|                 |             |
|                 |             |

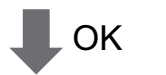

| ldress              | Back COC | Modbus Address | Back CM OK | Modbus Address | 🕒 Back 🞯 OK |
|---------------------|----------|----------------|------------|----------------|-------------|
| Modbus Ad<br>Not us | e        | Modbu          | s Address  | Modbus /       | Address     |

There are 2 options, modbus address and unit, in this function. Activating the modbus address option, you choose one address(B0 or B1) or don't use. Then, you set the port and specification in range of 0000.0~9999.9[pulse/kW] as shown in the figure below.

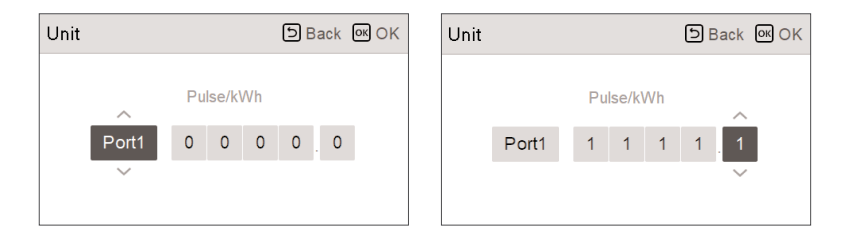

Pump Prerun operates to ensure sufficient flow before the compressor is operated. This is a function that allows heat exchange to work smoothly.

Pump Overrun is a function to prevent water pump failure and to help mechanical life. If the water pump has been off for 20 hours, Water pump will operate for the set time

| Installer               | Э Back ок ОК |
|-------------------------|--------------|
| Meter Interface         | >            |
| Pump Prerun/Overrun     | >            |
| Data logging            | >            |
| Password Initialization | >            |
|                         | ,            |

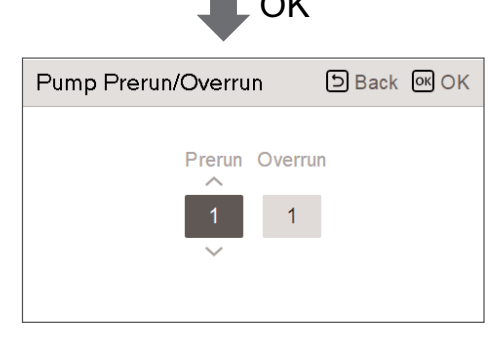

| Value   | Default | Setting Range |
|---------|---------|---------------|
| Prerun  | 1 min   | 1~10 min      |
| Overrun | 10 min  | 1~10 min      |

#### Data logging

It is the function to set the operation reference value in Seasonal Auto mode.

• In the installer setting list, select Data logging category, and press [OK] button to move to the detail screen.

| Installer                 | Back OK OK |
|---------------------------|------------|
| nearing only mode         | Not use /  |
| Pump frequency setting(PW | M) >       |
| Smart Grid(SG)            | >          |
| Seasonal auto temp        |            |
| Data logging              | >          |

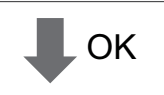

| Data logging 🕒 Ba |       |       |         | ck        |   |
|-------------------|-------|-------|---------|-----------|---|
| Date              | Time  | Oper. | Settemp | In/Out    |   |
| 1970.01.01        | 00:10 | Off   | -       | 24° / 25° |   |
| 1970.01.01        | 00:09 | Off   | -       | 24°/25°   |   |
| 1970.01.01        | 00:09 | Off   | -       | 24° / 25° | > |
| 1970.01.01        | 00:09 | Off   | -       | 24° / 25° |   |
| 1970.01.01        | 00:09 | Off   | -       | 24° / 25° |   |

#### **NOTE**

Error history lookup range: 50

Error history information

Item: date, time, mode (including Off), set temperature, incoming temperature, outgoing temperature, room temperature, Hot water operation / stop, Hot water set temperature, Hot water temperature, Outdoor unit On / Off, Error code

Number of Display: Within 50

- Save criteria v
- ν Error occurred, released
   ON / OFF of outdoor unit operation

Checking Method for Key Components

#### **Password Initialization**

It is the function to initialize (0000) when you forgot the password set in the remote controller.

• In the installer setting list, select the password initialization setting category, and press [OK] button to move to the detail screen.

• When you press "initialization" button, a popup screen appears, and when you press "check" button, password initialization starts, and the user password is changed to 0000.

| Installer                                   | ි Back | OK OK              |
|---------------------------------------------|--------|--------------------|
| Creat Orid(CC)                              | •1/    |                    |
| Smart Grid(SG)                              |        | >                  |
| Seasonal auto temp                          |        | >                  |
| Data logging                                |        | >                  |
| Password Initialization                     |        | >                  |
| • ОК                                        |        |                    |
| Password Initialization                     | ි Back | <mark>ок</mark> ОК |
| Password will be initia<br>O Initialization | lzed.  |                    |

#### Power Supply Blockage (SG Ready)

The heat pump operated automatically by the power supply status signals from power supply companies. This function can respond to European countries' special tariff for heat pump using on a smart grid.

|                                     | Power Supply Status | Operating Mode                                                                                                    |
|-------------------------------------|---------------------|----------------------------------------------------------------------------------------------------|
|                                     |                     | 0:0 [Normal Operation]                                                                                                    |
|                                     |                     | The heat pump works at maximum efficiency.                                                                                                    |
|                                     |                     | 1:0 [Switch-off command, Utility lock]                                                                                                    |
|                                     |                     | Deactivates the heat pump to avoid peak<br>load. The maximum blocking time<br>depends on the system's thermal storage<br>capacity, but amounts to at least 2 hours<br>3 times a day. (No frost protection) |
| 4 modes                             |                     | 0:1 [Switch-on recommendation]                                                                                                    |
| depending on<br>power supply status |                     | The switch-on recommendation and set<br>value storage tank temperature is<br>increased, depending on the parameter<br>"Mode SG"                                                                            |
|                                     |                     | Mode SG : set temperature + <i>a</i><br>depending on the below<br>parameter                                                                                                    |
|                                     |                     | Step 0 (DHW +5°C)                                                                                                    |
|                                     |                     | Step 1 (H/P+2°C, DHW +5°C)                                                                                                    |
|                                     |                     | Step 2 (H/P+5°C, DHW +7°C)                                                                                                    |
|                                     |                     | 1:1[Switch-on command]                                                                                                    |
|                                     |                     | The command activates the<br>compressor. Optionally, electrical<br>booster heaters can be activated to<br>utilize electricity surpluses                                                                    |

# THERMA V.

# V. Checking Method for **Key Components**

| . Flow Switch       | 182 |
|---------------------|-----|
| . Water Pump        | 183 |
| . Electric Heater   | 184 |
| . Remote Controller | 185 |
| . Compressor        | 186 |
| . Fan Motor         | 187 |

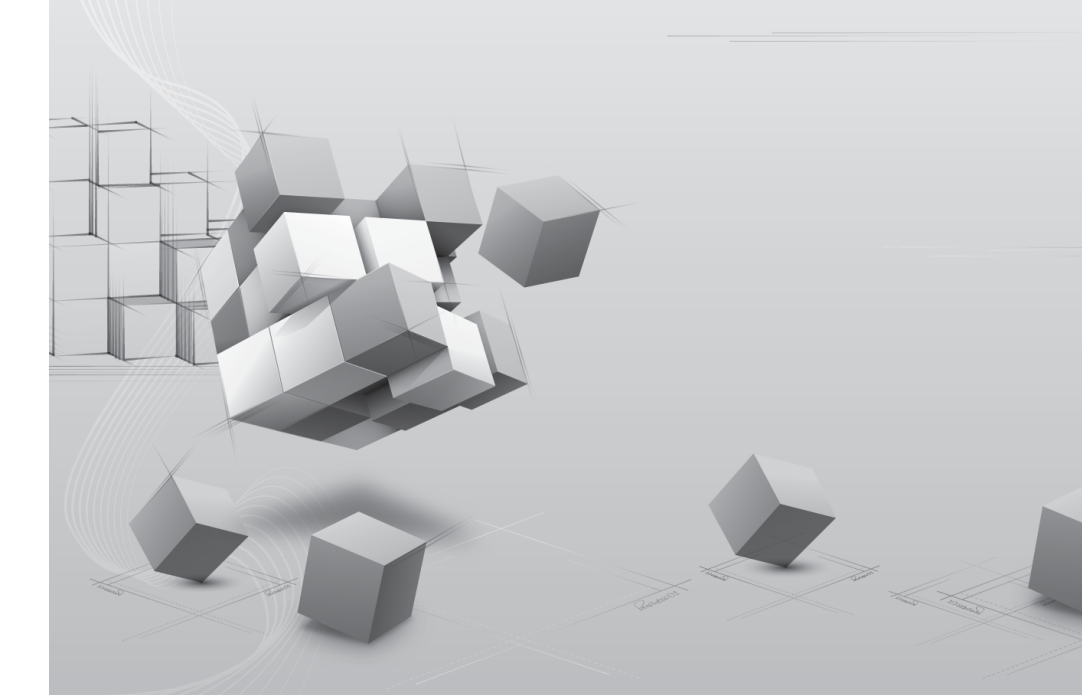

### 1. Flow Switch

А

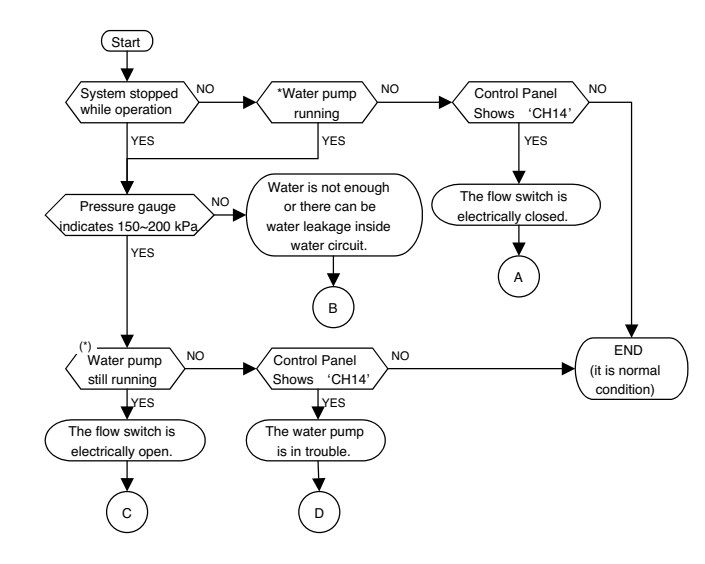

\*: How to identify? - Touch the terminal box (black plastic box at the water pump) of water pump and feel if the water pump is vibrating. If no vibration, the water pump is not operating. Also, you can see 'Water Pump Operating' at control panel.

- · Although there is not water flow inside water circuit, the flow switch detects as if water is flowing.
- It is due to electrically closed (or short) of flow switch or the contact of flow switch is mechanically stuck.
- Contact official After Service Center and replace the flow switch.
- Check the air vent. If there is air in the unit, it can display "CH14". Please remove the air by using the air vent.

 Check if water inside water circuit is fully charged. Pressure gauge at the unit should indicate 150~200 kPa.

- Also, as the hand of the pressure gauge is not react so fast according to water charging, check the pressure gauge again.
  - Otherwise, there can be water leakage inside water circuit. Examine if water circuit is completely sealed.
- Although water is well flowing, the flow switch can not detect water flow. It is due to electrically open of flow switch or the contact of flow switch is mechanically broken.
   Contact official After Service Center and replace the flow switch.

Read 'Checking Key Components of Unit – Water Pump' carefully to get more detail information.
 Contact official After Service Center and replace the water pump.

Also, check the water quality if there are particles that can yield locking at the shaft of the water pump.
 Check the air vent. If there is air in the unit, it can display "CH14". Please remove the air by using the air vent.

### 2. Water Pump

А

в

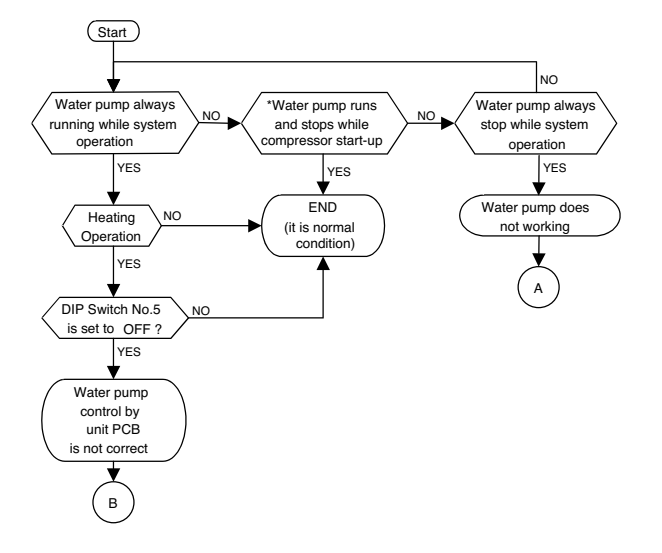

\* : It is normal condition that water pump runs or stops during system operation (including compressor start-up) due to specific control logic.

Water pump does not because of mechanical defects of water pump or wrong wiring at the water pump.
To correct mechanical defects, contact official After Service Center and replace the water pump.

 To correct wrong wiring, check if wires 'CN\_MOTOR1' connector on the unit PCB and water pump terminal box (black plastic box at the water pump) are connected firmly. Also, check wires are electrically connected by measuring resistance of each wires (if electrically connected exactly, resistance should be 0 ohm).

· Unit PCB can not make control signal or wrong wiring at the water pump.

 To correct unit PCB's making control signal, first check the signal level. Use electric voltage meter and measure voltage at 'CN\_MOTOR1' connector on the unit PCB. If measured value is not 220-240 V~ while 'Water Pump Operating' is displayed at control panel, the unit PCB is in trouble.

In this case, contact official After Service Center and replace the unit PCB.

To correct wrong wiring, please refer

# Basic Part

# 3. Electric Heater

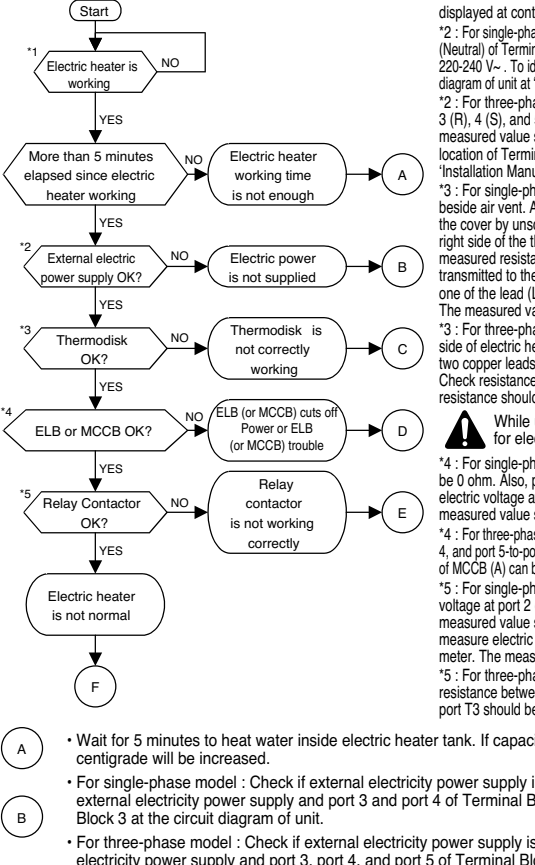

\*1 : When electric heater is working, 'Electric Heater Operating' is displayed at control panel

\*2 : For single-phase model : Measure electric voltage at port 3 (Live) and port 4 (Neutral) of Terminal Block 3 with voltage meter. The measured value should be 220-240 V~. To identify the location of Terminal Block 3, please refer circuit diagram of unit at 'Installation Manual' or backside of front cover of the unit. \*2 : For three-phase model : Measure electric voltage at two port of 3 (R), 4 (S), and 5 (T) of Terminal Block 3 with voltage meter. The measured value should be 220-240 V~ or 380-415 V~. To identify the location of Terminal Block 3, please refer circuit diagram of unit at 'Installation Manual' or backside of front cover of the unit.

\*3 : For single-phase model : Find cover of thermodisk which is located beside air vent. Air vent is on the top of the electric heater tank. Uncover the cover by unscrewing bolts. Find two copper leads located both left and right side of the thermodisk core. Check resistance of both leads. The measured resistance should be 0 ohm. After then, check if voltage is transmitted to the thermodisk correctly. Measure electric voltage between one of the lead (Live) of the thermodisk and port 3 (Neutral) of ELB (A). The measured value should be 220-240 V~

\*3 : For three-phase model : Find cover of thermodisk which is located side of electric heater tank. Uncover the cover by unscrewing bolts. Find two copper leads located both left and right side of two thermodisk core. Check resistance of both leads of each thermodisks. The measured resistance should be 0 ohm.

While uncovering the cover of the thermodisk, be careful for electric shock

\*4 : For single-phase model : Resistance between port 1 and port 2 should be 0 ohm. Also, port 3 and port 4 should be 0 ohm, too. Finally, measure electric voltage at port 2 (Live) and port 4 (Neutral) with voltage meter. The measured value should be 220-240 V~.

\*4 : For three-phase model : Resistance between port 1-to-port 2, port 3-to-port 4, and port 5-to-port 6 of MCCB (A) should be 0 ohm. Port number and location of MCCB (A) can be found circuit diagram of the unit(back side of front cover). \*5 : For single-phase model : At Relay Contactor (A), measure electric voltage at port 2 (Live) and port 6 (Neutral) with voltage meter. The measured value should be 220-240 V~. Also, at Relay Contactor (B), measure electric voltage at port 2 (Live) and port 6 (Neutral) with voltage meter. The measured value should be 220-240 V~ . \*5 : For three-phase model : At Magnet Contact (C) or Magnet Contact (B),

resistance between port L1-to-port T1, port L2-to-port T2, and port L3-toport T3 should be 0 ohm.

· Wait for 5 minutes to heat water inside electric heater tank. If capacity of electric heater is 6kW, at least 2

· For single-phase model : Check if external electricity power supply is breakout. If not, check wiring between external electricity power supply and port 3 and port 4 of Terminal Block 3. You can identify the location of Terminal

- · For three-phase model : Check if external electricity power supply is breakout. If not, check wiring between external electricity power supply and port 3, port 4, and port 5 of Terminal Block 3. You can identify the location of Terminal Block 3 at the circuit diagram of unit.
- . Thermodisk is mechanically defected. In this case, contact official After Service Center and replace the thermodisk. Check the insulation resistance of Electric Heater.
- · If the insulation resistance has improper, remove the cause of the problem and then reset the ELB (or MCCB).
- · Replace the ELB (or MCCB) when the insulation resistance is suitable.
- · Relay contactor is is mechanically defected. In this case, contact official After Service Center and replace the relay contactor.

· Heating coil of electric heater can be damaged or wiring inside the electric heater is problem. Before replacing the electric heater, in

this case, contact official After Service Center and do diagnosis about electric heater and related parts including the capacity of external electric power source. If the reason of malfunction is clearly proved as the defect of the electric heater itself, then replace it with new one

### 4. Remote Controller

To solve various troubles while using control panel, please read following FAQ (Frequently Asked Questions). For your convenience, all questions are classified according to topics.

| No | Торіс                                                          | Question                                                                                                    | Answer                                                                                                    |
|----|----------------------------------------------------------------|----------------------------------------------------------------------------------------------------|----------------------------------------------------------------------------------------------------|
| 1  | Power button does not bright                                   | System installation is<br>finished. Also, all wirings<br>including power connection<br>is all right. But when the<br>power button in front of the<br>control panel is pushed, it<br>does not bright. | <ul> <li>There can be a problem in wiring between PCB and control panel. Open control box and find 'CN_REMO' connector at the PCB. If the connector is empty or nothing is connected, please connect it with end of wire which is from control panel then restart the system.</li> <li>Check if external controller is connected like thermostat. If thermostat is connected to the system and it is configured exactly, you can see 'Thermostat' text at the display of the control panel. It is normal condition that power button of control panel does not work when thermostat is installed.</li> </ul>                                                                                                    |
| 2  | Some texts are<br>displayed<br>automatically                   | Although nobody touched<br>control panel, someties it<br>displays specific texts and<br>the system operates<br>automatically.                                                                        | <ul> <li>It is normal condition. Basically, two features can be<br/>operated without user's decision – one is system<br/>protective operation, the other is 'background water<br/>tank heating operation', which is heating inside the<br/>water tank while space heating is not used or the<br/>system is not working. System protective operation<br/>is, as letter says, for the purpose of securing the<br/>system from worse condition. Anti-freezing<br/>operation, for example, is one of the protective<br/>operation. It is essential to start protective operation<br/>to prevent potential malfunction and to keep<br/>possible accidents. On the other hand, background<br/>water tank heating operation is not protective<br/>operation but to supply warm water to end-user.<br/>The background water tank heating operation is<br/>only started when the water tank temperature is<br/>under the specific temperature.</li> </ul> |
| 3  | Water tank heating<br>or related features<br>are not permitted | Setting water tank<br>temperature is not<br>permitted although the<br>water tank is installed.                                                                                                    | <ul> <li>Following two conditions should be satisfied.</li> <li>Check if 'Water tank enable/disable' is correctly displayed or not. To use water tank, end-user must push On/Off button focused on hot.</li> <li>Also, check if DIP switch setting is correct or not. To identify the DIP switch setting, open the control box inside the unit. Unless 2nd and 3rd pin of DIP switch setting is 01(OFF-ON) or 10(ON-OFF), the water tank heating will not be configured.</li> </ul>                                                                                                    |

Replacement

С

D

Е

F

## 5. Compressor

Check and ensure in following order when error related with the compressor or error related with power occurs during operation:

| No. | Checking Item                                       | Symptom                                                                                                    | Countermeasure                                                                                                    |
|-----|-----------------------------------------------------|----------------------------------------------------------------------------------------------------|----------------------------------------------------------------------------------------------------|
| 1   | Is how long power on during operation?              | 1) Power on for 12 hours or more                                                                                                    | • Go to No.2.                                                                                                    |
|     |                                                     | 2) Power on for 12 hours or less                                                                                                    | <ul> <li>Go to No.2 after applying<br/>power for designated time (12<br/>hours).</li> </ul>                                                                                                    |
| 2   | Does failure appears again when starting operation? | 1) The compressor stops andsame error appears again.                                                                                        | Check IPM may fail.                                                                                                    |
|     | Method to measure insulation<br>resistance          | <ol> <li>If output voltage of the inverter is<br/>stable.</li> </ol>                                                                        | <ul> <li>Check coil resistor and<br/>insulation resistor. If normal,<br/>restart the unit. If same<br/>symptom occurs, replace the<br/>compressor.</li> <li>Insulation resistor: 2 MΩ or<br/>more</li> <li>Coil resistor:<br/>Please refer to Page 68</li> </ul> |
|     |                                                     | <ol> <li>If output voltage of the inverter is<br/>unstable or it is 0 V.</li> <li>(When incapable of using a<br/>digital tester)</li> </ol> | Check the IPM.<br>If the IPM is normal, replace<br>the inverter board.     Check coil resistor and<br>insulation resistor.                                                                                                    |

#### [Cautions when measuring voltage and current of inverter power circuit]

Measuring values may be different depending on measuring tools and measuring circuits since voltage, current in the power supply or output side of the inverter has no same waveform. Especially, output voltage changes when output voltage of the inverter has a pattern of pulse wave.

In addition, measuring values appear largely different depending on measuring tools.

#### Note

- 1) If using a portable tester when checking the output voltage of the inverter is constant (when comparing relative voltage between lines), always use an analog tester. Especially exercise particular caution if the output frequency of the inverter is low, when using a movable tester, where change of measured voltage values is large between other lines, when virtually same values appear actually or where there is danger to determine that failure of the inverter occurred.
- 2) You can use rectification voltmeter (→) if using commercial frequency tester when measuring output values of the inverter (when measuring absolute values). Accurate measuring values cannot be obtained with a general portaable tester (For analog and digital mode).

## 6. Fan Motor

| Checking Item                                                  | Symptom                          | Countermeasure                                                                                                    |
|----------------------------------------------------------------|----------------------------------|----------------------------------------------------------------------------------------------------|
| (1) The fan motor does not<br>operate.<br>Does failure appears | 1) When power supply is abnormal | <ul> <li>Modify connection status in front of or at the rear of<br/>the breaker, or if the power terminal console is at<br/>frosting condition.</li> </ul>                                                                                                    |
| again when starting operation?                                 |                                  | Modify the power supply voltage is beyond specified scope.                                                                                                    |
|                                                                | 2) For wrong wiring              | For following wiring.                                                                                                    |
| (2) Vibration of the fan                                       |                                  | 1. Check connection status.                                                                                                    |
| motor is large.                                                |                                  | 2. Check contact of the connector.                                                                                                    |
|                                                                |                                  | <ol> <li>Check that parts are firmly secured by tightening screws.</li> </ol>                                                                                                    |
|                                                                |                                  | 4. Check connection of polarity.                                                                                                    |
|                                                                |                                  | 5. Check short circuit and grounding.                                                                                                    |
|                                                                | 3) For failure of motor          | Measure winding resistance of the motor coils.                                                                                                    |
|                                                                | 4) For failure of circuit board  | Replace the circuit board in following procedures if<br>problems occur again when powering on and if there<br>are no matters equivalent to items as specified in<br>above 1) through 4).<br>(Carefully check both connector and grounding<br>wires when replacing the circuit board.) |
|                                                                |                                  | <ol> <li>Replace only fan control boards.<br/>If starting is done, it means that the fan control<br/>board has defect.</li> </ol>                                                                                                    |
|                                                                |                                  | <ol> <li>Replace both fan control board and the main<br/>board.</li> <li>If starting is done, it means that the main board<br/>has defect.</li> </ol>                                                                                                    |
|                                                                |                                  | <ol> <li>If problems continue to occur even after<br/>countermeasure of No.1 and No.2, it means that<br/>both boards has defect.</li> </ol>                                                                                                    |

**Basic Part** 

# THERMA V.

# **VI. Replacement**

1. Replacement procedure for

| Compressor                                                                                                    | 190                                                                                                    |
|----------------------------------------------------------------------------------------------------|----------------------------------------------------------------------------------------------------|
| 2. Caution for Assembling Outo<br>Panels after Test Run                                                         | door<br>192                                                                                                    |
| 3. Replacement Procedure for<br>INV PCB                                                                         | 193                                                                                                    |
|                                                                                                    |                                                                                                    |
|                                                                                                    |                                                                                                    |
|                                                                                                    |                                                                                                    |
|                                                                                                    |                                                                                                    |
|                                                                                                    |                                                                                                    |
|                                                                                                    |                                                                                                    |
|                                                                                                    |                                                                                                    |
|                                                                                                    |                                                                                                    |
|                                                                                                    |                                                                                                    |
| Same and a second second second second second second second second second second second second second second se | and the second second s |
|                                                                                                    |                                                                                                    |

## 1. Replacement procedure for Compressor

- 1. Remove the sound proof covering the faulty compressor, and disconnect the power
- 2. Disconnect the brazing sections of suction pipe and discharge pipe by using brazing torch after the refrigerant has been pumped out or collected completely.
- 3. Remove three nuts at cushion rubber section to take out the faulty compressor outside the unit. <Figure 1>
- 4. Install the new compressor in the unit.(Be sure to insert the cushion rubbers before tightening the fixing nut of compressor.)
- 5. Remove the rubber caps put on the suction and discharge pipe of the new compressor to release the sealing nitrogen gas.
- 6. Braze the suction and discharge pipe with brazing torch to the compressor.
- 7. Conduct air tight test to check the piping system is free from leakage.
- Connect power cable to the terminal board of compressor and cover the compressor with sound proof. <Figure 2>
- 9. Conduct vacuum.
- 10. After completion of vacuum, open the service valves. If recovery unit is used, charge refrigerant.

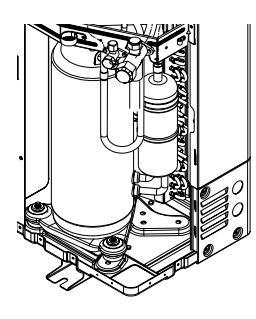

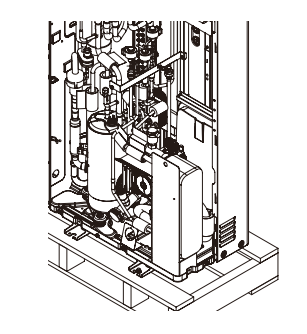

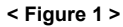

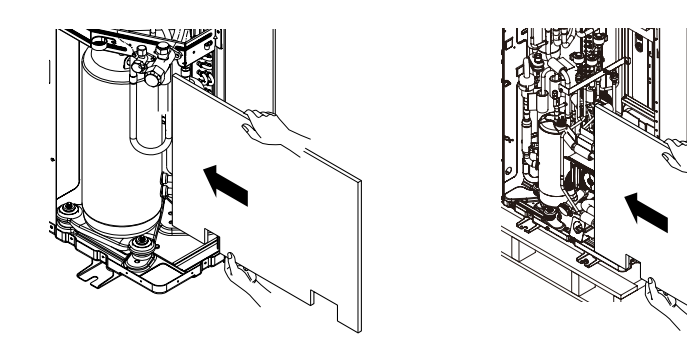

When inserting the sound proof, be sure to insert counter-clockwise.

< Figure 2 >

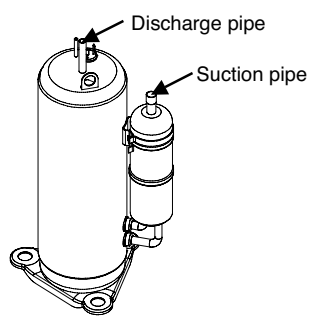

**Basic Part** 

# 2. Caution for Assembling Outdoor Panels after Test Run

When assemble the outdoor panels after replacement, make sure that screws of top panel are assembled as shown figure below. If screws are not assembled, it allows rain come into control box causing defect of unit.

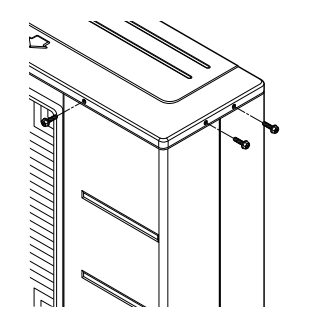

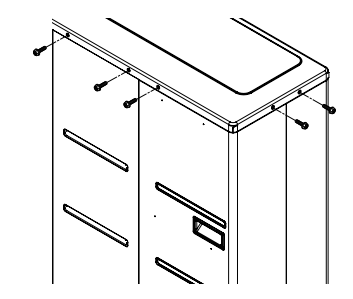

## 3. Replacement Procedure for INV PCB

- 1. Disassemble panel assembly by unscrewing screws. (Figure 1.)
- 2. Replace PCB assembly. (Figure 2.) When assemble PCB assembly with control case, make sure that PCB case is inserted surely in the slit of control case.
- 3. Assemble panel assembly and main PCB.

#### 1Ø, 5kW / 7kW / 9kW

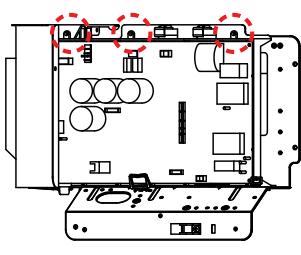

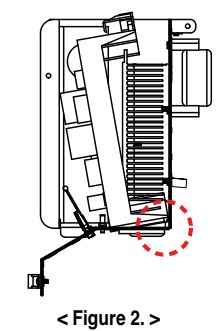

< Figure 1. >

1Ø, 12kW / 14kW / 16kW 3Ø, 12kW / 14kW / 16kW

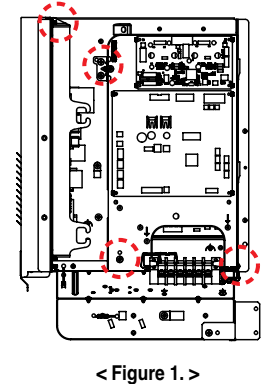

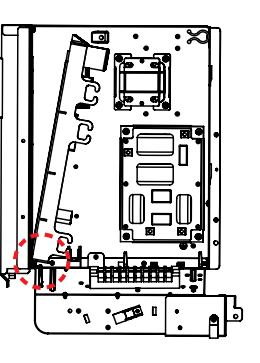

< Figure 2. >

## CAUTION

Be sure that PCB assembly is firmly assembled with control case. Confirm that there is no gap between PCB case and control case. If any gap is present, it will cause product malfunction.

# THERMA V.

# **VII. Test Run Check**

| 1. Checking List of Initial |     |
|-----------------------------|-----|
| Installation                | 196 |
| 2. Checklist                | 198 |
| 3. Test run flow chart      | 220 |

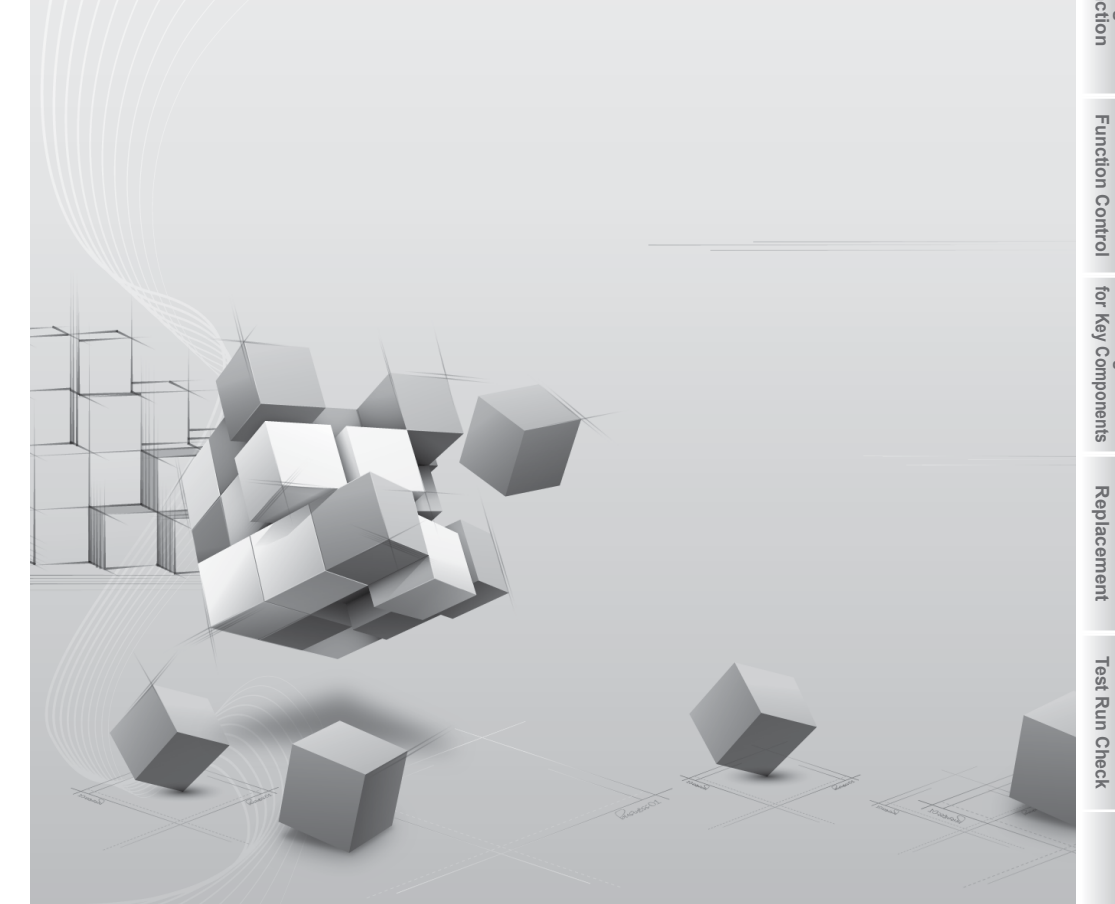

# 1. Checking list of initial installation

#### CAUTION

Turn off the power before changing wiring or handling product

| No | Category    | ltem                     | Check Point                                                                                                    |
|----|-------------|--------------------------|----------------------------------------------------------------------------------------------------|
| 1  |             | Field wiring             | <ul> <li>All switches having contacts for different poles<br/>should be wired tightly according to regional or<br/>national legislation.</li> <li>Only qualified person can proceed wiring.</li> <li>Wiring and local-supplied electric parts should be<br/>complied with European and regional regulations.</li> <li>Wiring should be following the wiring diagram<br/>supplied with the product.</li> </ul> |
| 2  | Electricity | Protective devices       | <ul> <li>Install ELB (earth leakage breaker) with 30mA.</li> <li>ELB inside the control box of the unit should be<br/>turned on before starting operation.</li> </ul>                                                                                                    |
| 3  |             | Earth wiring             | • Earth should be connected. Do not earth to gas<br>or city water pipe, metallic section of a building,<br>surge absorber, etc.                                                                                                    |
| 4  |             | Power supply             | Use dedicated power line.                                                                                                    |
| 5  |             | Terminal block<br>wiring | <ul> <li>Connections on the terminal block (inside the<br/>control box of the unit) should be tightened.</li> </ul>                                                                                                    |
| 6  |             | Charged water pressure   | • After water charging, the pressure gage (in front of the unit) should indicate 2.0~2.5 bar. Do not exceed 3.0 bar.                                                                                                    |
| 7  | Water       | Air purge                | <ul> <li>During water charging, air should be taken out through the hole of the air purge.</li> <li>If water does not splash out when the tip (at the top of the hole) is pressed, then air purging is not completed yet. If well purged, the water will splash out like fountain.</li> <li>Be careful when testing air purge. Splashed water may make your dress wet.</li> </ul>                             |
| 8  |             | Shut-off valve           | • Two shut-off valves (located at the end of water inlet pipe and water outlet pipe of the unit) should be open.                                                                                                    |
| 9  |             | By-pass valve            | • By-pass valve should be installed and adjusted to secure enough water flow rate. If water flow rate is low, flow switch error (CH14) can be occurred.                                                                                                    |

| No | Category     | ltem                | Check Point                                                                                                    |
|----|--------------|---------------------|----------------------------------------------------------------------------------------------------|
| 10 |              | Hang to the wall    | <ul> <li>As the unit is hung on the wall, vibration or<br/>noise can be heard if the unit is not fixed tightly.</li> <li>If the unit is not fixed tightly, it can fall down<br/>during operation.</li> </ul>                     |
| 11 | Draduat      | Parts inspection    | There should be no apparently damaged parts inside the unit.                                                                                                    |
| 12 | Installation | Refrigerant leakage | <ul> <li>Refrigerant leakage degrades the performance.</li> <li>If leakage found, contact qualified LG air conditioning installation person.</li> </ul>                                                                          |
| 13 |              | Drainage treatment  | <ul> <li>While cooling operation, condensed dew can<br/>drop down to the bottom of the unit. In this<br/>case, prepare drainage treatment (for example,<br/>vessel to contain condensed dew) to avoid<br/>water drop.</li> </ul> |

**Basic Part** 

# 2. Checklist

• Make sure to check for OK on all items in the checklist below after installing the product.

| Sort         | Product | Contents                                                                                                    | Check<br>(OK / NO) |
|--------------|---------|----------------------------------------------------------------------------------------------------|--------------------|
| Installation | Split   | Are pipings correctly connected?                                                                                                    |                    |
| Refrigerant  | Split   | Was the standard airtight test run to check if there is<br>any leakage from pipings and the product?<br>(For R410A: 24-hour test with nitrogen pressure of<br>38kg)                                                                                                    |                    |
| Refrigerant  | Split   | Is vacuum level kept at or below 0.5 torr or is there<br>any change with vacuum for 1 hour after stopping the<br>vacuum pump?                                                                                                    |                    |
| Refrigerant  | Split   | Was additional amount of refrigerant correctly calculated<br>based on the length of added piping and was the weight<br>of refrigerant measured correctly with an electronic scale<br>before injection?                                                                                                    |                    |
| Refrigerant  | Split   | Is there any leakage after connecting the refrigerant pipings?<br>Check gas detector and use soap bubbles to find any leakage.                                                                                                    |                    |
| Installation | Split   | Is the indoor unit installed in the building and installed<br>and fixed according to the installation manual?                                                                                                    |                    |
| Installation | Common  | Is the outdoor unit installed and fixed firmly?<br>Removal of wooden pallet and fixing with anchor                                                                                                    |                    |
| Installation | Common  | Is the outdoor unit installed at an appropriate location?<br>(Consider air flow, noise and being under the eaves<br>and etc.)                                                                                                    |                    |
| Installation | Common  | Is it possible to secure appropriate service area for the indoor unit?<br>(More than 600mm to the front and 400mm to sides)                                                                                                    |                    |
| Electric     | Common  | Is there a proper protective measure or earthing<br>against lightning?                                                                                                    |                    |
| Electric     | Common  | Is capacity of power lines and circuit breaker selected<br>based on the atest catalogue of LG Electronics and is<br>pull-in power for both indoor and outdoor units normal?<br>(Power/control cables, earth leakage breaker) 3-phase<br>4-wire AC 380 V for general purpose / 3-phase 3-wire<br>AC 380V for factories Check pull-in power for the<br>indoor unit (1-phase 2-wire AC 220 V) |                    |
| Water pipe   | Common  | Is it proper to design the pipe diameter?                                                                                                    |                    |
| Water pipe   | Common  | Is the quality of heat source water acceptable?                                                                                                    |                    |

| Sort       | Product | Contents                                                                                                    | Check<br>(OK / NO) |
|------------|---------|----------------------------------------------------------------------------------------------------|--------------------|
| Water pipe | Common  | Is there an appropriate measure against freezing and<br>bursting plate heat exchanger in winter?<br>(Use antifreeze solution or operate either pumps or<br>auxiliary heater) |                    |
| Water pipe | Common  | Is water filled in the system? Is water pipe pressure at the appropriate level?                                                                                              |                    |
| Water pipe | Common  | Is it flushed?                                                                                                    |                    |
| Water pipe | Common  | Is the magnetic type strainer installed?                                                                                                    |                    |
| Water pipe | Common  | Is there any leakage from water pipe? (Check with visual inspection)                                                                                                    |                    |
| Water pipe | Common  | Is air vent valve installed and opened at the angled part of water pipe?                                                                                                    |                    |
| Water pipe | Common  | Are buffer tank and auxiliary pump installed? (Option)                                                                                                    |                    |

Indoor Unit

Pressure

gauge

Charge hose

Nitrogen gas

(in vertical standing position)

cylinder

0

Outdoor Unit

ØÇ

Manifold valve

| ent   |
|-------|
| Ţ     |
| est R |
| un C  |
| heck  |

| $200$ _trouble shooting guide |  |
|-------------------------------|--|
|-------------------------------|--|

\_...\_

| Items to check | Are pipings correctly connected? (Water piping, refrigerant piping) | Result |
|----------------|---------------------------------------------------------------------|--------|
| Purpose        | Check piping connection                                             |        |
| Applicants     | AWHP Split                                                          |        |

Check in/out flow of water pipe connections

Check connections of refrigerant piping and gas/liquid piping

#### Therma V - Split

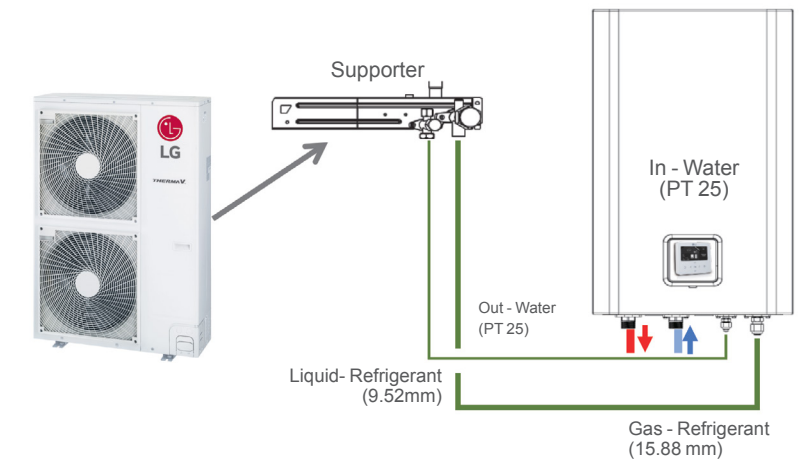

#### Therma V - Mono

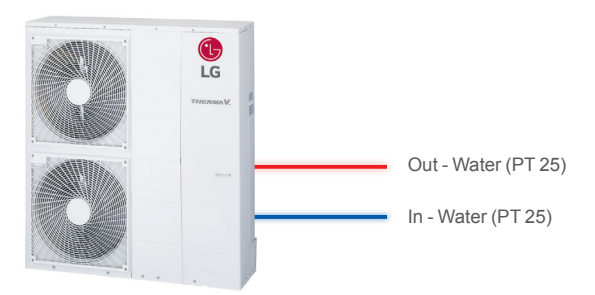

| lt | ems to check | Was the standard airtight test run? | Result |
|----|--------------|-------------------------------------|--------|
| P  | Purpose      | Check for leakage on pipings        |        |
| A  | pplicants    | AWHP Split                          |        |

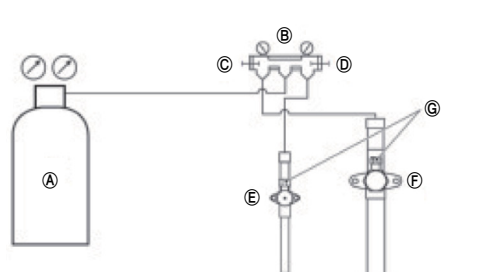

A Nitrogen gas Manifold gauge © Low pressure cover D High pressure cover E Liquid pipe F Gas pipe G Service port

Be sure to use a manifold valve for leakage test. If it is not available, use a stop valve for this purpose. The "Hi" knob of the manifold valve must always be kept close.

• Pressurize the system to no more than 3.0 Mpa with dry nitrogen gas and close the cylinder valve when the gauge reading reaches 3.0 Mpa Next, test for leaks with liquid soap.

After the system is found to be free of leaks, relieve the nitrogen pressure by loosening the charge hose connector at the nitrogen cylinder. When the system pressure is reduced to normal, disconnect the hose from the cylinder

| Items to check | Is the vacuum level kept at or below 0.5 torr or is there any change with vacuum for 1 hour after stopping the vacuum pump? |  |
|----------------|----------------------------------------------------------------------------------------------------|--|
| Purpose        | Check for leakage on pipings                                                                                                |  |
| Applicants     | AWHP Split                                                                                                    |  |

The operation time for evacuation varies with tubing length and capacity of the pump. The following table shows the time required for evacuation.

| Required time for evacuation when 30 gal/h vacuum pump is used                          |                  |  |  |  |  |
|-----------------------------------------------------------------------------------------|------------------|--|--|--|--|
| If tubing length is less than 10 m (33 ft) If tubing length is longer than 10 m (33 ft) |                  |  |  |  |  |
| 30 min. or more                                                                         | 60 min. or more  |  |  |  |  |
| 0.5 torr or less                                                                        | 0.5 torr or less |  |  |  |  |

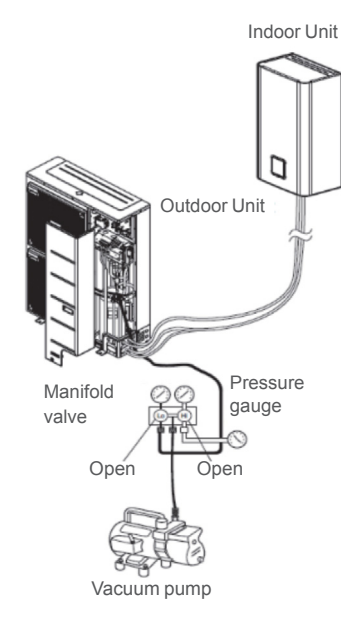

#### Finishing the job

- 1. With a service valve wrench, turn the valve stem of liquid side valve counter-clockwise to fully open the valve.
- 2. Turn the valve stem of gas side valve counterclockwise to fully open the valve.
- 3. Loosen the charge hose connected to the gas side service port slightly to release the pressure, then remove the hose.
- 4. Replace the flare nut and its bonnet on the gas side service port and fasten the flare nut securely with an adjustable wrench. This process is very important to prevent leakage from the system.
- 5. Replace the valve caps at both gas and liquid side service valves and fasten them tight. This completes air purging with a vacuum pump. The air conditioner is now ready to test run.

Filling refrigerant (If refrigerant is filled additionally after repair or additional charging is needed)

- 1. Close both valves of manifold gauge, connect center house (connection part of vacuum pump) to refrigerant tank to release air from hose from manifold gauge to charging cylinder (Open charging cylinder valve shortly to release air)
- 2. Open manifold gauge (Low compression: Blue) to fill gas first time and power on/operate the product and fill more gas.

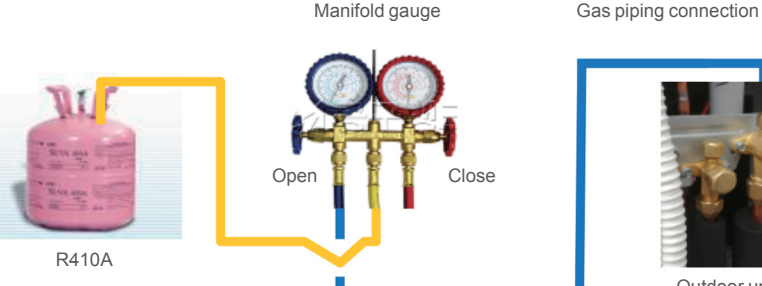

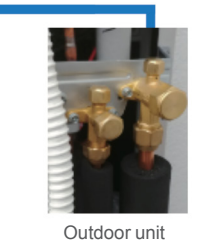

Open gas/liquid piping Open cap and turn counter clock wise

| 4   |   |
|-----|---|
| Co  | 1 |
| m   |   |
| õ   |   |
| ler |   |
| Its |   |

205

| Items to check | Was additional amount of refrigerant correctly calculated based on<br>the length of added piping and was the weight of refrigerant mea-<br>sured correctly with an electronic scale before injection? |  |
|----------------|----------------------------------------------------------------------------------------------------|--|
| Purpose        | Add refrigerant according to length of pipings                                                                                                    |  |
| Applicants     | AWHP Split                                                                                                    |  |

 Standard pipe length is 7.5 m If the pipe length is longer than 7.5 m, additional charge of the refrigerant is required according to the table.

• Example : If 16kW model is installed at a distance of 50 m, 1,700 g of refrigerant should be added according to following formula : (50-7.5) x 40 g = 1,700 g

- 2. Rated capacity of the product is based on standard length and maximum allowable length is based on the product reliability in the operation.
- 3. Improper refrigerant charge may result in abnormal operation.

| Capacity | Pipe Size (mm : inch)<br>(Diameter : Ø)                          |                             | Length A (m) |      | Elevation B (m) |      | * Additional<br>Refrigerant |
|----------|------------------------------------------------------------------|-----------------------------|--------------|------|-----------------|------|-----------------------------|
|          | Gas                                                              | Liquid                      | Standard     | Max. | Standard        | Max. | (g/m)                       |
| 5 kW     |                                                                  |                             |              |      |                 |      |                             |
| 7 kW     | 7 kW           9 kW         15.88           12 kW         (5/8") | 15.88<br>(5/8") 9.52 (3/8") | 7.5          | 50   | 0               | 30   | 40                          |
| 9 kW     |                                                                  |                             |              |      |                 |      |                             |
| 12 kW    |                                                                  |                             |              |      |                 |      |                             |
| 14 kW    | ]                                                                |                             |              |      |                 |      |                             |
| 16 kW    |                                                                  |                             |              |      |                 |      |                             |

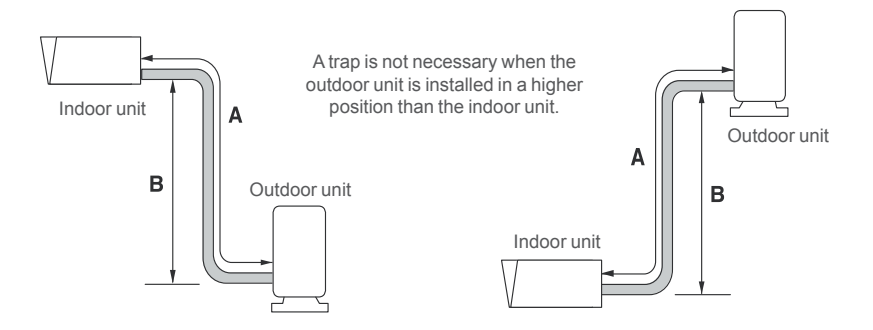

| Items to check | Is the indoor unit installed in the building and installed and fixed accord-<br>ing to the installation manual? |  |
|----------------|----------------------------------------------------------------------------------------------------|--|
| Purpose        | Installation of indoor unit                                                                                     |  |
| Applicants     | AWHP Split                                                                                                    |  |

The installation place should be free from outdoor weather conditions such as rain, snow, wind, frost, etc. - Choose the place where is water-resistant or good drainage.

- Service space should be secured.
- No flammable materials around the indoor unit.
- The place should be free of mouse from entering the indoor unit or attacking wires.

- Do not place anything in front of the indoor unit to ensure air circulation around the indoor unit.

- Do not locate anything under the indoor unit to be free from unexpected water out.

- In case of water pressure increasing to 3 bar, water drainage should be treated when water is drained by safety valve.

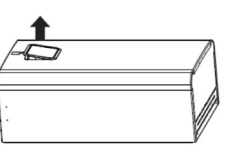

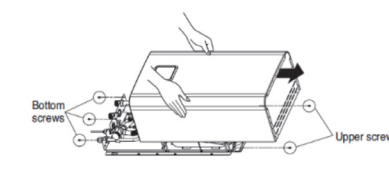

Step 1. Disconnect the remote control case from the front panel and disconnect the remote control cable Step 2. After releasing five screws, detach front cover from the indoor unit. While detaching the front cover, grab the left and right sides of the front cover. Then pull into upward direction.

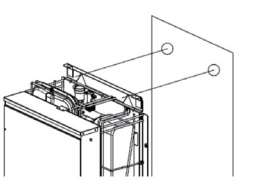

- Step 3. Attach "Installation Sheet" to the wall and mark the location of bolts. This sheet helps to find correct location to the bolts.
- Step 4. Detach the Installation sheet. Screw bolts at the hole marks on the wall. When screwing bolts, use M8 ~ M11 anchor bolts to secure hanging the indoor unit.

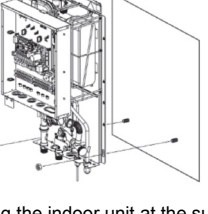

Step 5. Hang the indoor unit at the supporting plate

| Items to check | Is it possible to secure appropriate service area for the indoor unit and Backup heater? | Result |
|----------------|------------------------------------------------------------------------------------------|--------|
| Purpose        | Installation of indoor unit and back up heater                                           |        |
| Applicants     | AWHP Split                                                                               |        |

Ensure that the spaces indicated by arrows around bottom, side, and top side.

- · Wider spaces are preferred for easy maintenance and piping.
- If minimum service space is not secured, air circulation can be a problem and internal parts of the indoor unit can be damaged by overheating.

# 200 200 300

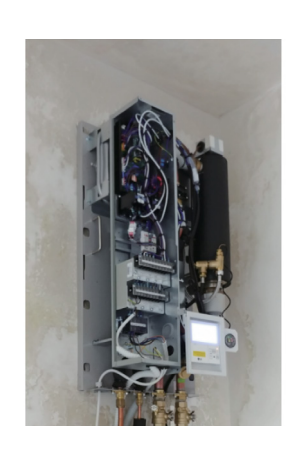

Minimum service space (unit : mm)

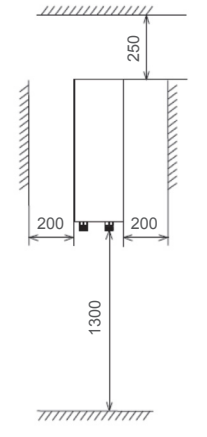

Minimum service space (unit : mm)

| Items to check | Is the outdoor unit installed and fixed firmly?         Removal of wooden pallet and fixing with anchor         Ref |  |
|----------------|----------------------------------------------------------------------------------------------------|--|
| Purpose        | Installation of indoor unit                                                                                         |  |
| Applicants     | Common                                                                                                    |  |

Check the strength and level of the installation ground so that the unit will not cause any vibration or noise after installation.

- Fix the unit securely by means of the foundation bolts. (Prepare 4sets of M12 foundation bolts, nuts and washers each which are available on the market.)
- It is best to screw in the foundation bolts until their length are 20mm from the foundation surface.

Be sure to remove the Pallet (Wood Support) of the bottom side of the unit Base Pan before fixing the bolt.

It may cause the unstable state of the unit settlement, and may cause freezing of the heat exchanger resulting in abnormal operations.

• Be sure to remove the Pallet (Wood Support) of the bottom side of the unit before welding. Not removing Pallet (Wood Support) causes hazard of fire during welding.

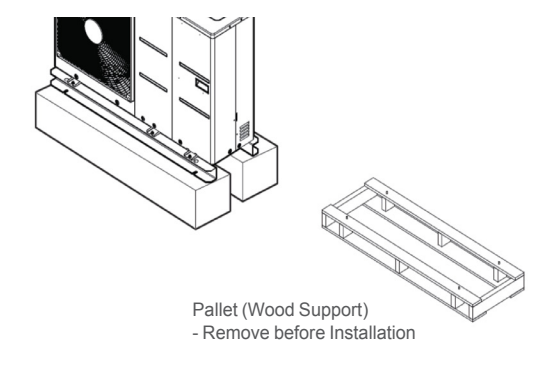

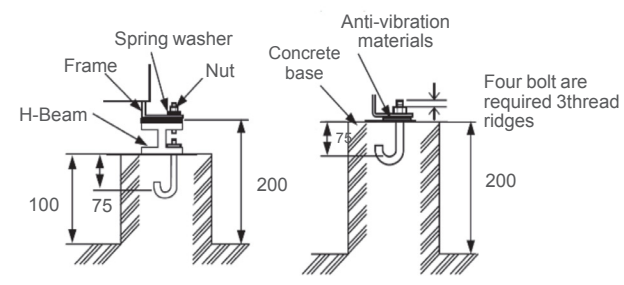

| Items to check | Is the outdoor unit installed at an appropriate location?<br>(Consider air flow, noise and being under the eaves and etc.) |  |
|----------------|----------------------------------------------------------------------------------------------------|--|
| Purpose        | Installation of outdoor unit                                                                                               |  |
| Applicants     | Common                                                                                                    |  |

If an awning is built over the unit to prevent direct sunlight or rain exposure, make sure that heat radiation from the condenser is not restricted.

- Ensure that the spaces indicated by arrows around front, back and side of the unit.
- Do not place animals and plants in the path of the warm air.
- Take the air conditioner weight into account and select a place where noise and vibration are minimum.
- Select a place so that the warm air and noise from the air conditioner do not disturb neighbors.
- Place that can sufficiently endure the weight and vibration of the outdoor unit and where even installation is possible
- Place that has no direct influence of snow or rain
- Place with no danger of snowfall or icicle drop
- Place without weak floor or base such as decrepit part of the building or with a lot of snow accumulation

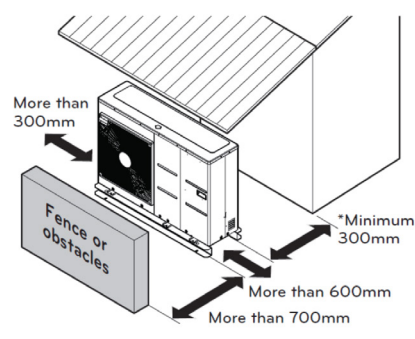

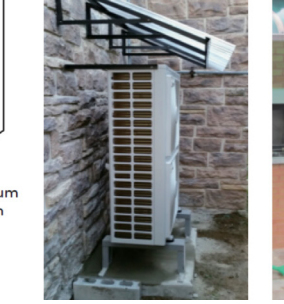

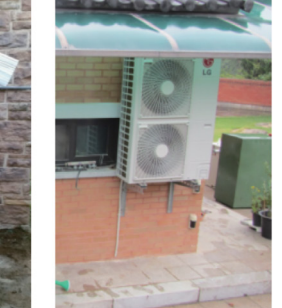

| Items to check | Is there a proper protective measure or earthing against lightning? | Result |
|----------------|---------------------------------------------------------------------|--------|
| Purpose        | Protection of product from lightning                                |        |
| Applicants     | Common                                                              |        |

When connecting earth cable, the diameter of cable should be bigger than 1.6mm<sup>2</sup> to secure safety.

The earth cable is connected to the terminal block where earth symbol is marked.

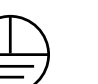

Be sure to correct the outdoor unit to earth. Do not connect earth line to any gas pipe, liquid pipe, lightening rod or telephone earth line. If earth is incomplete, it may cause an electric shock.

In order to ensure compliance with regulations on electrical equipment and cabling, follow the government regulations and instructions of power company.

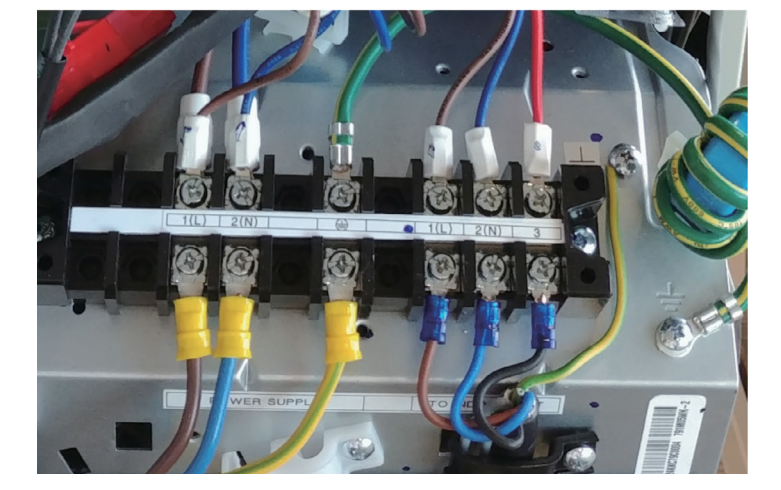

| Items to check | Is it proper to design the pipe diameter? | Result |
|----------------|-------------------------------------------|--------|
| Purpose        | Check water velocity and pressure drop    |        |
| Applicants     | Common                                    |        |

An easy method for selecting the piping diameter is as follows.

Method by water Velocity (0.3 m/s ~ 3 m/s)

• Method by Pressure drop (40 kPa/m ~ 100 kPa/m)

1. Method by water Velocity (0.3 m/s ~ 3 m/s)

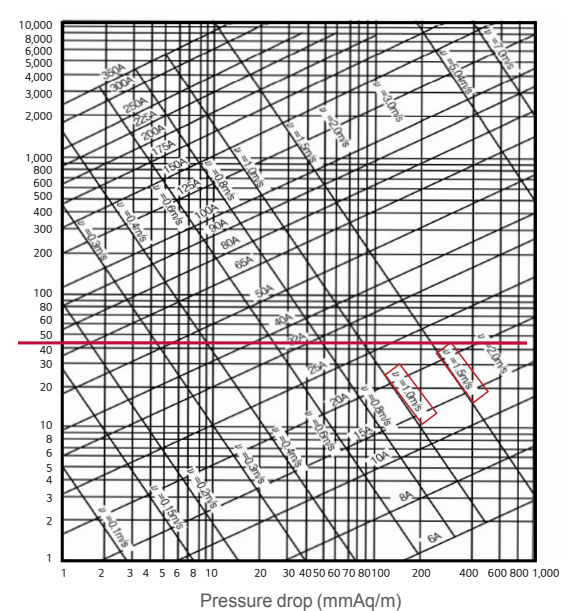

Ex) 16 kW Therma V ① Rated water flow rate : 46lpm (Δ5 °C) ② Velocity 1 ~ 1.5m/s

Select the pipe in the flow velocity range based on the y-axis flow line

Result : 25A or 32A (Pipe spec)

Remark)

If select 32A :

High material cost
 Difficult to make layout

If select 20A :

 High Pressure drop by high velocity
 Noise

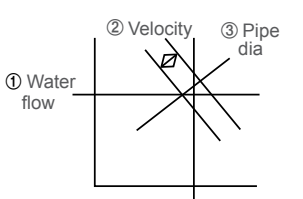

2. Method by Pressure drop (40kPa/m ~ 100kPa/m)

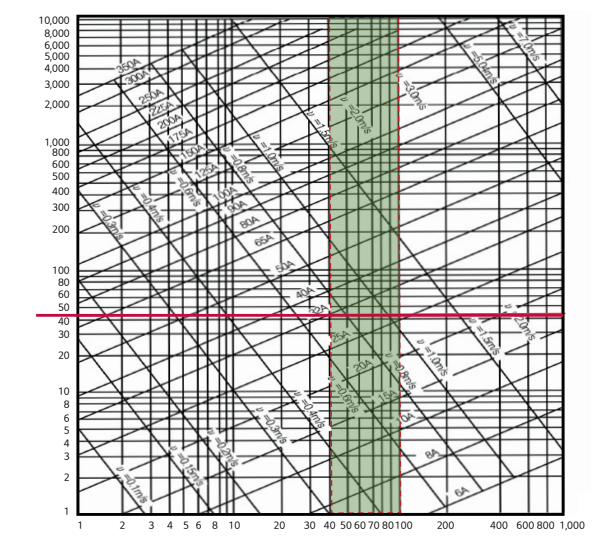

Pressure drop (mmAq/m)

If select 25A : 1) Higher pressure drop than 32A 2) Cost-effective

2) Difficult to make layout

Ex) 16 kW Therma V

(Δ5 °C)

flow line

Remark)

If select 32A :

1) High material cost

100 kPa/m

the pipe diameter

① Rated water flow rate : 46lpm

② Pressure drop range : 40 ~

Select the pipe in the pressure

drop range based on the y-axis

Considering flow velocity, select

Result : 25A or 32A (Pipe spec)

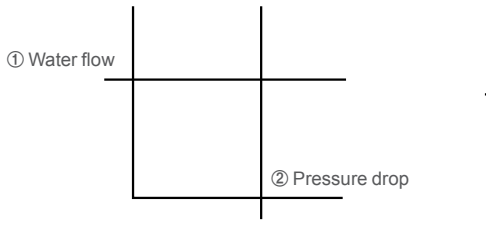

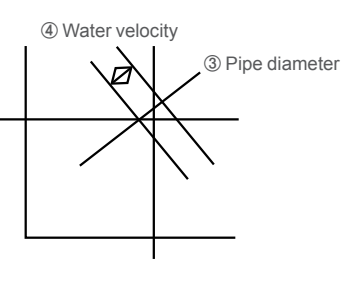

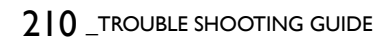

| Items to check | Are buffer tank and auxiliary pump installed? | Result |
|----------------|-----------------------------------------------|--------|
| Purpose        | Secure flow and see if system is stabilized   |        |
| Applicants     | Common                                        |        |

Install the buffer tank with the following goals (Field scope).

- 1. For floor heating and if flow resistance is too high
- 2. For defrosting, oil retrieval operation and continuous heating
- 3. Preventing short cycle from load variation

Secondary pump needs to be installed if the buffer tank is to be installed (Field scope) Generally a third party controller is installed to control the pump at the load side.

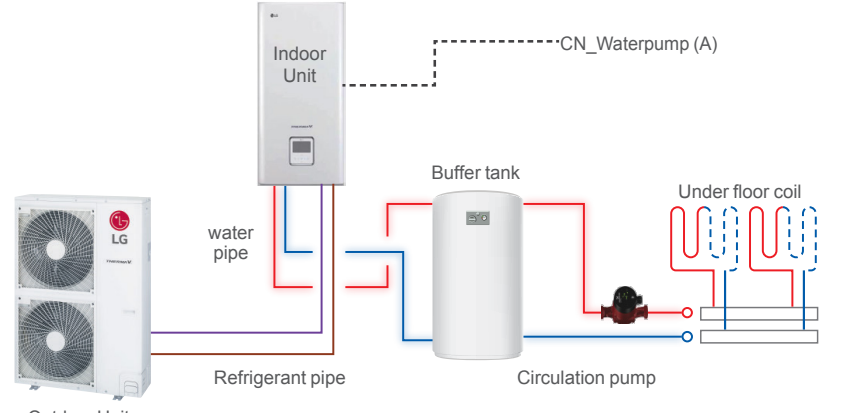

Outdoor Unit

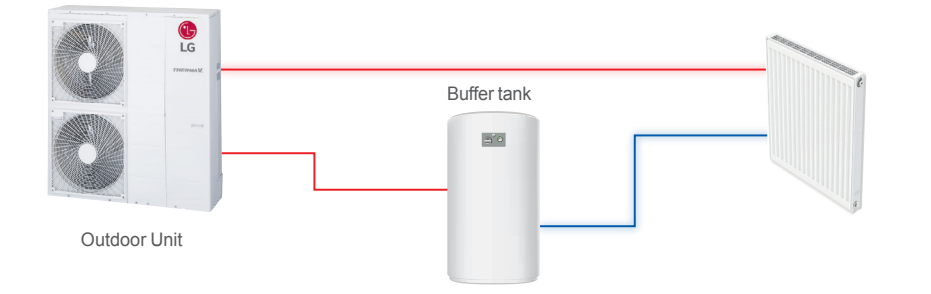

| Items to check | Was flushing done?                     |  |
|----------------|----------------------------------------|--|
| Purpose        | Remove foreign objects and secure flow |  |
| Applicants     | Common                                 |  |

There may be some foreign objects after new piping installation or equipment replacement. Thus, connect the indoor unit only after clearing pipings so that there may be no foreign object in the piping.

Flushing can be done with the service valve and a separate pump and tap water.

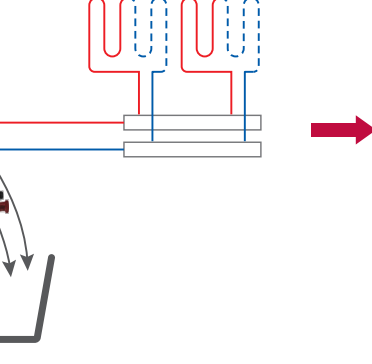

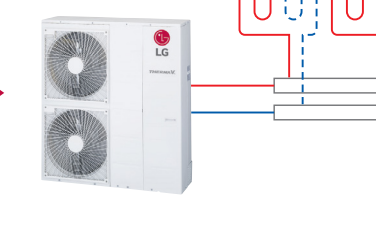

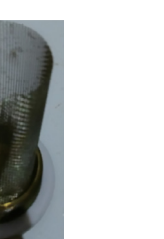

Strainer Fine

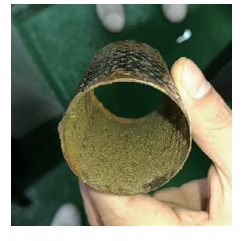

Strainer No Flushing Done

| Items to check | Is quality of heat source water acceptable? | Result |
|----------------|---------------------------------------------|--------|
| Purpose        | Protect product, secure flow                |        |
| Applicants     | Common                                      |        |

Water quality check should be implemented before completing the installation of system. (Water range will be according s/UNE 122076:2004 IN and EN12499) Detailed guide can be found in the table as below.

If the product is installed at existing hydraulic water loop, it is important to clean hydraulic pipes to remove sludge and scale.

- Installing sludge strainer in the water loop is very important to prevent performance degrade.
- Chemical treatment to prevent rust should be performed by installer.
- It is strongly recommended to install an additional filter on the heating water circuit. Especially to remove metallic particles from the heating piping, it is advised to use a magnetic or cyclone filter, which can remove small particles. Small particles may damage the unit and will NOT be removed by the standard filter of the heat pump system.

Use a simple measuring instrument or diagnose a sample to check water quality to verify the following. Also check pH, TDS(Total dissolved Solid), and water quality by applying formula such as LSI(Langelier saturation index).

| Water contents                              | Concenturation                     |  |
|---------------------------------------------|------------------------------------|--|
| рН                                          | 7.5 ~ 9.0                          |  |
| Conductivity                                | 10 ~ 500 uS/cm                     |  |
| TDS (Total dissolved solids)                | 8 ~ 400 ppm                        |  |
| Alaklinity (HCO <sub>3</sub> <sup>-</sup> ) | 60 ~ 300 (mg/L)                    |  |
| Total hardness                              | 4 ~ 8.5 °dH<br>71.4 ~ 151.7 (mg/L) |  |
| Iron (Fe)                                   | ≤ 0.2 (mg/L)                       |  |
| Sulphate (SO <sub>4</sub> <sup>2-</sup> )   | ≤ 100 (mg/L)                       |  |
| Nitrite (NO <sub>3</sub> <sup>-</sup> )     | ≤ 100 (mg/L)                       |  |
| Free chlorine (Cl <sub>2</sub> )            | ≤ 1 (mg/L)                         |  |

| Water contents               | Concenturation |    |        |        |
|------------------------------|----------------|----|--------|--------|
|                              | pp             |    | STS316 | STS304 |
|                              | pH7            | 15 | 3000   | 180    |
|                              |                | 40 | 500    | 50     |
|                              |                | 60 | 200    | 30     |
| Chlorides (Cl <sup>-</sup> ) |                | 80 | 125    | 20     |
|                              |                | 15 | 18000  | 700    |
|                              |                | 40 | 2600   | 250    |
|                              | рпэ            | 60 | 1000   | 170    |
|                              |                | 80 | 550    | 130    |

To caluate LSI, Need to measure pH, Temperature, Calcium

Hardness (ppm), Alkalinity (ppm\_CaCO3), Total Dissolved Solids (ppm) by using water quality test kits

#### [LSI]

| Saturation<br>Index | Remarks                | Recommendation          |  |
|---------------------|------------------------|-------------------------|--|
| -5                  | Severe Corrosion       | Treatment Recommended   |  |
| -3                  | Moderate Corrosion     | Treatment Recommended   |  |
| -2                  | Moderate Corrosion     | Treatment may be Needed |  |
| -1                  | Moderate Corrosion     | Treatment may be Needed |  |
| - 0.5               | Mild Corrosion         | Probably No treament    |  |
| 0                   | None-Mild Corrosion    | No Treatment            |  |
| 0.5                 | Near Balanced          | Probably No treament    |  |
| 1                   | Some Faint Coating     | Treatment may be Needed |  |
| 2                   | Mild Scale Coating     | Treatment may be Needed |  |
| 3                   | Moderate Scale Forming | Treatment Recommended   |  |
| 4                   | Severe Scale Forming   | Treatment Recommended   |  |

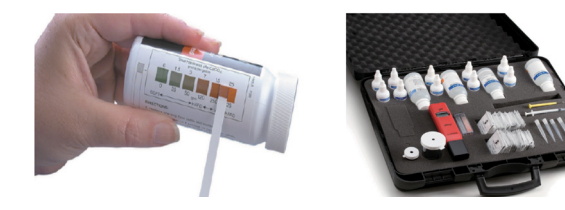
| Items to check | Is air vent valve installed and open at the angled part of water pipe?? | Result |
|----------------|-------------------------------------------------------------------------|--------|
| Purpose        | Remove air from water pipe                                              |        |
| Applicants     | Common                                                                  |        |

Air vent valve is integrated in the product by default but additional ones may be needed if there are bent parts when

pipings are installed.

Air Vent Valve is a device designed to remove air automatically from the hydronic heat pump system such as air remaining in the piping, dissolved air, and air that flowed in during installation.

• The air vent valve should be installed at every high point of the system.

- At the beginning and end of the curve
- At the water inlet/outlet pipe of the heat pump and heat exchanger

• At each branch piping connected to the main piping, when connecting multiple heat pumps

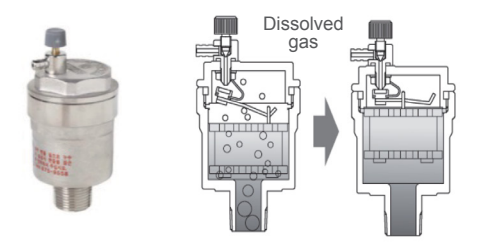

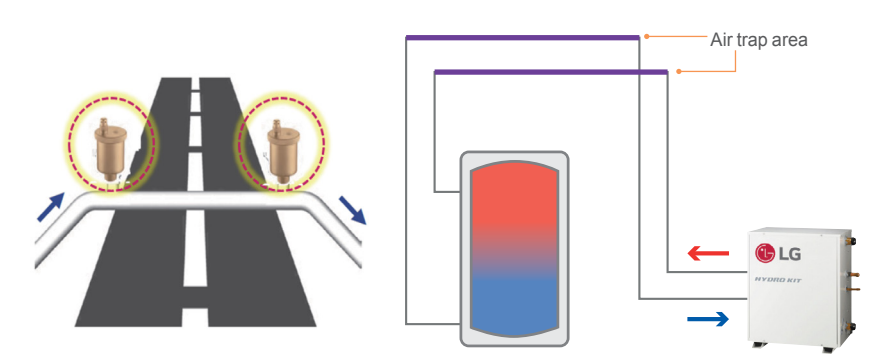

| Items to check | Is there an appropriate measure to prevent freezing and bursting plate heat exchanger in winter? (Use antifreeze solution or operate either pumps or auxiliary heater)? |  |
|----------------|----------------------------------------------------------------------------------------------------|--|
| Purpose        | Subjects of preventing freezing                                                                                                    |  |
| Applicants     | Common                                                                                                    |  |

Antifreeze solution is needed to prevent freezing and bursting if outdoor temperature is too low or the product is to be out of use for extended period.

Adjust amount of antifreeze solution based on the site's conditions.

Check concentration of antifreeze solution and add more solution if concentration is too weak to maintain proper level of concentration.

Our own antifreeze logic is active by default but the protective logic may not work if the product fails, thus other physical measures need to be considered.

|                  | Antifreezing mixing ratio (by volume) |       |        |        |        |        |
|------------------|---------------------------------------|-------|--------|--------|--------|--------|
| Freezing point   | 0 °C                                  | -5 °C | -10 °C | -15 °C | -20 °C | -25 °C |
| Ethylene glycol  | 0                                     | 12.8  | 22     | 29     | 33.5   | 38     |
| propylene glycol | 0                                     | 15.5  | 26     | 33     | 39     | 44     |
| Ethanol          | 0                                     | 14    | 24.8   | 32     | 37.3   | 42.2   |

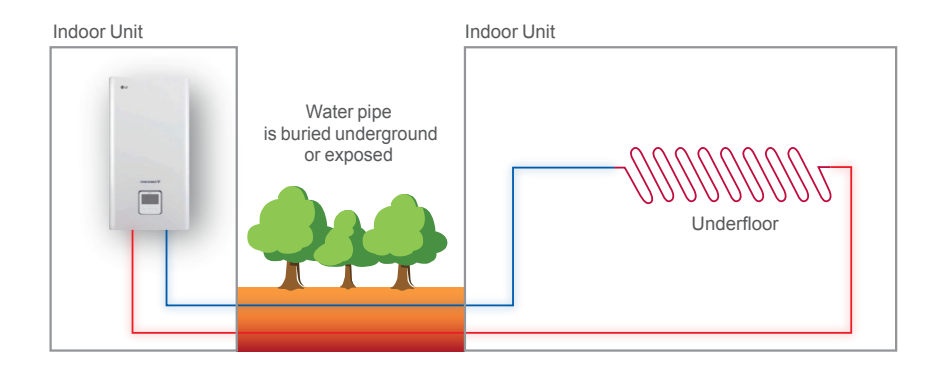

| Items to check | Is water pipe pressure at appropriate level? | Result |
|----------------|----------------------------------------------|--------|
| Purpose        | Secure flow, protect system                  |        |
| Applicants     | Common                                       |        |

Check water pipe pressure when supplying tap water after first installation work.

Check pressure on the gauge either on the product or the gauge installed on site inside the piping. Default pressure is 1bar and maximum is 3bar.

(Release water with relief valve inside the product if pressure is higher than 3bar)

Supply tap water until pressure is stabilized and maintained, and start supplying tap water when pressure reaches minimum of 0.3bar.

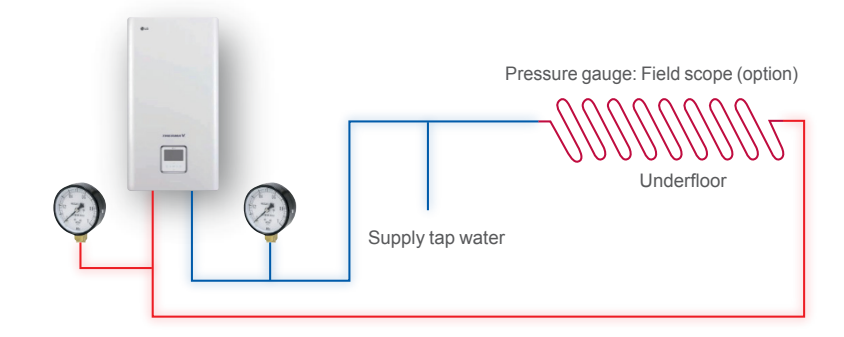

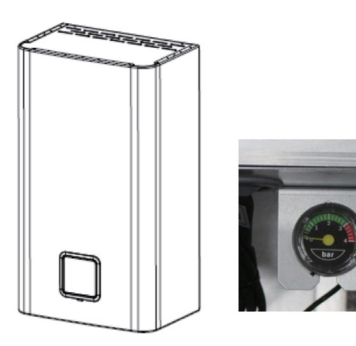

Pressure gauge inside product

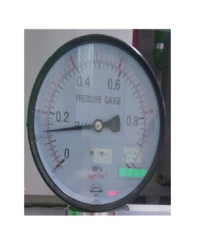

Pressure gauge inside piping

| Items to check | Was magnetic type strainer installed? |  |
|----------------|---------------------------------------|--|
| Purpose        | Secure flow, protect system           |  |
| Applicants     | Common                                |  |

Especially to remove metallic particles from foul heating piping, it is recommended to use a magnetic or cyclone filter, which can remove small particles. Small particles may damage the unit and will NOT be removed by the standard filter of the heat pump system.

Magnetic strainer is separately available.

Install strainer on the water supply/inlet side for indoor unit. Observe instructions of manufacturer of magnetic strainer.

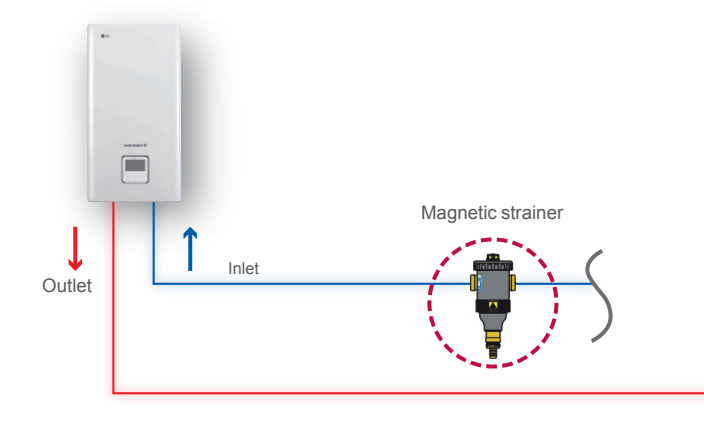

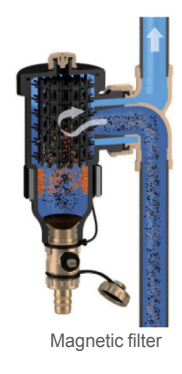

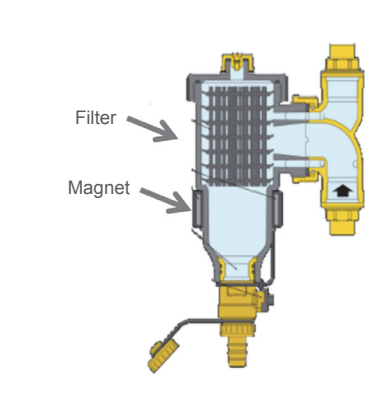

## 3. Test run flow chart

| 1 | Check to see whether there is any refrigerant leakage, and check whether the power or transmission cable is connected properly.                                                                                                    |
|---|----------------------------------------------------------------------------------------------------|
|   | Confirm that 500 V megger shows 2.0 M $\Omega$ or more between power supply terminal block and ground. Do not operate in the case of 2.0 M $\Omega$ or less.                                                                                                    |
| 2 | NOTE: Never carry out mega ohm check over terminal control board.<br>Otherwise the control board may break.                                                                                                    |
| 2 | Immediately after mounting the unit or after leaving it turned off for an extended length of time, the resistance of the insulation between the power supply terminal board and the ground may decrease to approx. 2.0 M $\Omega$ as a result of refrigerant accumulation in the internal compressor. |
|   | If the insulation resistance is less than 2.0 $M\Omega,$ turn on the main power supply.                                                                                                    |

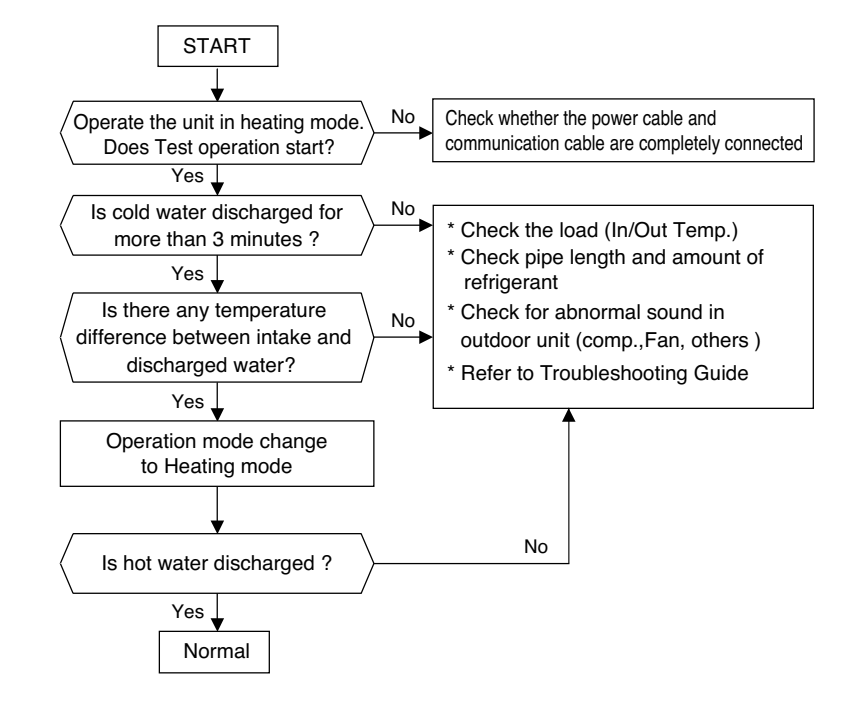

**Basic Part** 

220 \_TROUBLE SHOOTING GUIDE

| МЕМО |  |  |
|------|--|--|
|      |  |  |
|      |  |  |
|      |  |  |
|      |  |  |
|      |  |  |
|      |  |  |
|      |  |  |
|      |  |  |
|      |  |  |
|      |  |  |
|      |  |  |
|      |  |  |
|      |  |  |
|      |  |  |
|      |  |  |
|      |  |  |
|      |  |  |
|      |  |  |
|      |  |  |
|      |  |  |
|      |  |  |
|      |  |  |
|      |  |  |
|      |  |  |
|      |  |  |
|      |  |  |
|      |  |  |

## Trouble shooting guide

## THERMA V.

| Publisher   | LG Electronics Home Appliance & Air Solution Company, Air Solution Division   |
|-------------|-------------------------------------------------------------------------------|
| Issued date | January 2019                                                                  |
| Adress      | LG Electronics Gasan A B/D, 56, Digital-ro 10-gil, Geumcheon-gu, Seoul, Korea |
| Web         | http://partner.lge.com                                                        |

All rights are reserved by LG Electronics.

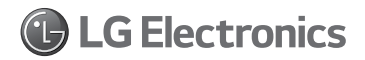